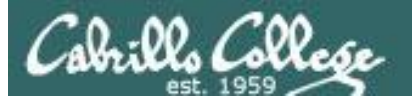

1

### Lesson Module Checklist

- Slides
- Flashcards
- 1<sup>st</sup> minute quiz
- Web Calendar summary
- Web book pages
- Commands
- Howtos
- Lab tested
- Opus lab01 template in depot
- Youtube Videos uploaded
- Forum created and registration tested
- Opus accounts made and populated
- VLab VMs created and configured
- Surveys and PW sheet posted
- Rosters printed
- Add codes printed
- Backup slides, Confer links, handouts on flash drive
- 9V backup battery for microphone

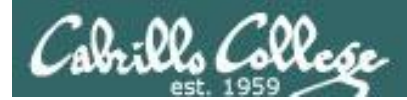

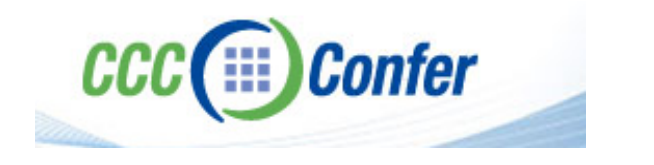

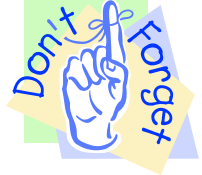

# [] Preload White Board with cis\*lesson??\*-WB

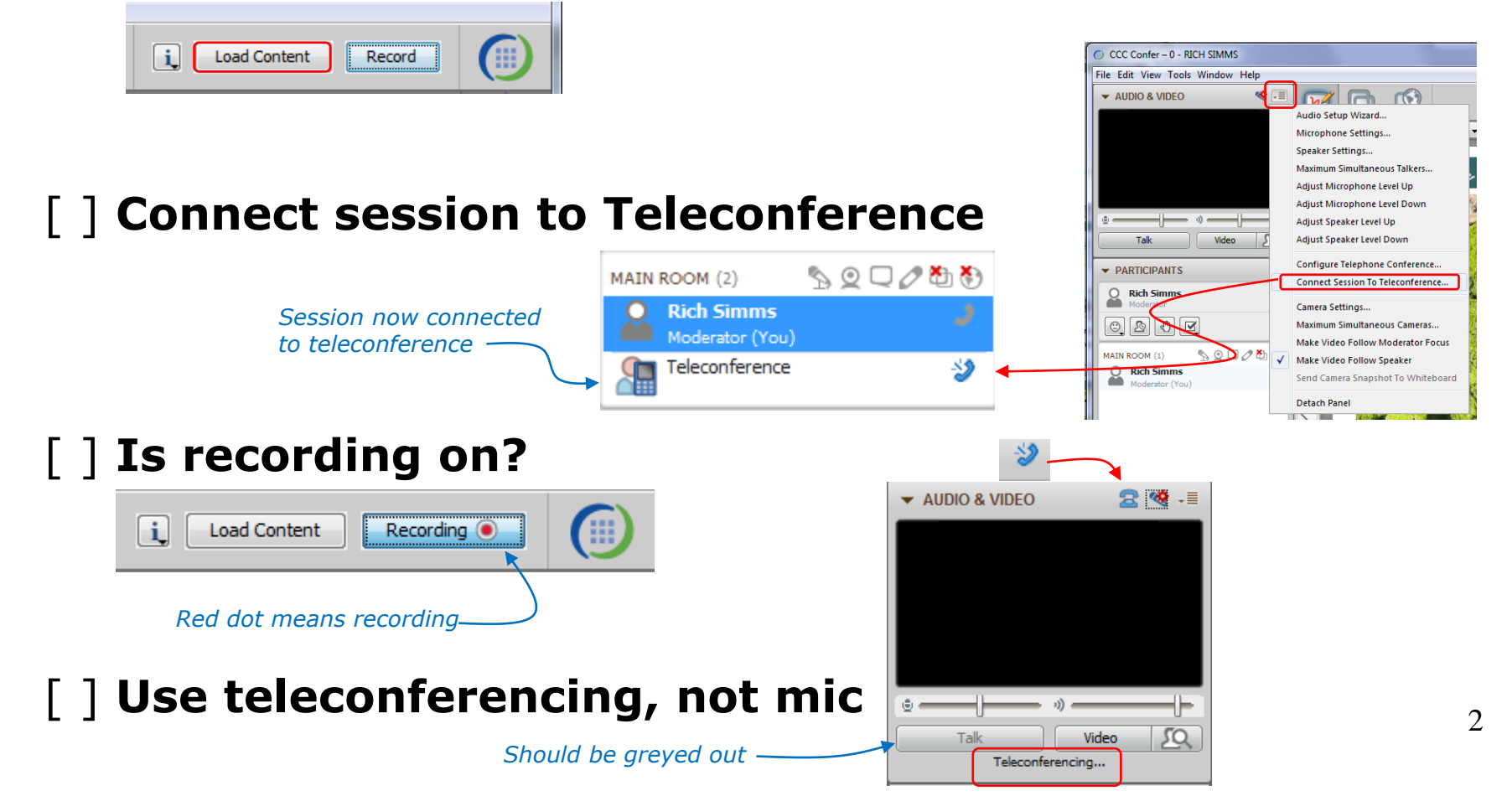

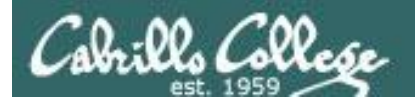

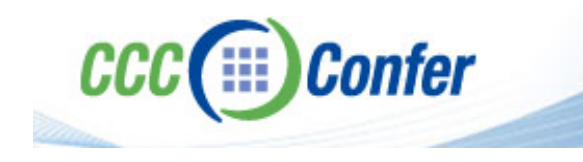

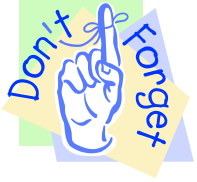

# [ ] Video (webcam) optional[ ] layout and share apps

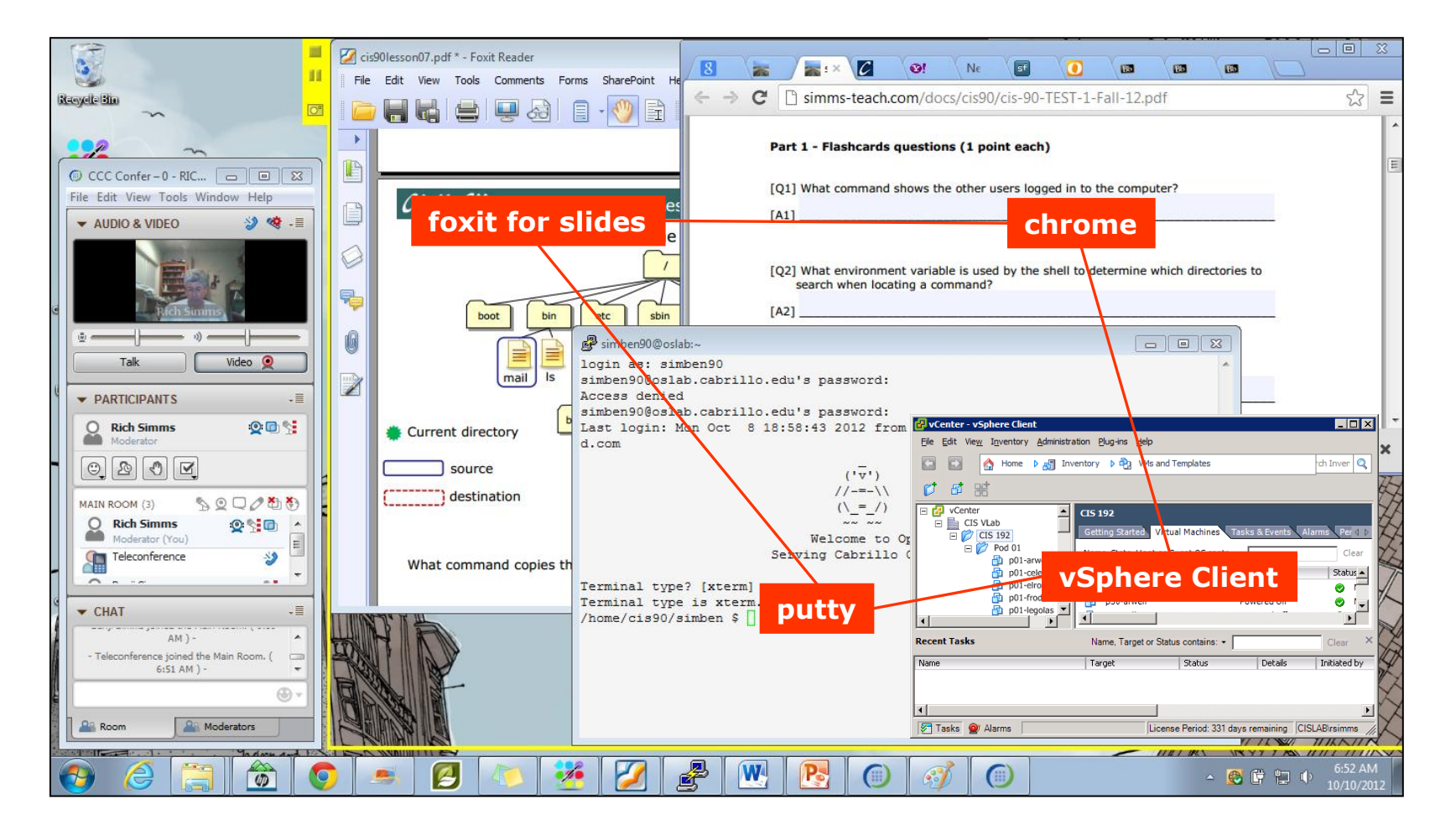

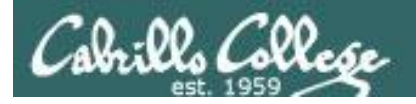

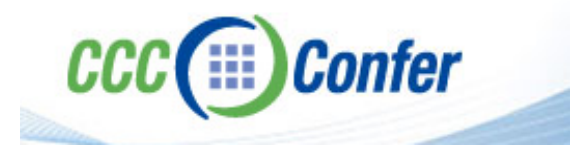

# [ ] Video (webcam) optional[ ] Follow moderator

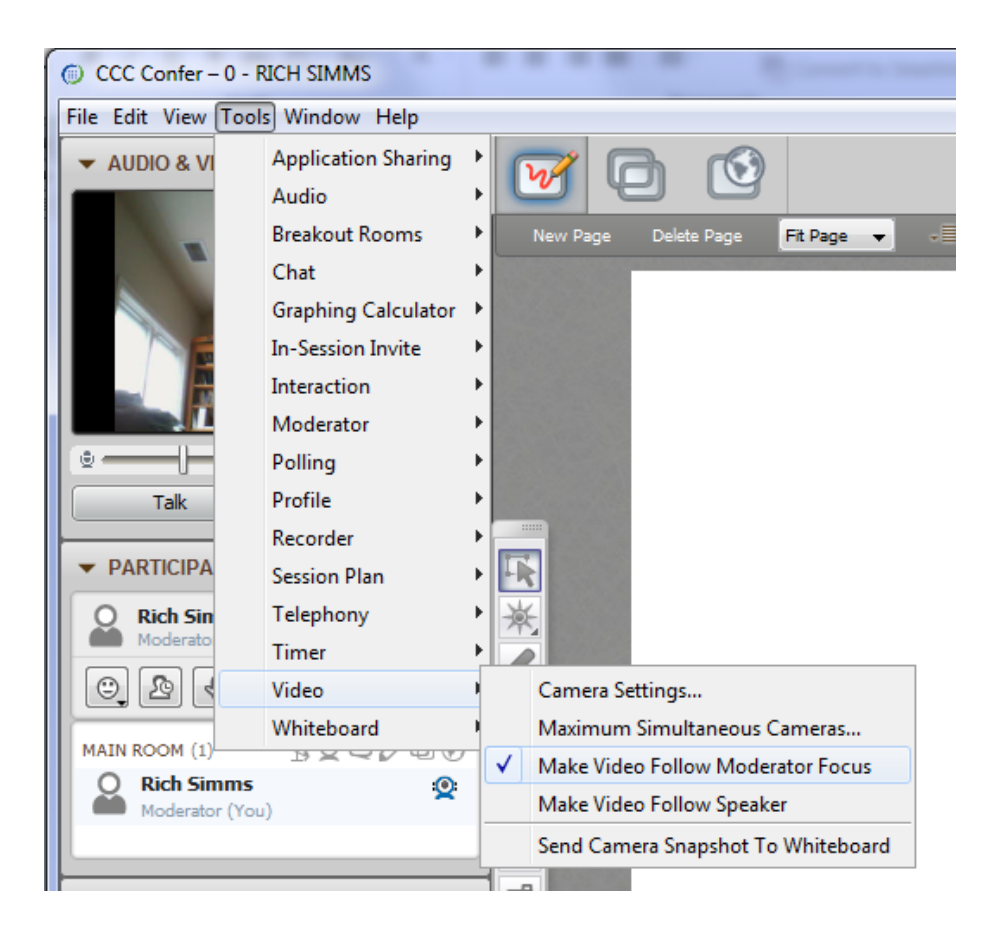

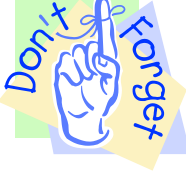

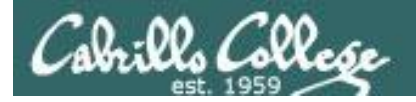

### **Universal Fix for CCC Confer:**

- 1) Shrink (500 MB) and delete Java cache
- 2) Uninstall and reinstall latest Java runtime

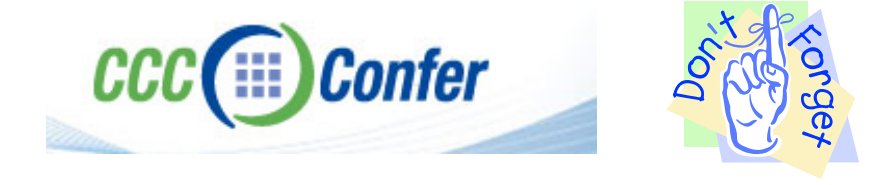

#### Control Panel (small icons)

| Adjust your computer's setting  | 35                                    |                                 | View by: Smell icons *              |
|---------------------------------|---------------------------------------|---------------------------------|-------------------------------------|
| Action Center                   | Administrative Tools                  | To AutoPizy                     | 🚱 Backup and Restore                |
| Bamboo Preferences              | Beats Audio Control Panel             | Biometric Devices               | Color Management                    |
| Credential Manager              | Date and Time                         | 🝘 Default Programs              | Desktop Gadgets                     |
| Device Manager                  | Devices and Printers                  | M Display                       | Stase of Access Center              |
| Flash Player (32-bit)           | Folder Options                        | K Fonts                         | Getting Started                     |
| HomeGroup                       | III I I I I I I I I I I I I I I I I I | HP CoolSense                    | D HP Power Manager                  |
| HP Security Assistant           |                                       | 🔒 Indusing Options              | Mathematical Intelligence and Media |
| Internet Options                | Lava                                  | E Keyboard                      | 1211 Location and Other Sensors     |
| @ Mouse                         |                                       | Retification Area Icons         | Parental Controls                   |
| Pen and Touch                   | Teo                                   | is Personalization              | Phone and Modern                    |
| Power Options                   | Programs and Features                 | C Recovery                      | Argion and Language                 |
| RemoteApp and Desktop Connectio | ins 🖷 Sound                           | Speech Recognition              | (I) Symeptics TouchPad VE.0         |
| Sync Center                     | 2 System                              | Tablet PC Settings              | Taskbar and Start Menu              |
| Troubleshooting                 | Stor Accounts                         | S Windows Anytime Upgrade       | 🐻 Windows CardSpace                 |
| Windows Defender                | Windows Firewall                      | 🔮 Windows Live Language Setting | Mindows Mobility Center             |
| Windows Update                  |                                       |                                 |                                     |

### General Tab > Settings...

| -                          |                                       |                                    |                             | -                          |                                  |                                   |                                                               |
|----------------------------|---------------------------------------|------------------------------------|-----------------------------|----------------------------|----------------------------------|-----------------------------------|---------------------------------------------------------------|
| General                    | Java S                                | Security                           | Advanced                    |                            |                                  |                                   |                                                               |
|                            |                                       |                                    |                             |                            |                                  |                                   |                                                               |
| About                      |                                       |                                    |                             |                            |                                  |                                   |                                                               |
| Views                      | ersion infi                           | ormation                           | about Jav                   | a Control                  | Panel.                           |                                   |                                                               |
|                            |                                       |                                    |                             |                            |                                  |                                   | About                                                         |
| Netwo                      | rk Setting                            | s                                  |                             |                            |                                  |                                   |                                                               |
| Netwo<br>use th<br>these   | rk setting<br>e network<br>settings.  | s are use<br>settings              | d when ma<br>in your we     | aking Inter<br>b browse    | net conne<br>•. Only ad          | ections. By<br>vanced u           | y default, Java w<br>sers should modif                        |
|                            |                                       |                                    |                             |                            |                                  |                                   |                                                               |
|                            |                                       |                                    |                             |                            |                                  | Netw                              | ork Settings                                                  |
| Tempo                      | irary Inter                           | met Files                          |                             |                            |                                  | Netw                              | ork Settings                                                  |
| Tempo<br>Files y<br>later. | orary Inter<br>ou use in<br>Only adva | met Files<br>Java app<br>nced use  | lications ar                | e stored i<br>delete file: | n a specia<br>or modifi          | Netw<br>folder fo                 | ork Settings<br>r quick execution<br>ettings.                 |
| Tempo<br>Files y<br>later. | orary Inter<br>ou use in<br>Only adva | met Files<br>Java app<br>inced use | lications ar<br>rs should o | e stored i<br>delete file: | a specia<br>or modifi            | Netw<br>I folder fo<br>y these se | ork Settings<br>rr quick execution<br>ettings.                |
| Tempo<br>Files y<br>later. | orary Inter<br>ou use in<br>Only adva | met Files<br>Java app<br>inced use | lications ar                | e stored i<br>delete file: | n a specia<br>or modifi<br>Setti | Netw<br>I folder fo<br>y these se | ork Settings<br>r quick execution<br>ettings.<br><u>V</u> iew |

### 500MB cache size

#### 

#### Delete these

| Delete Files and Applications      |
|------------------------------------|
| Delete the following files?        |
| Trace and Log Files                |
| Cached Applications and Applets    |
| Installed Applications and Applets |
|                                    |
| OK Cancel                          |
| ,                                  |

### Google Java download

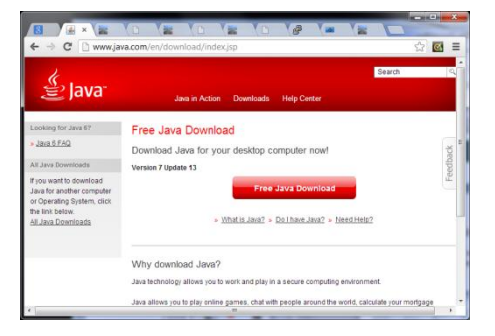

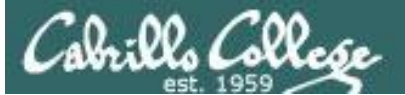

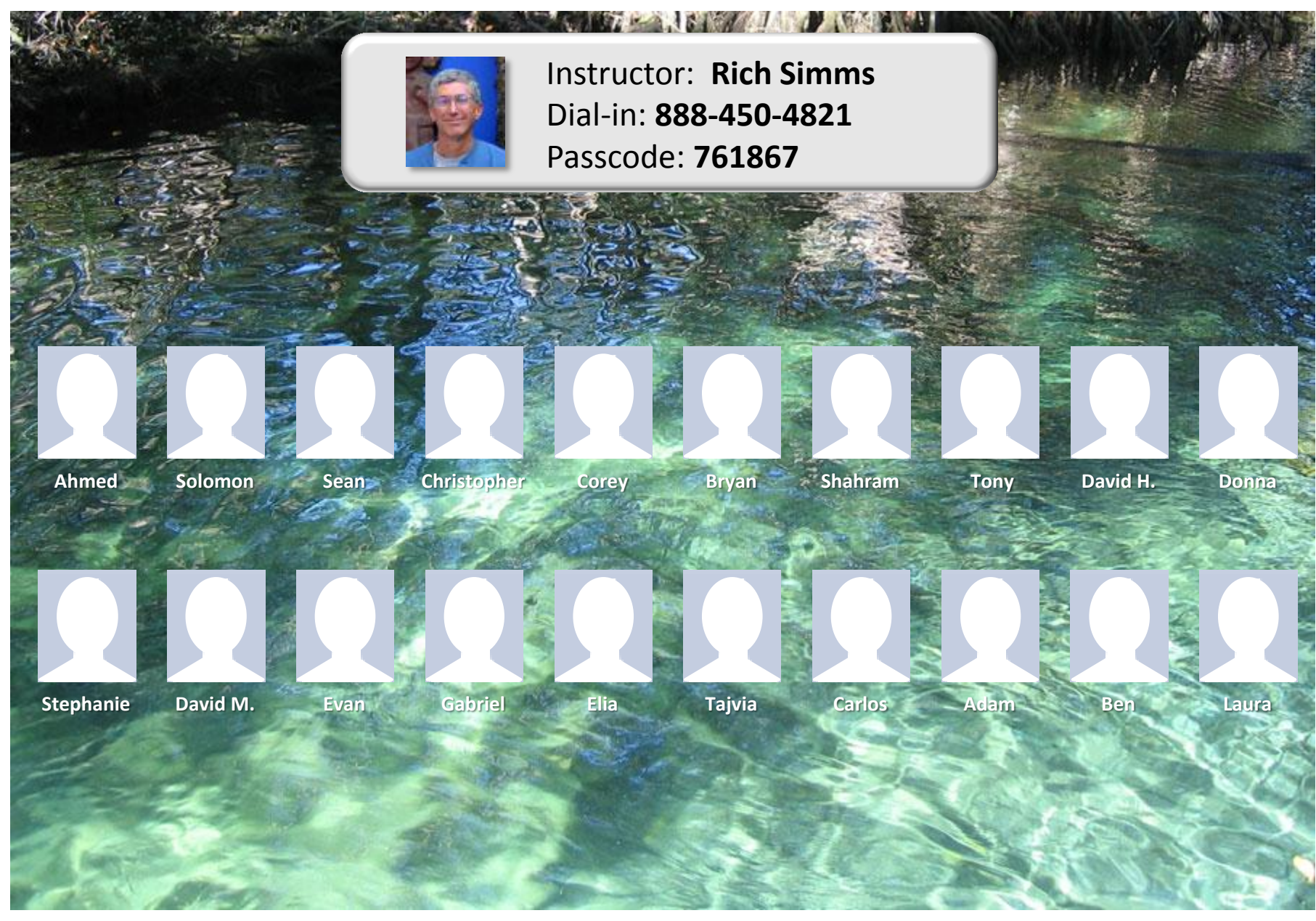

Email me (risimms@cabrillo.edu) a relatively current photo of your face for 3 points extra credit

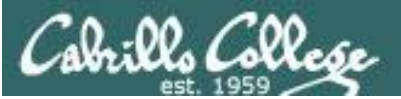

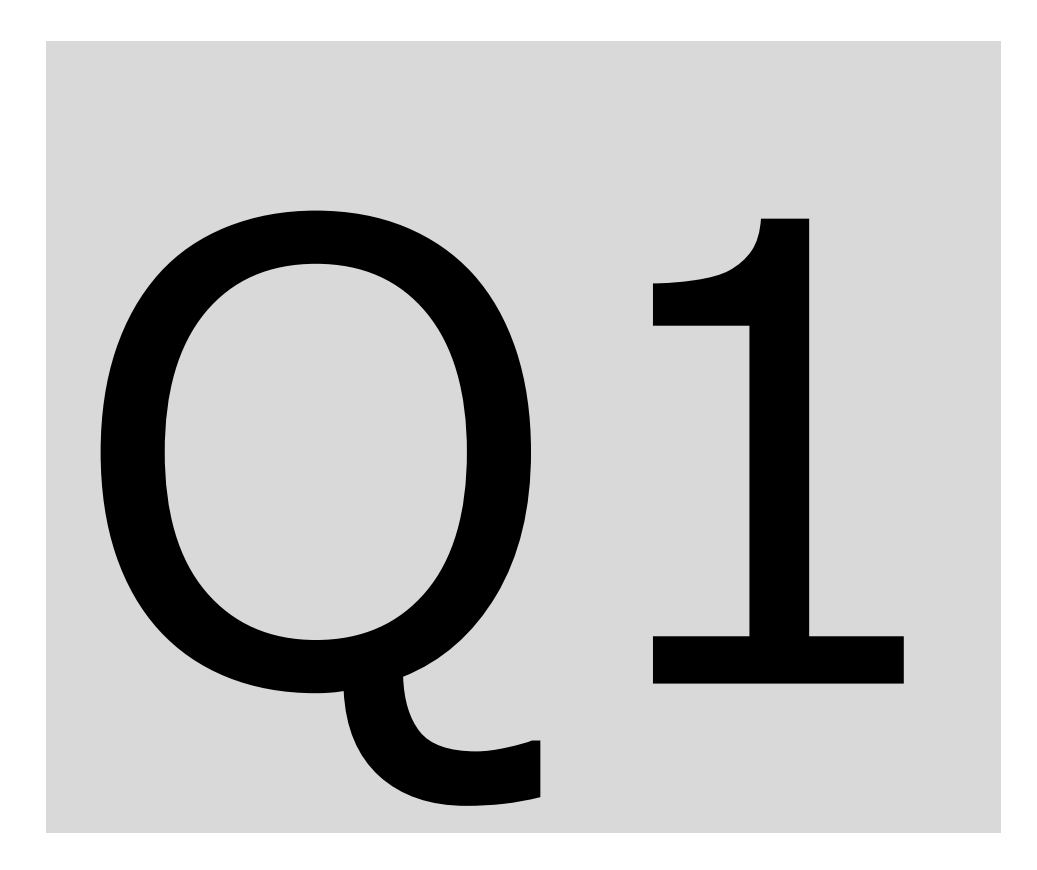

- Introductions
- Pre-requisites
- How this class works
- Housekeeping

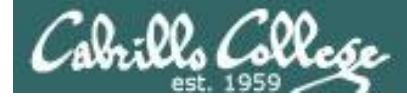

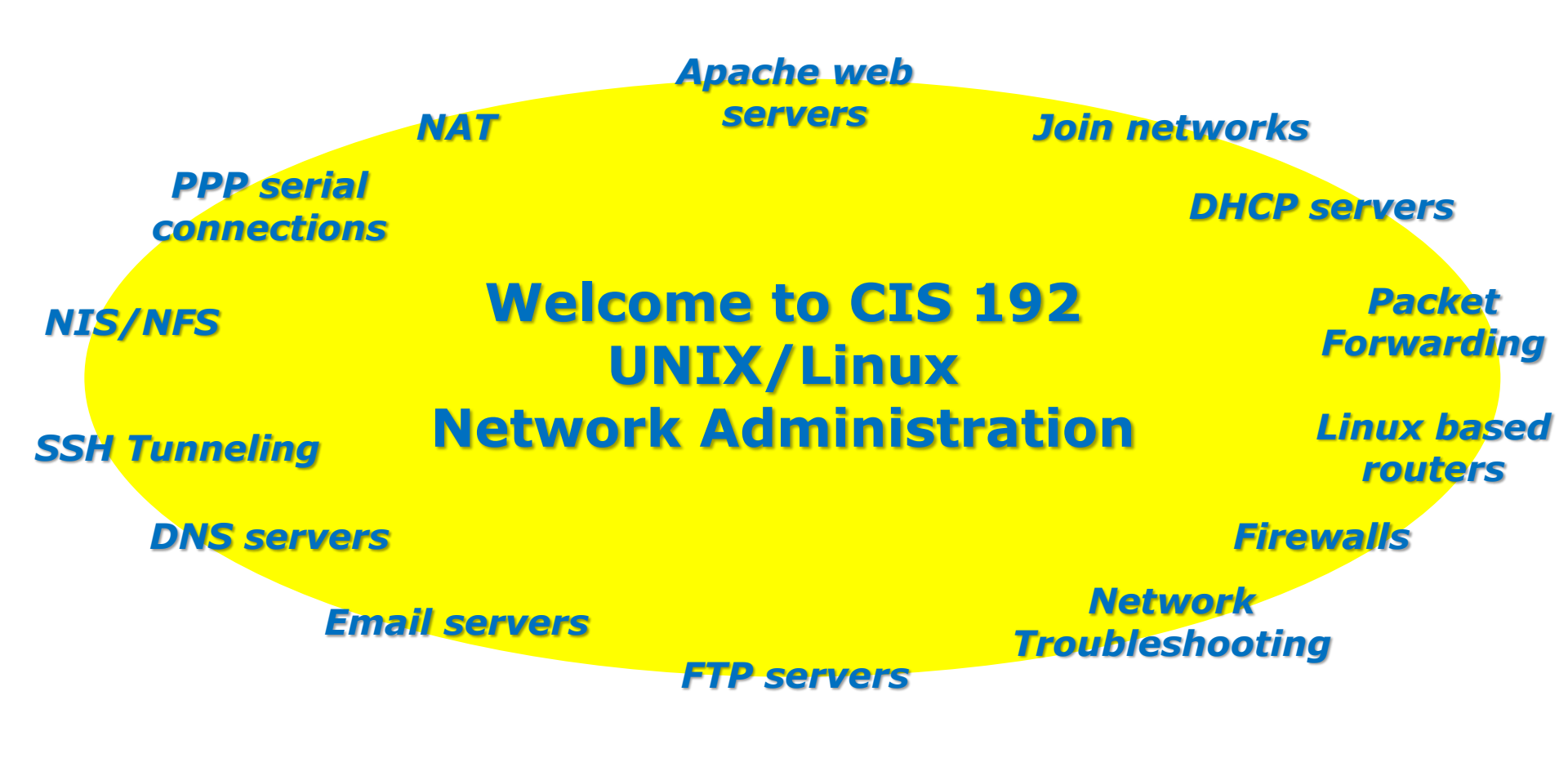

*Feel free to power on your station and login as: user: cis 192 password: (on the whiteboard)* 

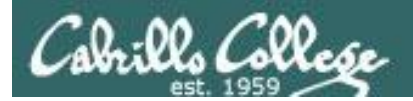

# Introductions

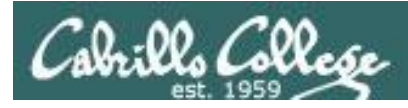

# Introductions and Credits

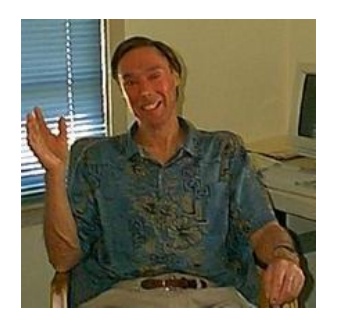

Jim Griffin

- Jim created this Linux course
- Jim's site: http://cabrillo.edu/~jgriffin/

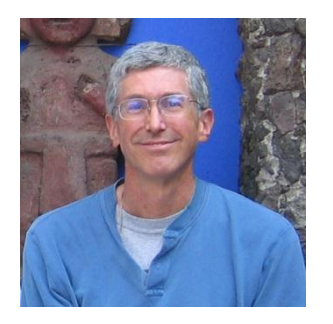

**Rich Simms** 

- HP Alumnus
- Started teaching this course in 2008 when Jim went on sabbatical
- Rich's site: http://simms-teach.com

# And huge thanks to:

- Rick Graziani for the use of his great network slides (http://cabrillo.edu/~rgraziani/)
- John Govsky for many teaching best practices: e.g. the First Minute quizzes, the online forum, and the point grading system (http://teacherjohn.com/)

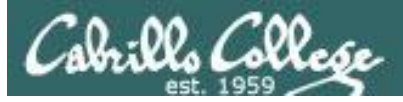

# Introduction to TCP/IP and Network Access

#### **Related Course Objectives** Agenda Use basic network terminology to describe the five Introductions layers of the TCP/IP Reference Model, and describe CCC Confer at least one major function of each layer. How this class works • Locate a specific Request For Comment (RFC) article Housekeeping on the Internet. • Install the device drivers and configure the network Linux Market interface card (NIC) of a Linux system so that it may join a network.

- Lab resources
- VMware 101 VLab, cabling, real estate
- Superuser
- Network Basics
- NIC inventory
- NIC Drivers
- Configuring interfaces
- Joining network (dhcp and static IP)
- SSH hopping
- Ping testing & troubleshooting
- Command line sniffing
- Dup IPs
- IPv6

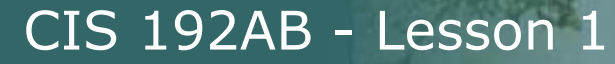

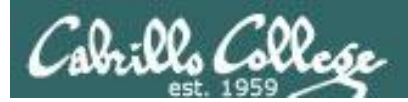

# Virtual Classroom with CCC Confer

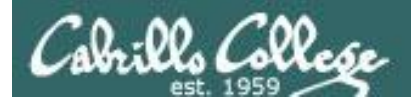

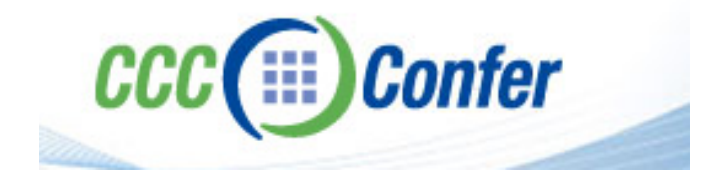

 Listen using your computer's speakers/headset or with your phone using the dial-in number

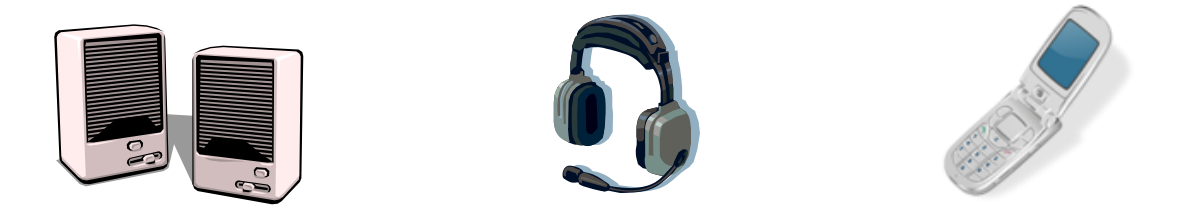

• Ask questions using the chat window or just speak if dialed in with your phone (or Skype)

Dialing in by phone (or Skype) is best because you can ask and answer questions by speaking rather than use a chat window

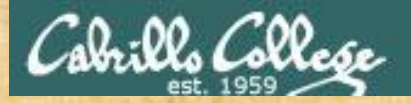

# Class Activity Enter the online virtual classroom

| and the second                                                                                                    | Rich's Cabri<br>CIS 192 Calenda                    | <b>llo College CIS</b><br>ar                                                                                                    | Classes                                            |                                                                   |                    |             |  |
|----------------------------------------------------------------------------------------------------|----------------------------------------------------|----------------------------------------------------------------------------------------------------|----------------------------------------------------|-------------------------------------------------------------------|--------------------|-------------|--|
| 3.1-                                                                                                    | Home Res                                           | sources Forums                                                                                                    | CIS Lab                                            | Blackboard                                                        |                    |             |  |
| Login<br>Flashcards                                                                                                    | CIS 192 (Spring<br>Course Home Grad                | 2013) Course Calendar<br><u>des</u>                                                                                                    |                                                    |                                                                   |                    |             |  |
| Admin<br><u>CIS 90</u><br><u>CIS 192</u><br><u>Previous Classes</u><br>9 days till term<br>starts!<br><u>Cabrillo College</u>                  | 1. Brov<br>2. Clic<br>3. Clic<br>4. Loo<br>5. Clic | wse to sim<br>k the <i>CIS 1</i><br>k the <i>Caler</i><br>k for any C<br>k the <i>Enter</i>                                                                                                    | ms-tead<br>92 link<br>dar lin<br>CC Con<br>virtual | ch.con<br>k<br>Ifer se<br><i>l classi</i>                         | n<br>ctior<br>roon | n<br>n link |  |
| Web Advisor<br>Commands and Files<br>VLab RDP file<br>CIS 90 VLab VM<br>Assignements<br>CIS 192 VLab Pod<br>Assignements<br>RIP Dennis Ritchie | 1 2/12                                             | <ul> <li>Ping and SSH with IPv6</li> <li>Materials</li> <li>Presentation slides (down<br/>Logins Sheet (download)</li> <li>Howto #303: Remote Acc<br/>(download)</li> <li>CIS VLab RDP file (download)</li> <li>CIS VLab RDP file (download)</li> <li>Student survey (download)</li> <li>Student survey (download)</li> <li>CCC Confer</li> <li>Enter virtual classroom</li> <li>Class archives</li> </ul> | nload)<br>cess to the CIS VLab<br>oad)             | 4.3,<br>12.7,<br>13.7,<br>14.1-14.3,<br>14.10-14.11<br>16<br>21.2 |                    |             |  |

16

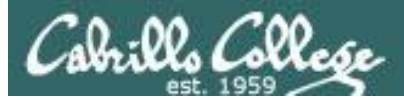

# CCC Confer - Attending class online

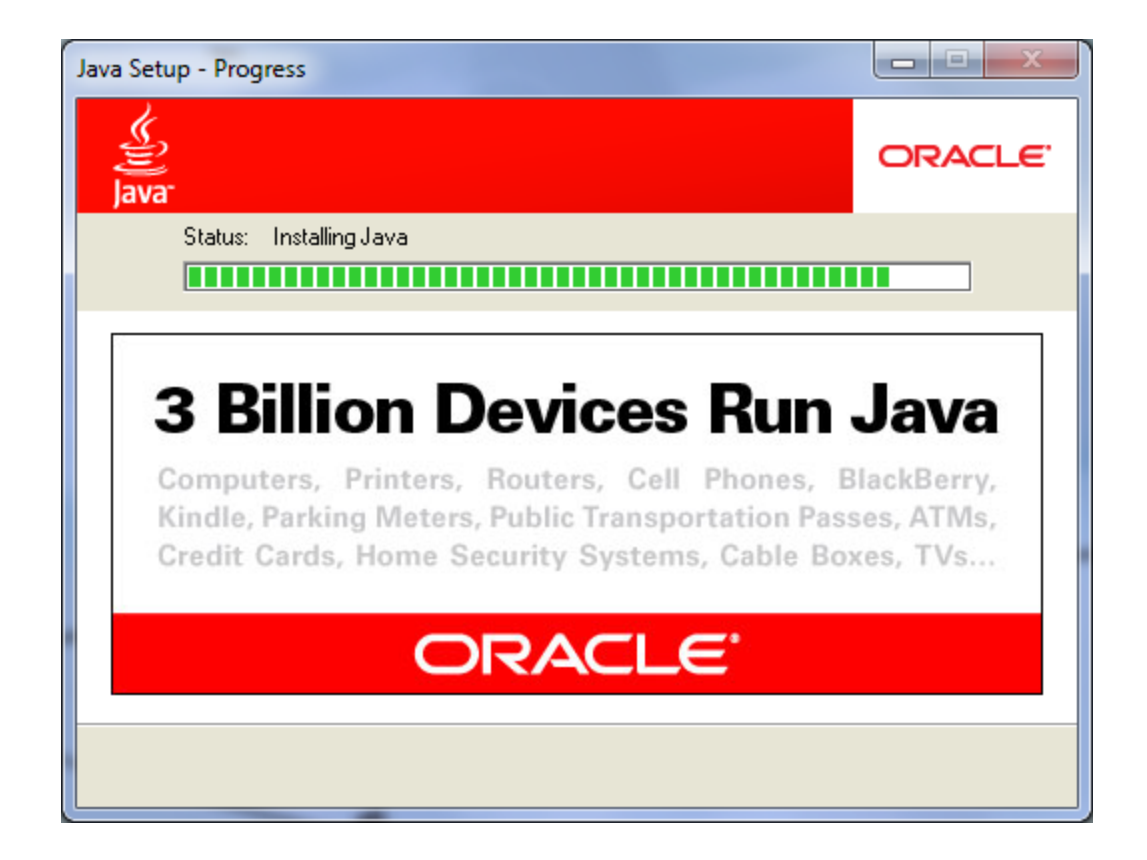

*CCC Confer uses Java which requires a download and installation of the Java Runtime Environment from java.com (Oracle)* 

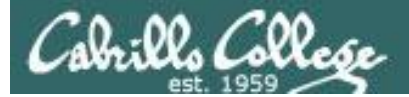

# CCC Confer - Attending class online

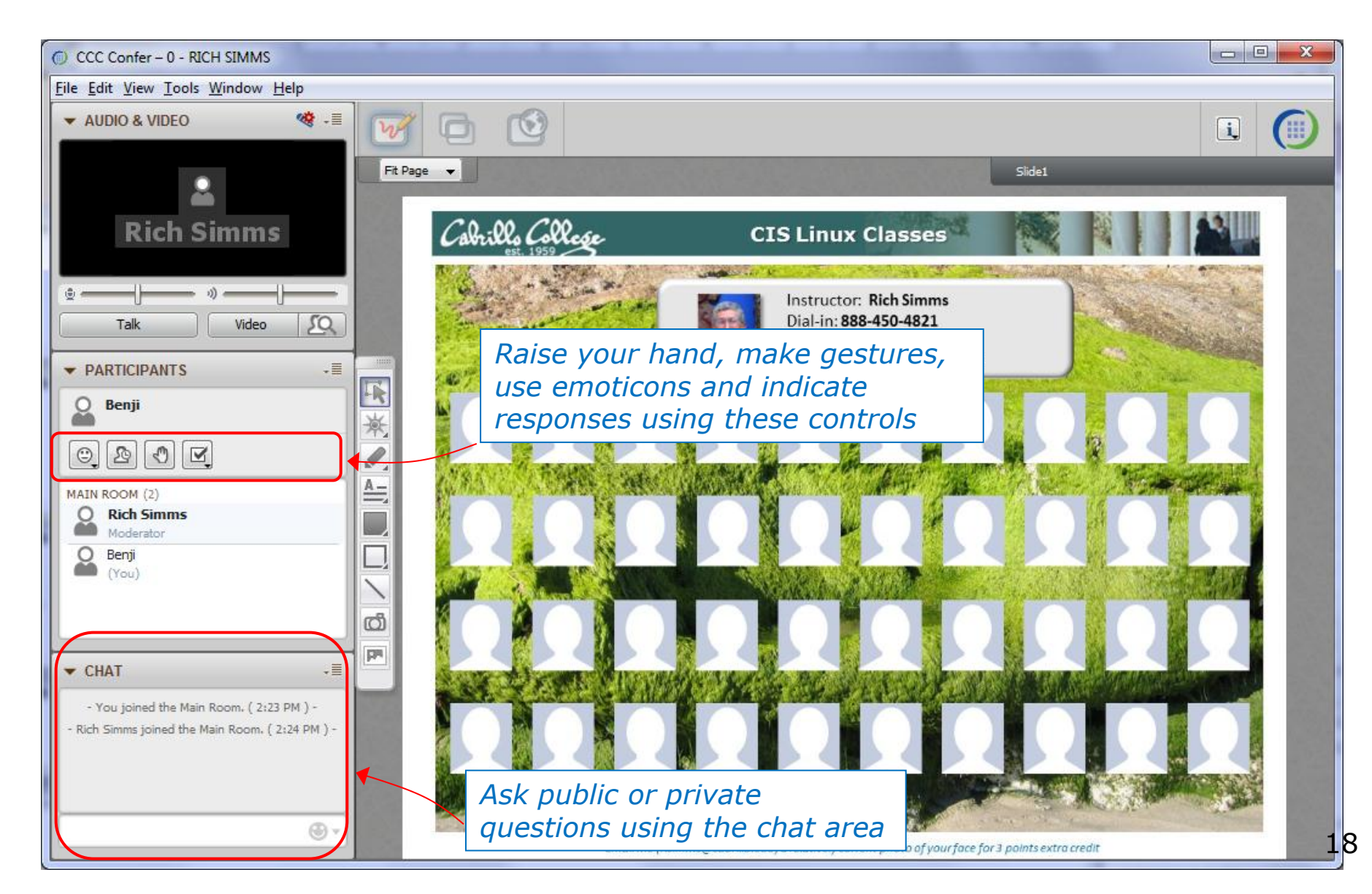

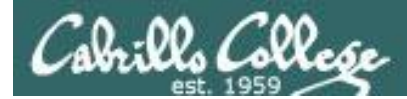

# CCC Confer - Attending class online

When dialed in by phone you can use:

- \*0 Contact the operator for assistance.
- \*6 Mute/unmute your individual line with a private announcement.

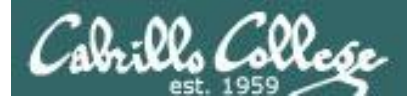

# Switch to preloaded whiteboard

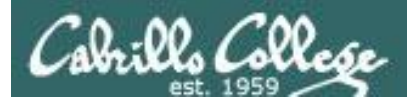

# Turn Recording On Switch back to shared slides

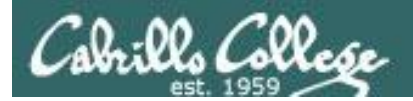

# Prerequisite Knowledge

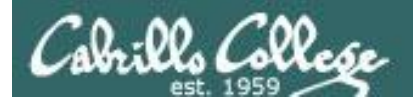

### CIS 81

Should have a high level understanding of the following: IPv4 Addressing Ethernet Network stack (OSI layers) Encapsulation Subnetting Utilities: • Ping • Wireshark DNS DHCP NAT Devices • NICs • Hubs Switches Routers Routing

### **CIS 90**

Should be comfortable with the following:

Navigating file tree

 Is, cd, pwd, find File management • cp, mv, rm, mkdir, rmdir Edit configuration files • vi Working in a bare bones terminal more, less, tty, clear Virtual terminals • Ctrl-Alt-F1 ... Getting info • man, google **Miscellaneous**  ssh/Putty, chmod, scp Command line edits • up arrow, tab Showing file contents • cat, grep, head, tail, file Redirection and pipes • >,>>, < , |

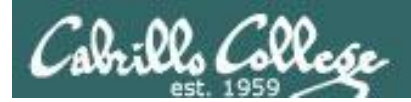

# How this Class Works

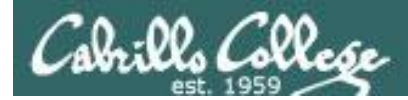

# CIS 192AB Spring 2013

Class meets in room **2501** and online every **Tuesday evening**:

- 5:30-9:35PM, from Feb 12th to May 28th
- 15 lessons (class meetings) total
- Final exam at 5:30-8:20PM, on June 4<sup>th</sup>

|    |    | Ja | anua | ary                    |               |    |    |    | Fel | orua | ary           |               |    |    |    | 1        | lard | ch            |               |    |
|----|----|----|------|------------------------|---------------|----|----|----|-----|------|---------------|---------------|----|----|----|----------|------|---------------|---------------|----|
| Su | Мо | Tu | We   | Th                     | $\mathbf{Fr}$ | Sa | Su | Мо | Tu  | We   | $\mathbf{Th}$ | $\mathbf{Fr}$ | Sa | Su | Мо | Tu       | We   | $\mathbf{Th}$ | $\mathbf{Fr}$ | Sa |
|    |    | 1  | 2    | 3                      | 4             | 5  |    |    |     |      |               | 1             | 2  |    |    | _        |      |               | 1             | 2  |
| 6  | 7  | 8  | 9    | 10                     | 11            | 12 | 3  | 4  | 5   | 6    | 7             | 8             | 9  | 3  | 4  | 5        | 6    | 7             | 8             | 9  |
| 13 | 14 | 15 | 16   | 17                     | 18            | 19 | 10 | 11 | 12  | 13   | 14            | 15            | 16 | 10 | 11 | 12       | 13   | 14            | 15            | 16 |
| 20 | 21 | 22 | 23   | 24                     | 25            | 26 | 17 | 18 | 19  | 20   | 21            | 22            | 23 | 17 | 18 | 19       | 20   | 21            | 22            | 23 |
| 27 | 28 | 29 | 30   | 31                     |               |    | 24 | 25 | 26  | 27   | 28            |               |    | 24 | 25 | 26       | 27   | 28            | 29            | 30 |
|    |    |    |      | —                      |               |    |    |    | -   |      |               |               |    | 31 |    | <u> </u> |      |               |               |    |
|    |    | 1  | Apri | i1                     |               |    |    |    |     | May  | 7             |               |    |    |    | i i      | June | 2             |               |    |
| Su | Мо | Tu | We   | $\mathbf{T}\mathbf{h}$ | $\mathbf{Fr}$ | Sa | Su | Мо | Tu  | We   | $\mathbf{Th}$ | $\mathbf{Fr}$ | Sa | Su | Мо | Tu       | We   | $\mathbf{Th}$ | $\mathbf{Fr}$ | Sa |
|    | 1  | 2  | 3    | 4                      | 5             | 6  |    |    |     | 1    | 2             | 3             | 4  |    |    |          |      |               |               | 1  |
| 7  | 8  | 9  | 10   | 11                     | 12            | 13 | 5  | 6  | 7   | 8    | 9             | 10            | 11 | 2  | 3  | 4        | 5    | 6             | 7             | 8  |
| 14 | 15 | 16 | 17   | 18                     | 19            | 20 | 12 | 13 | 14  | 15   | 16            | 17            | 18 | 9  | 10 | 11       | 12   | 13            | 14            | 15 |
| 21 | 22 | 23 | 24   | 25                     | 26            | 27 | 19 | 20 | 21  | 22   | 23            | 24            | 25 | 16 | 17 | 18       | 19   | 20            | 21            | 22 |
| 28 | 29 | 30 |      |                        |               |    | 26 | 27 | 28  | 29   | 30            | 31            |    | 23 | 24 | 25       | 26   | 27            | 28            | 29 |
|    |    |    |      |                        |               |    |    |    |     |      |               |               |    | 30 |    |          |      |               |               |    |

You may attend by either coming to room 2501 or remotely using CCC Confer

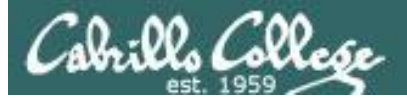

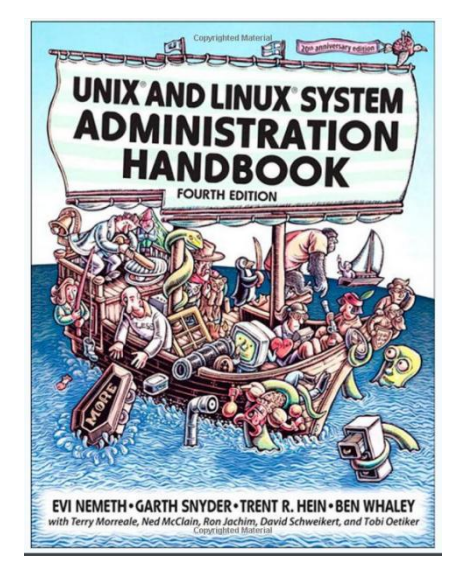

### **Required Textbook:**

UNIX and Linux System Administration Handbook (4th Edition)

- By: Evi Nemeth, Garth Snyder, Trent R. Hein, Ben Whaley
- Publisher: Prentice Hall
- ISBN-13: 978-0131480056

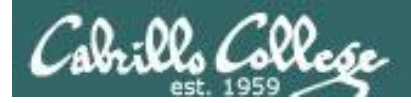

# The typical week

http://simms-teach.com

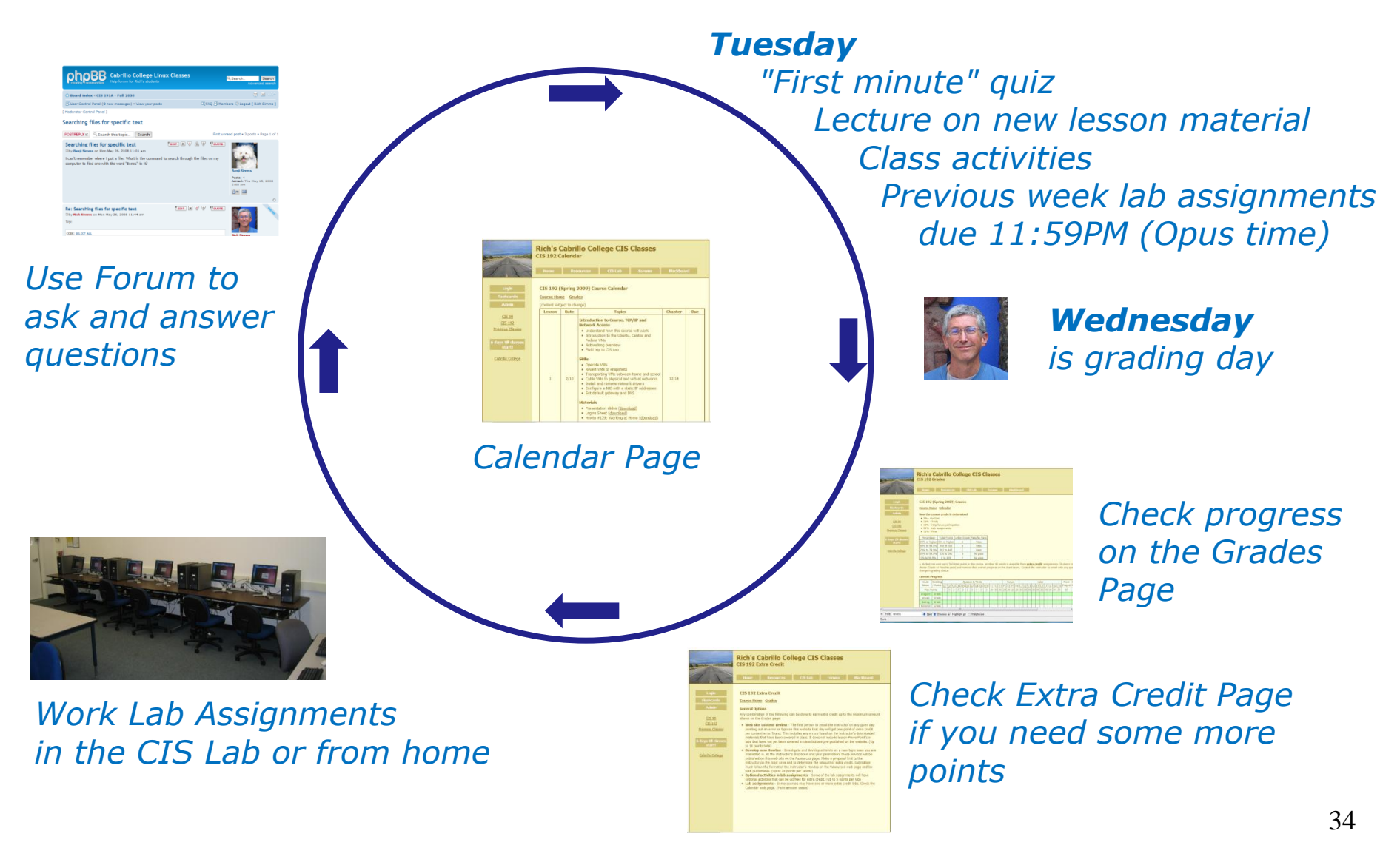

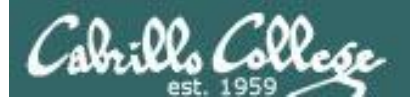

# Contacting the instructor

- Use the forum for the fastest response on technical or class related questions.
- Use email for personal matters only. If it's NOT personal I will most likely ask you to post your question on the forum and will answer it there instead so other students may benefit from the answer.
- Weekly office hours:

http://babyface.cabrillo.edu/salsa/listing.jsp?staffId=1426

 Also available in the CIS Lab for help with lab assignments or class material: <u>http://babyface.cabrillo.edu/salsa/listing.jsp?staffId=1426</u>

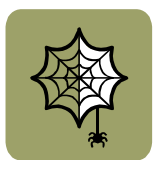

 Avoid leaving a message on voice mail. Checked rarely so don't expect a fast response!

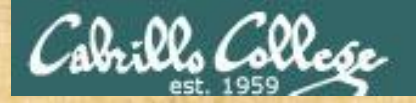

# Class Exercise (class website)

### Please browse to: http://simms-teach.com

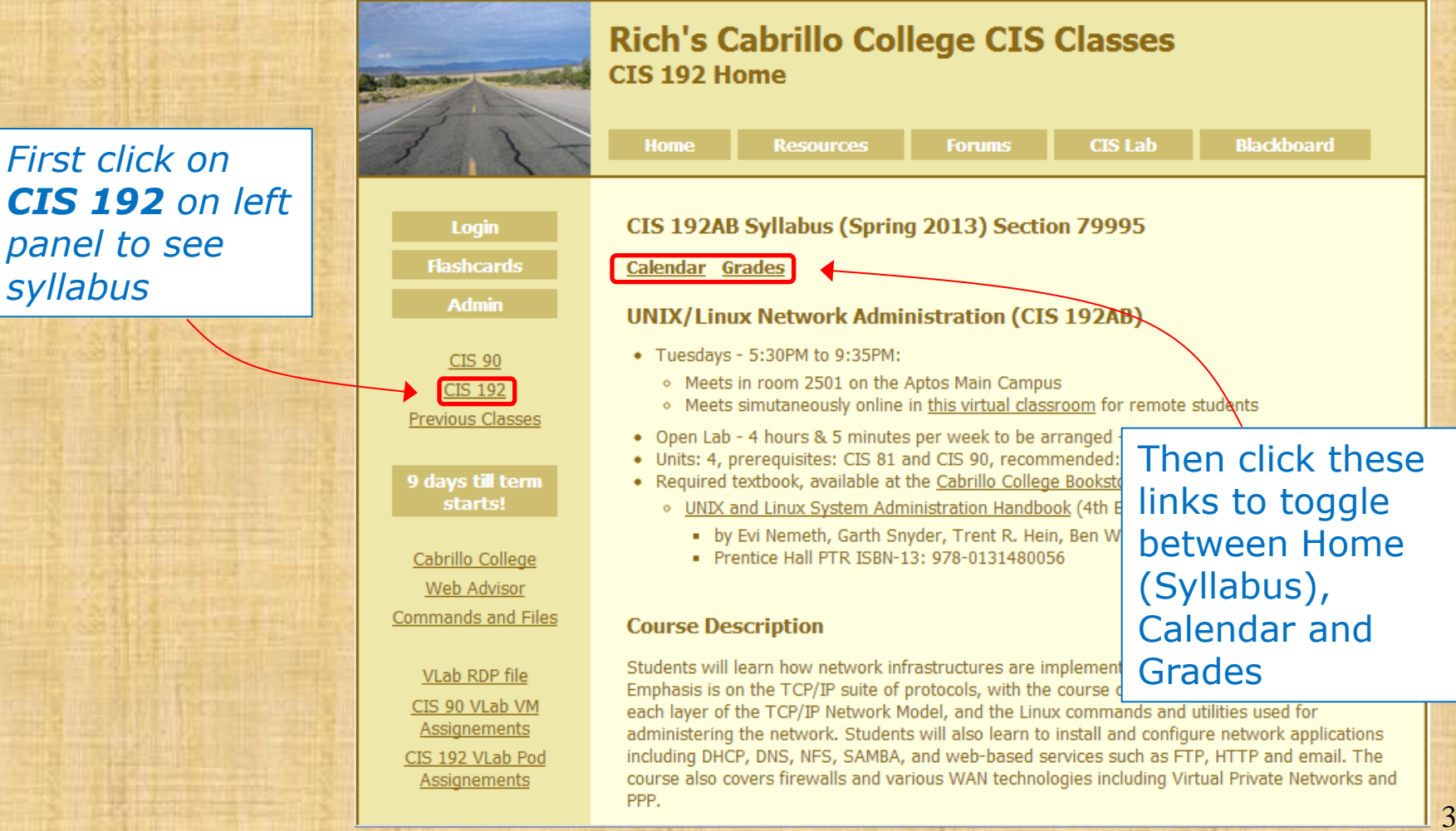

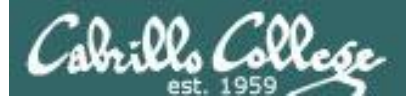

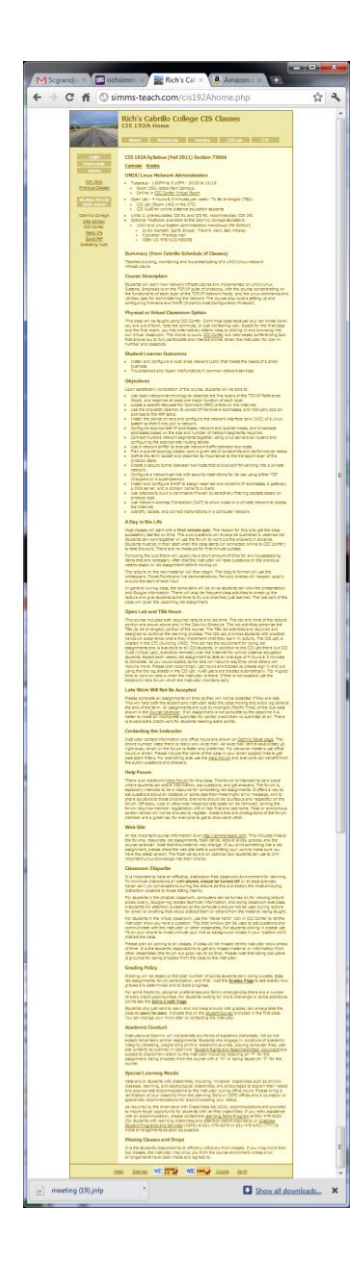

Course Syllabus (on the CIS 192 home page)

It is a good idea to read through the syllabus carefully to avoid any surprises and get a good idea how this course works.

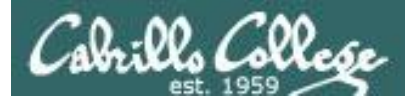

## Course Calendar

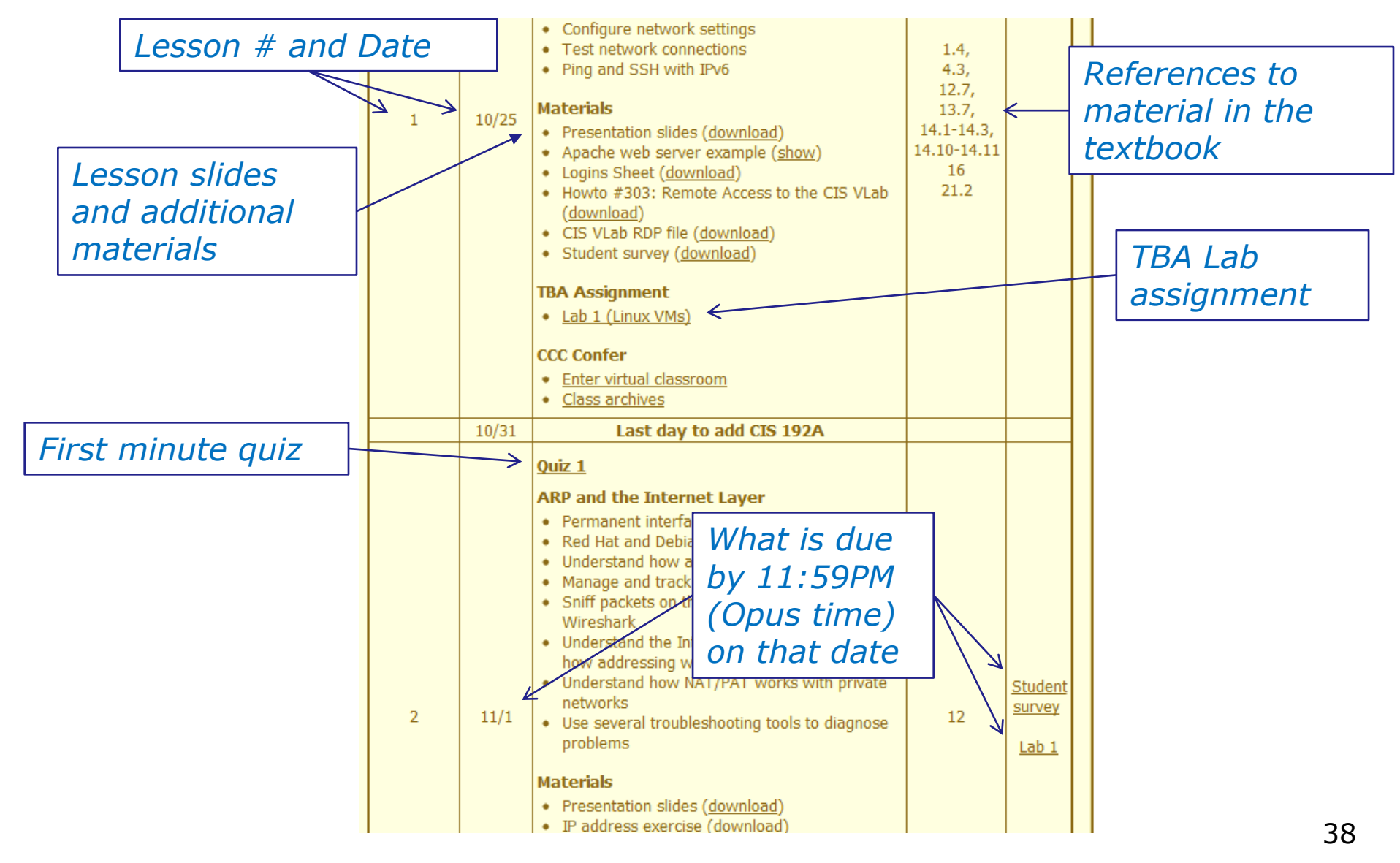

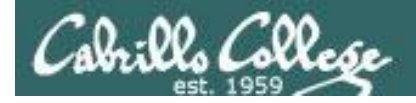

# Course Grading

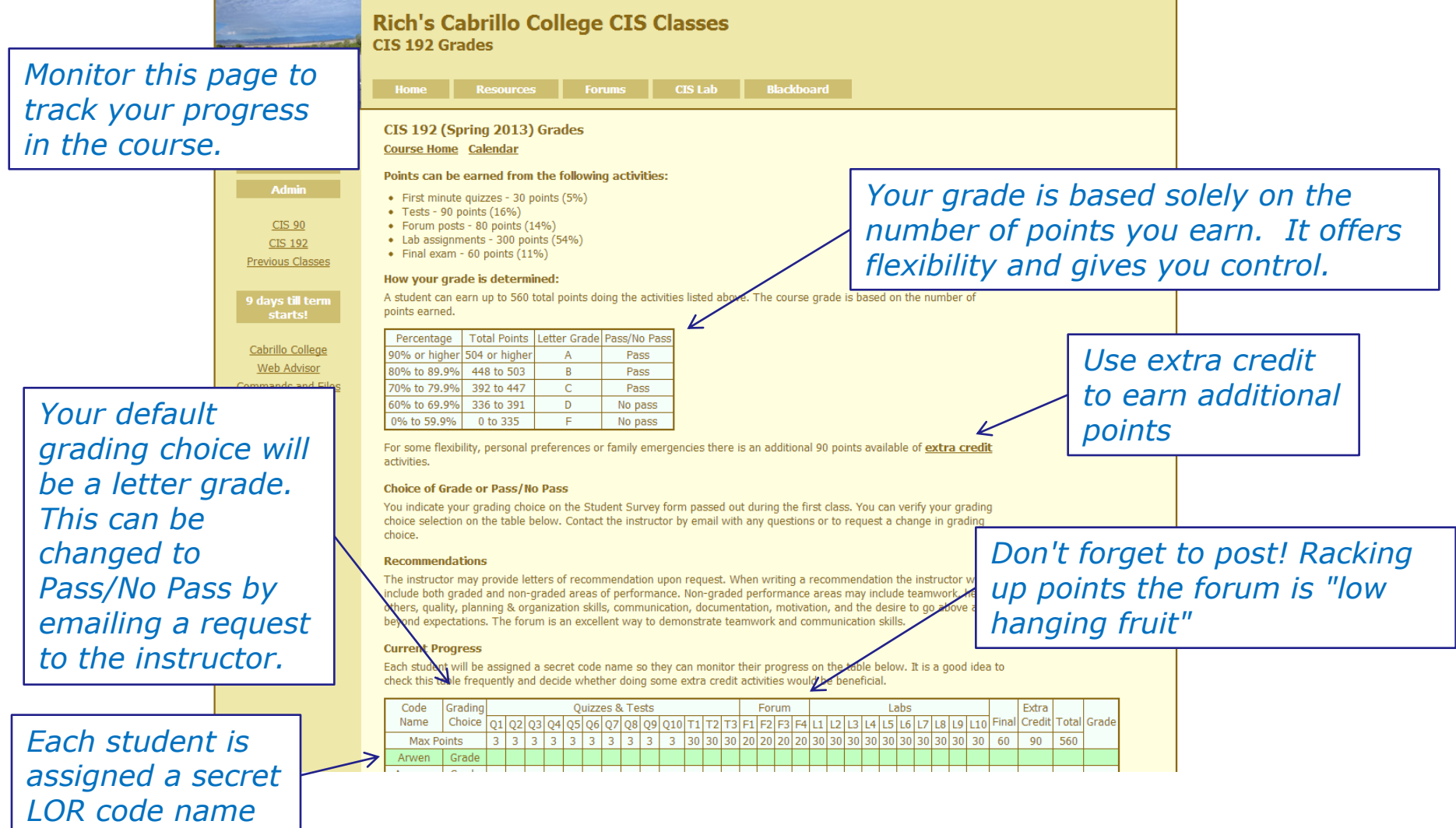

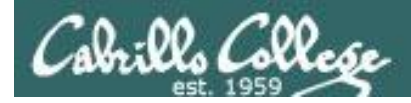

### Points can be earned from the following activities:

- First minute quizzes 30 points (5%)
- Tests 90 points (16%)
- Forum posts 80 points (14%)
- Lab assignments 300 points (54%)
- Final exam 60 points (11%)

### How your grade is determined:

A student can earn up to 560 total points doing the activities listed above. The course grade is based on the number of points earned.

| Percentage    | Total Points  | Letter Grade | Pass/No Pass |
|---------------|---------------|--------------|--------------|
| 90% or higher | 504 or higher | А            | Pass         |
| 80% to 89.9%  | 448 to 503    | В            | Pass         |
| 70% to 79.9%  | 392 to 447    | С            | Pass         |
| 60% to 69.9%  | 336 to 391    | D            | No pass      |
| 0% to 59.9%   | 0 to 335      | F            | No pass      |

For some flexibility, personal preferences or family emergencies there is an additional 90 points available of extra credit activities.

### The student can decide the grade they want and how they want to earn it

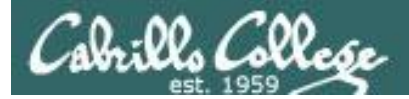

# CIS 192 - How this class works

### CIS Lab (in room 1403 of the CTC)

# The TBA portion of this course is required

Requires spending on average 4 hours and 5 minutes on **lab assignments** every week applying the skills learned during the lecture portion of the class.

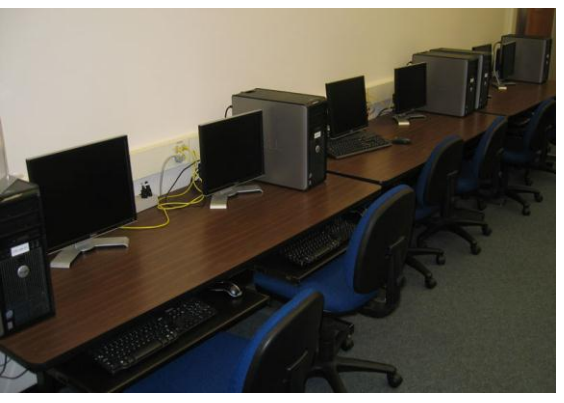

### CIS VLab (remote online access)

| vmserver4.cisvlab.net                                                                                                    | vmserver4.cisylab.net VHware B                                                                                                    | 5Xi. 4.1.0. 260247                                                               |                                                                                                    |                                                                                                    |
|----------------------------------------------------------------------------------------------------|----------------------------------------------------------------------------------------------------|----------------------------------------------------------------------------------|----------------------------------------------------------------------------------------------------|----------------------------------------------------------------------------------------------------|
| Pod 1 Pod 2                                                                                                    | Summary Virtual Machines Re                                                                                                    | source Allocation Performance                                                    | Configuration Local Use                                                                                                    | rrs & Groups Events Permissions                                                                                                    |
| P2_Arwen                                                                                                    | General                                                                                                    |                                                                                  | Resources                                                                                                    |                                                                                                    |
| P2_Elrond     P2_Frodo     P2_Legolas     P2_Sauron     P2_Sauron     P2_William                                                                                          | Manufacturer:<br>Model:<br>CPU Cores:<br>Processor Type:                                                                                                    | HP<br>ProLiant DL 140 G2<br>2 CPUs x 2.8 GHz<br>Intel(R) Xeon(TM) CPU            | CPU usage: 643 MHz<br>Memory usage: 1731.0                                                                                                    | Capacity<br>2 x 2.8 GHz<br>10 HB Capacity<br>12266.77 MB                                                                                                    |
| iii         ⊕ Red 3           iii         ⊕ Red 4           iii         ⊕ Red 5           iii         ⊕ Red 5           iii         ⊕ Red 7           iii         ⊕ Red 7 | Processor Societies<br>Cores per Societies<br>Logial Processors:<br>Hyper Phrandling:<br>Runcher of NGCs:<br>State:<br>What Machines and Templates:<br>vMeans TRUC Mode:<br>Heat Configurate for FT1<br>Activa Table:<br>Heat Configurate for FT1<br>Activa Table:<br>Head Configurate for FT1 | 2<br>1<br>4<br>Active<br>4<br>Connected<br>45<br>N/A<br>N/A<br>N/A<br>N/A<br>N/A | Datastore<br>datastore2<br>datastore2<br>datastore2<br>of statue2<br>VM Network<br>C C15 Network<br>R Vender<br>Network<br>R Network<br>R Network<br>Pault Tolerance<br>Pault Tolerance Version | Coentry Mre Lock Locks<br>9630 GB 127 GB 1/02113<br>45530 GB 442,75 GB 1/02113<br>45530 GB 442,75 GB 1/02113<br>1000 GB 1/02113<br>1000 GB 1/0210<br>1000 GB 1/0210<br>1000 GB 1/0200<br>1000 GB 1/0210<br>1000 GB 1/0200<br>1000 GB 1/0200 |
| ecent Tasks                                                                                                    |                                                                                                    |                                                                                  | Name, Target or Stat.                                                                                                    | us contains: • Clear                                                                                                    |

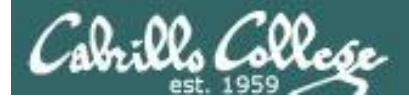

### Lab Assignments (30 points each)

- Will be due at **11:59PM** (Opus time) on the date shown on the course Calendar. Each lab you submit is automatically time-stamped and the date be viewed by doing a long listing on the file.
- Late work is not accepted. There is no credit for any work turned in after the deadline. If you don't complete a lab assignment, please turn in what you have, by the due date, for partial credit.
- Students may work together and collaborate on labs but they must submit their own work to get credit.
- Lab resources, instructors, and assistants are available in the CIS lab. In addition the Linux Opus server and the CIS VLab may be accessed from anywhere over the Internet.

A lab assignment due at 11:59PM will get no credit if turned in one minute late at 12:00AM (midnight) the next day

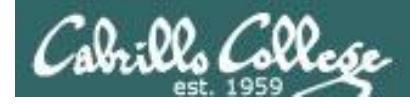

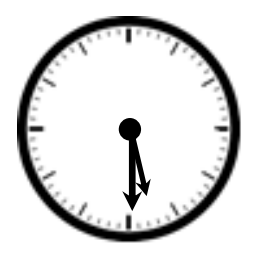

# "First Minute" quizzes (3 points each)

As an incentive to start class on time, 3 points are awarded for correctly answering 3 questions, in the correct order, at the very beginning of class.

- The quiz questions are shown on CCC Confer at **5:30PM** sharp.
- The quiz questions are given out in advance and students can use the forum to collaborate on answers prior to class.
- The order of the questions will not be known until the quiz is given! Emailed answers that are not in order will be marked as incorrect.
- Students may not give or ask others for assistance while taking a quiz.
- To take the quiz, students email the answers to the instructor.
- There are no makeup's for these quizzes and they must be turned in within the first few minutes of class.

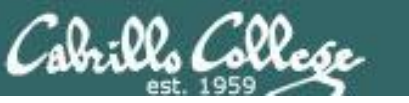

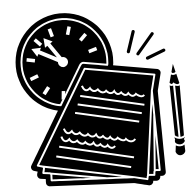

Tests (3 tests, 30 points each)

- Tests will be distributed by during the last hour of the class.
- Tests are usually comprised of fill-in-the-blank type questions. Often you will have to use a Linux server to verify an answer.
- Tests are open notes, open book, and open computer.
- Tests are designed to take about and hour and be turned in at the end of class. To minimize "clock stress" on Test 1 and 2, you may continue to work on the test after class is over and turn it no later than 11:59PM.
- Students may not give or ask others for assistance while taking a test.

See the archived courses for an idea of what these tests are like

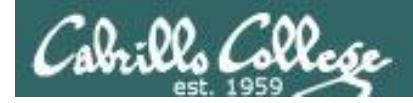

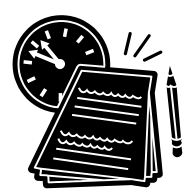

## Final Exam (60 points)

- Students will deploy, configure and troubleshoot a network of Linux computers.
- There will be a list of network configuration specification tasks from which the student will choose a subset to implement for the exam.
- Final exams are open notes, open book, and open computer.

# Students may not give or ask others for assistance while taking a final exam

See the archived courses for an idea of what these exams are like
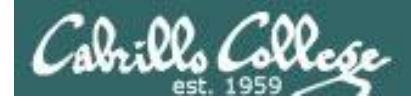

# More on Grading

**Forum Posts** (20 points per posting period)

- The end of each posting period is shown on the course calendar.
- Each post in the forum for this class is worth 4 points, up to 20 points maximum per period.
- The posts for the quarter will be due at **11:59PM** (Forum time) on the date shown on the course Calendar.
- Extra posts in one quarter do not carry over to the next quarter.
- Only posts in the forum for **this class** will be counted.

As far as earning points, forum posts are "low hanging fruit" !!

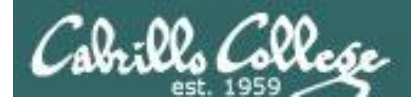

# More on Grading

Extra credit (up to 90 points)

- You need to attend to a family emergency and can't turn in a lab assignment on time ... don't worry!
- Your schedule/commute doesn't allow you to take any of the "first minute" quizzes .... don't worry!
- You crash and burn on a test ... don't worry!
- You just don't like making forum posts ... don't worry!

There are ample extra credit opportunities which provide you with the flexibility to get the grade you want.

#### There is a cap on extra credit points so plan carefully!

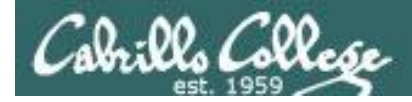

# Course outline and syllabus

Please don't forget:

- 1) No makeup's for missed quizzes
- 2) Late work (lab assignments) will not be accepted

If you have not completed a lab assignment, please turn in what you have done for partial credit

Don't panic though -- there are ample extra credit opportunities for students wanting or needing any extra points.

A lab assignment due at 11:59PM will get no credit if turned in one minute late at 12:00AM (midnight) the next day

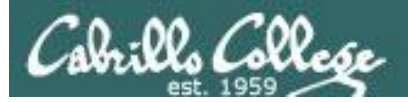

# Final word on Grading

- You control your grade for this course!
- Use the Grades web page to plan for the grade you wish to receive and track your progress.
- Use the Calendar web page to see due dates for all assignments.

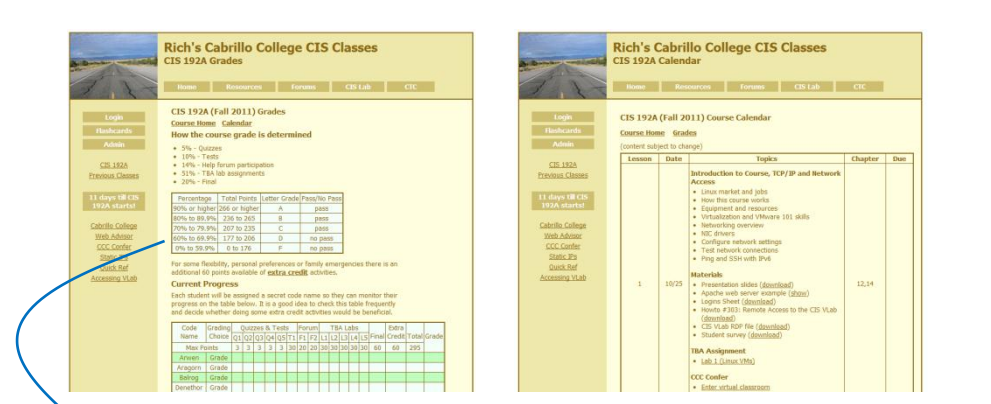

| Percentage    | Total Points  | Letter Grade | Pass/No Pass |
|---------------|---------------|--------------|--------------|
| 90% or higher | 504 or higher | А            | Pass         |
| 80% to 89.9%  | 448 to 503    | В            | Pass         |
| 70% to 79.9%  | 392 to 447    | С            | Pass         |
| 60% to 69.9%  | 336 to 391    | D            | No pass      |
| 0% to 59.9%   | 0 to 335      | F            | No pass      |

At the end of the course I use the table on the Grades web page to determine your grade

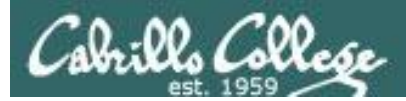

# Help Forum

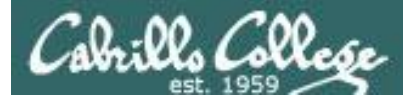

# **Online Help Forum**

| Of L unread Vahoo! Mail ri., x P1 Cabrillo College: Comput., x +                                                         | 100           | -          | Google 🗾 🗎                                  | ×      |
|----------------------------------------------------------------------------------------------------|---------------|------------|---------------------------------------------|--------|
| ← → C ★ ☆ http://opus.cabrillo.edu/forum/index.php                                                                       |               |            | ► B+                                        | £ -    |
| Santa Cruz, Montere QUAGGA - The Easy F Facebook   Home Rich's Cabrillo Co                                               | IIe 🞯! Yaho   | o! WR Word | Reference.com                               | kmarks |
| Cabrillo College: Computer and Inform                                                                                    | nation Sys    | stems      | Q, Search. Search<br>Advanced search        | Î      |
| 🛆 Board index                                                                                                    |               |            |                                             |        |
| 8 User Control Panel (0 new messages) • View your posts                                                                  |               |            | [FAQ B Members ① Logout [ Rich Simms ]      |        |
| It is currently Sun Jan 17, 2010 9:16 am<br>[ Moderator Control Panel ]                                                  |               |            | Last visit was: Sat Jan 16, 2010 6:14 pr    | n      |
| View unanswered posts + View unread posts + View new posts + View active topics                                          |               |            | Mark forums rea                             | d      |
| FORUM                                                                                                    | TOPICS        | POSTS      | LAST POST                                   |        |
| Practice<br>Use this forum to practice using a bulletin board. Postings made to this forum will<br>be deleted regularly. | 3             | 3          | by Rich Simms D<br>Sat Jan 16, 2010 6:14 pm |        |
| CABRILLO COLLEGE SPRING 2010 COURSES                                                                                     | TOPICS        | POSTS      | LAST POST                                   |        |
| EIS 90<br>Introduction to UNIX/Linux - Jim Griffin                                                                       | 0             | 0          | No posts                                    |        |
| EIS 192AB<br>UNEX/Linux Network Administration - Rich Simms                                                              | 0             | 0          | No posts                                    |        |
| EIS 193AB<br>UNIX/Linux Security Administration - Jim Griffin                                                            | 0             | 0          | No posts                                    |        |
| CNSA PROGRAM                                                                                                    | TOPICS        | POSTS      | LAST POST                                   |        |
| B Stay in touch with former students!                                                                                    | 0             | 0          | No posts                                    |        |
| ARCHIVES                                                                                                    | TOPICS        | POSTS      | LAST POST                                   |        |
| CIS 90 - Spring 2009<br>Introduction to UNIX/Linux - Rich Simms                                                          | Total redired | ts: 1      |                                             |        |
| CIS 192 - Spring 2009<br>UNEX/Linux Network Administration - Rich Simms                                                  | Total redired | ts: 1      |                                             |        |

- Post questions and answers
- Collaborate on lab assignments
- Share UNIX/Linux information
- Post class notes for classmates who miss class
- Get clarifications
- Collaborate on quiz questions
- Never post passwords!

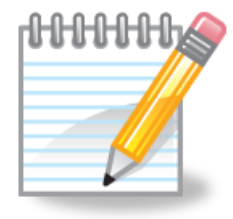

As an incentive to use the forum - students can earn 4 points per CIS 192 forum post (capped at 20 points for each posting period)

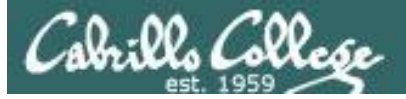

# **Class Forum**

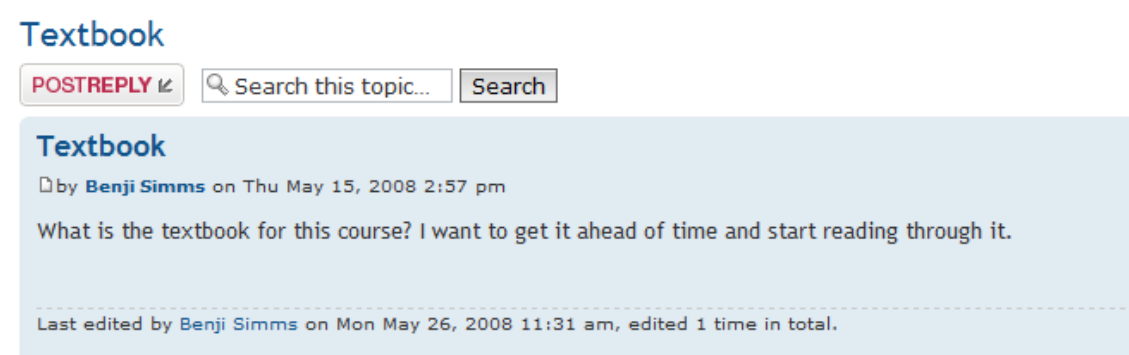

- Usernames cannot be anonymous and must be:
  - Your real first and last name separated by a space e.g. Rich Simms
  - Your username must match a name on the class roster otherwise the account will be deleted
- Uploading an avatar is optional. Identifying photos are preferred so students can get to know each other.

3 posts • Page 1 of 1

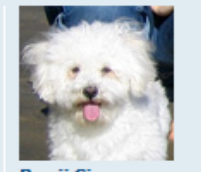

Benji Simms

Posts: 5 Joined: Thu May 15, 2008 2:40 pm

0

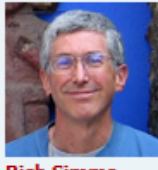

Rich Simms Site Admin

Posts: 340 Joined: Thu May 15, 2008 1:44 pm

٥

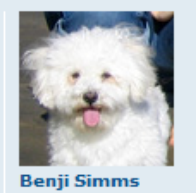

Posts: 5 Joined: Thu May 15, 2008 2:40 pm

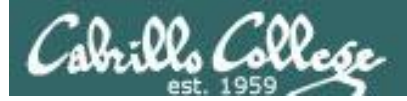

CIS 192 Class Forum

Optional, but handy is to subscribe to a forum.

After logging in:

- 1. Go to the class forum.
- 2. Click the "Subscribe forum" box at the lower left. When subscribed you get email notifications when new posts are made.
- 3. To unsubscribe, click it again.

合 Board index 🗹 Subscribe forum

Unsubscribed looks like this

合 Board index 🗷 Unsubscribe forum

Subscribed looks like this

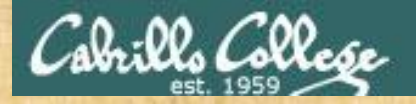

Class Activity Forum Registration

There is a Forums link on **simms-teach.com** 

#### Rich's Cabrillo College CIS Classes Home Page

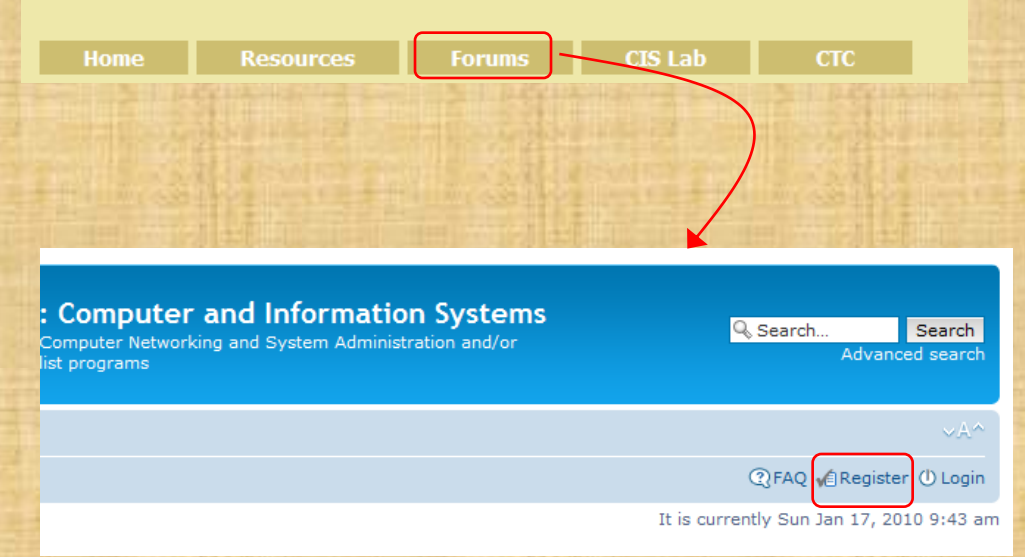

#### To Register:

- 1. Browse to the forum
- 2. Click on Register
- 3. Review and agree to terms
- 4. Your Username must:
  - be your first and last name separated by a space
  - e.g. Benji Simms
  - match a name on the class roster

Note: If you have already registered you don't need to do it again. If your username is incomplete or does not match a name of the class roster it will be modified or deleted by the instructor.

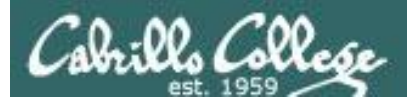

# Housekeeping

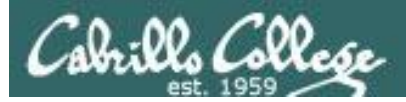

- Adds
- Last day to add is 2/23/2013

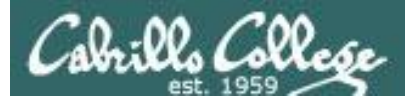

# Cabrillo Networking Program Mailing list

Subscribe by sending an email (no subject or body) to:

# networkers-subscribe@cabrillo.edu

- Program information
- Certification information
- Career and job information
- Short-term classes, events, lectures, tours, etc.
- Surveys
- Networking info and links

| [Fwd: Computer Technician]<br>Gerlinde Brady <gebrady@cabrillo.edu> 🛅 View<br/>Tis: Networking Students and Alumix <networkies@cabrillo.edu></networkies@cabrillo.edu></gebrady@cabrillo.edu>                             | Standard Header +<br>Friday, October 17, 2008 11:55:02 AM | [Field: Computer Support/Website Design]<br>Gerlinde Brady <gebrady@cabrillo.edu> 🔭 Vess<br/>Ta: Networking Students and Aumsi <rsetworkers@cabrillo.edu></rsetworkers@cabrillo.edu></gebrady@cabrillo.edu>                                                                 | Standard Hoader +<br>Tuendey, January 20, 2008 11:02:46 AM |
|----------------------------------------------------------------------------------------------------|-----------------------------------------------------------|----------------------------------------------------------------------------------------------------|------------------------------------------------------------|
| Original Message                                                                                                    | Î                                                         | Original Message —      Subject Computer Support Website Design      Date: Tue, 20 Jun 2003 10:45:00 - 0000      Firm: United Object@clashes.acp     To: endoclased incipients.                                                                                             |                                                            |
| Employer info on line at Cabrillo Student Employment<br>https://cabrillo.csm.symplicity.com/students/<br>Tale :<br>Compater Technician #180<br>Position Type :<br>Off Campus Part time to Full time Job<br>Job Function : |                                                           | Employer info on line at Cabrillo Student Employment<br>https://cabrillo.cam.symplicity.com/studenta/<br>Tate:<br>Comparer Support/Website Design #T92<br>Position Type:<br>Design #T92<br>Design Students<br>Design #T92<br>Design Students<br>Design Students<br>Location | u                                                          |
| Computer Related                                                                                                    | -                                                         | City                                                                                                    |                                                            |

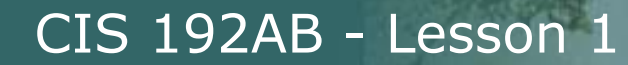

# **MSDN** Academic Alliance

| Register                                                                | Software                    |                        |                                                        |                                 |                                     |  |
|-------------------------------------------------------------------------|-----------------------------|------------------------|--------------------------------------------------------|---------------------------------|-------------------------------------|--|
| Navigation Menu<br>QUENTLY ASKED<br>STIONS<br>W IT WORKS<br>VACY POLICY | Search Search is fo         | r product titles o     | only.                                                  |                                 | 30                                  |  |
|                                                                         | Get Your Personal CDs Here! |                        |                                                        |                                 |                                     |  |
|                                                                         | Windows Vista Business DVD  | Windows<br>Server 2003 | Windows Vista<br>Business DVD                          | Windows Server 2008 DVD         | SQL Server 2008<br>Enterprise (DVD) |  |
|                                                                         | Visual Studio .NET 2005     | Visual Studio          | Expression Studio                                      |                                 | Office<br>OneNote 2007              |  |
|                                                                         | Professional - Full Install | 2008 Pro               | 2<br>Microsoft<br>Office<br>Visio<br>Professional 2007 | Visual Shudio 2008 Perfectional | Windows 7                           |  |
|                                                                         | Project Professional 2007   | Designer 2007          | 2007                                                   | Edition (x86) - DVD             | Professional (x64)                  |  |

- Microsoft software for students registered in a CIS or CS class at Cabrillo
- Available after registration is final (two weeks after first class)

To get to this page, go to **http://simms-teach.com/resources** and click on the appropriate link in the Tools and Software section

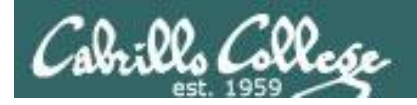

# VMware e-academy

| Rich's Cabrillo | 🗆 💷                                                                                                    |
|-----------------|----------------------------------------------------------------------------------------------------|
| < ⇒ C fi        | 🕲 e5.onthehub.com/WebStore/ProductsByMajorVersionList.aspx?cmi_mnuMain=16a020b5-ed3c-df11-b4ab-0I 🛠 🤱                                                                                                    |
|                 | Home   Your Account   Help Product Search                                                                                                    |
|                 | Cathills College                                                                                                    |
|                 | Cabrillo College - Computer and Information Systems                                                                                                    |
|                 | Students Faculty/Staff                                                                                                    |
|                 | VMware                                                                                                    |
|                 | VMware, Inc.                                                                                                    |
|                 | Viber First                                                                                                    |
|                 | VMware eLearning VMware Fusion 4 (for VMware Player 3 VMware Workstation<br>Mac OS X) 6.5                                                                                                    |
|                 |                                                                                                    |
|                 | VMware Workstation 7 VMware Workstation 8                                                                                                    |
|                 | You must be a member of an academic institution to qualify for ordering academically discounted software. The academic software<br>discounts offered on this WebStore are not for the general public. You will be requested to provide proof of your academic affiliation<br>during the registration process in order to take advantage of the academic pricing available for students and educators. |
|                 | Privacy Policy   Safe Shopping                                                                                                    |
|                 | Verisign<br>Trusted OnTheHub<br>network e-academy                                                                                                    |
| ٠ [             | · · · · · · · · · · · · · · · · · · ·                                                                                                    |

- VMware software for students registered in a CIS or CS class at Cabrillo
- Available after registration is final (two weeks after first class)

To get to this page, go to **http://simms-teach.com/resources** and click on the appropriate link in the Tools and Software section

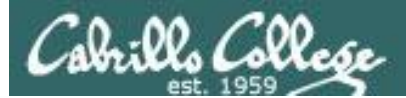

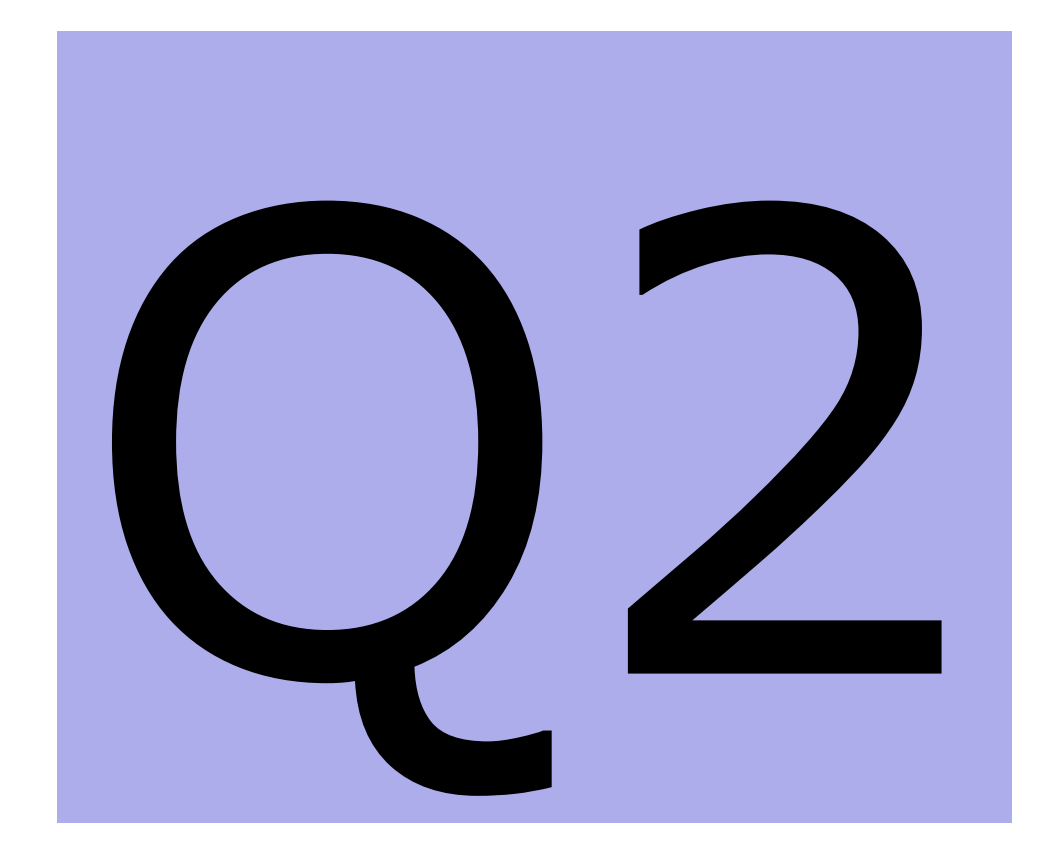

- UNIX/Linux market
- Equipment
- Login to Opus
- Login to CIS 192 VMs on school computers
- Login to CIS 192 VM remotely

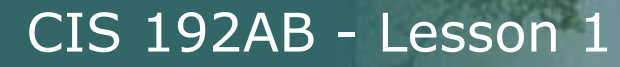

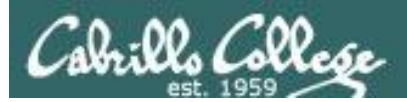

# Why Study UNIX/Linux?

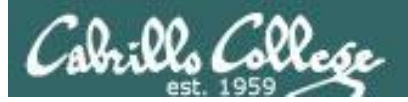

# In 1971 Ken Thompson and Dennis Ritchie developed Unix at AT&T's Bell Labs

In 1971 Ken Thompson and Dennis Ritchie developed Unix at AT&T's Bell Labs

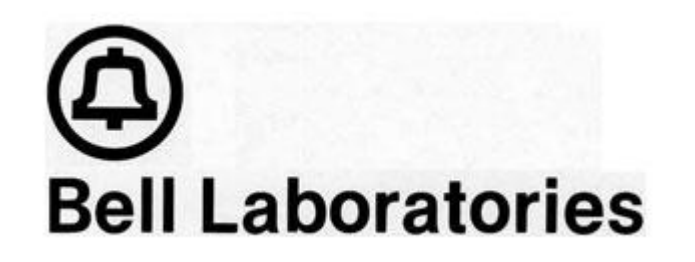

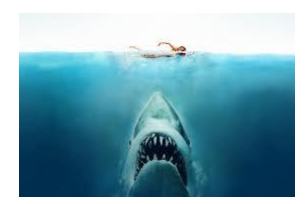

illo Collese

# Isn't UNIX/Linux an antique Operating System dating back to the early 70's that belongs in a museum?

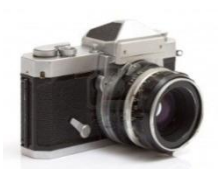

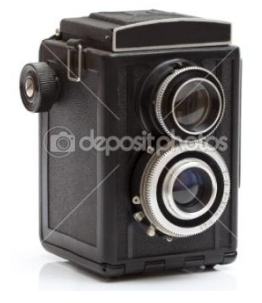

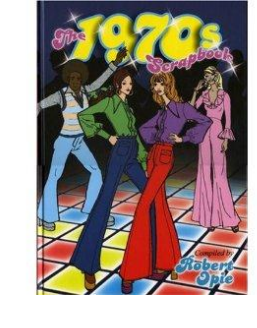

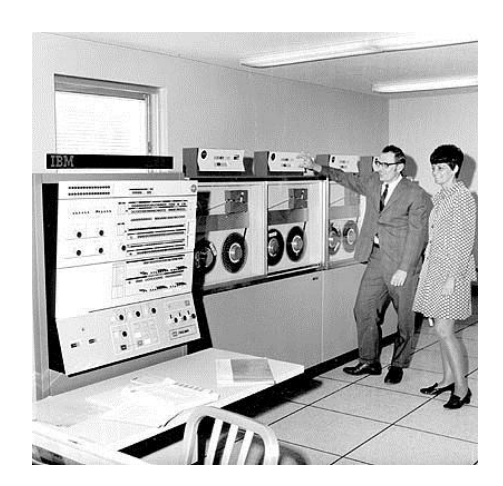

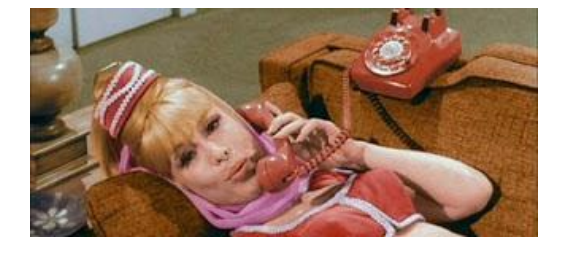

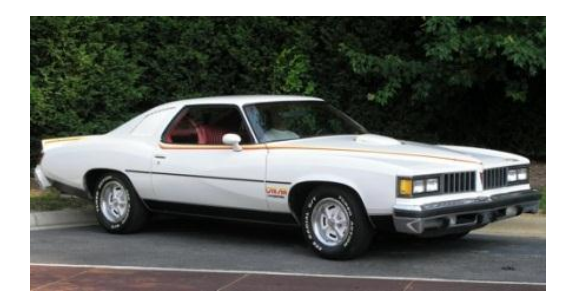

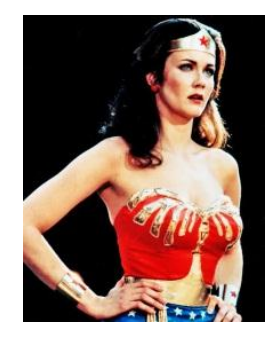

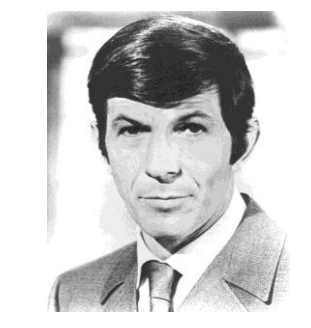

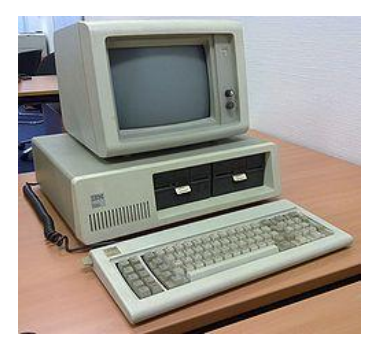

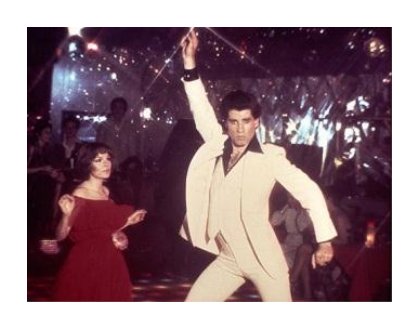

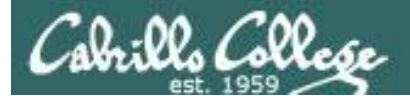

# Heck NO !!

UNIX/Linux is widely used, constantly improved and growing fast!

- Embedded in smartphones and many other appliances
- Internet services Web, DNS, DHCP, Net News, Mail, etc.
- Enterprise and mission critical applications Large databases, Enterprise Resource Management (ERM), Customer Relationship Management (CRM), data warehouse, manufacturing, supply chain management, etc.
- Hollywood feature animation, visual effects, rendering farms.
- Number-crunching super computers
- Companies like Google, Amazon, Facebook, PayPal, Yahoo etc. are using it to run their businesses on

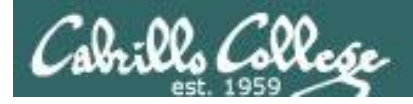

# **Commercial UNIX Operating Systems**

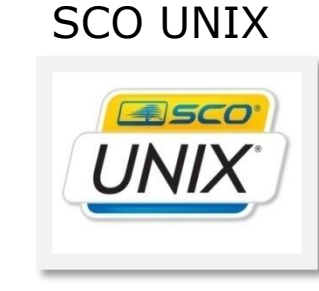

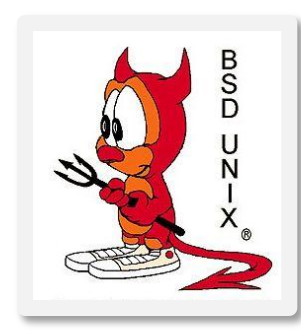

Berkeley Software Distribution

#### HP-UX

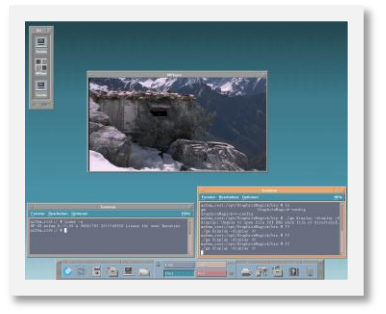

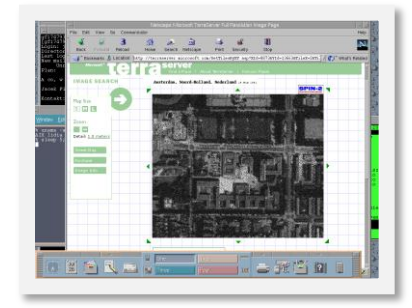

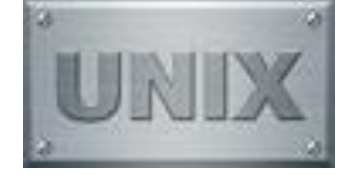

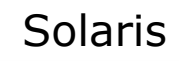

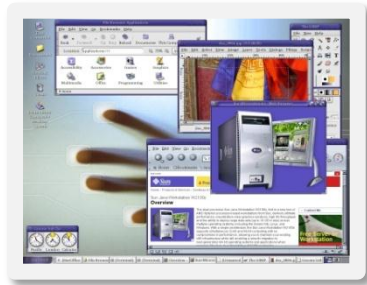

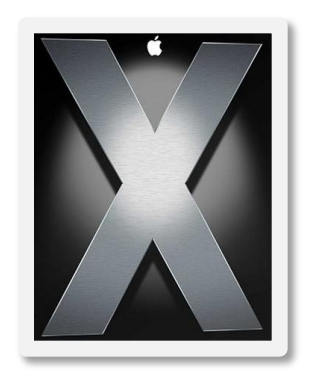

Apple Mac OS X and iOS

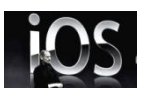

*The kernel is UNIX based* 

# AIX

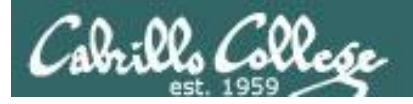

# **Various Linux Distributions**

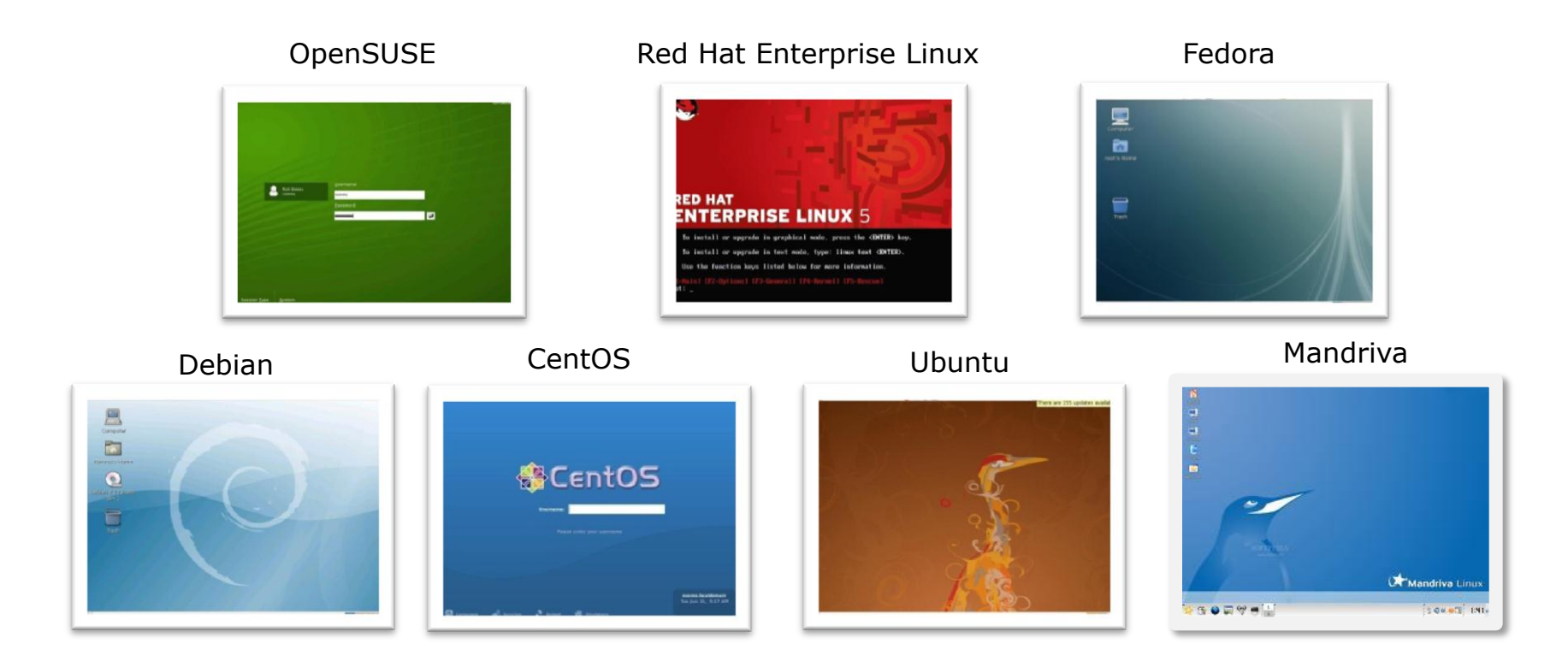

*Note:* A distribution is built by a company or organization. They start with the **Linux kernel** then add a custom mix of open source components. They may then add some of their own unique software to differentiate their distribution.

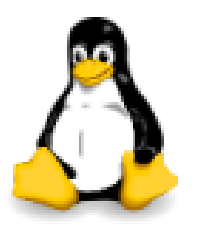

*Tux, the penguin, is the Linux kernel mascot* 

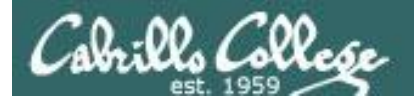

# **Embedded UNIX in Apple Products**

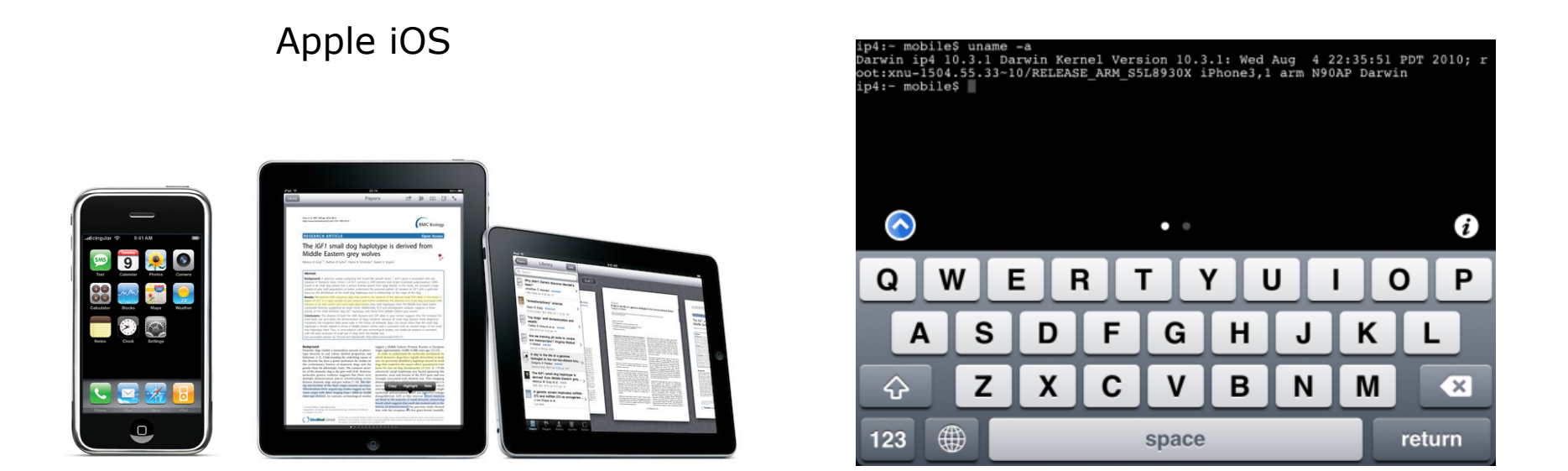

The Apple iOS, internally known as Darwin, like Mac OS X, runs on a UNIX like kernel (Mach kernel + BSD components)

Sources: http://en.wikipedia.org/wiki/Darwin\_(operating\_system) http://en.wikipedia.org/wiki/IOS\_(Apple) http://code.google.com/p/mobileterminal/

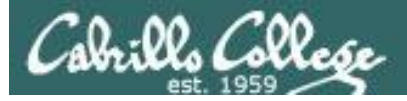

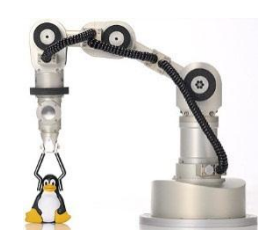

Katana Robotic Arm

# Embedded Linux (just a few)

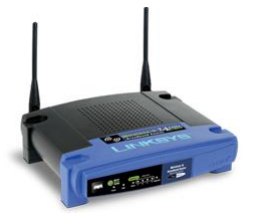

Linksys WRT-54GL

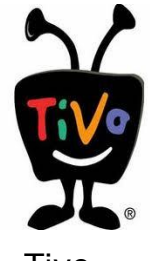

Tivo

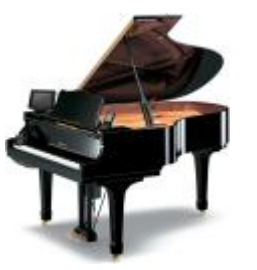

Yamaha Disklavier Mark IV

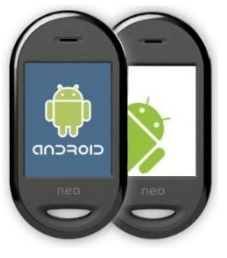

Android

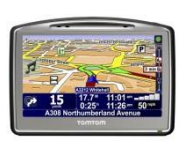

Some TomTom

GPS models

3221:

Garmin

Nuvi 5000

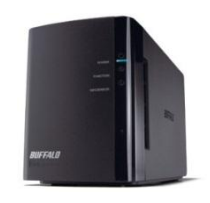

Buffalo NAS storage

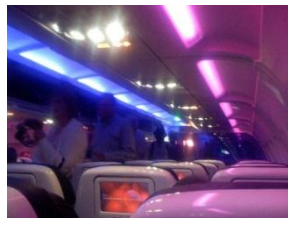

Virgin America Personal Entertainment

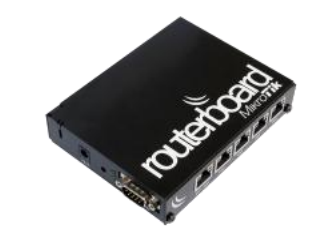

MikroTik Routers

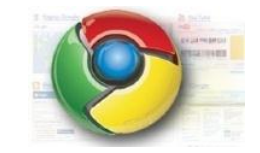

Google Chrome OS for Netbooks and Tablets

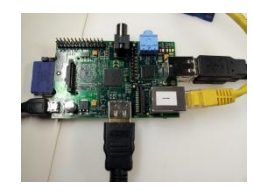

Raspberry Pi

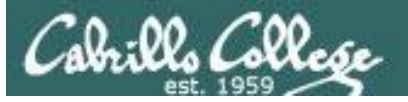

# The Open-Source Car

Summary: Toyota is joining the Linux Foundation.

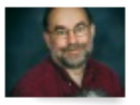

By Steven J. Vaughan-Nichols for Linux and Open Source | July 5, 2011 -- 10:13 GMT (03:13 PDT)

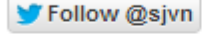

Besides a V6 as your engine, your car is very likely to soon be running Linux under the hood. The Linux Foundation will be announcing today that Toyota is joining the Foundation.

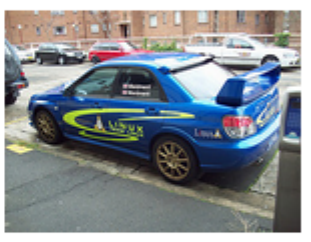

Some of you may be wondering, "What the heck is a car company doing joining the

Linux Foundation?" The answer is easy. As the Foundation puts it, "A major shift is underway in the automotive industry. Car-makers are using new technologies to deliver on consumer expectations for the same connectivity in their cars as they've come to expect in their homes and offices. From dashboard computing to In-Vehicle-Infotainment (IVI), automobiles are becoming the latest wireless devices - on wheels."

And, what's one of the most popular systems for dashboard computing, heads-up driving displays and IVI? It's Linux, of course.

#### < snipped >

http://www.zdnet.com/blog/open-source/the-open-source-car/9193

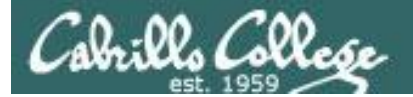

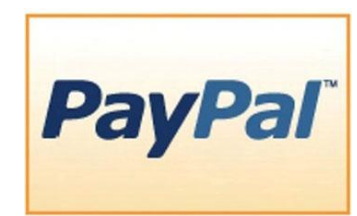

# Businesses and organizations that run on Linux

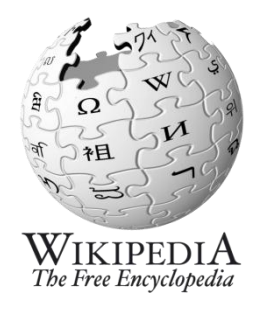

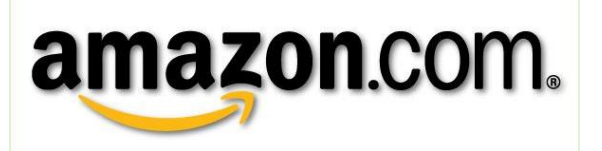

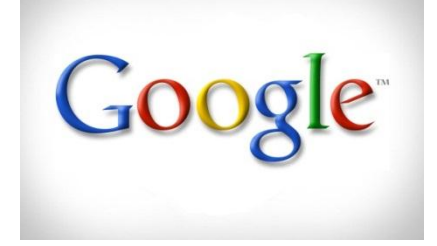

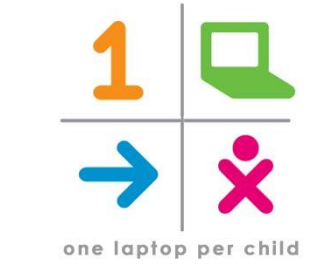

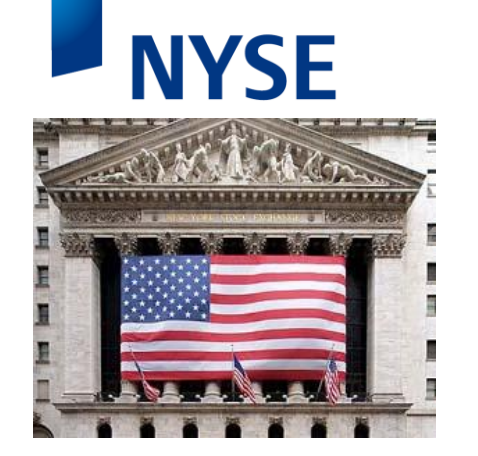

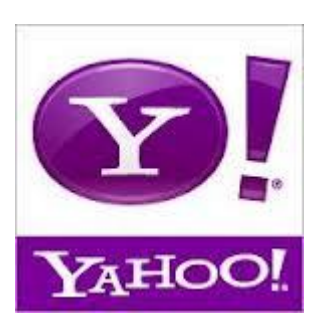

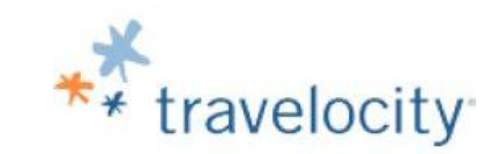

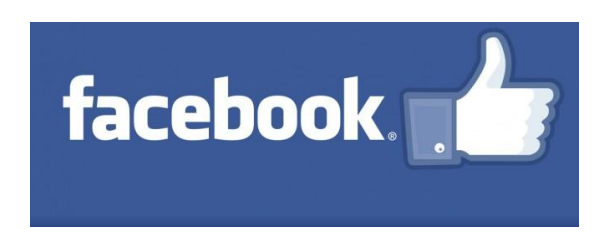

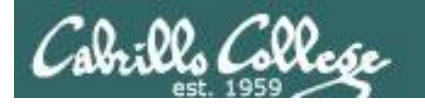

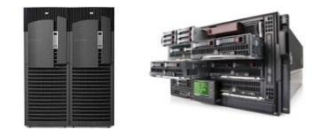

# **Worldwide Server Market**

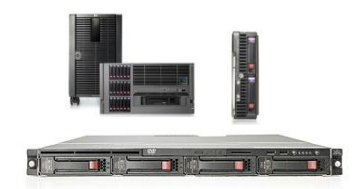

# \$12.2 Billion Server Revenue Q3 2012 Year over Year Change

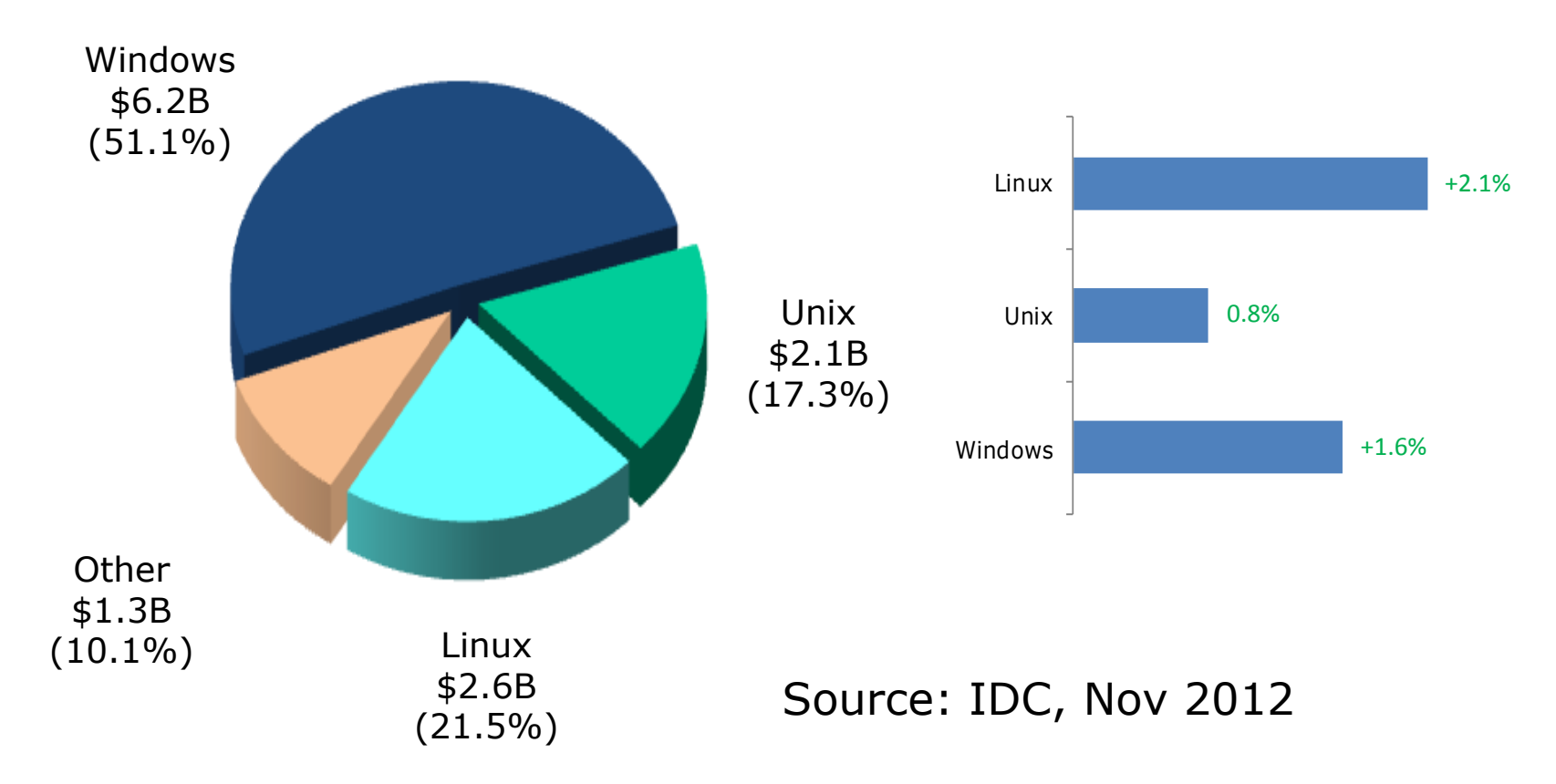

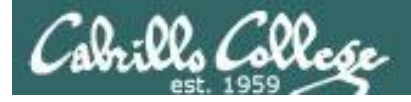

# Website hits by browser OS

#### Jul 2010<sup>1</sup>

| Operating Systems |               |        |  |  |  |
|-------------------|---------------|--------|--|--|--|
| 1                 | Windows XP    | 48.17% |  |  |  |
| 2                 | Windows 7     | 17.02% |  |  |  |
| 3                 | Windows Vista | 16.60% |  |  |  |
| 4                 | Mac OS X      | 4.84%  |  |  |  |
| 5                 | Linux         | 1.45%  |  |  |  |
| 6                 | Windows 2003  | 1.02%  |  |  |  |
| 7                 | iPhone OSX    | 0.56%  |  |  |  |
| 8                 | Windows 2000  | 0.31%  |  |  |  |
| 9                 | WAP           | 0.12%  |  |  |  |
| 10                | Android       | 0.08%  |  |  |  |

#### Dec 2011<sup>2</sup>

| Operating Systems |               |        |  |  |  |
|-------------------|---------------|--------|--|--|--|
| 1                 | Windows 7     | 37.60% |  |  |  |
| 2                 | Windows XP    | 31.72% |  |  |  |
| 3                 | Windows Vista | 8.87%  |  |  |  |
| 4                 | Apple OS X    | 8.59%  |  |  |  |
| 5                 | Apple iOS     | 3.96%  |  |  |  |
| 6                 | Linux         | 1.64%  |  |  |  |
| 7                 | Android       | 1.64%  |  |  |  |
| 8                 | BlackBerry    | 0.68%  |  |  |  |
| 9                 | SymbianOS     | 0.23%  |  |  |  |
| 10                | Windows 2000  | 0.09%  |  |  |  |

#### Jan 2013<sup>3</sup>

| Operating Systems |               |        |  |  |  |
|-------------------|---------------|--------|--|--|--|
| 1                 | Windows 7     | 44.13% |  |  |  |
| 2                 | Windows XP    | 23.70% |  |  |  |
| 3                 | iOS           | 8.79%  |  |  |  |
| 4                 | Apple OS X    | 8.52%  |  |  |  |
| 5                 | Windows Vista | 5.48%  |  |  |  |
| 6                 | Android       | 3.75%  |  |  |  |
| 7                 | Windows 8     | 2.28%  |  |  |  |
| 8                 | Linux         | 1.74%  |  |  |  |
| 9                 | BlackBerry    | 0.61%  |  |  |  |
| 10                | SymbianOS     | 0.23%  |  |  |  |

6.9%

15.8%

22.8%

1-This report was generated 07/31/2010 based on the last 15,000 page views to each website tracked by W3Counter. W3Counter's sample currently includes 38,996 websites. The browser market share graph includes data from all versions of the named browser families, not only the top 10 as listed below.

2-This report was generated 12/31/2011 based on the last 15,000 page views to each website tracked by W3Counter. W3Counter's sample currently includes 53,526 websites. The browser market share graph includes data from all versions of the named browser families, not only the top 10 as listed below.

3-This report was generated 01/31/2013 based on the last 15,000 page views to each website tracked by W3Counter. W3Counter's sample currently includes 63,187 websites. The browser market share graph includes data from all versions of the named browser families, not only the top 10 as listed below.

W3Counter

source: http://www.w3counter.com/globalstats.php

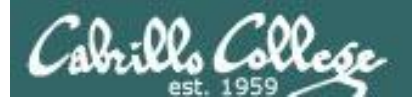

#### **Operating System System Share**

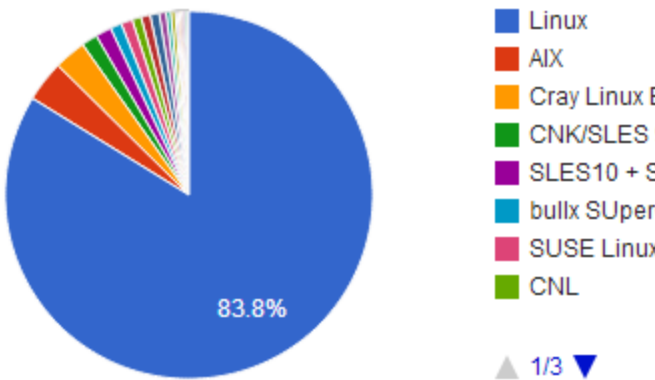

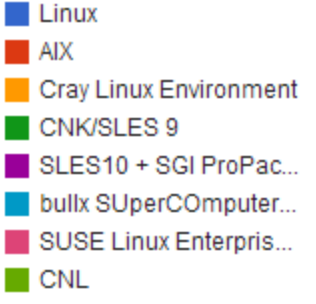

# Linux dominates the Supercomputer market

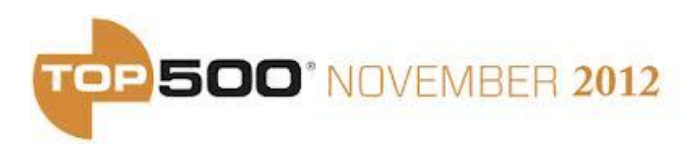

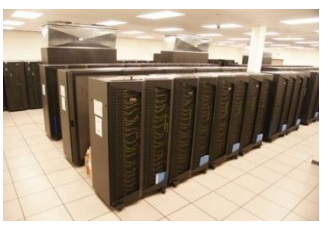

IBM iDataPlex in Canada

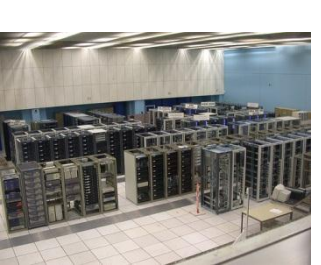

CERN

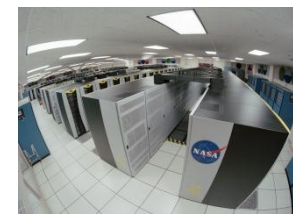

NASA Advanced Supercomputing (NAS) Facility

| Operating System                     | Count | System Share<br>(%) | Rmax<br>(GFlops) | Rpeak<br>(GFlops) | Cores    |
|--------------------------------------|-------|---------------------|------------------|-------------------|----------|
| Linux                                | 419   | 83.8                | 124122700        | 177021632         | 12328716 |
| AIX                                  | 18    | 3.6                 | 4072666          | 5099712           | 182976   |
| Cray Linux Environment               | 14    | 2.8                 | 21742588         | 32301256          | 1034656  |
| CNK/SLES 9                           | 7     | 1.4                 | 1453422          | 1749811           | 528384   |
| SLES10 + SGI ProPack 5               | 7     | 1.4                 | 960800           | 1096704           | 94208    |
| bullx SUperCOmputer Suite<br>A.E.2.1 | 5     | 1                   | 3241378          | 3961958           | 183424   |
| SUSE Linux Enterprise Server<br>11   | 5     | 1                   | 1624382          | 1921199           | 94752    |
| CNL                                  | 4     | 0.8                 | 453460           | 587565            | 60144    |
| RHEL 6.2                             | 4     | 0.8                 | 1738900          | 2132582           | 102528   |
| CentOS                               | 4     | 0.8                 | 955100           | 1182927           | 88928    |
| Redhat Linux                         | 3     | 0.6                 | 311080           | 384785            | 42144    |
| Windows HPC 2008                     | 2     | 0.4                 | 314300           | 460398            | 38028    |
| RedHat Enterprise 5                  | 2     | 0.4                 | 177740           | 200271            | 17088    |
| SUSE Linux                           | 1     | 0.2                 | 274800           | 308283            | 26304    |
| RHEL 6.1                             | 1     | 0.2                 | 230600           | 340915            | 37056    |
| Open Solaris                         | 1     | 0.2                 | 110600           | 121282            | 12032    |
| Cell OS                              | 1     | 0.2                 | 81171            | 105830            | 5088     |
| Windows Azure                        | 1     | 0.2                 | 151300           | 167731            | 8064     |
| Super-UX                             | 1     | 0.2                 | 122400           | 131072            | 1280     |

73

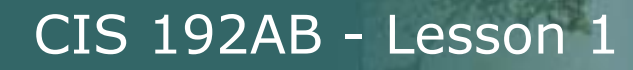

# iso.linuxquestions.org 15 Most Popular Linux Distro Downloads

| 15 Most Downloaded Distribution Versions (last 30<br>Days) | 15 Most Downloaded Distributions (Ever) |
|------------------------------------------------------------|-----------------------------------------|
|                                                            |                                         |
| <ol> <li><u>BackTrack 5 R3</u> (576742)</li> </ol>         | 1. <u>Fedora</u>                        |
| 2. <u>CentOS 6.3</u> (81624)                               | 2. <u>Mandriva</u>                      |
| 3. <u>FreeBSD 8.3</u> (12010)                              | 3. <u>Red Hat Enterprise Linux</u>      |
| 4. <u>BackTrack 5 R1</u> (8800)                            | 4. <u>SUSE</u>                          |
| 5. Oracle Linux 5 Update 7 (6246)                          | 5. <u>Ubuntu</u>                        |
| 6. <u>BackTrack 5 R2</u> (3277)                            | 6. <u>CentOS</u>                        |
| 7. Linux Mint 13 "KDE" (3206)                              | 7. Damn Small Linux                     |
| 8. <u>Ubuntu 12.10</u> (2737)                              | 8. Linux XP                             |
| 9. Damn Small Linux 4.4.10 (1714)                          | 9. <u>Knoppix</u>                       |
| 10. Zorin OS 5 "Educational" (1398)                        | 10. <u>Debian</u>                       |
| 11. Zenwalk Linux 7.2 (1295)                               | 11. <u>Slackware</u>                    |
| 12. <u>Wifislax 4.3</u> (881)                              | 12. PCLinuxOS                           |
| 13. Fedora 18 (712)                                        | 13. MEPIS                               |
| 14. <u>KNOPPIX 7.0.4</u> (671)                             | 14. <u>Gentoo</u>                       |
| 15. <u>KNOPPIX 5.1.1</u> (448)                             | 15. Linux Mint                          |
|                                                            |                                         |

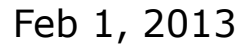

There are hundreds of Linux distributions. The one thing they have in common is they all use the Linux kernel.

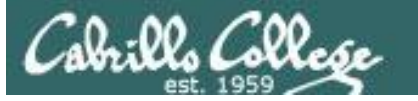

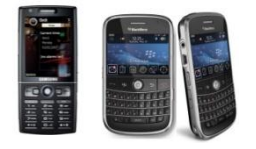

# **Worldwide Smartphone Sales**

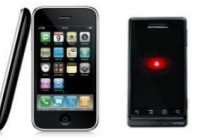

Worldwide Mobile Device Sales to End Users by Operating System in 3Q12 (Thousands of Units)

|            | <b>Operating System</b> | 3Q12 3Q12 | 3Q12 3Q12 Market Share |          | 3Q11 Market<br>Share (%) |
|------------|-------------------------|-----------|------------------------|----------|--------------------------|
|            |                         | Units (%) |                        | Units    |                          |
| Google     | Android                 | 122,480.0 | 72.4                   | 60,490.4 | 52.5                     |
| Apple      | ios 🔶                   | 23,550.3  | 13.9                   | 17,295.3 | 15.0                     |
| Blackberry | Research In Motion      | 8,946.8   | 5.3                    | 12,701.1 | 11.0                     |
|            | Bada                    | 5,054.7   | 3.0                    | 2,478.5  | 2.2                      |
| Nokia      | Symbian 🔶               | 4,404.9   | 2.6                    | 19,500.1 | 16.9                     |
|            | Microsoft               | 4,058.2   | 2.4                    | 1,701.9  | 1.5                      |
|            | Others                  | 683.7     | 0.4                    | 1,018.1  | 0.9                      |
|            | Total                   | 169,178.6 | 100.01                 | 15,185.4 | 100.0                    |
|            | Contract (No            |           |                        |          |                          |

Source: Gartner (November 2012)

http://www.gartner.com/newsroom/id/2237315

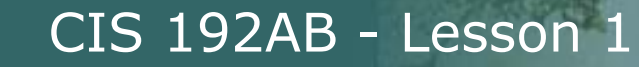

# Linux distros mentioned by top server vendors Server market share source: IDC Q3 2012 report

| Vendor                | <b>IBM</b><br>(28.7%) | <b>HP</b><br>(27.3%) | <b>Dell</b><br>(17.1%) | <b>Oracle</b><br>(4.8%) | <b>Fujitsu</b><br>(3.8%) |
|-----------------------|-----------------------|----------------------|------------------------|-------------------------|--------------------------|
| Red Hat<br>Enterprise | ✓                     | $\checkmark$         | ✓                      | ✓                       | $\checkmark$             |
| Novell SUSE           | $\checkmark$          | $\checkmark$         | $\checkmark$           | $\checkmark$            | $\checkmark$             |
| Oracle Linux          | $\checkmark$          | $\checkmark$         | $\checkmark$           | $\checkmark$            | $\checkmark$             |
| Ubuntu                | $\checkmark$          | $\checkmark$         | $\checkmark$           |                         | $\checkmark$             |
| CentOS                | $\checkmark$          | $\checkmark$         | $\checkmark$           |                         | $\checkmark$             |
| Asianux               | $\checkmark$          | $\checkmark$         | $\checkmark$           |                         | $\checkmark$             |
| Debian                | $\checkmark$          | $\checkmark$         |                        |                         | $\checkmark$             |
| Fedora                | $\checkmark$          | $\checkmark$         |                        |                         |                          |
| OpenSUSE              | $\checkmark$          | $\checkmark$         |                        |                         |                          |

For CIS 192 we will be using CentOS and Ubuntu VMs. CentOS is built from Red Hat source code.

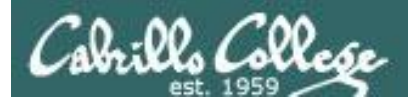

# Lab Resources

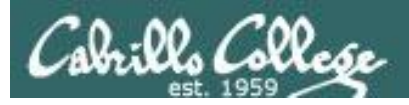

# Meet the CIS 192 Systems

#### CIS 192 student pod VMs

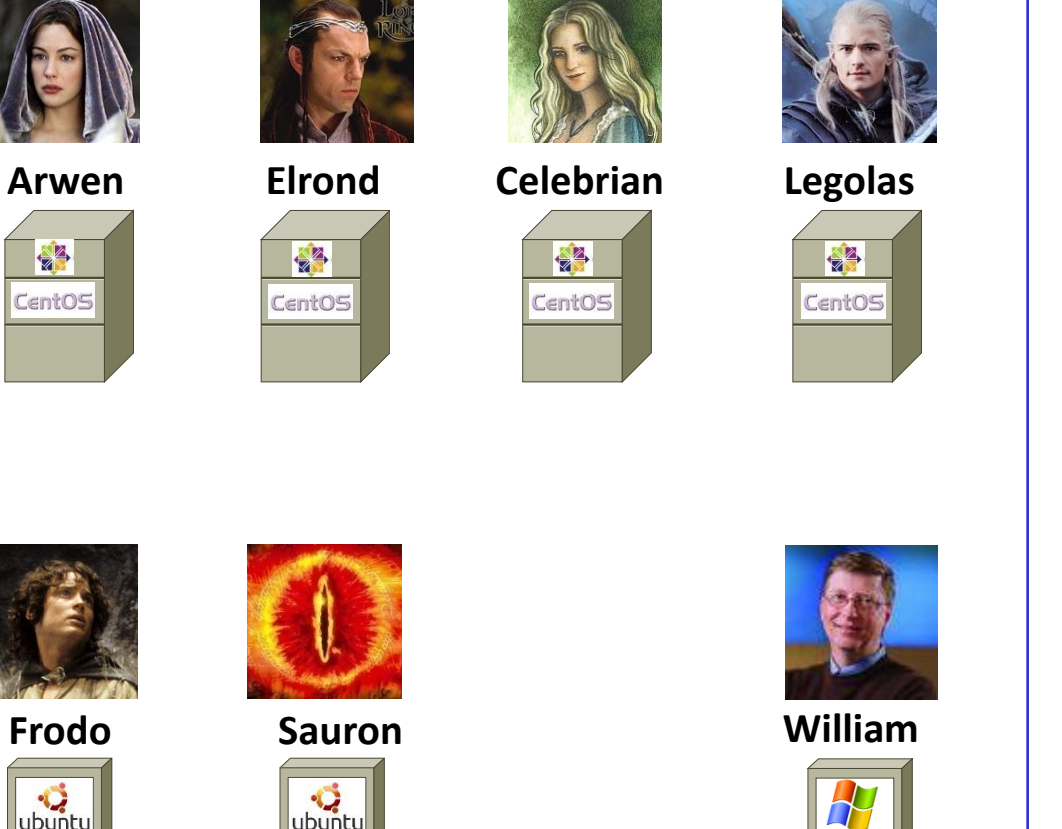

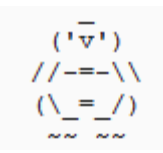

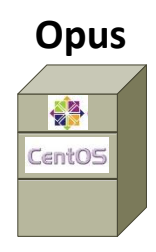

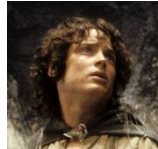

Frodo

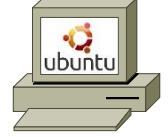

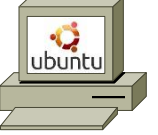

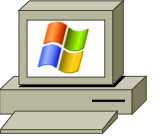

Each student is assigned a pod for their use over the semester

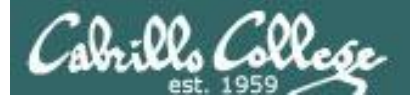

# Showing CIS 192 Pod 3 in VLab

| 🛃 vCenter - vSphere Client                                      |                                           |                    |                         |                           | _ 🗆 🗵    |
|-----------------------------------------------------------------|-------------------------------------------|--------------------|-------------------------|---------------------------|----------|
| <u>File Edit View</u> Inventory <u>A</u> dministration <u>F</u> | Plug-ins <u>H</u> elp                     |                    |                         |                           |          |
| 🖸 💽 🏠 Home 🕨 🚮 Inventory                                        | VMs and Templates                         |                    |                         | Search Inventory          | Q        |
|                                                                 |                                           |                    |                         |                           |          |
|                                                                 | Pod 03<br>Getting Started Virtual Machine | Tasks & Events Ala | arms Permissions Ma     | aps                       |          |
| □ Dod 03 □ p03-arwen                                            |                                           | Name, State,       | Host or Guest OS contai | ins: -                    | Clear    |
| p03-celebrian                                                   | Name                                      | State              | Status                  | Host                      | Provisio |
| p03-elrond                                                      | p03-william                               | Powered Off        | 📀 Normal                | vmserver3.cislab.net      | 23.24 (  |
| p03-frodo                                                       | p03-frodo                                 | Powered Off        | Normal                  | vmserver3.cislab.net      | 13.55 (  |
| p03-legolas                                                     | p03-legolas                               | Powered Off        | 📀 Normal                | vmserver3.cislab.net      | 12.85 (  |
| pos-sauron                                                      | p03-arwen                                 | Powered Off        | 📀 Normal                | vmserver3.cislab.net      | 12.85 (  |
| F Pod 04                                                        | p03-celebrian                             | Powered Off        | 📀 Normal                | vmserver3.cislab.net      | 12.85 (  |
| Pod 05                                                          | p03-sauron                                | Powered Off        | 🥏 Normal                | vmserver3.cislab.net      | 13.55 C  |
| 🕀 💋 Pod 06                                                      | p03-elrond                                | Powered Off        | 🥏 Normal                | vmserver3.cislab.net      | 12.85 (  |
|                                                                 |                                           |                    |                         |                           |          |
| Pod 10     Pod 11                                               |                                           |                    |                         |                           |          |
|                                                                 |                                           |                    |                         |                           |          |
| Recent Tasks Name, Target or Status contains: - Clear ×         |                                           |                    |                         |                           |          |
| Name Target                                                     | Status Details                            | Initiated by       | vCenter Server R        | equested Start Ti 🔝   Sta | art Time |
|                                                                 |                                           |                    |                         |                           |          |
|                                                                 |                                           |                    |                         |                           | •        |
| Tasks 💇 Alarms CISLAB\simben192 🥢                               |                                           |                    |                         |                           |          |

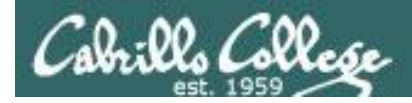

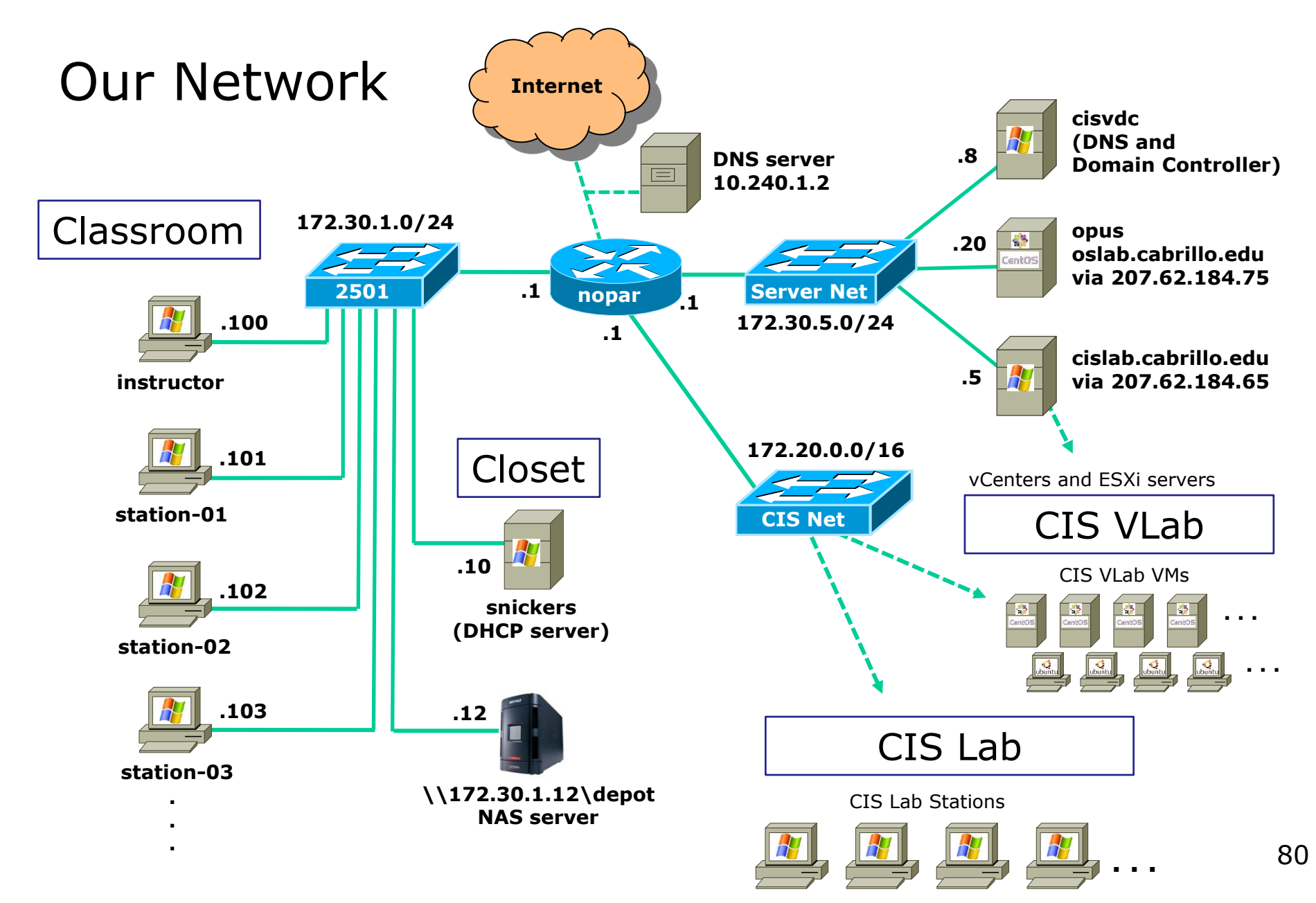

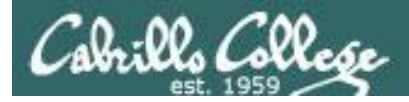

# The CIS Lab CTC Building Room 1403

A lab for CIS students with all the equipment needed to complete lab assignments

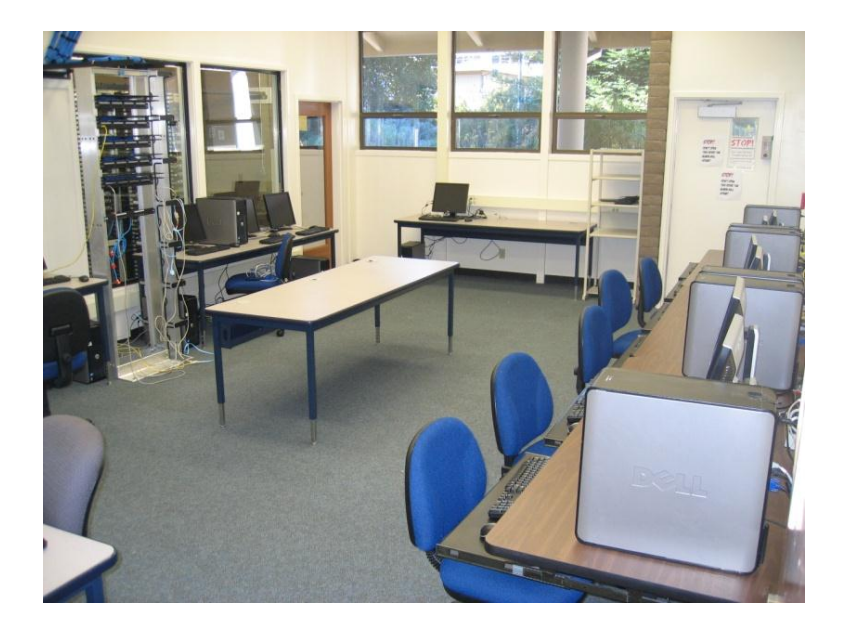

Instructors and lab assistants are available (see schedule) to help

#### Rich's Cabrillo College CIS Classes CIS 90 Grades

Home Resources Forums CIS Lab

Blackboard

Use this link to see the schedule and hours of operation
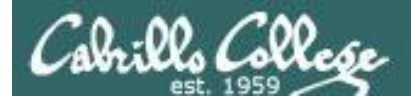

## The CIS Lab CTC Building Room 1403

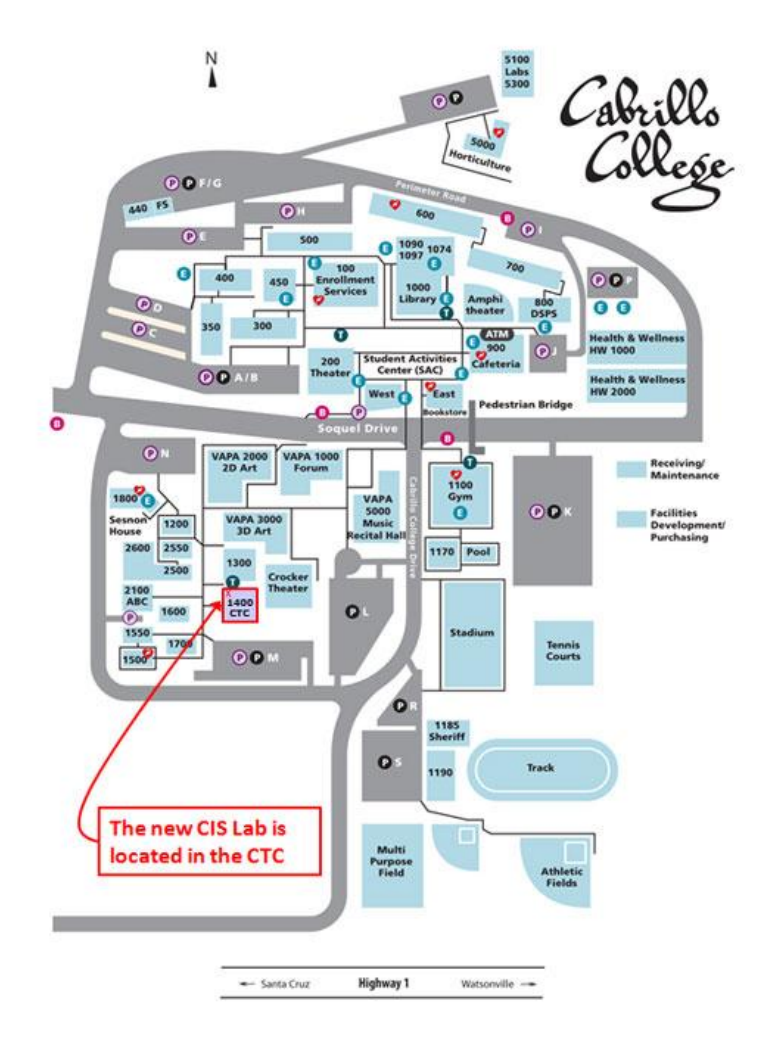

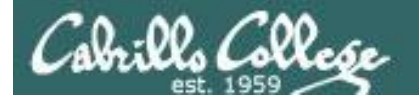

## Lab Resources Room 1403 on Aptos Campus Remote Access to **CIS VLab** Internet Cabrill cislab (Win 2008) **w**ware<sup>®</sup> vCenter (VMware appliance) vmserver3 (VMware ESXi) You can access the course VMs from school or home School Home

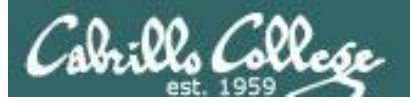

# Logging Into Opus via SSH

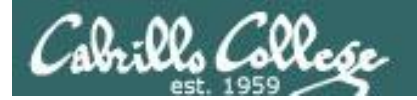

Picture credit: http://www.cs.umd.edu/faq/ssh.html

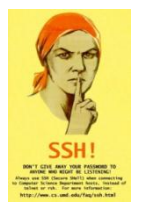

*SSH is a network protocol that enables secure connections between computers* 

#### Sniffer view of a Telnet session

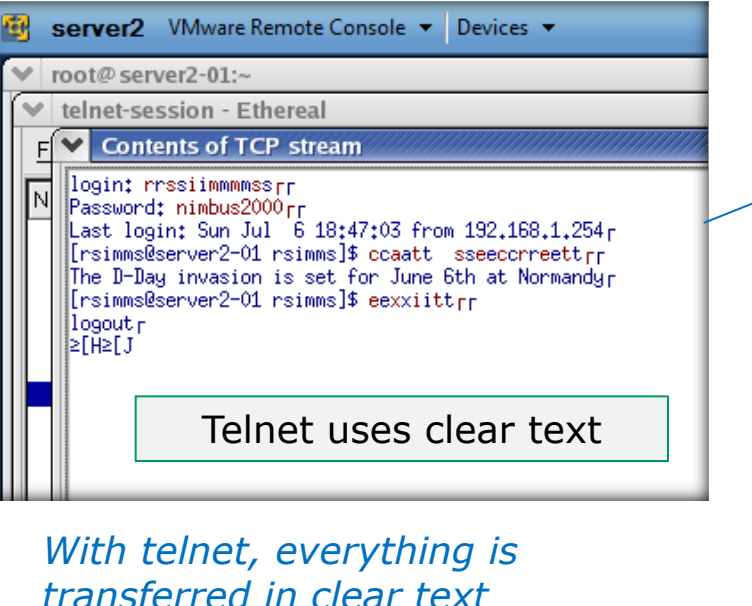

transferred in clear to over the network

#### **Remote Server**

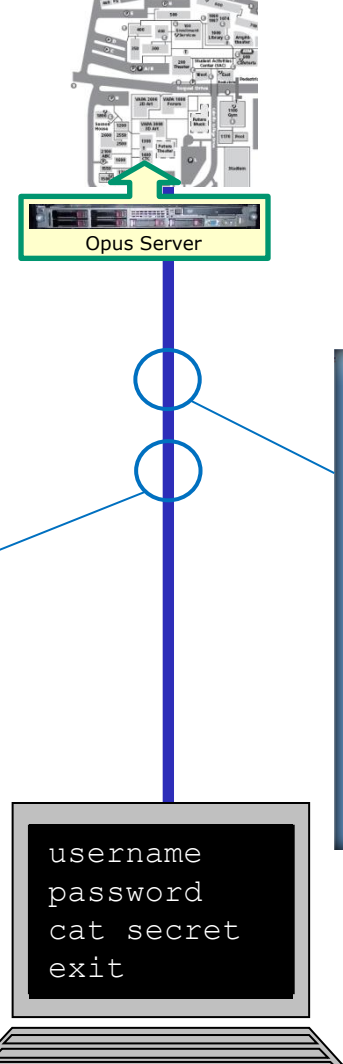

#### Sniffer view of a SSH session

| ÷ | 3 | server2                                                                                                    | 2 V                                                            | 'Mw                                                                                  | are R                                                                                                   | emo                                                            | te (                                                     | Con                                                | sole                                                                 | • •                                                      | D                                                                    | evic                                                                 | :es                                                            | •                                                              |                                                                |                                                                      |                                                                |                                                       |                              |
|---|---|----------------------------------------------------------------------------------------------------|----------------------------------------------------------------|--------------------------------------------------------------------------------------|----------------------------------------------------------------------------------------------------|----------------------------------------------------------------|----------------------------------------------------------|----------------------------------------------------|----------------------------------------------------------------------|----------------------------------------------------------|----------------------------------------------------------------------|----------------------------------------------------------------------|----------------------------------------------------------------|----------------------------------------------------------------|----------------------------------------------------------------|----------------------------------------------------------------------|----------------------------------------------------------------|-------------------------------------------------------|------------------------------|
|   | Y | root@se                                                                                                    | erve                                                           | r2-0                                                                                 | 1:~                                                                                                    |                                                                |                                                          |                                                    |                                                                      |                                                          |                                                                      |                                                                      |                                                                |                                                                |                                                                |                                                                      |                                                                |                                                       |                              |
| ľ | Y | ssh-se                                                                                                    | ssio                                                           | n -                                                                                  | Ethe                                                                                                    | real                                                           |                                                          |                                                    |                                                                      |                                                          |                                                                      |                                                                      |                                                                |                                                                |                                                                |                                                                      |                                                                |                                                       |                              |
|   | ſ | Conte                                                                                                    | nts                                                            | of T                                                                                 | CP :                                                                                                    | stre                                                           | am                                                       |                                                    |                                                                      |                                                          |                                                                      |                                                                      |                                                                |                                                                |                                                                |                                                                      |                                                                |                                                       |                              |
|   |   | 000005AE<br>000005BE<br>000005DE<br>000005DE<br>000005EE<br>000005FE<br>000006AE<br>0000061E<br>0000062E<br>0000063E<br>0000064E | 80<br>01<br>68<br>17<br>55<br>62<br>6d<br>21<br>83<br>ef<br>b2 | 20 0<br>72 2<br>70 3<br>62 8<br>70 6<br>fc f<br>1f 8<br>87 2<br>1c 7<br>9c f<br>ba 0 | 2b 72<br>2b 72<br>39 78<br>35 71<br>2b a1<br>9 73<br>5d a6<br>3b 44<br>2d 32<br>74 91<br>F0 89<br>45 62 | d4<br>bd<br>b0<br>dd<br>b4<br>fd<br>a7<br>67<br>b1<br>eb<br>9f | 13<br>c4<br>75<br>81<br>0a<br>50<br>48<br>f5<br>f7<br>35 | 46<br>95<br>6f<br>45<br>3c<br>43<br>3e<br>1d<br>e1 | 27<br>a6<br>f2<br>72<br>0a<br>3f<br>e2<br>59<br>47<br>8b<br>c9<br>1a | 75<br>61<br>58<br>af<br>56<br>aa<br>2f<br>57<br>fd<br>ee | 13<br>67<br>93<br>18<br>51<br>55<br>12<br>05<br>43<br>ee<br>29<br>06 | 52<br>6b<br>73<br>27<br>f5<br>f7<br>d1<br>2a<br>25<br>d9<br>69<br>8b | 20<br>d4<br>a1<br>f7<br>3c<br>90<br>c2<br>5b<br>fc<br>44<br>79 | df<br>76<br>4b<br>54<br>4e<br>0c<br>04<br>ee<br>f5<br>a9<br>fe | a2<br>49<br>57<br>3e<br>30<br>d9<br>c1<br>65<br>45<br>75<br>e9 | b3<br>b2<br>cf<br>ed<br>cc<br>92<br>ce<br>da<br>89<br>e3<br>98<br>f0 | 55<br>80<br>88<br>89<br>39<br>34<br>43<br>76<br>56<br>5a<br>0a | +<br>+<br>hq.u<br>+<br>Up.s<br>b<br>mD.F<br>!2gH<br>t | F<br>0.0<br>0.2<br>E.<br>VIG |
|   |   | 0000066E<br>0000066E<br>0000067E                                                                                                 | ea<br>06                                                       |                                                                                      |                                                                                                    | S                                                              | SS                                                       | Η                                                  | is                                                                   | 5 6                                                      | en                                                                   | CI                                                                   | ry                                                             | p                                                              | te                                                             | d                                                                    | 10                                                             |                                                       | P                            |
|   |   | 0000068E                                                                                                    | 80                                                             | 8f a                                                                                 | a3 07<br>20 - 7                                                                                         | Бе<br>                                                         | 69                                                       | 62                                                 | 02                                                                   | a/                                                       | 5f                                                                   | e0<br>C                                                              | e1                                                             | 95                                                             | ec<br>oz                                                       | af                                                                   | <u>а</u> 0                                                     | ni                                                    | ₽ţ                           |
|   |   |                                                                                                    | Μ/i                                                            | ith                                                                                  |                                                                                                    | sh                                                             |                                                          | ρι                                                 | IP                                                                   | rv                                                       | ++                                                                   | าม                                                                   | n                                                              | 7                                                              | is                                                             |                                                                      |                                                                |                                                       |                              |

With ssh, everything is encrypted. This is how we will access all remote systems in CIS 90.

#### Local computer

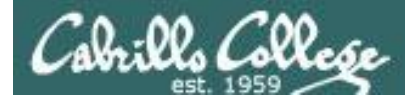

## SSH connection to a UNIX/Linux Server

You need to know three things:

- The **hostname** of the remote server (must be a *fully qualified domain name* when going over the Internet)
- Your login credentials (username/password) on the remote server
- The port number the SSH service is listening on (the default is port 22)

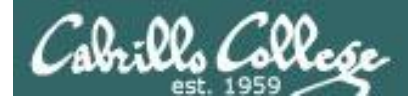

## Logging into Opus from **home**

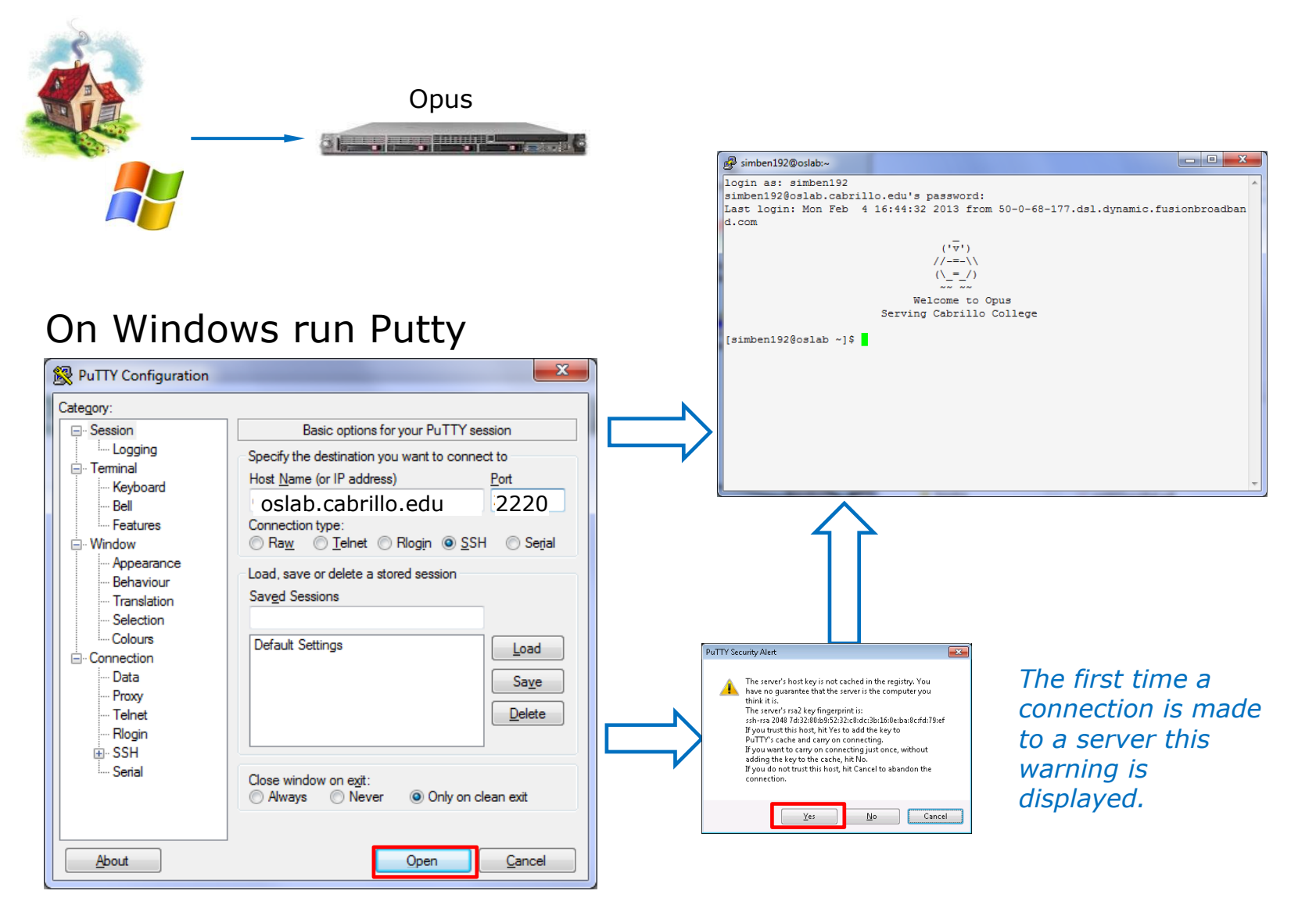

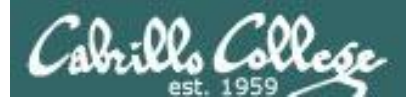

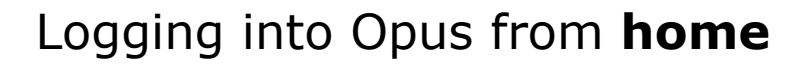

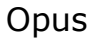

## On a Mac or Linux terminal: ssh -p 2220 username@oslab.cabrillo.edu

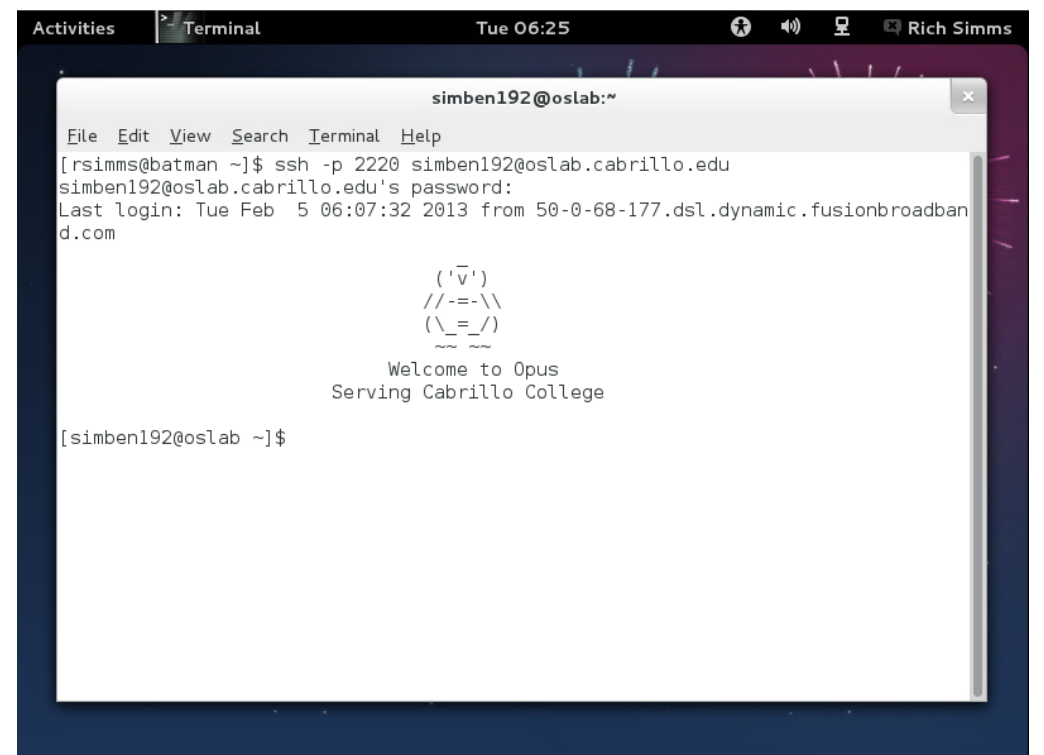

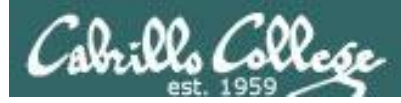

## Logging into Opus from the classroom or CIS Lab

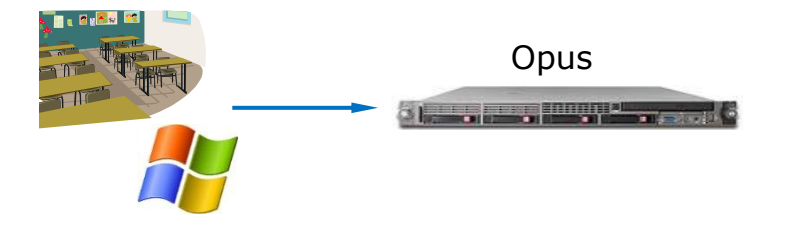

## On Windows run Putty:

| Reputity Configuration                                                                                       |                                                                                                    |
|----------------------------------------------------------------------------------------------------|----------------------------------------------------------------------------------------------------|
| Category:                                                                                                    |                                                                                                    |
| Session     Logging     Terminal     Keyboard     Bell     Features     Window     Appearance     Behaviour  | Basic options for your PuTTY session         Specify the destination you want to connect to         Host Name (or IP address)       Port         Opus       22         Connection type:       Raw         Telnet       Rlogin       SSH         Saved Sessions       Saved Sessions |
| Translation     Selection     Colours     Connection     Translation     Proxy     Telnet     Rlogin     SSU | Default Settings                                                                                                    |
| Serial                                                                                                    | Close window on exit:<br>⊘ Always ⊘ Never ⊚ Only on clean exit                                                                                                    |
| About                                                                                                    | Open <u>C</u> ancel                                                                                                    |

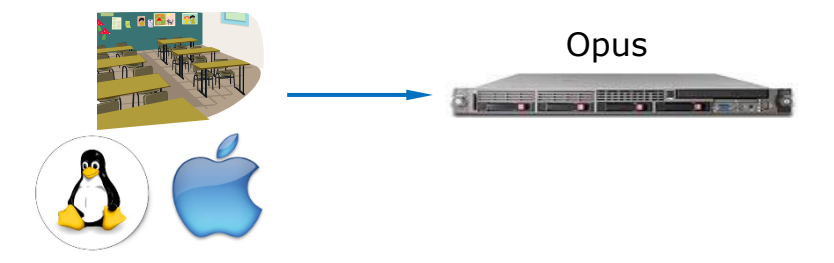

## On a Mac or Linux terminal:

## ssh username@opus

When connected to the CIS Lab network rather than the Cabrillo campus network you can just use "opus" as the hostname with port 22

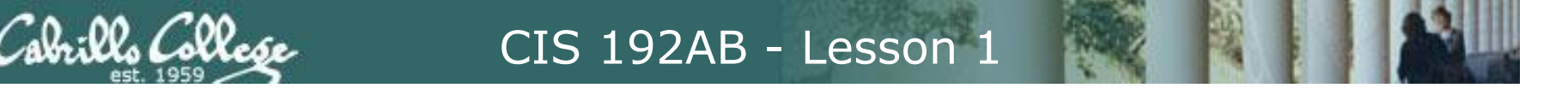

## Accessing Opus from a Windows PC using Putty Log in with username and password

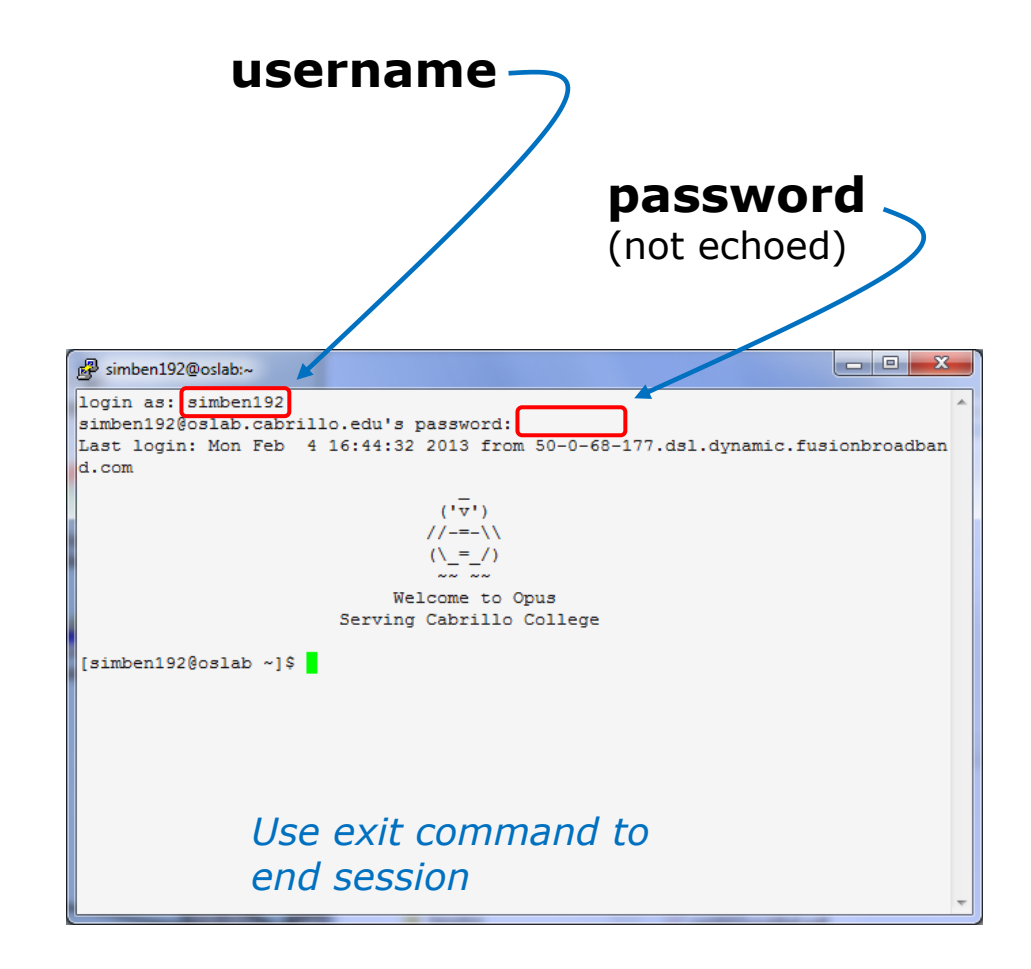

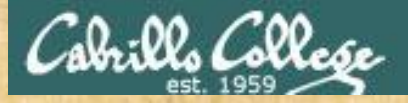

## **Class Activity**

|                                    | Hostname           | Port |
|------------------------------------|--------------------|------|
| Home or campus wireless<br>network | oslab.cabrillo.edu | 2220 |
| Classroom or CIS Lab PCs           | opus               | 22   |

1. Use Putty (or a Mac terminal) and connect to Opus

2. Login using your unique username and password

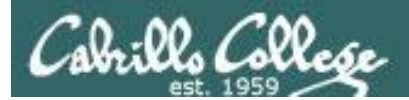

## Virtualization

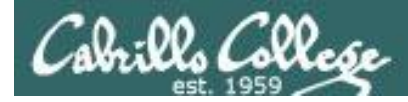

## What is a virtual machine?

- Virtualization software or Hypervisors allow a real computer to create and simulate multiple virtual computers.
- The simulated computers are called **virtual machines** or **VMs**.
- VMware, MS Virtual Server, VirtualBox, Xen and KVM are all examples of **Hypervisors**.

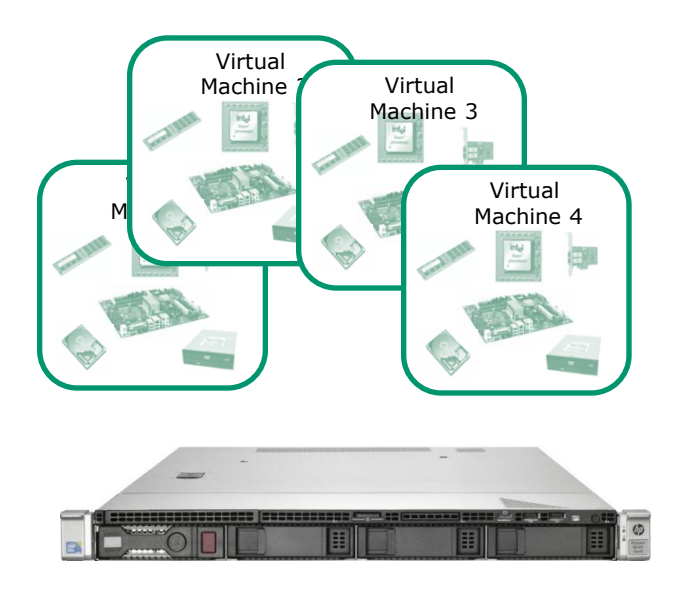

- You load an OS (operating system) and applications on a virtual machine just like you would any other computer.
- The OS and apps do not know they are not running on a "real" computer.
- Over the network a virtual machine appears just like any other computer.

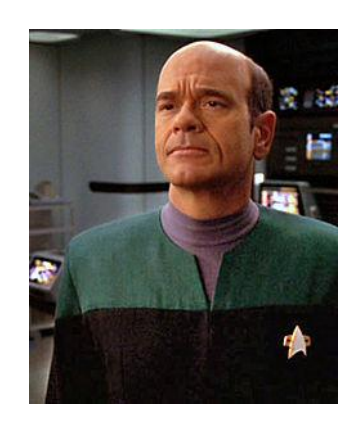

The EMH doctor on Star Trek Voyager was a simulation

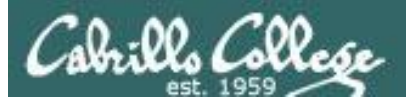

Power Snapshot Windows

VM.

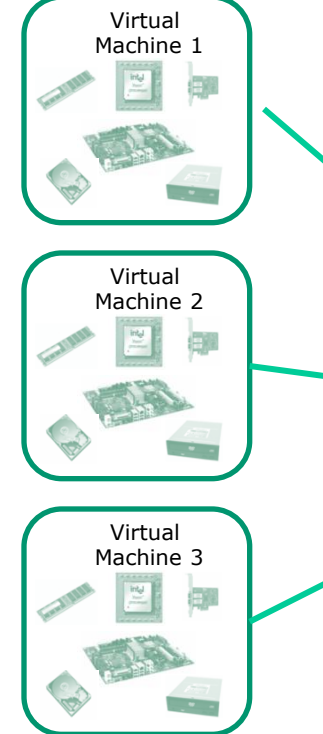

## Virtual Machines

Multiple OS's on one computer ... running at the same time ... sharing the same physical hardware

### **Benefits of virtualization:**

👘 192-frodo 🚰 192-sniffer 🚰 192-legolas

🚰 192-nosmo 📅 192-fang

🖆 192-william 🚰 192-elrond 🚰 192-celebrian

🔁 192-arwen

🔁 192-sauron

- Rapidly and inexpensively bring a new computer online.
- Optimize performance by moving VMs between physical hosts.
- Run legacy apps on old OS's
- Test new OS's.

/ Document

otepad

\*

Maxtor

- Consolidate data center on fewer servers.
- Students can have their own personal computer lab.
- But, when the physical host goes down so do all the VMs!

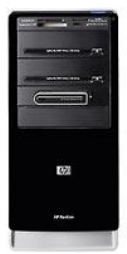

:22 PM

\_ 🗆 ×

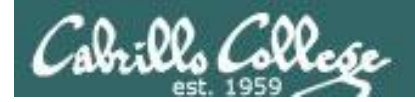

## Some of the virtualization product options for CIS Students

See: <u>http://simms-teach.com/resources.php</u>

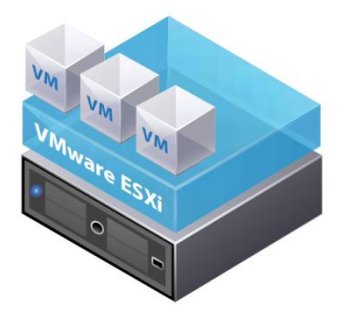

VMware ESXi and vSphere Client (Bare metal

(Bare metal hypervisor)

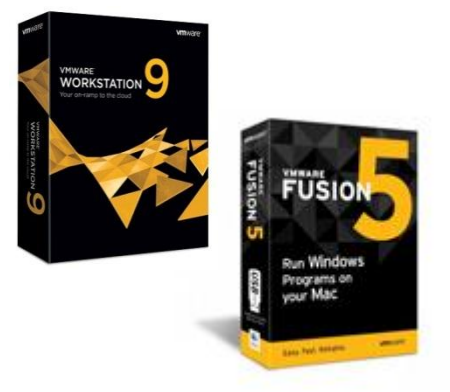

VMware Workstation (for Windows) or Fusion (for Mac)

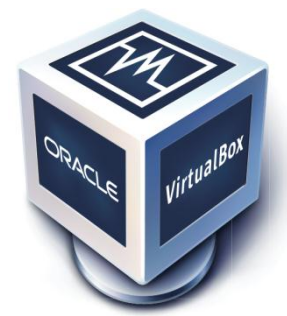

**VirtualBox** (for Windows, Mac, Linux or Solaris)

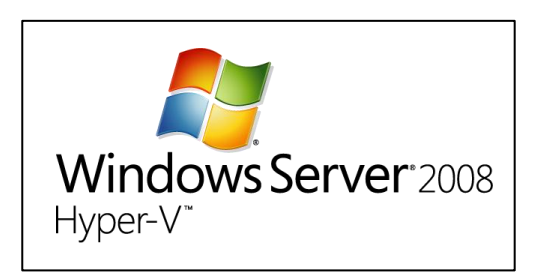

**Microsoft Hyper-V** is available in Windows 2008 and 2012

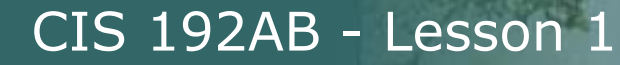

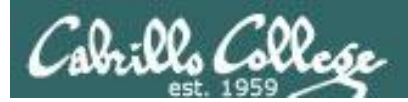

## Using CIS VLab (Virtual Lab)

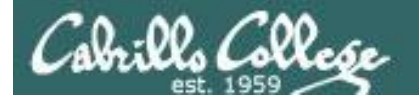

## Lab Resources Room 1403 on Aptos Campus Remote Access to **CIS VLab** Internet Cabrill cislab (Win 2008) **w**ware<sup>®</sup> vCenter (VMware appliance) vmserver3 (VMware ESXi) You can access the course VMs from school or home School Home

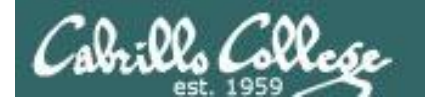

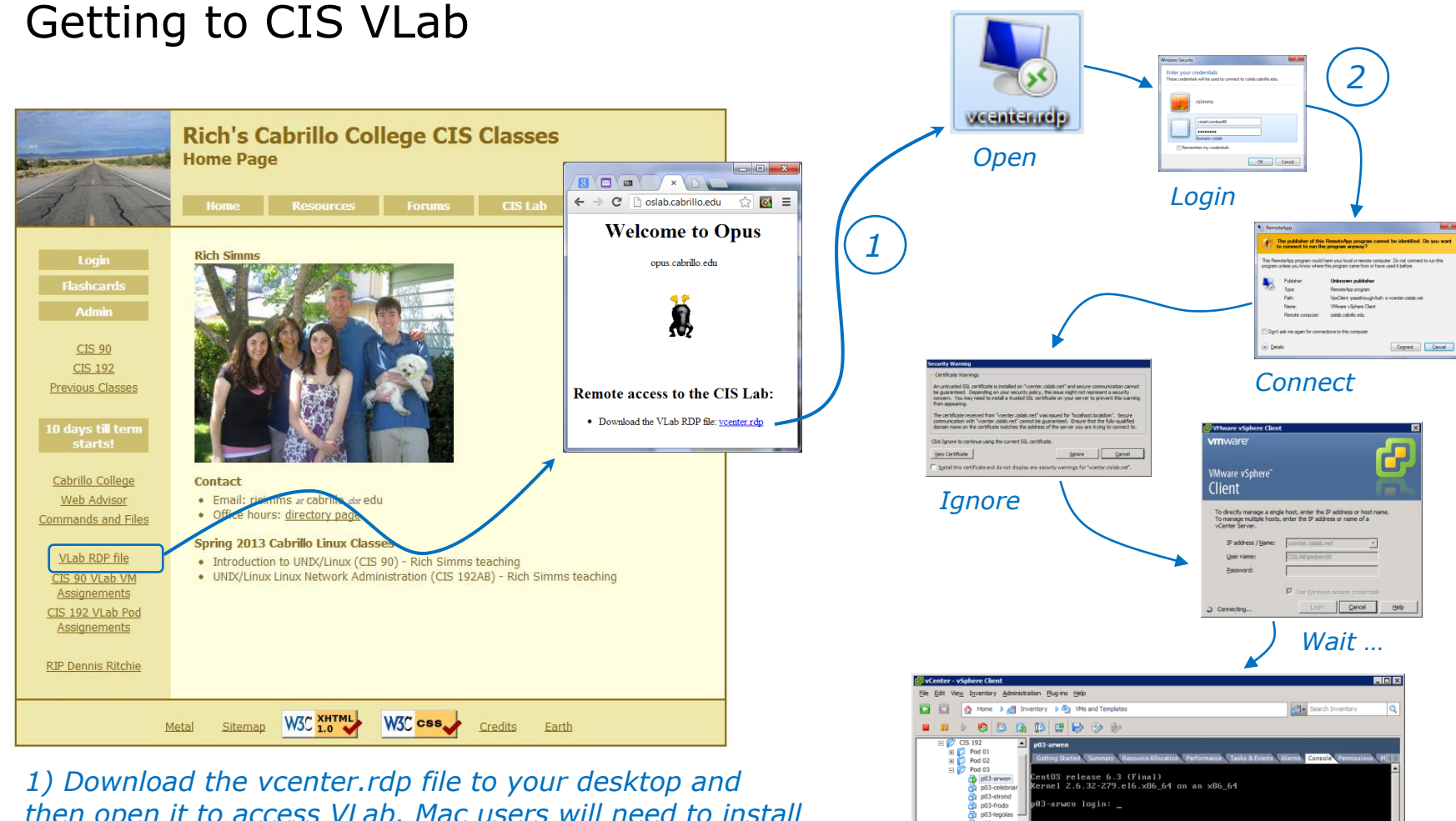

then open it to access VLab. Mac users will need to install CoRD.

2) When entering your username and password you must preface your username with the "cislab\", for example Benji would use: cislab\simben192

p03-sau Pod D od 0 Pod 09 Pod 1 Recent Tasks Name, Target or Status contains: -Power On virtual mach... Completed CISLAB\simb.. CISLAB\simb. 2/4/2013 6:35:26 PM 2/4/2013 6: (4/2013 6:35:26 PM 🚰 Tasks 🔮 Alarms Locate and select your assigned pod

98

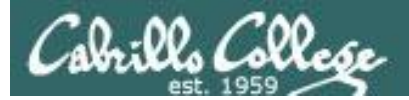

## CIS VLab Home View

| 🛃 vCenter - vSph                         | ere Client                             |                                |                                      |                        |                                                     |                   |                     |                 |                  |
|------------------------------------------|----------------------------------------|--------------------------------|--------------------------------------|------------------------|-----------------------------------------------------|-------------------|---------------------|-----------------|------------------|
| <u>F</u> ile <u>E</u> dit Vie <u>w</u> I | <u>n</u> ventory <u>A</u> dministratio | on <u>P</u> lug-ins <u>H</u> e | łp                                   |                        |                                                     |                   |                     |                 |                  |
| 🖸 🖸 🛕                                    | Home                                   |                                |                                      |                        |                                                     |                   |                     | Search Inventor | у 🔍              |
| Inventory                                |                                        |                                |                                      |                        |                                                     |                   |                     |                 |                  |
| Search                                   | Hosts and Clusters                     | VMs and<br>Templates           | Datastores and<br>Datastore Clusters | Networking             |                                                     |                   |                     |                 |                  |
| Administration                           |                                        | _                              |                                      |                        |                                                     |                   |                     |                 |                  |
| Roles                                    | Sessions                               | Licensing                      | System Logs                          | vCenter Server         | vCenter Solutions                                   | Storage Providers | VCenter Service     |                 |                  |
|                                          |                                        |                                |                                      | Settings               | Manager                                             |                   | Status              |                 |                  |
| Management                               |                                        |                                |                                      |                        |                                                     |                   |                     |                 |                  |
| <b>2</b>                                 |                                        | 14                             | -                                    |                        | -                                                   |                   |                     |                 |                  |
| Scheduled Tasks                          | Events                                 | Maps                           | Host Profiles                        | VM Storage<br>Profiles | C <u>u</u> stomization<br>Specifications<br>Manager |                   |                     |                 |                  |
|                                          |                                        |                                |                                      |                        |                                                     |                   |                     |                 |                  |
| Recent Tasks                             |                                        |                                |                                      |                        |                                                     | Name, 1           | Target or Status co | ontains: •      | Clear ×          |
| Name                                     | Target                                 | St                             | atus                                 | , Initiated            | by VCenter Serv                                     | ver Request       | ed Start Ti 🔽       | Start Time      | Completed Time   |
|                                          |                                        |                                |                                      |                        |                                                     |                   |                     |                 |                  |
| •                                        |                                        |                                |                                      |                        |                                                     |                   |                     |                 |                  |
| 🔄 Tasks 🞯 Ala                            | arms                                   |                                |                                      |                        |                                                     |                   |                     |                 | CISLAB\simben192 |

Click VMs and Templates to get to your course VMs

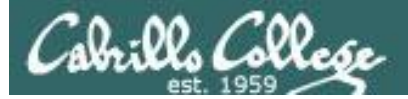

## CIS Vlab VMs and Templates View

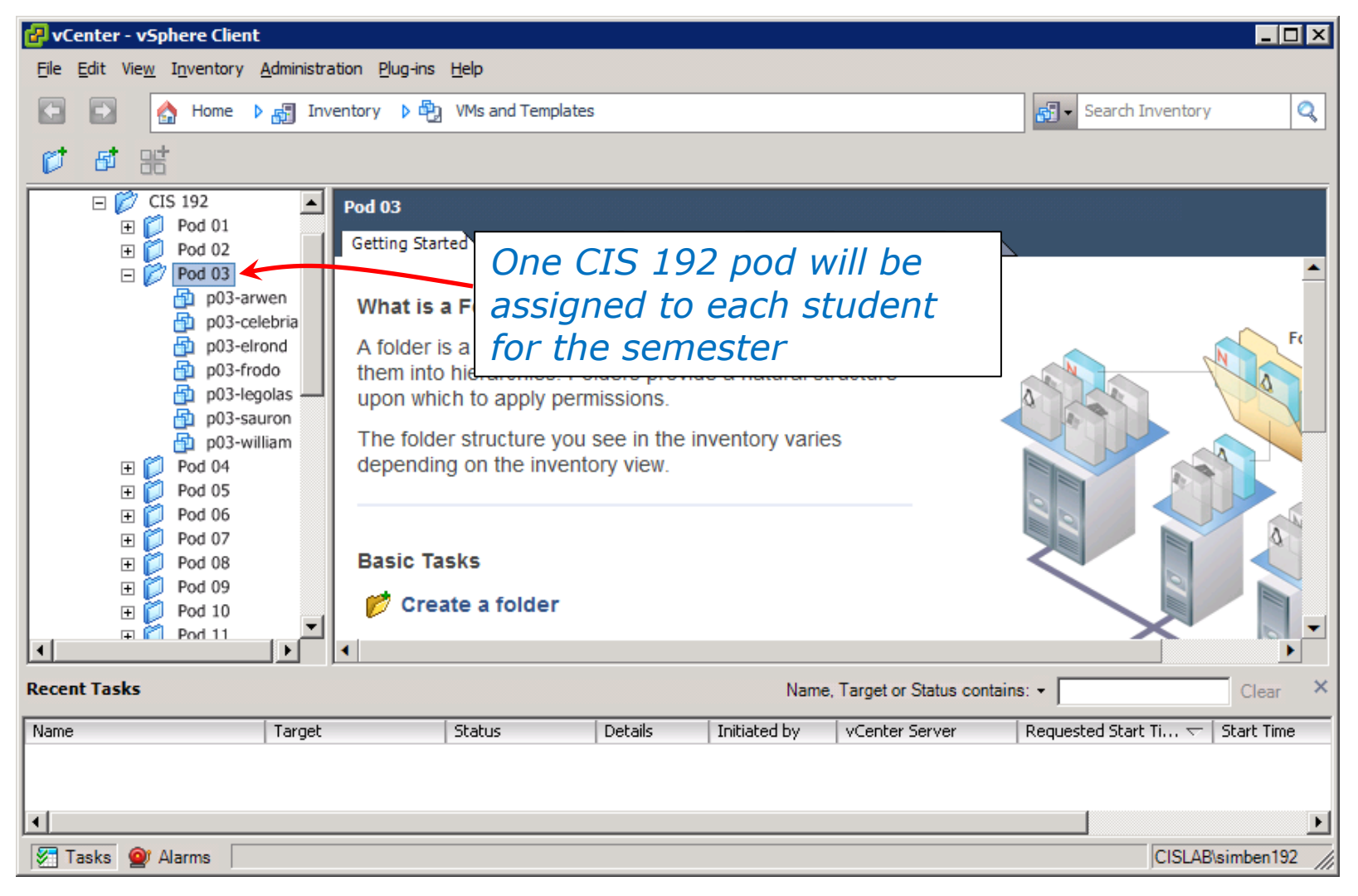

### VMware vSphere Client

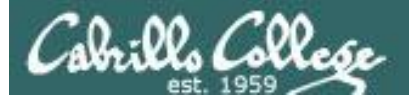

-

| Barran mainting                                                       | Rich's Cab<br>Home Page                   | rillo Colleg | e CIS  | Classes             |                                |                  |                                        |                                |                 |  |
|-----------------------------------------------------------------------|-------------------------------------------|--------------|--------|---------------------|--------------------------------|------------------|----------------------------------------|--------------------------------|-----------------|--|
| 1.2-                                                                  | Home R                                    | tesources    | Forums | CIS Lab Blac        | kboard                         |                  |                                        |                                |                 |  |
| Login<br>Flashcards<br>Admin<br>CIS 90<br>CIS 192<br>Previous Classes | Rich Sinms                                |              |        |                     |                                | T<br>y<br>Cl     | o see whic<br>ours use t<br>lass websi | ch CIS 19.<br>he link or<br>te | 2 pod is<br>the |  |
| 10 days till term                                                     |                                           |              |        |                     | CIS 192 VLab                   | Assig            | nments                                 |                                |                 |  |
| starts!<br><u>Cabrillo College</u>                                    | Contact                                   |              | Pod    | CIS Lab N<br>172 20 | Network                        | Virtual Switches |                                        |                                |                 |  |
| Web Advisor                                                           | • Email: risimms                          | Student      | Pou    | Start               | End                            |                  | Shire                                  | Rivendell                      | Mordor          |  |
| Commands and Files                                                    | <ul> <li>Once nours: <u>an</u></li> </ul> | Ahmed        | 1      | 172.20.192.7        | 172.20.192.1                   | 13               | Shire-01                               | Rivendell-01                   | Mordor-01       |  |
| 10 1 000 M                                                            | Spring 2013 Cabr                          | Benji        | 2      | 172.20.192.14       | 172.20.192.2                   | 20               | Shire-02                               | Rivendell-02                   | Mordor-02       |  |
| VLab RDP file                                                         | Introduction to I                         | Bryan        | 3      | 172.20.192.21       | 172.20.192.27<br>172.20.192.34 |                  | Shire-03                               | Rivendell-03                   | Mordor-03       |  |
| Assignements                                                          | <ul> <li>UNIX/LINUX LINU.</li> </ul>      | Carlos       | 4      | 172.20.192.28       |                                |                  | Shire-04                               | Rivendell-04                   | Mordor-04       |  |
| CIS 192 VLab Pod                                                      | $\rightarrow$                             | Christopher  | 5      | 172.20.192.35       | 172.20.192.4                   | 11               | Shire-05                               | Rivendell-05                   | Mordor-05       |  |
| Assignements                                                          |                                           | Corey        | 6      | 172.20.192.42       | 172.20.192.4                   | 18               | Shire-06                               | Rivendell-06                   | Mordor-06       |  |
|                                                                       |                                           | David H.     | 7      | 172.20.192.49       | 172.20.192.5                   | 55               | Shire-07                               | Rivendell-07                   | Mordor-07       |  |
| <u>RIP Dennis Ritchie</u>                                             |                                           | David M.     | 8      | 172.20.192.56       | 172.20.192.6                   | 52               | Shire-08                               | Rivendell-08                   | Mordor-08       |  |
|                                                                       |                                           | Donna        | 9      | 172.20.192.63       | 172.20.192.6                   | 59               | Shire-09                               | Rivendell-09                   | Mordor-09       |  |
|                                                                       |                                           | Duke         | 10     | 172.20.192.70       | 172.20.192.7                   | 76               | Shire-10                               | Rivendell-10                   | Mordor-10       |  |
| M                                                                     | 1etal Sitemap W                           | Elia         | 11     | 172.20.192.77       | 172.20.192.8                   | 33               | Shire-11                               | Rivendell-11                   | Mordor-11       |  |
|                                                                       |                                           | Evan         | 12     | 172.20.192.84       | 172.20.192.9                   | 90               | Shire-12                               | Rivendell-12                   | Mordor-12       |  |
|                                                                       |                                           | Gabriel      | 13     | 172.20.192.91       | 172.20.192.9                   | 97               | Shire-13                               | Rivendell-13                   | Mordor-13       |  |
|                                                                       |                                           | Homer        | 14     | 172.20.192.98       | 172.20.192.1                   | 04               | Shire-14                               | Rivendell-14                   | Mordor-14       |  |
|                                                                       |                                           | Sean         | 15     | 172.20.192.105      | 172.20.192.1                   | 11               | Shire-15                               | Rivendell-15                   | Mordor-15       |  |
|                                                                       |                                           | Shahram      | 16     | 172.20.192.112      | 172.20.192.1                   | 18               | Shire-16                               | Rivendell-16                   | Mordor-16       |  |
|                                                                       |                                           | Solomon      | 17     | 172.20.192.119      | 172.20.192.1                   | 25               | Shire-17                               | Rivendell-17                   | Mordor-17       |  |
|                                                                       |                                           | Stephanie    | 18     | 172.20.192.126      | 172.20.192.1                   | 32               | Shire-18                               | Rivendell-18                   | Mordor-18       |  |
|                                                                       |                                           | Tajvia       | 19     | 172.20.192.133      | 172.20.192.1                   | 39               | Shire-19                               | Rivendell-19                   | Mordor-19       |  |
|                                                                       |                                           | Tony         | 20     | 172.20.192.140      | 172.20.192.1                   | 46               | Shire-20                               | Rivendell-20                   | Mordor-20       |  |

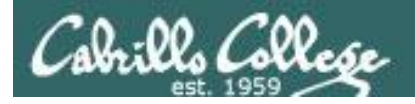

## The Ubuntu VMs

(Frodo and Sauron)

#### Log in as CIS 192 Student (cis192)

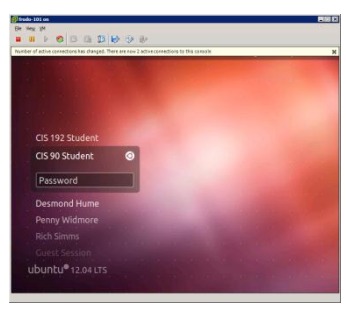

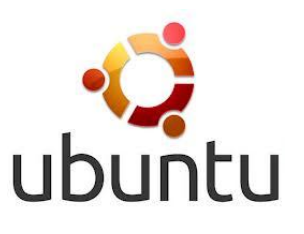

## Shutdown using > Shut Down...

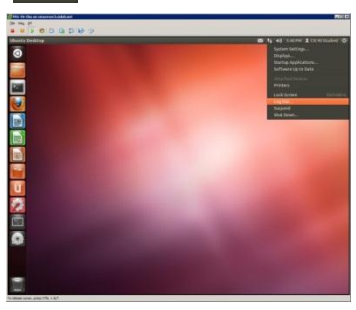

## Use **Ctrl-Alt-t** to get a graphical terminal

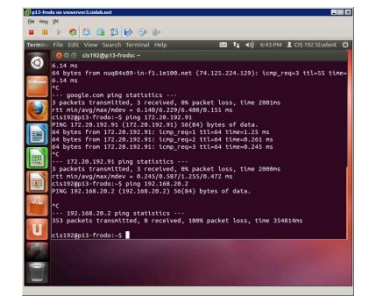

Switch between virtual terminals for multiple logins (F1-F7)

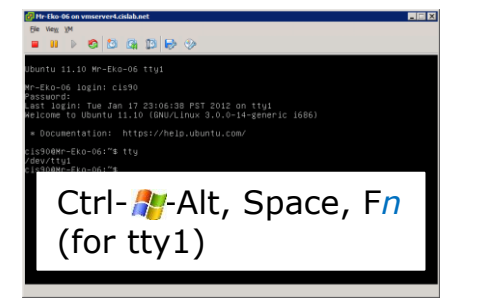

SSH to Opus, then to VM (after configuring IP address) for better terminal experience

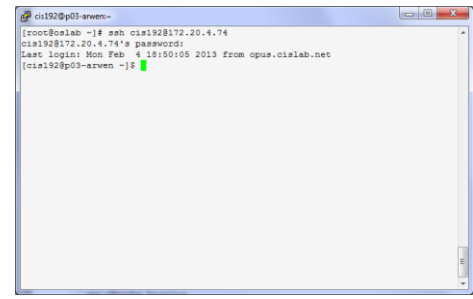

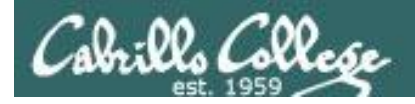

## The CentOS VMs

#### (Arwen, Celebrian, Elrond and Legolas)

## Log in as cis192 or root

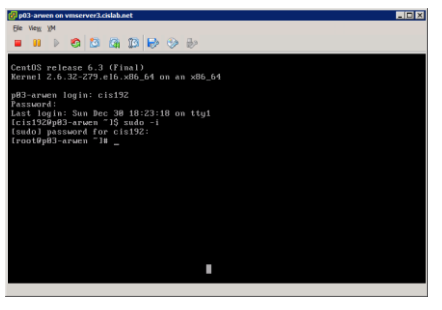

Use **sudo -i** to become root

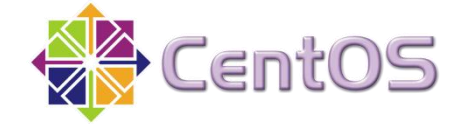

The CentOS VMs are configured as run level 3 only (no graphical desktop)

## Shutdown using init 0

| 🔗 p03-arwen on vmserver3.cislab.net                     |       |             |         | _ 0 > |
|---------------------------------------------------------|-------|-------------|---------|-------|
| File View VM                                            |       |             |         |       |
|                                                         |       |             |         |       |
|                                                         |       |             |         |       |
|                                                         |       |             |         |       |
|                                                         |       |             |         |       |
|                                                         |       |             |         |       |
|                                                         |       |             |         |       |
| Shutting downShutting                                   | lown  | consol      | e mouse | servi |
| ces:                                                    |       | OK J        |         |       |
| Stopping sshd:                                          |       | OK 1        |         |       |
| Stopping FCoE initiator service:                        |       | <b>OK</b> 1 |         |       |
| Stopping 11dpad:                                        |       | OK J        |         |       |
| Stopping rpcbind:                                       |       | 0K I        |         |       |
| Stopping auditd:                                        |       | OK I        |         |       |
| Shutting down system logger:                            |       | OK I        |         |       |
| Shutting down loopback interface:                       |       | 0K 1        |         |       |
| ip6tables: Flushing firewall rules:                     |       | 0K J        |         |       |
| ip6tables: Setting chains to policy ACCEPT: filter      |       | OK 1        |         |       |
| ip6tables: Unloading modules:                           |       | <u>0K</u> 1 |         |       |
| iptables: Flushing firewall rules:                      |       | 0K 1        |         |       |
| iptables: Setting chains to policy ACCEPT: Filter       |       | UK          |         |       |
| iptables: Unloading modules:                            |       | UK          |         |       |
| Stopping monitoring for 06 voleroup: 2 logical volumet: | 5) 10 | Volum       | e group | 001   |
| roup unmonitorea                                        |       | 0.9         |         |       |
| Sending all processes the TERM signal                   |       |             |         |       |
| conting arr processes ene rean signar                   |       | 0.0         |         |       |
| For releases output, many CTB1 + N T                    |       |             |         |       |
| e renewer car and y prices of the in their              |       |             |         |       |

Switch between virtual terminals for multiple logins (F1-F7)

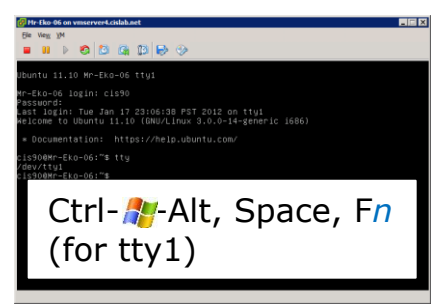

For better terminal experience, SSH to Opus, then to VM (after configuring IP address)

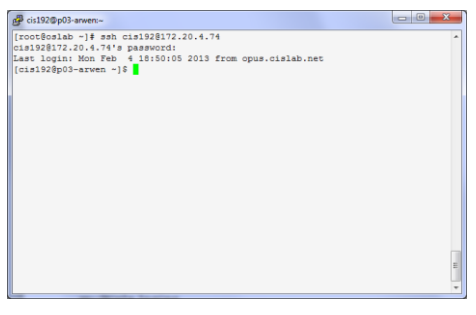

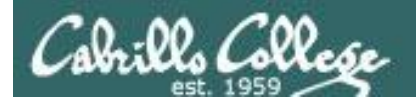

## The CentOS VMs (William)

#### Log in as cis192

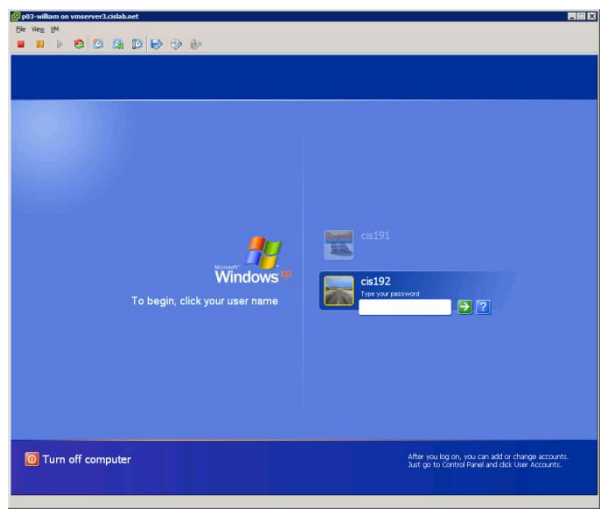

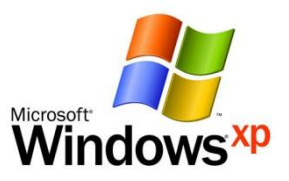

#### Shutdown using Start > Turn Off Computer

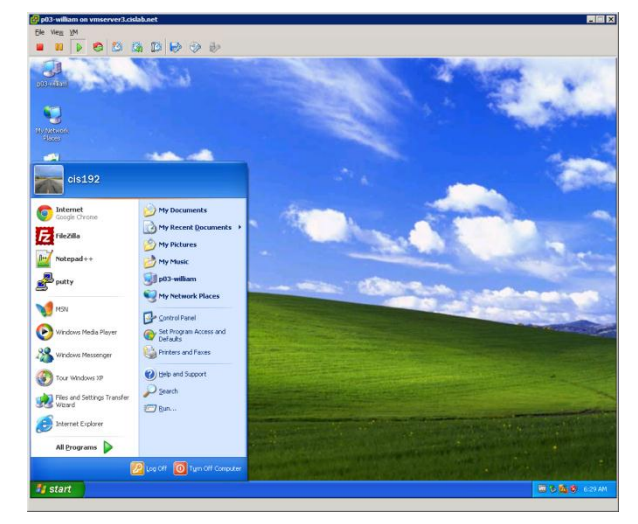

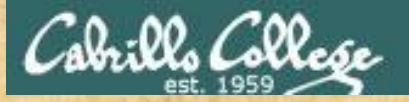

## **Class Activity**

|                |     | CentOS    | Ubuntu | Windows |
|----------------|-----|-----------|--------|---------|
|                |     | Arwen     | Frodo  | William |
|                | VMc | Celebrian | Sauron |         |
| and the second | VMS | Elrond    |        |         |
|                |     | Legolas   |        |         |

- 1. Log into VLab
- 2. Navigate to VMs and Templates
- 3. Identify and locate your pod
- Select one of your VMs and explore the Summary, Resource Allocation and Console tabs on the vSphere Client

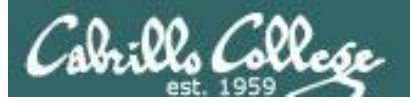

## Power On Becoming root Restart Shutdown

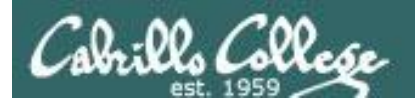

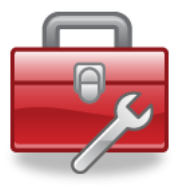

## New commands for your toolbox

| su -<br>sudo -i      |          | B<br>B<br>(i                                                                                          | ecome root (with<br>ecome root usin<br>f user is configu | h root's environment) using root's password<br>g your password<br>red in /etc/sudoers)                    |  |  |  |  |  |
|----------------------|----------|----------------------------------------------------------------------------------------------------|----------------------------------------------------------|----------------------------------------------------------------------------------------------------|--|--|--|--|--|
| init 6<br>init 0     |          | Fast way to restart system - no warning to users<br>Fast way to shutdown system - no warning to users |                                                          |                                                                                                    |  |  |  |  |  |
| shutdown<br>shutdown | -r<br>-h | +n<br>+n                                                                                              | "message"<br>"message"                                   | Nicer way to restart in n minutes and users warned<br>Nicer way to shutdown in n minutes and users warned |  |  |  |  |  |

The cis192 user has been added to the wheel group. The wheel group has been configured in the /etc/sudoers file to allow use of the **sudo -i** command

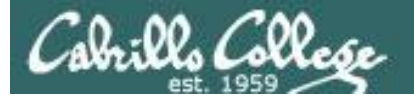

## VM Power Status

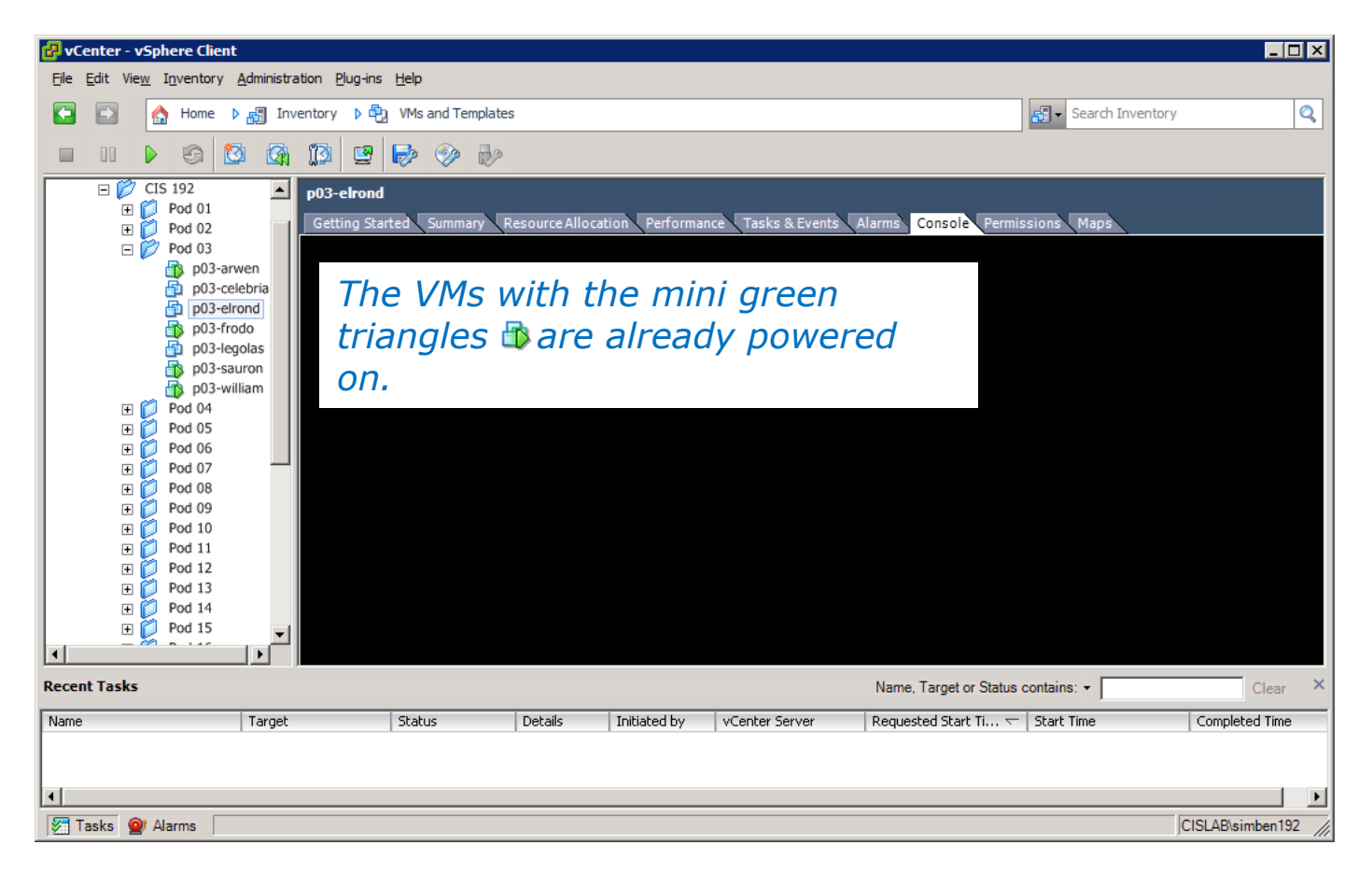

*In the example above the Arwen, Frodo, Sauron and William VMs in Pod 3 are powered up and running. Celebrian, Elrond and Legolas are off.* 

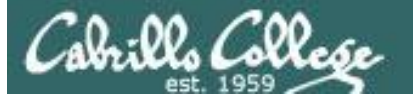

## Powering On a VM

| 🛃 v 🔂 | vCenter - vSphere Client |                                     |          |                                                |          |                  |               |                                            |                     |                       |
|-------|--------------------------|-------------------------------------|----------|------------------------------------------------|----------|------------------|---------------|--------------------------------------------|---------------------|-----------------------|
| File  | Edit View                | Inventory Ad                        | minist   | tration Plug-ins Help                          |          |                  |               |                                            |                     |                       |
|       |                          | home 🕨 🖁                            | 🗐 Ir     | nventory 👂 🐑 VMs and Templates                 |          |                  |               |                                            | Search Inventory    | <ul> <li>Q</li> </ul> |
|       | 00 🕨                     | 6 🔯                                 |          | 1 10 😰 🔛 📎 🖗                                   |          |                  |               |                                            |                     |                       |
|       |                          | 5 192<br>Pod 01<br>Pod 02<br>Pod 03 |          | p03-elrond<br>Getting Started Summary Resource | ce Alloc | ation Performanc | e 🗸 Tasks & E | vents Alarms Console Permi                 | ssions Maps         |                       |
|       | - U 📂                    | p03-arwer                           | i<br>iar |                                                |          |                  |               |                                            |                     |                       |
|       |                          | p03-elrono                          | 1        |                                                |          |                  |               |                                            |                     |                       |
|       |                          | p03-frodo                           |          | Power                                          |          | Power On         | Ctrl+B        |                                            |                     |                       |
|       |                          | p03-sauro                           |          | Guest                                          |          | Power Off        | Ctrl+E        |                                            |                     |                       |
|       | ~                        | no3-williar                         |          | Snapsnot                                       |          | Suspend          | Ctrl+Z        |                                            |                     |                       |
|       | E 💋                      | Pod 04<br>Pod 05                    | 8        | Open Console                                   |          | Reset            | Ctrl+I        |                                            |                     |                       |
|       | + V<br>F                 | Pod 05                              | <b>b</b> | Edit Settings                                  |          | Shut Down Guest  | Ctrl+D        |                                            |                     |                       |
|       | E 🎽                      | Pod 07                              | 國        | Migrate                                        |          | Restart Guest    | Ctrl+R        |                                            |                     |                       |
|       | 🗉 💭                      | Pod 08                              |          | Upgrade Virtual Hardware                       |          |                  |               |                                            |                     |                       |
|       | E 💭                      | Pod 09<br>Pod 10                    | 1        | Clone                                          |          |                  |               |                                            |                     |                       |
|       | ± 🗾                      | Pod 10<br>Pod 11                    |          | Template •                                     |          |                  |               |                                            |                     |                       |
|       | • D                      | Pod 12                              |          | Eault Tolerance                                | -        |                  |               |                                            |                     |                       |
|       | 🗉 💓                      | Pod 13                              |          |                                                | _        |                  |               |                                            |                     |                       |
| 1     | E 💋                      | Pod 14<br>Pod 15                    |          | VM Storage Profile                             |          |                  |               |                                            |                     |                       |
|       | ± 🖌                      | POU 15                              |          | Add Permission Ctrl+P                          |          |                  |               |                                            |                     |                       |
|       |                          |                                     |          | Alarm                                          |          |                  |               |                                            |                     |                       |
| Rece  | nt Tasks                 |                                     |          | Report Performance                             |          |                  |               | Name, Target or Status                     | contains: •         | Clear ×               |
| Name  |                          | 1                                   |          | Rename                                         |          | Initiated by     | vCenter Serve | r Requested Start Ti    Requested Start Ti | Start Time          | Completed Time        |
|       | Power On vi              | tual mach                           |          | Open in New Window Ctrl+Alt+N                  |          | CISLAB\SIMD      | vCenter       | 2/5/2013 3:01:49 PM<br>2/5/2013 3:00:03 PM | 2/5/2013 3:01:49 PM | 2/5/2013 3:01:49      |
|       | • ··· ·                  |                                     |          | Remove from Inventory                          |          | CTOCKD (SIMD)    |               | 2/5/2010 0.00100 PM                        | 2/5/2010 0.00100 PM |                       |
|       |                          |                                     |          | Delete from Disk                               |          |                  |               |                                            |                     |                       |
| 1     | Fasks 🗕 🙆 A              | larms                               |          | Delete nom Disk                                |          |                  |               |                                            |                     | CISLAB\simben192 ///  |

One way to Power On a VM is to select it in the left inventory panel then right click for Power, then Power On. Clicking the green "Play" icon from the tool bar or using Ctrl-B keystrokes will do the same thing.

In the example above, the Elrond VM is getting Powered On.

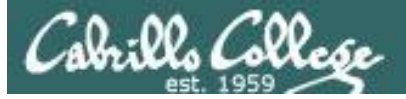

## Restarting a VM

#### sudo -i is a fast way to do a system restart

| 🗗 vCenter - vSphere Client                                                                                                    |                                                                                                    |                                                                                                    |                        |                     |                     |  |  |  |  |  |
|----------------------------------------------------------------------------------------------------|----------------------------------------------------------------------------------------------------|----------------------------------------------------------------------------------------------------|------------------------|---------------------|---------------------|--|--|--|--|--|
| Eile Edit View Inventory Administration Plug-ins                                                                                                    | <u>File Edit View</u> Inventory Administration Plug-ins Help                                                                                                    |                                                                                                    |                        |                     |                     |  |  |  |  |  |
| 💽 💽 🏠 Home 🕨 🚮 Inventory 👂 🛱                                                                                                    | y VMs and Templates                                                                                                    |                                                                                                    |                        | Search Inventory    | Q                   |  |  |  |  |  |
| 🔲 II 🕨 🧐 🙆 🕼 🗊 😫                                                                                                    | P 📎 🕹                                                                                                    |                                                                                                    |                        |                     |                     |  |  |  |  |  |
| CIS 192<br>Pod 01<br>Pod 01<br>Pod 02<br>Pod 03<br>p03-elrond<br>p03-elebriar<br>p03-elebriar<br>p04 10<br>Pod 11<br>Pod 12<br>Pod 14<br>Pod 15<br>Pod 15<br>Pod 16<br>Pod 15<br>Pod 16<br>Pod 16<br>Pod 15<br>Pod 16<br>Pod 16<br>Pod 15<br>Pod 16<br>Pod 16<br>Pod | nted Summary Resource Allocation<br>ntOS release 6.3 (Fina<br>rnel 2.6.32-279.el6.x80<br>B-elrond login: cis192<br>sword:<br>st login: Sun Dec 30 1<br>is1920p03-elrond ~1\$ si<br>dol password for cis1<br>pot0p03-elrond ~1# ini | n Performance Tasks & Events A<br>1)<br>6_64 on an ×86_64<br>8:23:18 on tty1<br>udo -i<br>92:<br>t 6_ | Iarms Console Permis   | sions Maps          |                     |  |  |  |  |  |
| Name Target                                                                                                    | Status Details II                                                                                                    | initiated hy                                                                                          | Requested Start Ti 🗸 🗠 | ,<br>Start Time     |                     |  |  |  |  |  |
| Power On virtual mach Poget                                                                                                    | Completed C                                                                                                    | CISLAB\simb 😰 vCenter                                                                                 | 2/5/2013 3:11:25 PM    | 2/5/2013 3:11:25 PM | 2/5/2013 3:11:28 PM |  |  |  |  |  |
|                                                                                                    | -                                                                                                    |                                                                                                    |                        |                     |                     |  |  |  |  |  |
| •                                                                                                    |                                                                                                    |                                                                                                    |                        |                     | ► I                 |  |  |  |  |  |
| 🔄 Tasks 🞯 Alarms                                                                                                    |                                                                                                    |                                                                                                    |                        |                     | CISLAB\simben192    |  |  |  |  |  |

On a production systems don't use **init 6**, instead use something like: **shutdown -r +25 "Save you work -- system will be restarted"** 

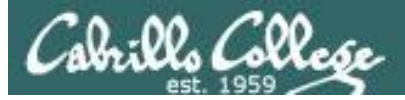

## Shutting down a VM

#### su init 0 is a fast way to do shutdown

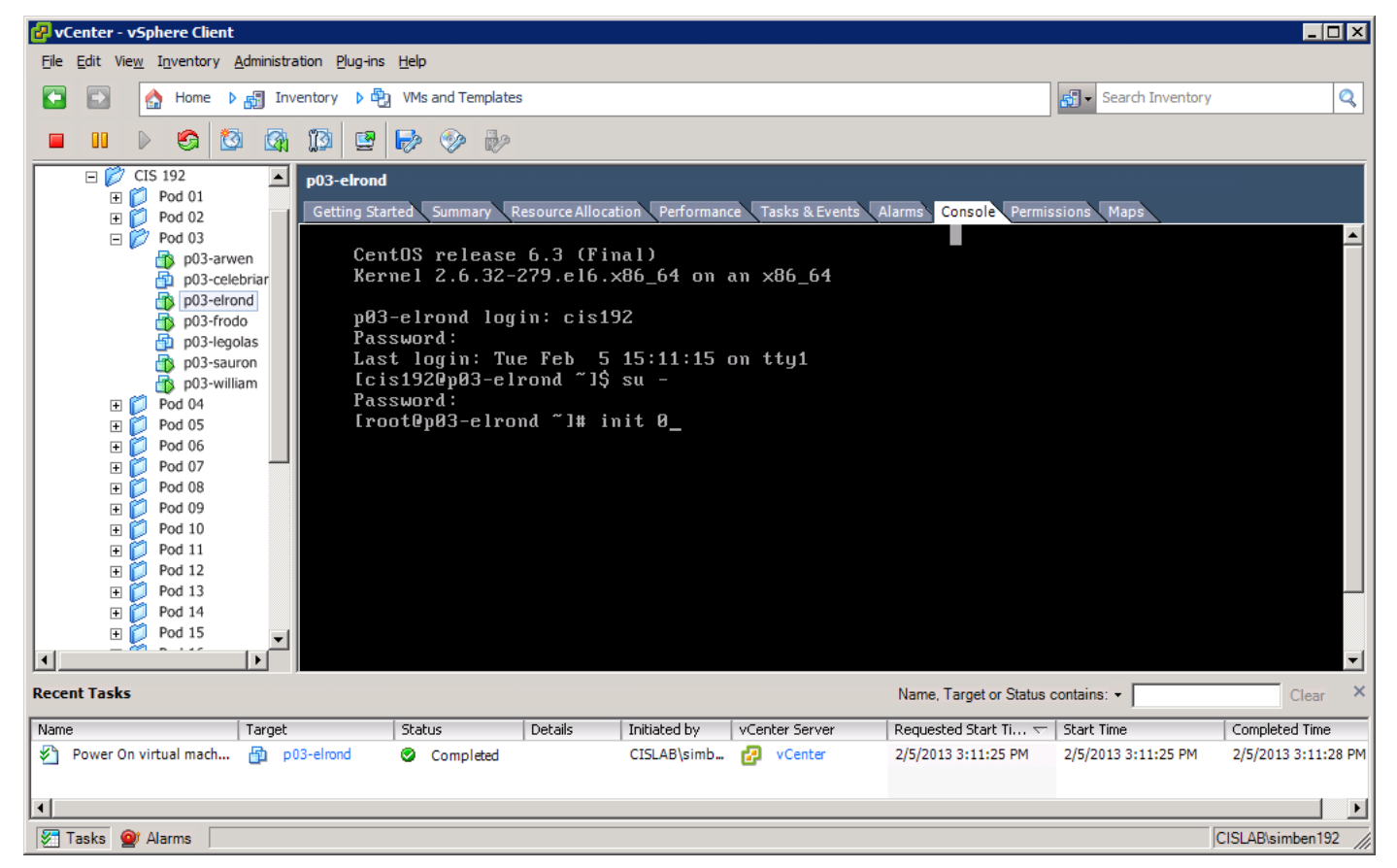

shutdown -h +5 "Save your work -- system will shutdown" is a nicer way

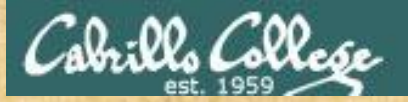

CIS 90 - Lesson 1

Class Activity Using VMs

#### Celebrian

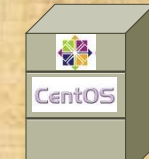

## See if you can:

- Power on the Celebrian VM in your pod
- Become root (su or sudo -i)
- Do a restart (init 6)

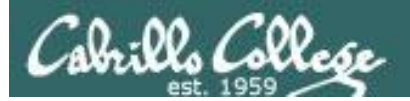

## Managing Screen Real Estate

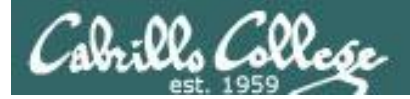

### Default Console View

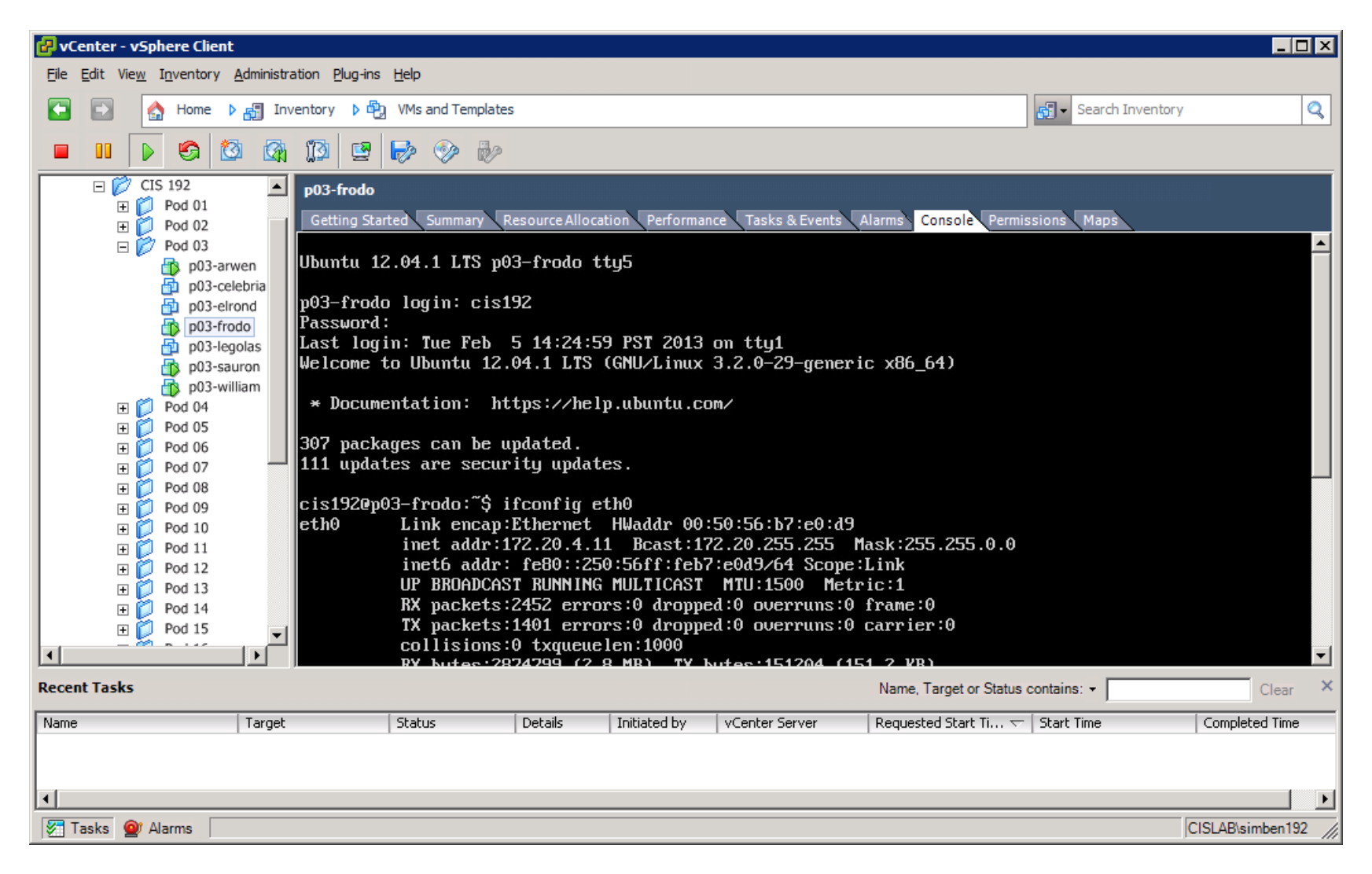

Use the console tab to view one VM at a time

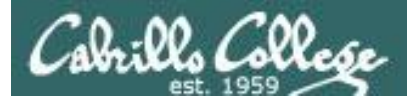

### Better - remove Tasks/Alarms area

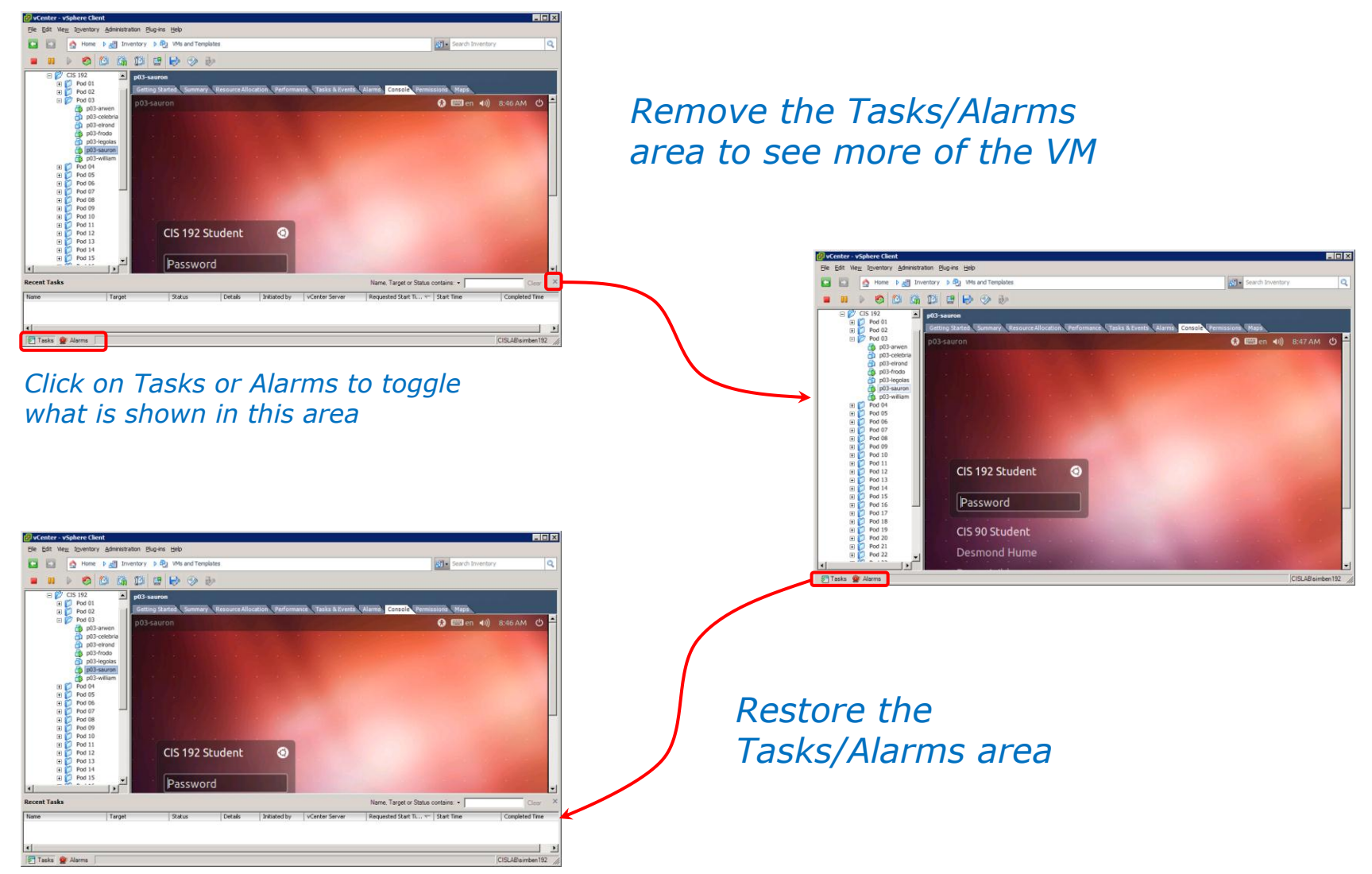

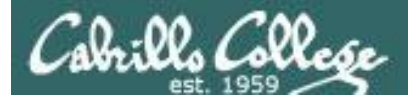

#### Best - separate console windows

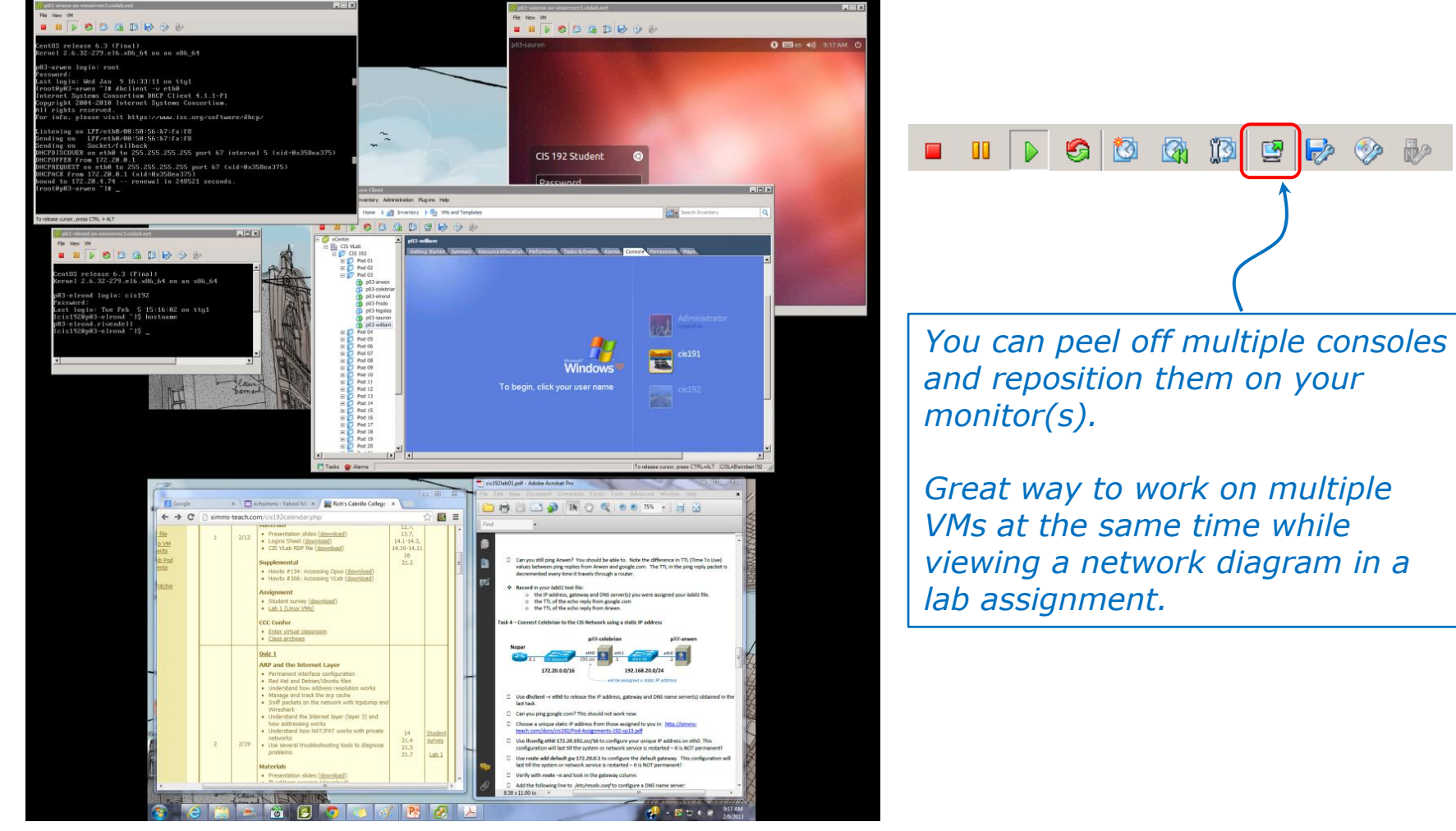

Working on a lab assignment with multiple VM consoles in view

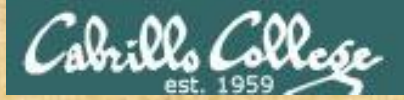

## CIS 90 - Lesson 1

## Class Activity Using VMs

| 1011 1 2 2 114 U.W. ( < 20 1 2 2 2 1 1 1 2 2 1 1 1 1 U.W. ( < 20 1                           | A Property of the                                                                                               | <u>Fi</u> le Vie | <u>w</u> ⊻M |            |
|----------------------------------------------------------------------------------------------|----------------------------------------------------------------------------------------------------|------------------|-------------|------------|
| 🖉 e02-seven as versesver2 cislsh net                                                         |                                                                                                    |                  | 10   D      | • <b>©</b> |
| File View VM                                                                                 | Carl Construction                                                                                               | p03-sa           | uron        |            |
|                                                                                              | All and a second                                                                                                |                  |             |            |
|                                                                                              | Contract Street on the                                                                                          |                  |             |            |
| CentOS release 6.3 (Final)<br>Kennel 2 6 32-229 el6 x86 64 on an x86 64                      |                                                                                                    |                  |             |            |
|                                                                                              |                                                                                                    |                  |             |            |
| p03-arwen login: root<br>Password:                                                           | 2-4-4 A 2 - 1 - 1                                                                                               | 8 8              |             |            |
| Last login: Wed Jan 9 16:33:11 on tty1                                                       | THE R. LEWIS CO., LANSING MICH.                                                                                 |                  |             |            |
| Irootupus-arwen j# anclient -0 etnu<br>Internet Systems Consortium DHCP Client 4.1.1-P1      | and the second second                                                                                           |                  |             |            |
| Copyright 2004-2010 Internet Systems Consortium.<br>All pickts reserved                      |                                                                                                    |                  |             |            |
| For info, please visit https://www.isc.org/software/dhcp/                                    |                                                                                                    |                  | CIS         | 192        |
| Listening on LPF/eth0/00:50:56:b7:fa:f8                                                      |                                                                                                    |                  |             |            |
| Sending on LPF/eth0/00:50:56:b7:fa:f8                                                        |                                                                                                    |                  | Pa          | ssw        |
| DHCPDISCOVER on eth0 to 255.255.255.255 port 67 interval 5 (xid=0x358ea375)                  | CALL TO AND A CONTRACT                                                                                          |                  |             |            |
| DHCPOFFER from 172.20.0.1<br>DHCPREQUEST on eth0 to 255.255.255.255 port 67 (xid=0x358en375) | A Contract of the                                                                                               |                  | CIS         | 90 5       |
| DHCPACK from 172.20.0.1 (xid=0x350ea375)                                                     |                                                                                                    |                  | Da          | c ma       |
| bound to 172.20.4.74 renewal in 248521 seconds.<br>[root@p03-arwen ~]# _                     |                                                                                                    |                  | De          | SIIIO      |
|                                                                                              |                                                                                                    |                  | Per         |            |
|                                                                                              |                                                                                                    |                  |             |            |
|                                                                                              | the second second second second second second second second second second second second second second second se |                  |             |            |

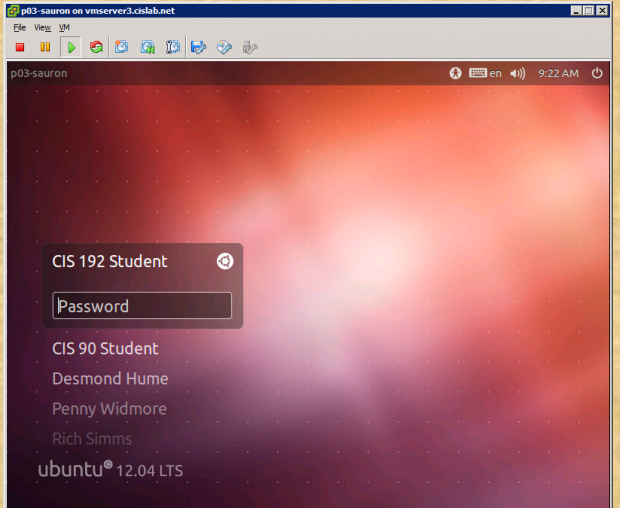

Select two or more of your VMs and open separate consoles for them
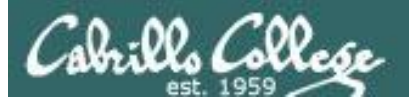

# Changing Virtual terminals

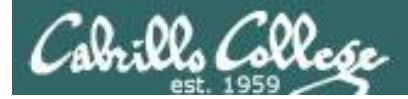

## VMware VM Operations Changing Virtual Terminals

| 🛃 p03-fro                 | do on vmserver3.cislab.net                                                    |                                                                                                    |                                                                                                    |
|---------------------------|-------------------------------------------------------------------------------|----------------------------------------------------------------------------------------------------|----------------------------------------------------------------------------------------------------|
| <u>F</u> ile Vie <u>w</u> | <u>v</u> M                                                                    |                                                                                                    |                                                                                                    |
|                           | 🛛 🕑 🙆 🕼 🕼 🐶 🗞                                                                 | 🔁 p03-frodo on vmserver3.cislab.net                                                                                                    |                                                                                                    |
| 8 🗆 🗩                     | File Edit View History Bookmarks                                              | <u>Fi</u> le Vie <u>w</u> <u>V</u> M                                                                                                    |                                                                                                    |
|                           | 🔕 A Tcpdump Tutorial and Prime 📔                                              | 🔲 II 🕨 🇐 🔯 🕼 🗊 🤛 🕪                                                                                                    | 🕝 p03-frodo on vmserver3.cislab.net                                                                                  |
| 0                         | danielmiessler.com/study/tcp                                                  | Last login: Tue Feb 5 14:24:28 PST 2013 on<br>Welcome to Ubuntu 12.04.1 LTS (GNU/Linux 3.                                                                             | Ele View VM                                                                                                    |
|                           | Mozilla Firefox is free and open sou<br>Foundation.<br>pong) using some of th | * Documentation: https://help.ubuntu.com/<br>302 mackages can be undated                                                                                              | Ubuntu 12.04.1 LTS p03-frodo tty5                                                                                    |
|                           | much we see about eac                                                         | 111 updates are security updates.                                                                                                    | p03-frodo login: cis192<br>Passuord:                                                                                 |
|                           | <pre>hermes root # tcpdump -nnvXS<br/>tcpdump: listening on eth0, 1</pre>     | cis1920p03-frodo:~\$ sudo -i<br>[sudo] password for cis192:<br>root0n03-frodo:~# tendumn -muXSs 0 -c2 iem                                                             | Last login: Tue Feb 5 14:24:59 PST 2013 on tty1<br>Welcome to Ubuntu 12.04.1 LTS (GNU/Linux 3.2.0-29-generic x86_64) |
|                           | (tos 0x20, ttl 48, id 34859,                                                  | tcpdump: listening on eth0, link-type EN10M                                                                                                    | * Documentation: https://help.ubuntu.com/                                                                            |
|                           | 69.254.213.43 > 72.21.34.42:                                                  | 172.20.4.11 > 172.30.5.8; ICMP 172.20.4<br>172.20.4.11 > 172.30.5.8; ICMP 172.20.4<br>IP (tos 0x0, ttl 127, id 6090, offs<br>172.30.5 8 5 3 \ 172 20 4 11 52979; 4282 | c<br>307 packages can be updated.<br>E111 updates are security updates.                                              |
|                           | 0x0000: 4520 0054 88<br>0x0010: 4815 222a 08                                  | et., addons.dynect.mozilla.net. A 63.245.21                                                                                                    | cis1920p03-frodo:~\$ ifconfig eth0                                                                                   |
|                           | 0x0020: ae5e 0500 08                                                          | 0x0010: ac1e 0508 0303 5f4a 0000 0                                                                                                    | eth0 Link encap:Ethernet HWaddr 00:50:56:67:e0:d9<br>6 inet addr:172.20.4.11 Bcast:172.20.255.255 Mask:255.255.0.0   |
| 100°0                     | 0x0030: 1415 1617 18                                                          | 0x0020: 17ca 4000 7f11 81d3 acle 0<br>0x0030: 0035 cef3 00f6 b929 a748 8                                                                                              | inet6 addr: fe80::250:56ff:feb7:e0d9/64 Scope:Link<br>UP BROADCAST RUNNING MULTICAST MTU:1500 Metric:1               |
| -                         | 0x0040: 2425 2627 28<br>0x0050: 3435 3637                                     | 0x0040: 0004 0004 0661 6464 6f6e 7<br>0x0050: 6c6c 6103 6f72 6700 0001 0                                                                                              | RX packets:2452 errors:0 dropped:0 overruns:0 frame:0<br>TX packets:1401 errors:0 dropped:0 overruns:0 carrier:0     |
|                           | 23:11:10.370344 IP (tos 0x20,                                                 | 0x0060: 0001 0000 0000 001b 0661 6                                                                                                    | collisions:0 txqueuelen:1000                                                                                         |
|                           | length: 84) 72.21.34.42 > 69                                                  | 0x0080: 6574 00c0 3000 0100 0100 0                                                                                                    |                                                                                                    |
|                           | 0x0000: 4520 0054 81                                                          | 0x0090: 1549 7000 3700 0200 0100 0<br>0x00a0: 6e73 3403 7032 3706 6479 6                                                                                              | 4c1s1920p03-frodo: \$<br>e                                                                                           |
| 1                         | 0x0010: 45fe d52b 00                                                          | 0x00b0: c037 0002 0001 0000 0bd6 0<br>0x00c0: c06b c037 0002 0001 0000 0                                                                                              |                                                                                                    |
| 0                         | 0x0030: 1415 1617 18                                                          | 0x00d0: 7333 c06b c037 0002 0001 0                                                                                                    |                                                                                                    |
|                           | 0x0040: 2425 2627 28                                                          | 0x00f0: 0004 d04e 461b c084 0001 0                                                                                                    | It can be very useful to have multiple login                                                                         |
|                           | 0400501 2425 2527                                                             | 0x0100: 0004 ccoa faib c056 0001 0<br>0x0110: 0004 d04e 471b c067 0001 0                                                                                              | sessions on the same Linux VM. Virtual terminals                                                                     |
| ttv                       | 7                                                                             | 0x0120: 0004 cc0d fb1b                                                                                                    | are an easy way to do this.                                                                                          |
| /                         |                                                                               |                                                                                                    |                                                                                                    |
|                           |                                                                               | ttv1                                                                                                    |                                                                                                    |
|                           |                                                                               |                                                                                                    |                                                                                                    |

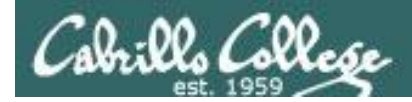

## Changing Virtual Terminals on VMware Linux VMs

| VMware operations |                                                                                                    |                                                                                                    |
|-------------------|----------------------------------------------------------------------------------------------------|----------------------------------------------------------------------------------------------------|
| On PC Keyboard:   | While holding down<br>the Ctrl-A-Alt keys,<br>tap spacebar then tap<br>f1, f2, or f7.                                                                   | Pressing the 찬 on some<br>Windows keyboards<br>may not be necessary<br>F7 is graphics mode for                 |
| On Mac keyboard:  | Hold down Control<br>and Option keys, tap<br>the spacebar, hold<br>down fn key (in<br>addition to Control<br>and Option keys) and<br>tap f1, f2, or f7. | the Ubuntu VMs.<br>The Centos VMs do not<br>have a graphics mode<br>components installed<br>(run level 3 only) |

*Note: the spacebar does not need to be tapped on a physical (non-VM) system. This is only required when changing virtual terminals on VMware VMs.* 

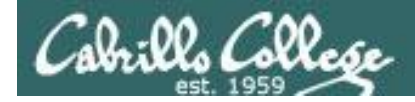

## VMware VM Operations Changing Virtual Terminals with a PC keyboard

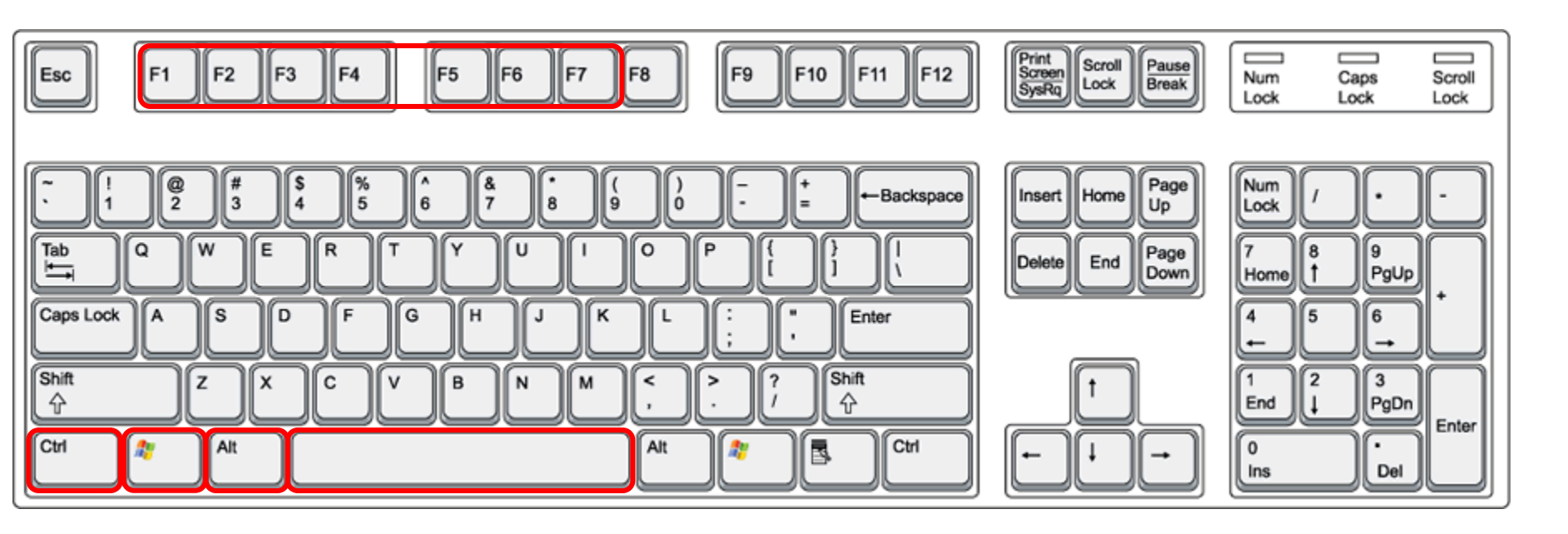

On PC keyboard: While holding down the **Ctrl-Alt** keys, tap **Spacebar** then tap **F**/V key (where N=1-7 to specify a function key)

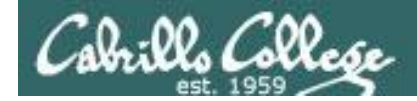

## VMware VM Operations Changing Virtual Terminals with a Mac keyboard

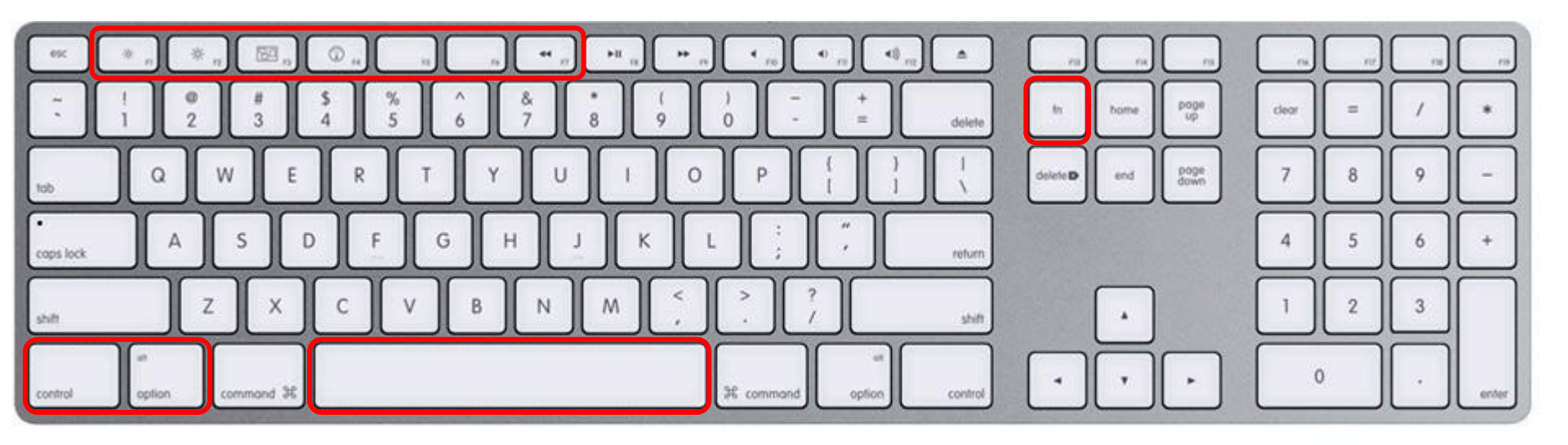

On Mac keyboard: While holding down the **control-option** keys tap **Spacebar** then tap **fn-F***N* keys (where *N*=1-7 to specify a function key)

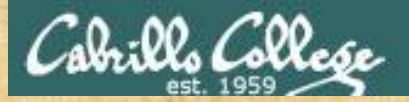

CIS 90 - Lesson 1

Class Activity Using VMs

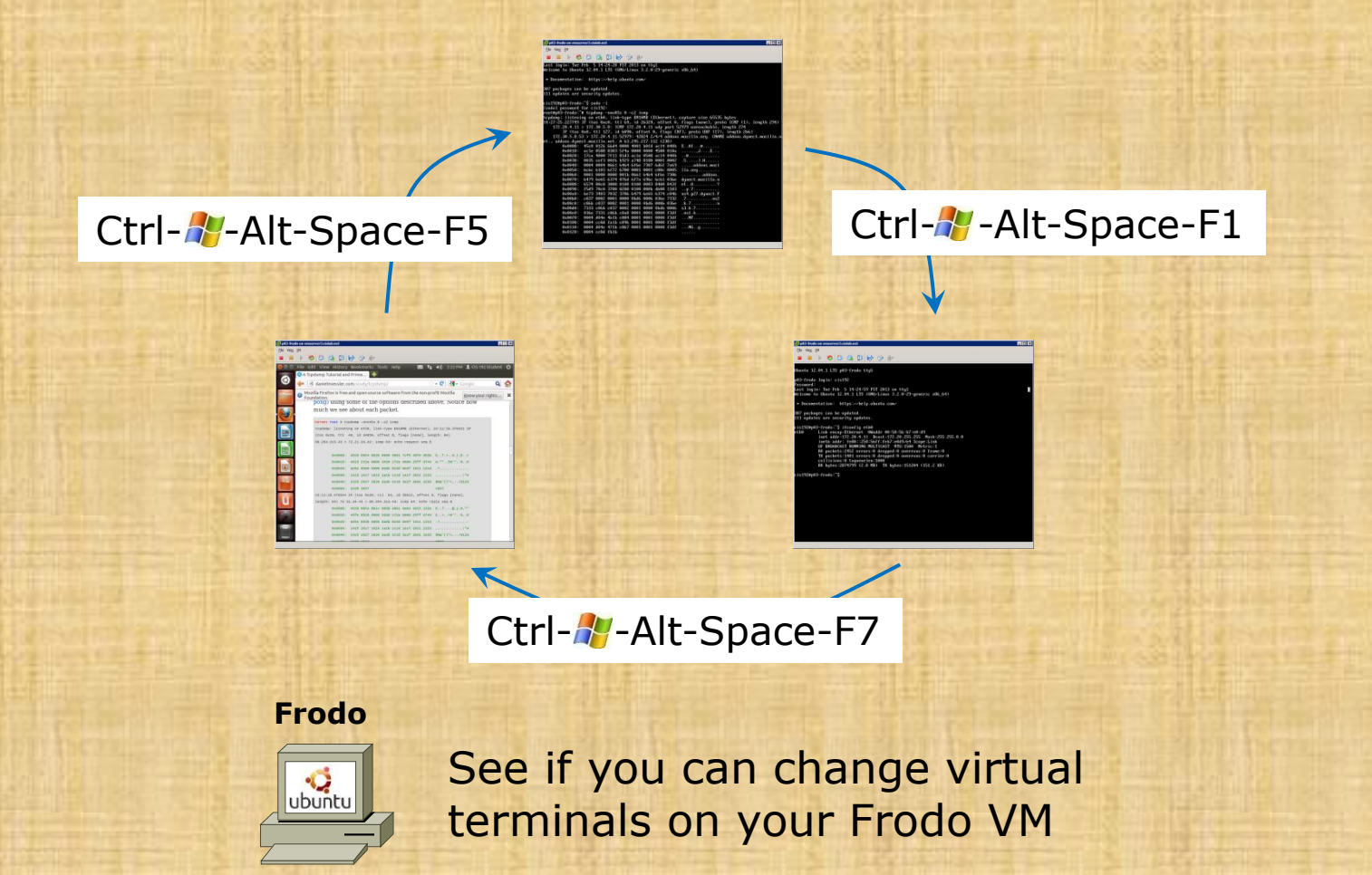

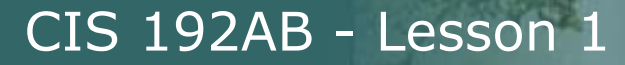

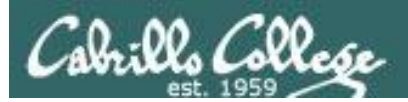

# Cabling Virtual Equipment

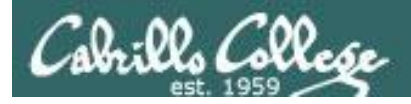

## Physical and virtual cabling

• In a physical environment we would connect Ethernet LAN cables between clients, servers, switches and routers.

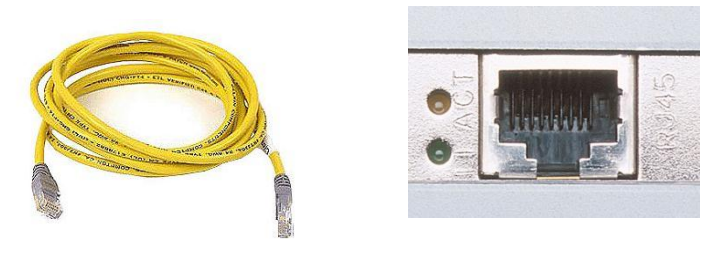

• In a virtual environment cabling still must be done

| Network Connection |          |
|--------------------|----------|
| CIS Network        | •        |
| Arnor-29           | ▲        |
| Arnor-30           |          |
| CIS Network        |          |
| Gondor-01          |          |
| Gondor-02          |          |
| Gondor-03          |          |
| Gondor-04          |          |
| Gondor-05          | <b>~</b> |

VMware ESXi

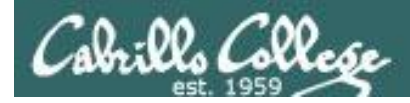

### Cabling Devices on a Physical Network

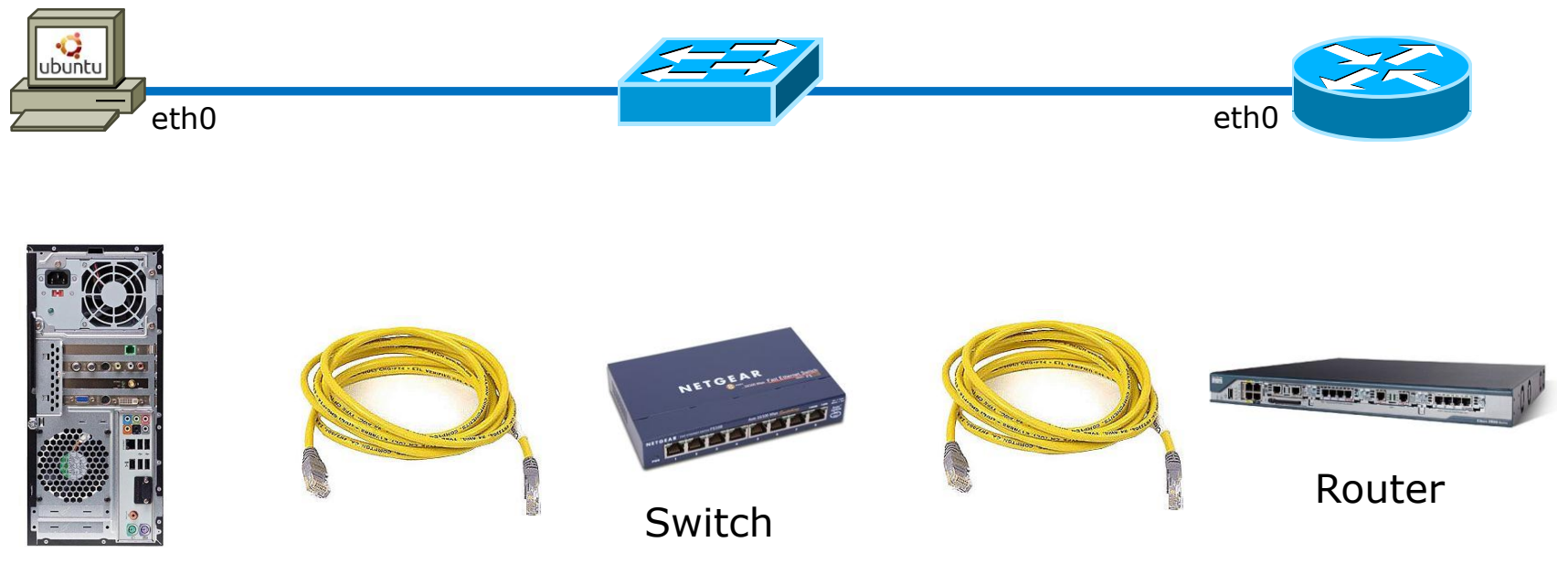

Desktop PC

Cabling a PC to a router via a switch

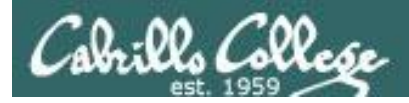

### Cabling Devices on a Virtual Network

VMware provides multiple virtual networks. They function like virtual network switches

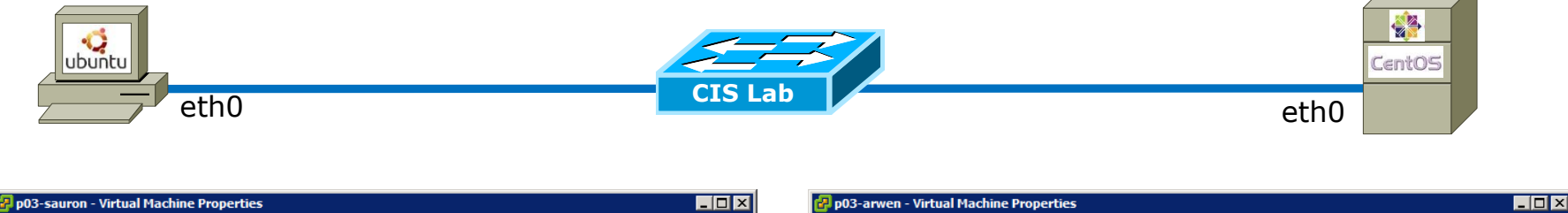

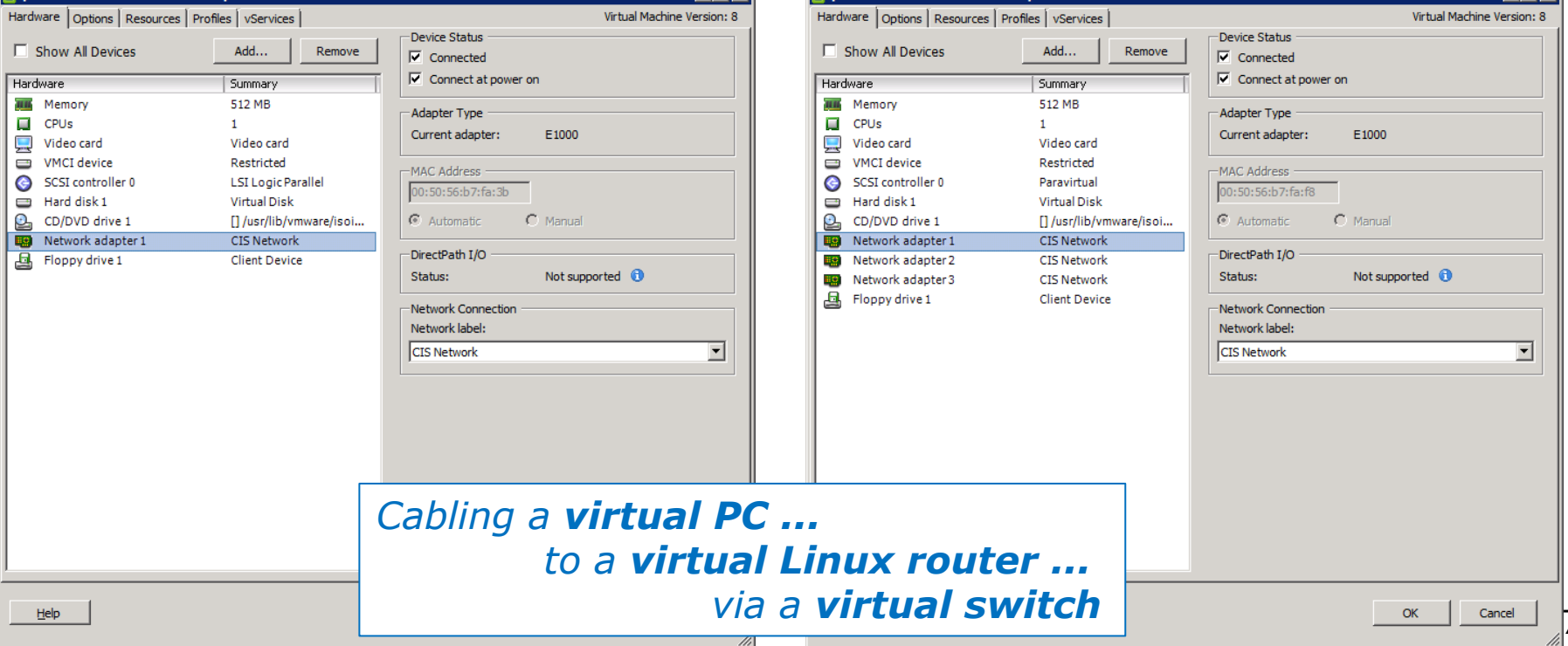

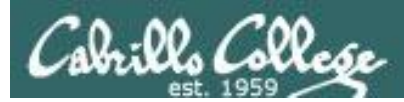

### Connecting a cable to the NIC

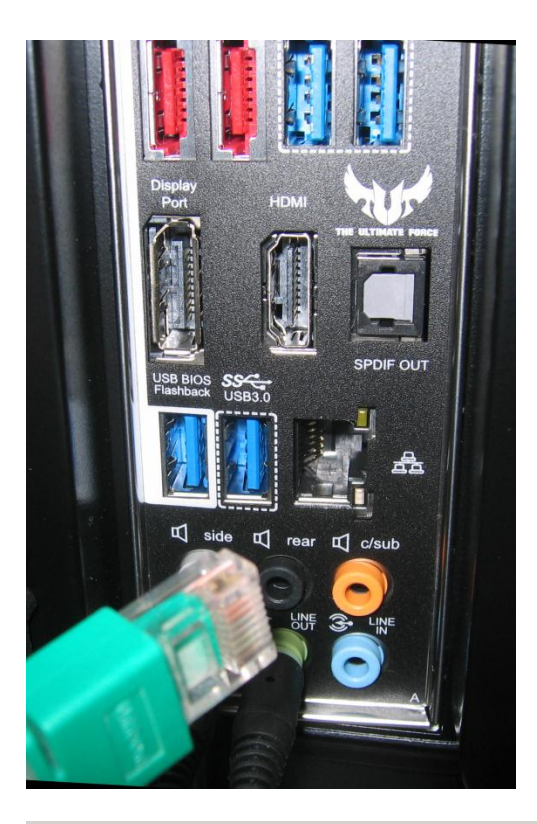

Connecting and disconnecting a cable is done by checking and unchecking "Connected" in the Device Status section of the Network Adapter settings

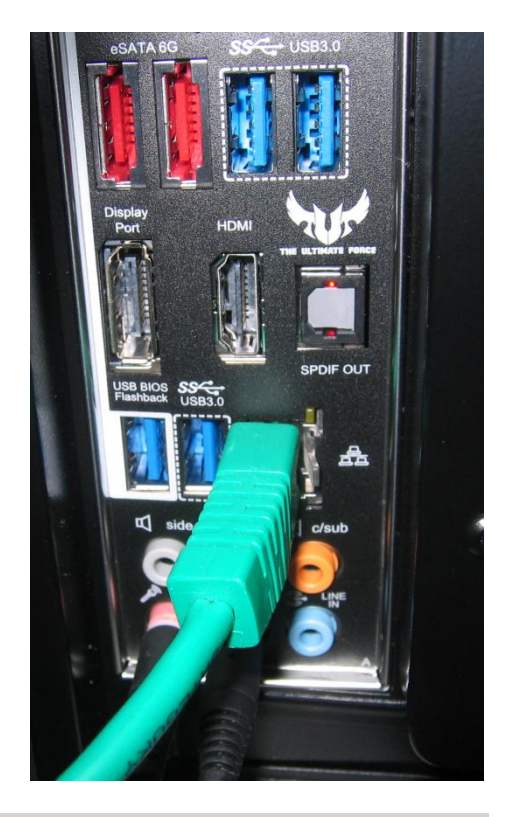

| -D | e | vi | ce | e S | ita | tu | s |
|----|---|----|----|-----|-----|----|---|
| _  | _ |    | _  | _   |     | _  | _ |

Connected

Connect at power on

-Adapter Type

Current adapter:

E1000

| Connected     Connect at power of | n     |
|-----------------------------------|-------|
| Adapter Type<br>Current adapter:  | E1000 |

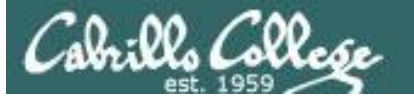

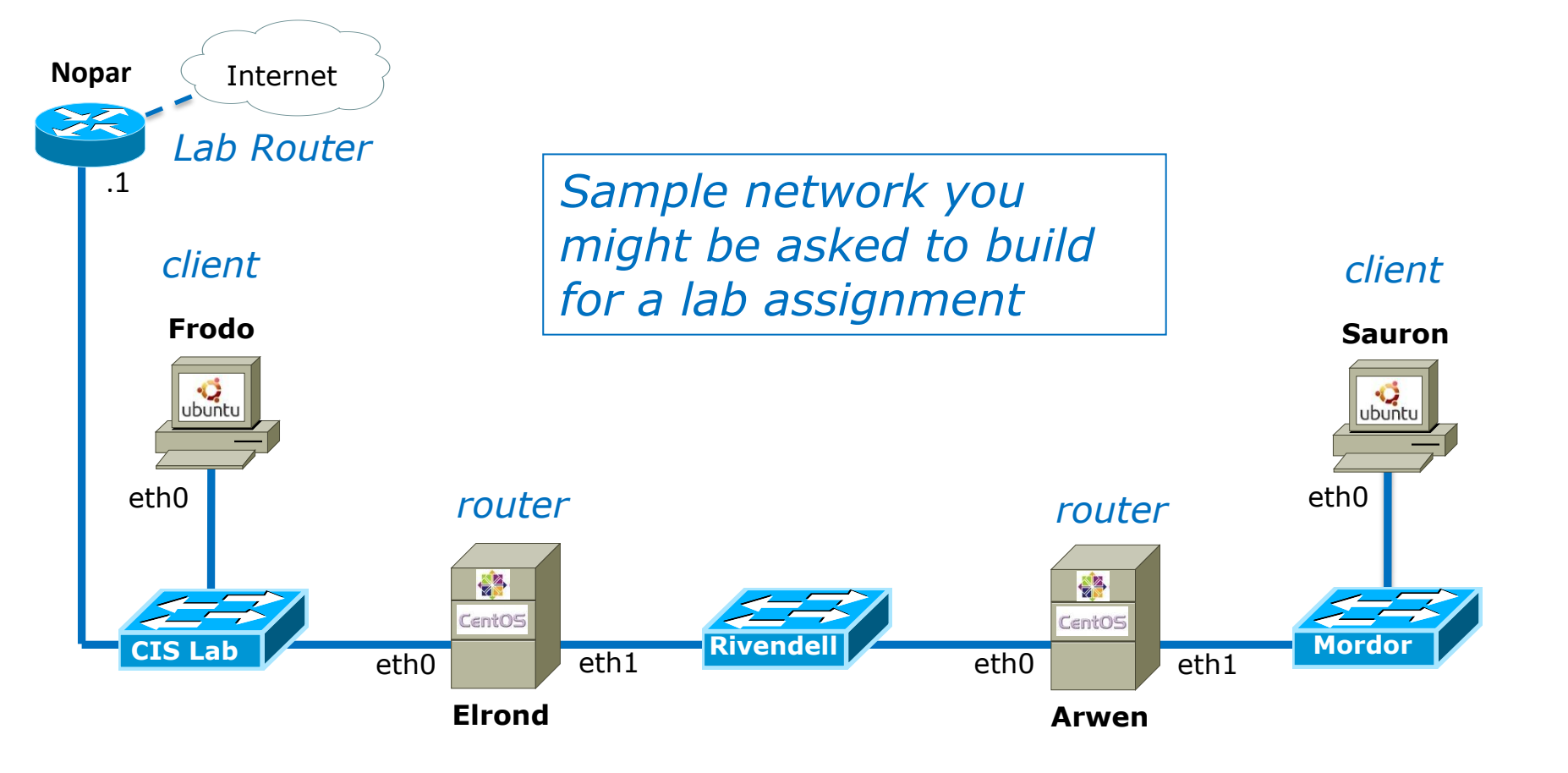

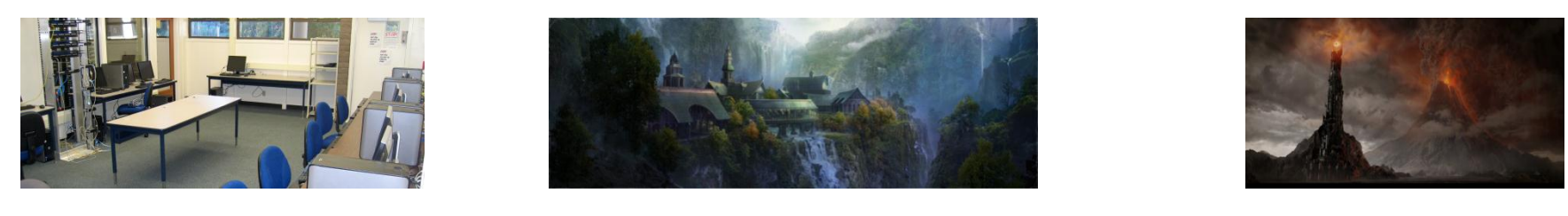

CIS LAB

RIVENDELL

MORDOR

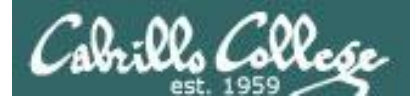

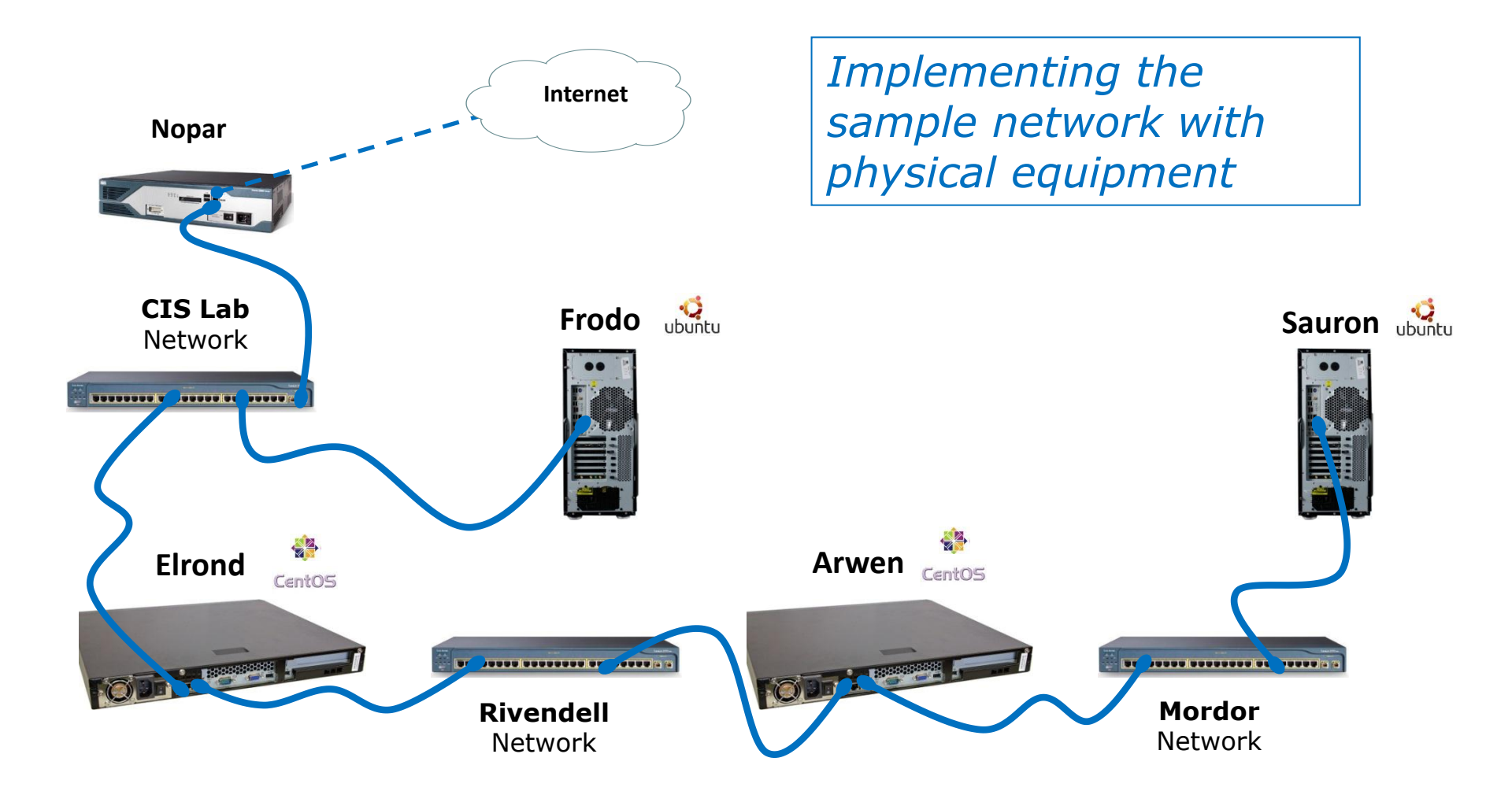

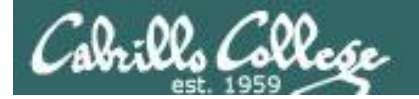

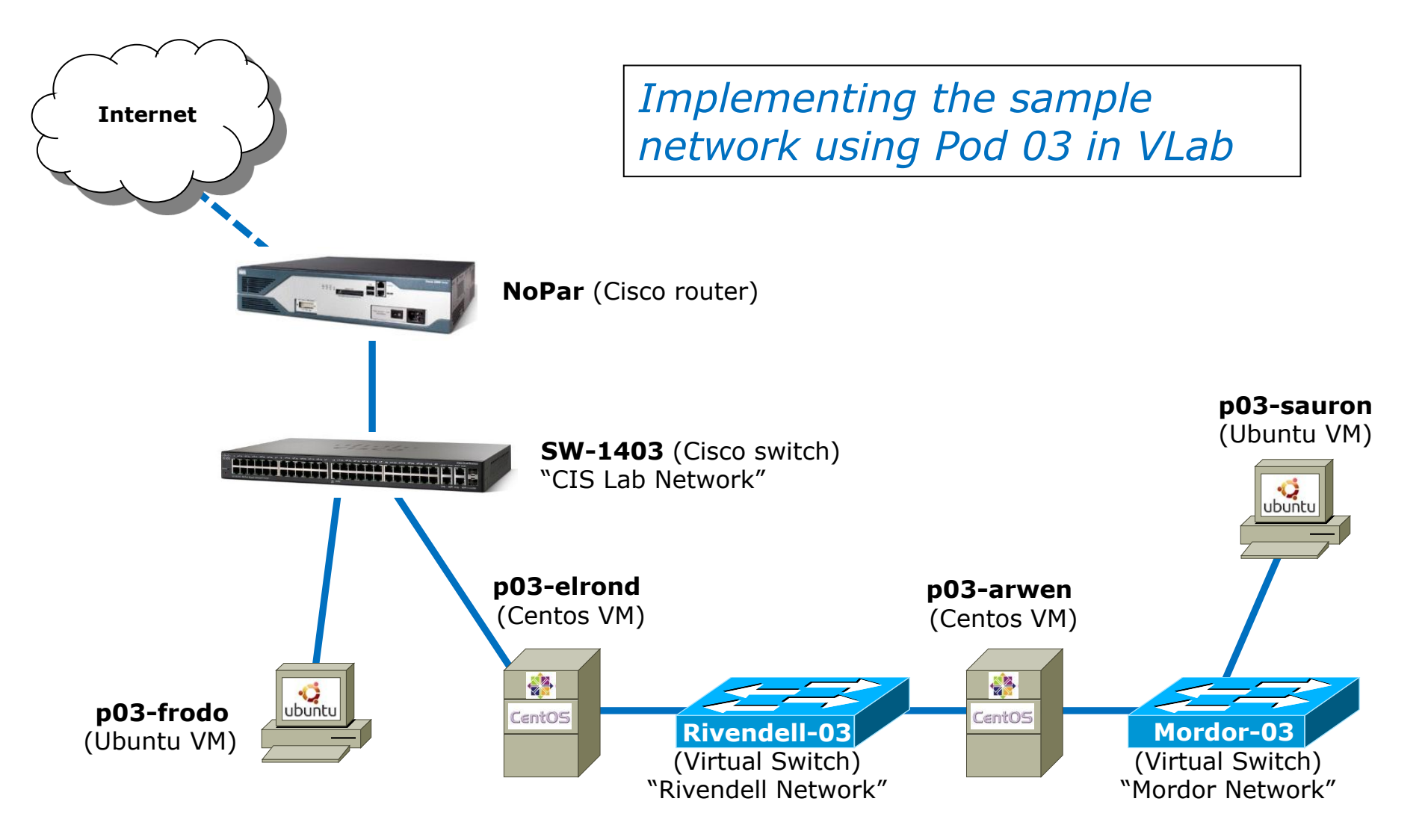

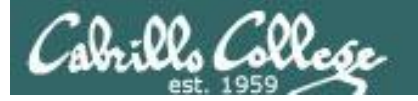

| 🛃 vCenter - vSphere Client                |                                                                        |                                |                    |                            |
|-------------------------------------------|------------------------------------------------------------------------|--------------------------------|--------------------|----------------------------|
| <u>File Edit View</u> Inventory Administr | ration <u>P</u> lug-ins <u>H</u> elp                                   |                                |                    |                            |
| 💽 💽 🏠 Home 🕨 🛒 In                         | iventory 🗅 🖏 VMs and Templates                                         |                                | Search Inventory   | Q                          |
| - II > G 🙆 🕼                              | 1 10 🖻 🄛 🤣 🕪                                                           |                                |                    |                            |
|                                           | p03-frodo<br>Getting Started Summary Resource Allocation Performance 1 | Tasks & Events Alarms Console  | Permissions Maps   |                            |
| p03-arwen                                 | General                                                                | 🛃 p03-frodo - Virtual Machin   | ne Properties      |                            |
| p03-celebria                              | Guest OS: Ubuntu Linux (64-bit)                                        | Hardware Options Resources     | Profiles VServices | Virtual Machine Version: 8 |
| p03-elrond                                | VM Version: 8                                                          |                                |                    | Device Status              |
| p03-legolas                               | Memory: 512 MB                                                         | Show All Devices               | Add Remove         | Connected                  |
| p03-sauron                                | Memory Overhead: 90.97 MB                                              | Hardware                       | Summary            | Connect at power on        |
| p03-william                               | VMware Tools: 📀 Not running (Current)                                  | Memory                         | 512 MB             | Adapter Type               |
|                                           | IP Addresses:                                                          | CPUs                           | 1                  | Current adapter: E1000     |
| 🛨 🙋 Pod 06                                |                                                                        | Video card                     | Video card         |                            |
|                                           | DNS Name:                                                              | VMCI device                    | Restricted         | MAC Address                |
| + Pod 08                                  |                                                                        | SCSI controller 0              | LSI Logic Parallel | 00:50:56:b7:e0:d9          |
|                                           | Host: vmserver3.cislab.net                                             | Hard disk I     CD/DVD drive 1 | Virtual Disk       | Automatic C Manual         |
|                                           | Active Tasks:                                                          | Network adapter 1              | CIS Network        | Se Automatic Se Manual     |
| E                                         | vSphere HA Protection: ② N/A 🖓                                         | Floppy drive 1                 | Client Device      | DirectPath I/O             |
| Frodo                                     | Comments.                                                              |                                |                    | Status: Not supported 🕦    |
|                                           | Commands                                                               |                                |                    | -Network Connection        |
| - <b>C</b>                                | Power On                                                               |                                |                    | Network label:             |
| ubuntu                                    |                                                                        |                                |                    |                            |
|                                           | Status Dataile Taitistad bu LuCa                                       |                                |                    |                            |
|                                           | Status Details Iniciated by VCer                                       | 1                              |                    |                            |
| atho                                      |                                                                        |                                |                    |                            |
| ellio                                     |                                                                        |                                | Note: The CIS      | Lab network is             |
|                                           |                                                                        | *<br>-                         | labeled "CIS N     | letwork" in                |
|                                           |                                                                        |                                |                    |                            |
|                                           |                                                                        |                                | vCenter. The l     | PCs in room                |
|                                           |                                                                        |                                | 1402 and the       | Source VMc can             |
| ~                                         |                                                                        |                                | 1405 and the t     | Louise VMS call            |
| CIS Lab                                   |                                                                        |                                | be connected t     | o this network.            |
|                                           |                                                                        |                                |                    |                            |
|                                           |                                                                        | Help                           |                    | OK Cancel                  |
| We need to cor                            | apact p03-frada's                                                      |                                |                    |                            |

We need to connect p03-frodo's eth0 interface to the CIS Lab Network

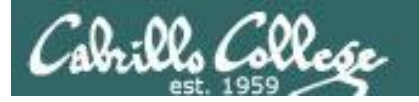

| 🛃 vCenter - vSphere Client                                                                                                    |                                                                                                    |                                                                                                    |
|----------------------------------------------------------------------------------------------------|----------------------------------------------------------------------------------------------------|----------------------------------------------------------------------------------------------------|
| Eile Edit View Inventory Administration Plug-ins Help                                                                                                    |                                                                                                    |                                                                                                    |
| 🖸 🔂 Home 🕨 👸 Inventory 🕨 🎝 VMs and Templates                                                                                                    | Search Inventory                                                                                                    | Q.                                                                                                    |
|                                                                                                    |                                                                                                    |                                                                                                    |
| Image: City 192       p03-elrond         Getting Started       Summary         Pod 01       Getting Started         Pod 02       General         Guest OS:       W Version:         P03-seleoriar       Guest OS:         P03-seleoriar       Guest OS:         P03-seleoriar       Guest OS:         P03-seleoriar       Guest OS:         P03-seleoriar       Guest OS:         P03-seleoriar       Guest OS:         P03-seleoriar       Guest OS:         P03-seleoriar       Guest OS:         P03-seleoriar       Guest OS:         P03-seleoriar       Memory:       512 MB         Memory Overhead:       95.17 MB         VMware Tools:       N Not running (Current)         IP Addresses:       DNS Name:         EVC Mode:       N/A         Pod 06       EVC Mode:       N/A         Pod 11       EVC Mode:       N/A         Pod 12       Pod 13       Pod 14         Pod 15       Power On         Recent Tasks       Name       Target | Tasks & Events       Alarms       Console       Permissions       Maps         Resources       Cons       p03-elrond - Virtual Machine Properties         Cons       Hardware       Options       Resources         Hardware       Options       Resources       Add         Provi       Show All Devices       Add       Remove         Hardware       Summary       Image: Summary       Image: Summary         Vised       Hardware       Summary       Image: Summary         Vised       Hardware       Summary       Image: Summary         Image: Summary       Image: Summary       Image: Summary       Image: Summary         Vised       Hardware       Summary       Image: Summary       Image: Summary         Image: Summary       Image: Summary       Image: Summary       Image: Summary       Image: Summary         Image: Summary       Image: Summary       Image: Summary       Image: Summary       Image: Summary         Image: Summary       Image: Summary       Image: Summary       Image: Summary       Image: Summary         Image: Summary       Image: Summary       Image: Summary       Image: Summary       Image: Summary         Image: Summary       Image: Sumary       Image: Summary       Imag | Virtual Machine Version: 8      Ovice Status     Connected     Connect at power on      Adapter Type     Current adapter: E1000      MAC Address     [00:50:56:b7:4a:f9 |
| CIS Lab eth0 eth1 Rive                                                                                                    | endell<br>Help                                                                                                    | OK Cancel                                                                                                    |

We need to connect p03-elrond's **eth0** interface to the **CIS Lab Network** 

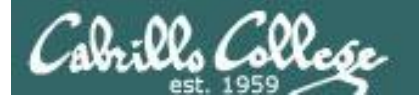

| 🛃 vCenter - vSphere Client                                                                                                    |                                                                                                    |                                                                                                    |                                                                                                    |
|----------------------------------------------------------------------------------------------------|----------------------------------------------------------------------------------------------------|----------------------------------------------------------------------------------------------------|----------------------------------------------------------------------------------------------------|
| Eile Edit View Inventory Administration Plug-ins Help                                                                                                    |                                                                                                    |                                                                                                    |                                                                                                    |
| 💽 💽 home 🕨 📆 Inventory 👂 🖏 VMs and Templates                                                                                                    |                                                                                                    | Search Inventory                                                                                                    |                                                                                                    |
|                                                                                                    |                                                                                                    |                                                                                                    |                                                                                                    |
| Image: Construction of the construction of the construc | asks & Events       Alarms       Console       Per         Re       P03-elrond - Virtual Mach         Hardware       Options       Resource         C       Show All Devices         Pr       Memory         I       CPUs         Video card       VMCI device         SCSI controller 0       Hard disk 1         I       CD/DVD drive 1         I       Network adapter 1         I       Network adapter 3         I       Floppy drive 1 | miissions Maps<br>ine Properties<br>s Profiles vServices<br>Add Remove<br>Summary<br>512 MB<br>1<br>Video card<br>Restricted<br>Paravirtual<br>Virtual Disk<br>]/usr/lib/vmware/isoi<br>CIS Network<br>Rivendell-03<br>CIS Network<br>Client Device | Introduction     Introduction     Introduction |
|                                                                                                    |                                                                                                    |                                                                                                    |                                                                                                    |
| Elrond                                                                                                    |                                                                                                    |                                                                                                    | OK Cancel                                                                                                    |
|                                                                                                    |                                                                                                    |                                                                                                    | 1.                                                                                                    |

*We need to connect p03-elrond's* **eth1** *interface to the Rivendell-03 Network* 

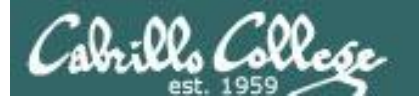

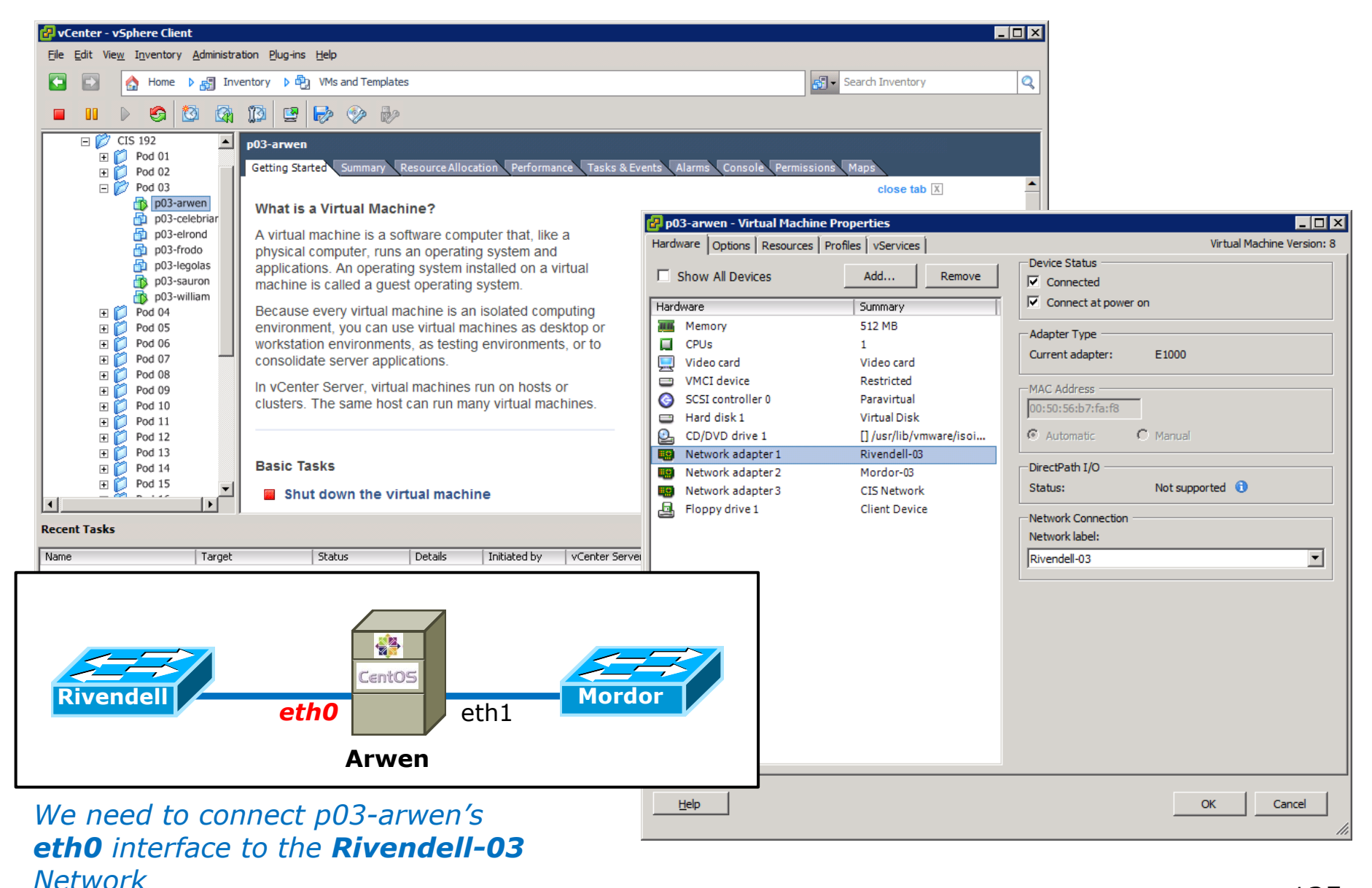

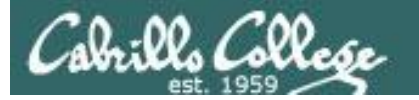

| 🛃 vCenter - vSphere Client                                                                                                    |                                                                                                    | -                                                                                                    |                                                                                                    |
|----------------------------------------------------------------------------------------------------|----------------------------------------------------------------------------------------------------|----------------------------------------------------------------------------------------------------|----------------------------------------------------------------------------------------------------|
| File Edit Vie <u>w</u> Inventory Administration Plug-ins Help                                                                                                    |                                                                                                    |                                                                                                    |                                                                                                    |
| 💽 💽 🏠 Home 🕨 🛃 Inventory 🕨 🖏 VMs and Templates                                                                                                    | <b>s</b> - S                                                                                                    | earch Inventory                                                                                                    | Q                                                                                                    |
|                                                                                                    |                                                                                                    |                                                                                                    |                                                                                                    |
| Image: Construction       Performance       Tasks & Ex         Image: Construction       Performance       Tasks & Ex         Image: Pod 01       Pod 02       Performance       Tasks & Ex         Image: Pod 02       Pod 03       Performance       Tasks & Ex         Image: Pod 03       Pod 03       Performance       Tasks & Ex         Image: Pod 03       Pod 03       Performance       Tasks & Ex         Image: Pod 03       Pod 03       Pod 03       Performance       Tasks & Ex         Image: Pod 03       Pod 03       Pod 03       Pod 03       Pod 03       Pod 03       Pod 03       Pod 03       Pod 03       Pod 03       Pod 03       Pod 03       Pod 03       Pod 05       Pod 03       Pod 04       Pod 05       Pod 05       Pod 05       Pod 06       Pod 07       Pod 06       Pod 07       Pod 06       Pod 07       Pod 06       Pod 07       Pod 01       Pod 01       Pod 010       Pod 01       Pod 01       Pod 01       Pod 01       Pod 01       Pod 01       Pod 01       Pod 01       Pod 01       Pod 01       Pod 01       Pod 01       Pod 01       Pod 01       Pod 01       Pod 01       Pod 01       Pod 01       Pod 01       Pod 01       Pod 01       Pod 01       Pod 01 | vents Alarms Console Permissions<br>Post Post Profile Profile Pr | Maps<br>close tab X<br>perties<br>Add Remove<br>Summary<br>S12 MB<br>1<br>Video card<br>Restricted<br>Paravirtual<br>Virtual Disk<br>[] /usr/lib/vmware/isoi<br>Rivendell-03<br>Mordor-03<br>CIS Network<br>Client Device | Image: Status  Image: Status Image: Status  Image: Status Image: Status  Image: Status Image: Status Image: Status Image: Status Image: Status Image: Status Image: Status Image: Status |
| Arwen                                                                                                    |                                                                                                    |                                                                                                    |                                                                                                    |
| We need to connect p03-arwen's <b>eth1</b> interface to the <b>Mordor-03</b>                                                                                                    |                                                                                                    |                                                                                                    | OK Cancel                                                                                                    |

Network

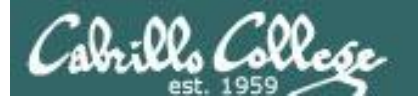

| 🕝 vCenter - vSphere Client                                                                                                    |                                                                                                    |
|----------------------------------------------------------------------------------------------------|----------------------------------------------------------------------------------------------------|
| Elle Edit View Inventory Administration Plug-ins Help                                                                                                    |                                                                                                    |
| 💽 💽 🏠 Home 🕨 👸 Inventory 👂 🔁 VMs and Templates                                                                                                    | 🛃 🗸 Search Inventory                                                                                                    |
|                                                                                                    |                                                                                                    |
|                                                                                                    |                                                                                                    |
| Image: Solution of the second to the second to the seco | KS & Event2       Alarma       Console       Permissions       Maps         Resources       Image: Console       Properties       Image: Console       Permissions       Virtual Machine Version: 8         Console       Options       Resources       Profile       Vservices       Virtual Machine Version: 8         Prov       Show All Devices       Add       Remove       Image: Console       Virtual Machine Version: 8         Prov       Show All Devices       Add       Remove       Image: Console       Virtual Machine Version: 8         Visto       Show All Devices       Add       Remove       Image: Console       Virtual Machine Version: 8         Visto       Show All Devices       Add       Remove       Image: Console at power on       Adapter Type         Image: CPUs       1       Video card       Video card       Video card       Image: Console at power on         Image: CPUs       1       Just(Ibl/wmware/Isol       Image: Console at power on       Image: Console at power on         Image: CPUs       1       Just(Ibl/wware/Isol       Image: Console at power on       Image: Console at power on         Image: CPUs       1       Just(Ibl/wware/Isol       Image: Console at power on       Image: Console at power on       Image: Console at power on |
| We need to connect p03-sauron's                                                                                                    | Help OK Cancel                                                                                                    |

We need to connect p03-sauron's **eth0** interface to the **Mordor-03** Network

//

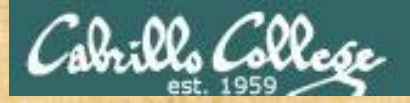

CIS 90 - Lesson 1

## Class Activity Cabling VMs

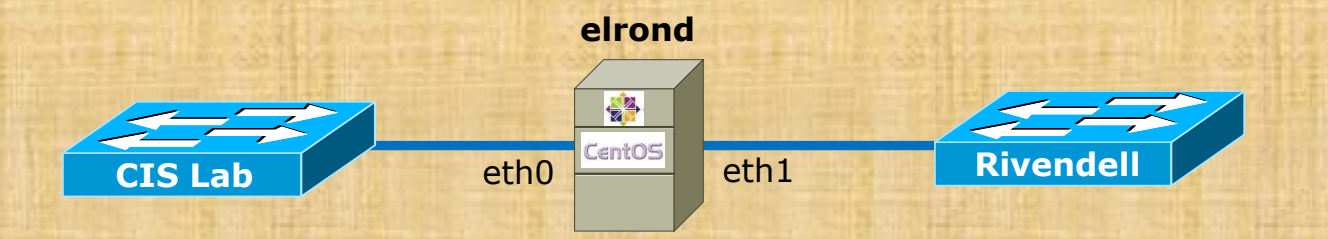

- Login to VLab
- Find your pod number nn
- Connect your elrond-nn eth0 interface to connect to the CIS network
- Connect your elrond-nn eth1 interface to the Rivendell-nn network

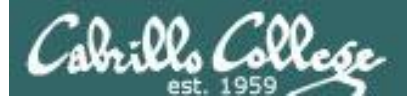

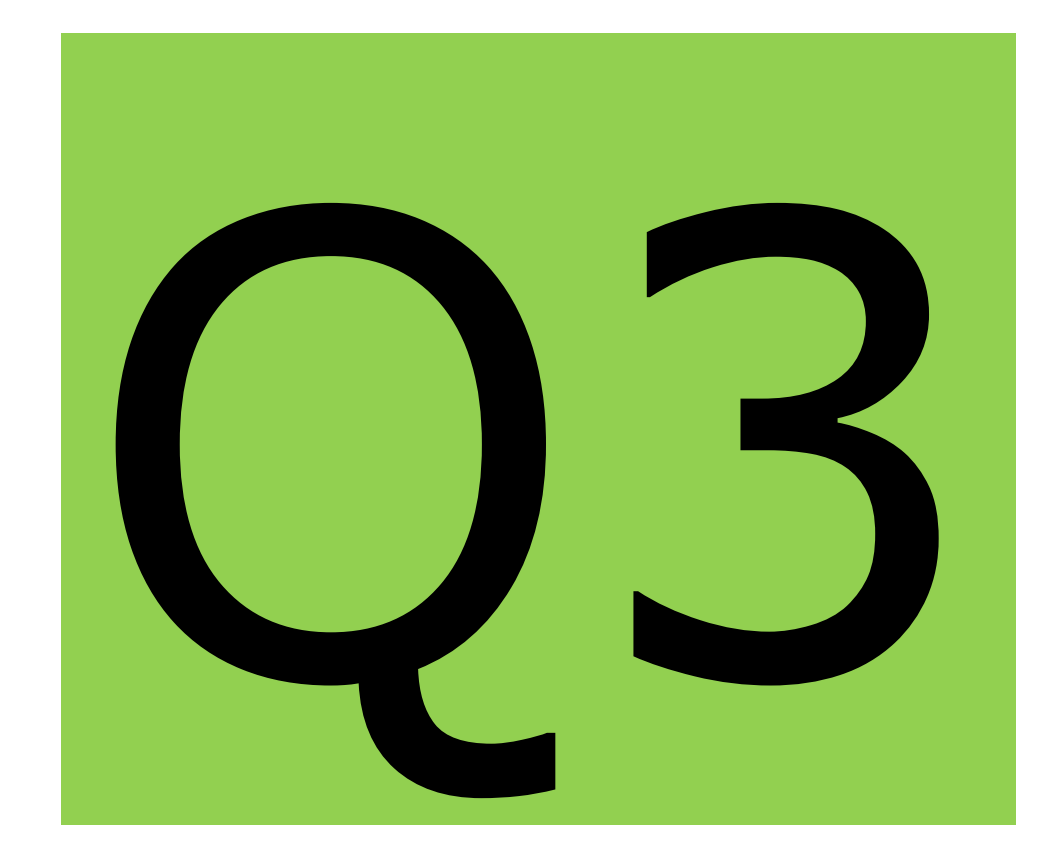

- Linux Review
- Network Review
- Standards
- NICs and drivers

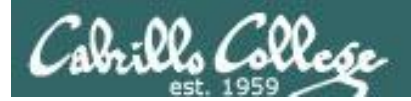

# Network Review

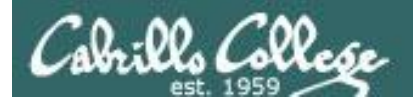

## **Protocol Reference Models**

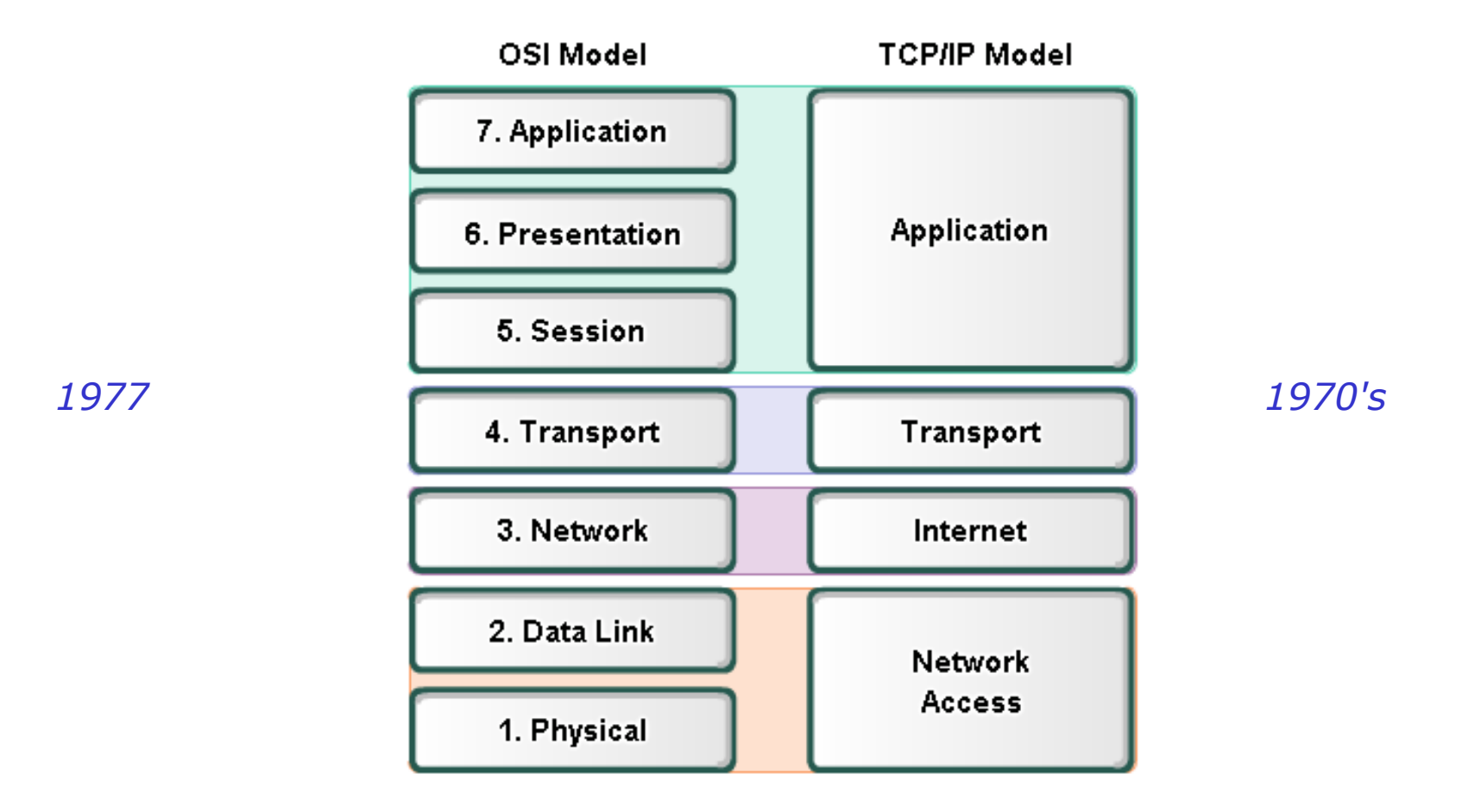

The **OSI** (Open Systems Interconnection) and **TCP/IP** models are define various **abstraction layers.** Each layer serves a different role in the overall communication process.

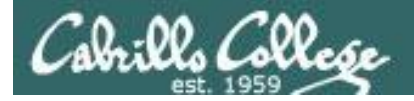

## **Protocol Reference Models**

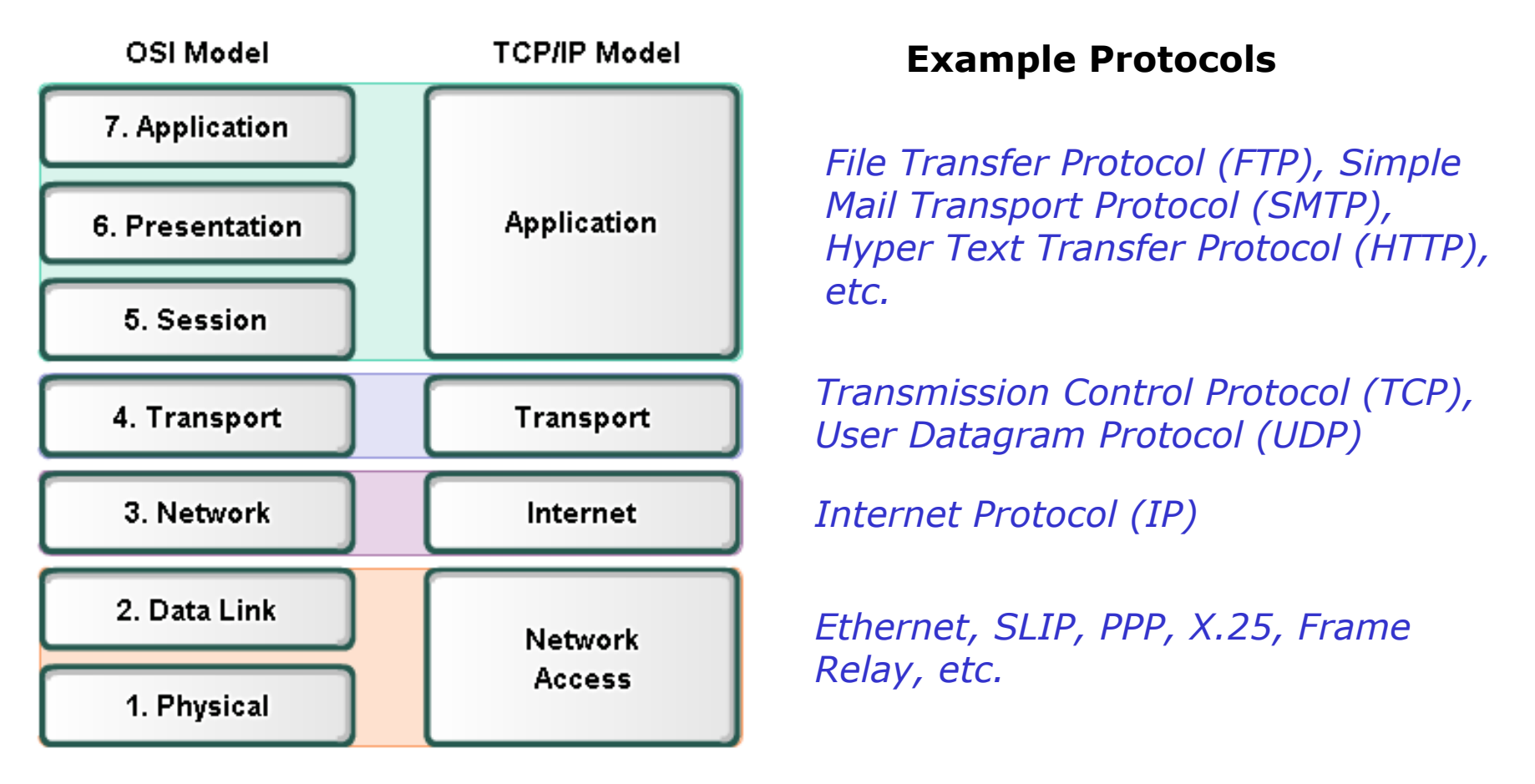

Showing how various **protocols** fit within the **OSI** and **TCP/IP** models. Each protocol is defined as a **standard** which enable multi-vendor solutions.

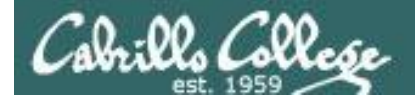

## **Protocol Reference Models**

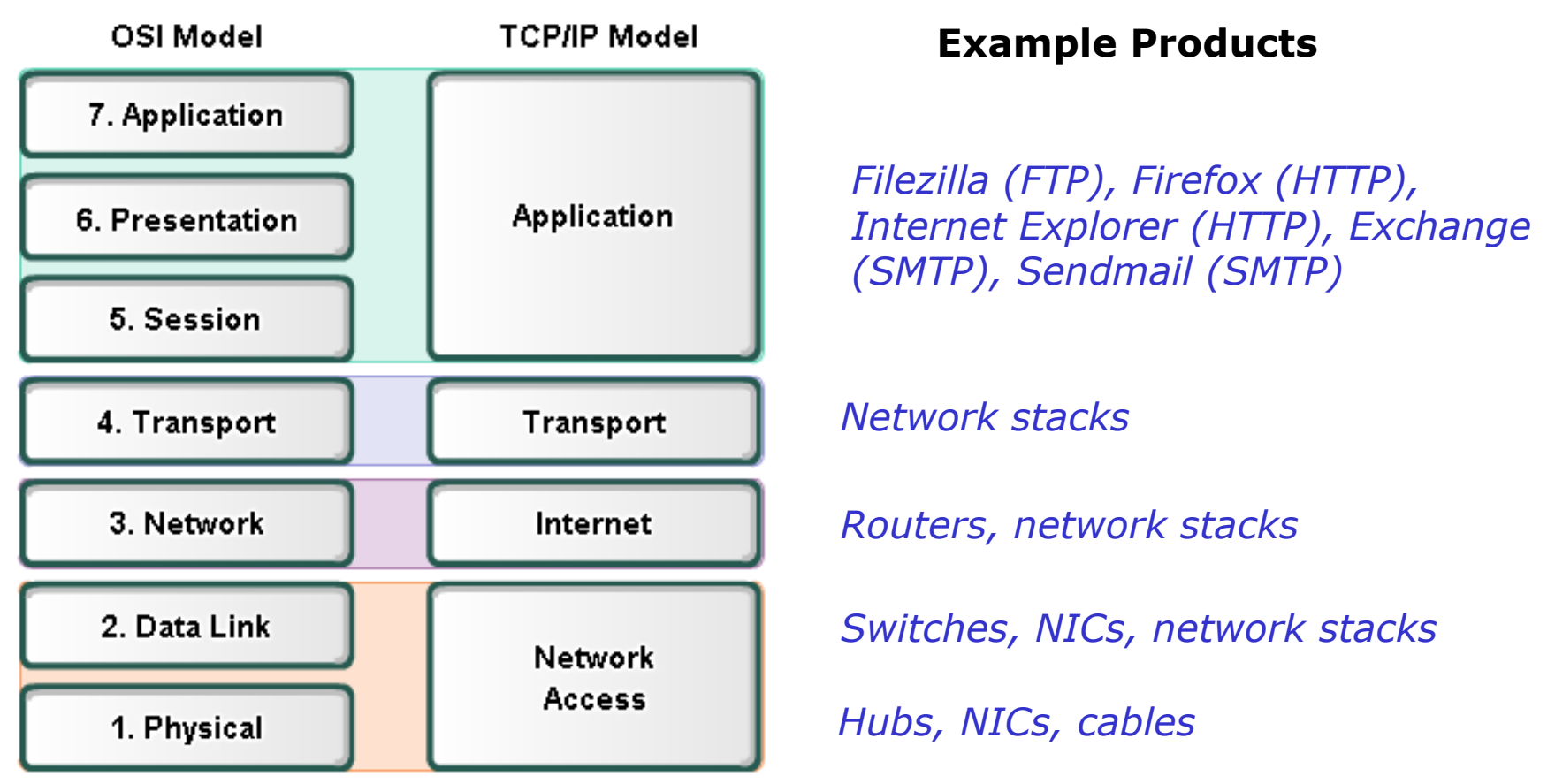

Each product must implement **standards** to enable multi-vendor **interoperability**.

Software implementations of network protocol layers are called **network stacks** and are built into OS's like Linux and Windows.

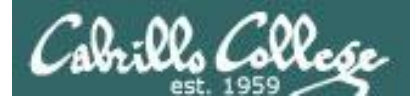

## Reconciling the Layers

| OSI              | CIS 81            | Nemeth<br>Text | Wireshark              | Source/<br>Destination    | Unit                 | Devices             |
|------------------|-------------------|----------------|------------------------|---------------------------|----------------------|---------------------|
| 7 - Application  |                   |                | SSH, HTTP,             | An                        |                      |                     |
| 6 - Presentation | Application       | Application    | DNS, RIP,<br>Bootstrap | application<br>program or | Data                 |                     |
| 5 - Session      |                   |                | (DHCP), SMB            | service                   |                      |                     |
| 4 - Transport    | Transport         | Transport      | TCP/UDP                | Port                      | Segment,<br>Datagram |                     |
| 3 - Network      | Internet          | Network        | Internet<br>Protocol   | IP                        | Packet               | Router              |
| 2 – Data link    | Network<br>Access | Link           | Ethernet II            | MAC                       | Ethernet<br>Frame    | Switch, NIC         |
| 1 - Physical     |                   | Physical       | Frame                  | RJ-45 Jack                | Bits                 | Hub, NIC,<br>cables |

The terminology for the different layers may change and blur a little depending on the textbook, product, or organization

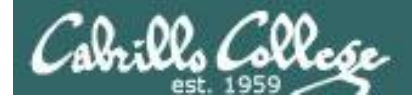

# Now lets take a **deep dive** into a single network packet ... an "HTTP Get" sent from a browser to a web server

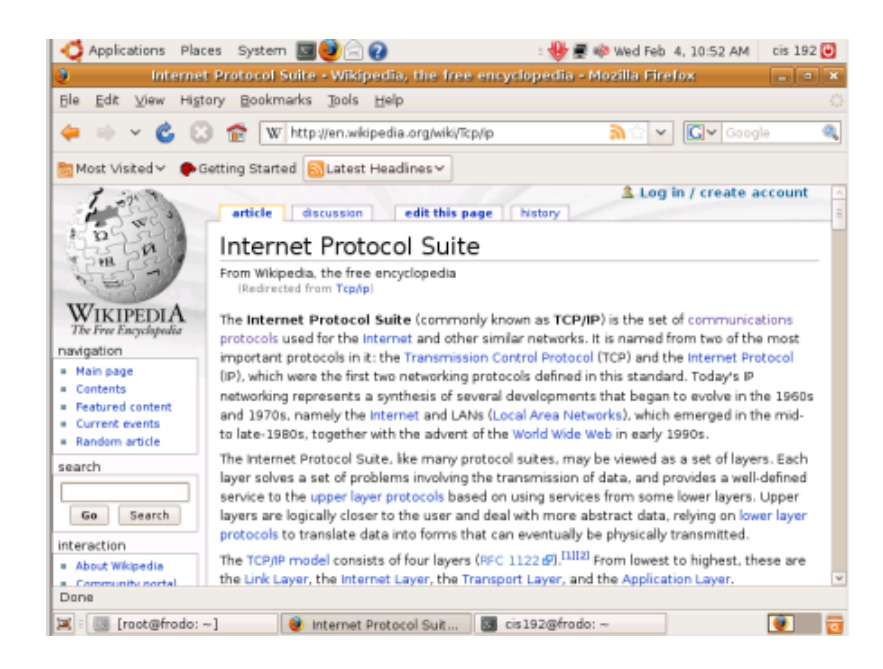

*This example is based on using the Firefox browser on the Frodo VM at home to view a Wikipedia article on the Internet Protocol Suite* 

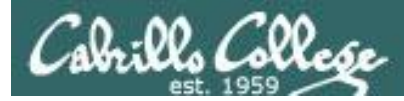

# Putting it all together – web server example

http://simms-teach.com/animations/apache.html

| $\bigcirc$           | Apache Web Server                                                                                                    |
|----------------------|----------------------------------------------------------------------------------------------------|
| Packet<br>Forwarding | How does a web server work?                                                                                                    |
| DHCP                 |                                                                                                    |
| DNS                  | Network                                                                                                    |
| PXE                  | Firefox                                                                                                    |
| Apache               | cross 5 browser                                                                                                    |
| SSH<br>Tunneling     |                                                                                                    |
| Routing<br>Protocols | Web Server         Client           (at 10.10.10.1)         (at 10.10.10.195)                                                                 |
| Firewalls            | Every time you surf the Internet you are connecting your computer (a client) to                                                               |
|                      | a <b>unique IP address</b> . For this example the web server has an IP address of <b>10.10.10.1</b> .                                         |
|                      | Just about every client, whether it is a Mac, PC or Linux system, has one or more <b>web browers</b> such as Firefox, IE or Safari installed. |
|                      | Click the green arrow to continue                                                                                                    |
|                      | > Stopping and starting the web service                                                                                                    |
|                      | > Checking web server firewall allows incoming new traffic for port 80                                                                        |

Let's start with a web server example to see how the network is used

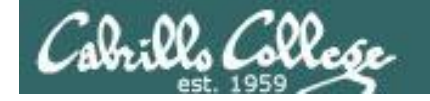

# Deep dive into a single packet

<u>ನಿ ಭ</u> ~

C 🐼 🏫 🛛 W http://en.wikipedia.org/wiki/TCP/IP

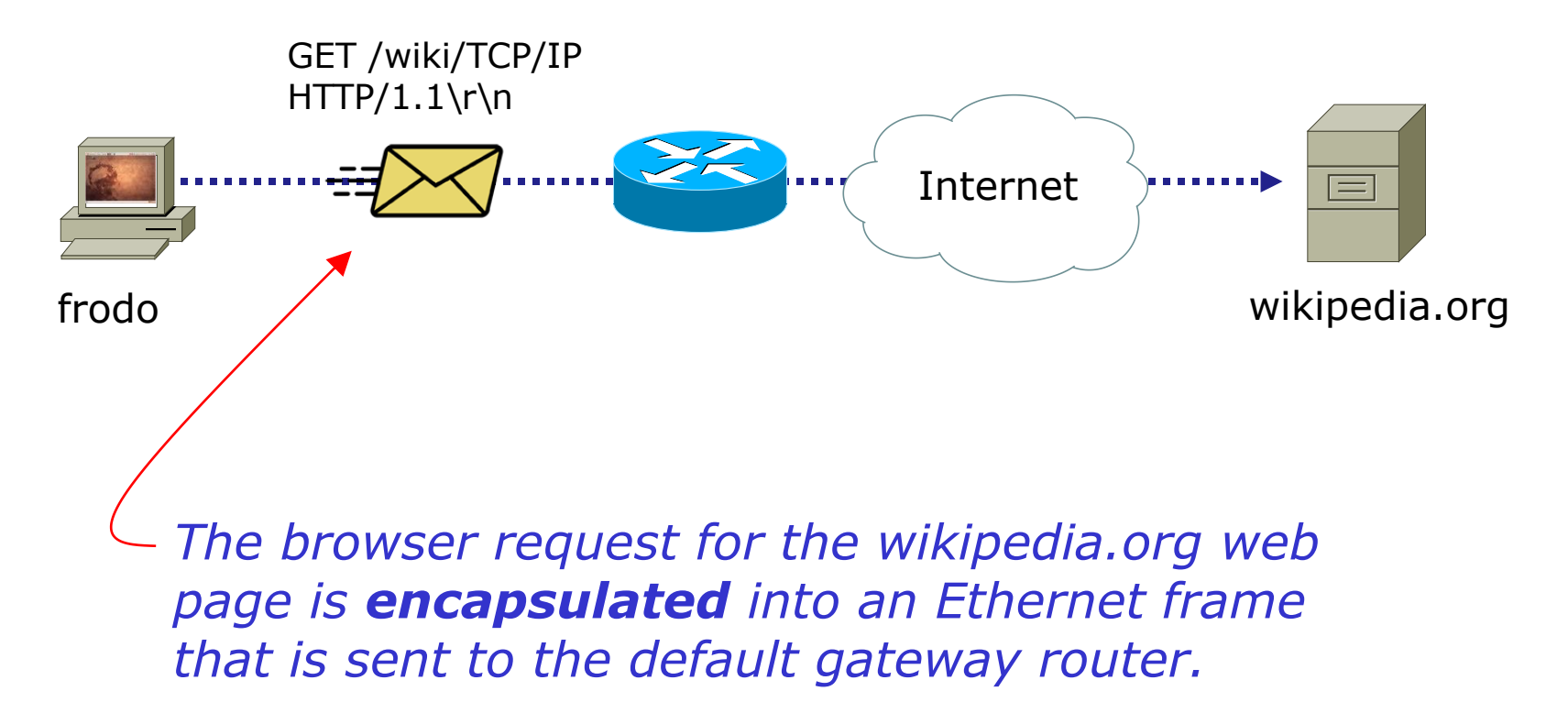

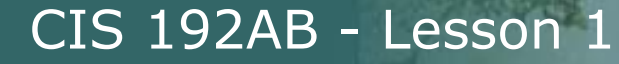

<u>Cobrills Collese</u>

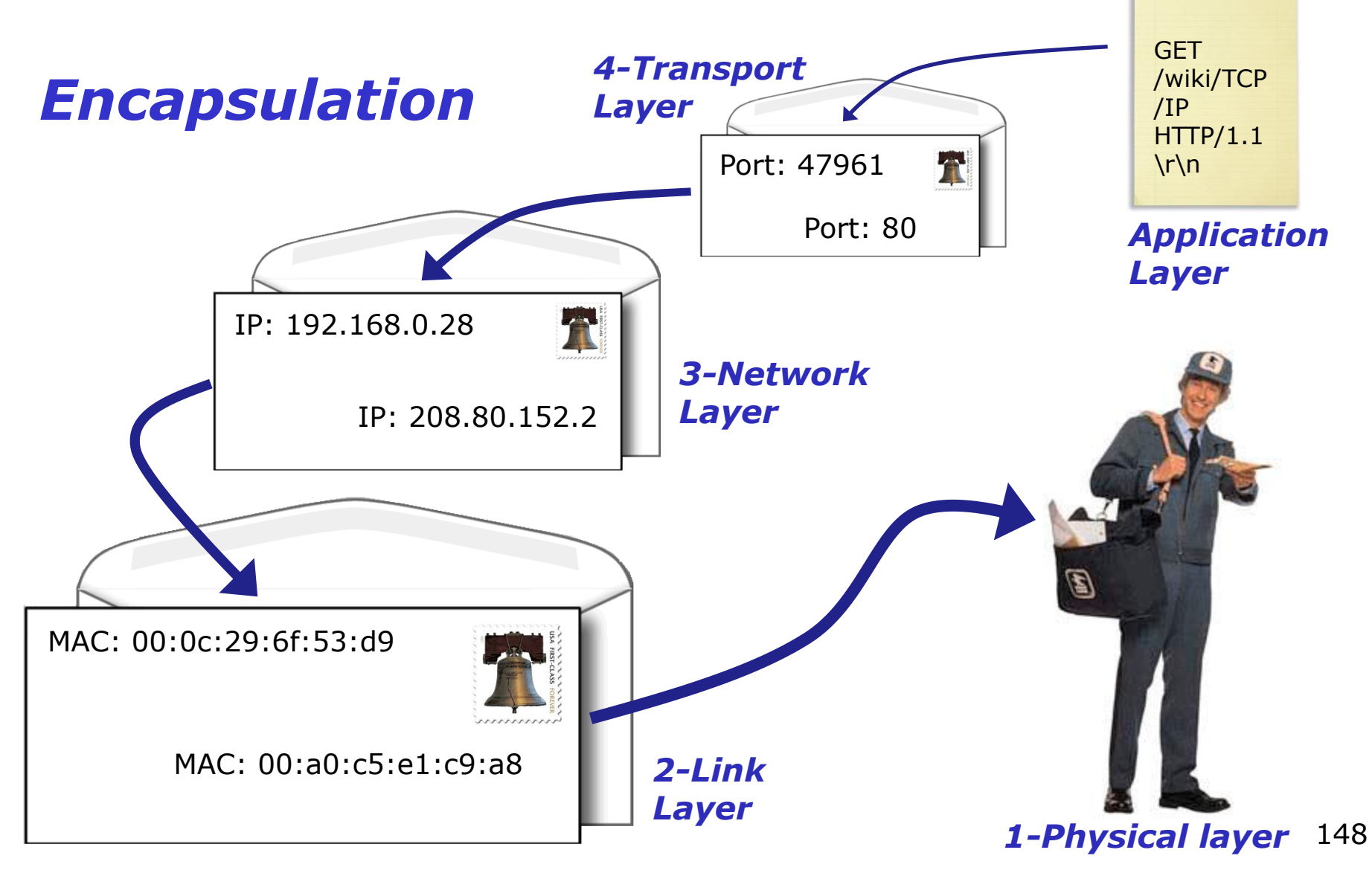

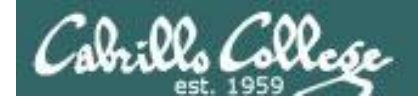

🛞 🏫 🛛 W http://en.wikipedia.org/wiki/TCP/IP

<u>ଲ</u> 🏠 ଏ

We will use a sniffer to look at the "HTTP GET" packet sent out the NIC card on the Frodo VM to the home router (and from there it is forwarded out to the Internet)

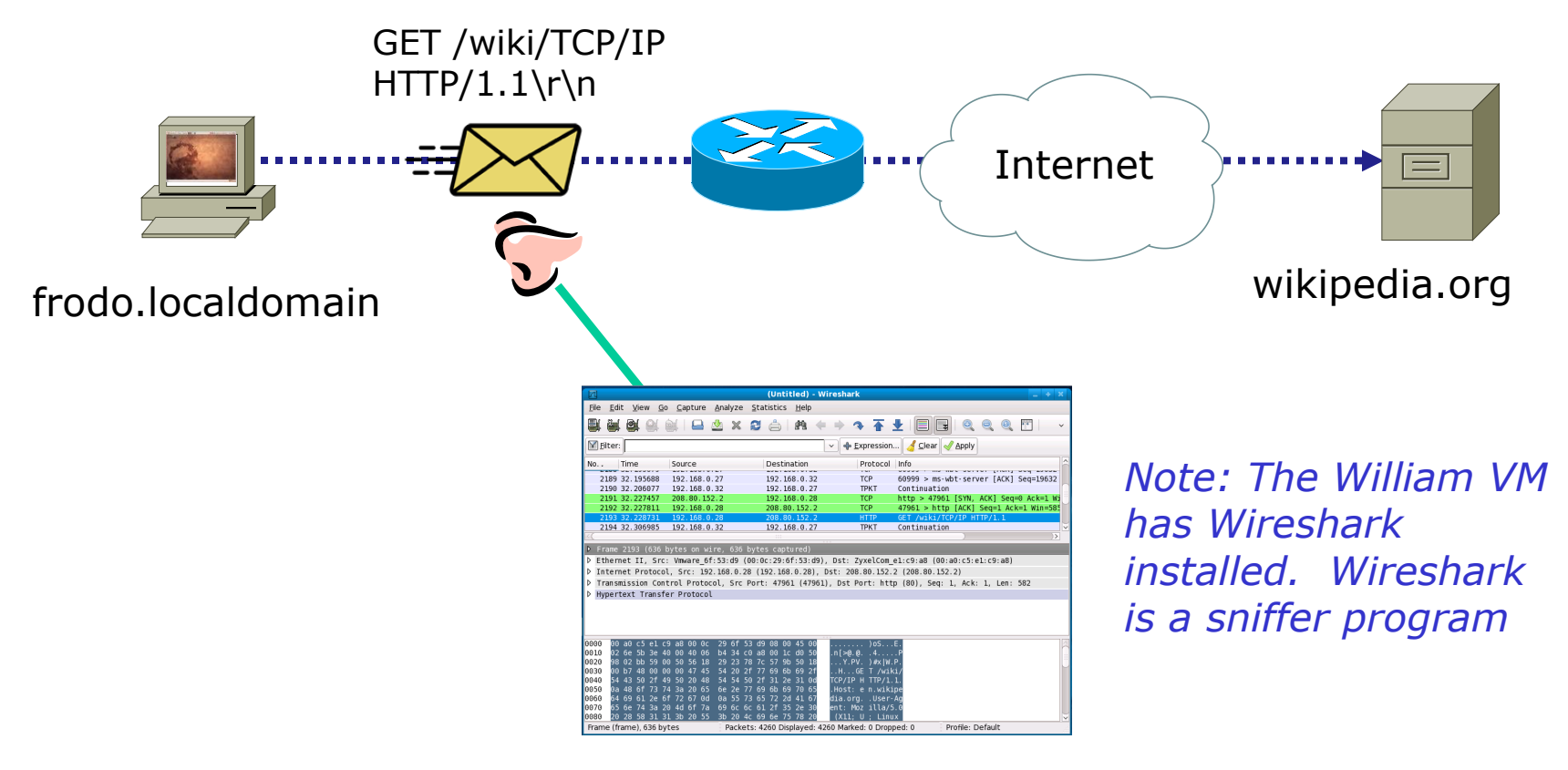

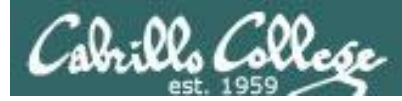

Note how Wireshark shows each layer for the selected HTTP GET packet

1-Physical 2-Link 3-Network 4-Transport Application

|                                                                                                    | (Untitled) - Wireshark                                                      |
|----------------------------------------------------------------------------------------------------|-----------------------------------------------------------------------------|
| <u>File Edit View Go</u> Capture                                                                                                    | <u>A</u> nalyze <u>S</u> tatistics <u>H</u> elp                             |
| 🗐 💐 🚳 🚳 🚳   🛏 (                                                                                                    | 🖄 X 😂 🍐 🛤 🔶 🔿 春 🛨 🗐 🗐 🍳 🍳 🕾 👘 🖓                                             |
| <u>F</u> ilter:                                                                                                    | 🗸 🔶 Expression 🤞 Clear 🚽 Apply                                              |
| No Time Source                                                                                                    | Destination Protocol Info                                                   |
| 2189 32, 195688 192, 168, 0                                                                                                    | .27 192.168.0.32 TCP 60999 > ms-wbt-server [ACK] Seg=19632                  |
| 2190 32.206077 192.168.0.                                                                                                    | .32 192.168.0.27 TPKT Continuation                                          |
| 2191 32.227457 208.80.152                                                                                                    | 2.2 192.168.0.28 TCP http > 47961 [SYN, ACK] Seq=0 Ack=1 Wi                 |
| 2192 32.227811 192.168.0.                                                                                                    | .28    208.80.152.2 <u>TCP   47961 &gt; http [ACK] Seq=1 A</u> ck=1 Win=585 |
| 2193 32.228731 192.168.0.                                                                                                    | .28 208.80.152.2 HTTP GET /wiki/TCP/IP HTTP/1.1                             |
| 2194 32.306985 192.168.0.                                                                                                    | .32 192.168.0.27 TPKT Continuation                                          |
|                                                                                                    |                                                                             |
| Frame 2193 (636 bytes on with a second second se | re, 636 bytes captured)                                                     |
| Ethernet II, Src: Vmware_6f                                                                                                    | :53:d9 (00:0c:29:6f:53:d9), Dst: ZyxelCom_e1:c9:a8 (00:a0:c5:e1:c9:a8)      |
| Internet Protocol, Src: 192                                                                                                    | 2.168.0.28 (192.168.0.28), Dst: 208.80.152.2 (208.80.152.2)                 |
| Transmission Control Protoco                                                                                                    | ol, Src Port: 47961 (47961), Dst Port: http (80), Seq: 1, Ack: 1, Len: 582  |
| Hypertext Transfer Protocol                                                                                                    |                                                                             |
|                                                                                                    |                                                                             |
|                                                                                                    |                                                                             |
|                                                                                                    |                                                                             |
| 0000 00 20 65 61 69 28 00 06                                                                                                    |                                                                             |
| 0010 02 6e 5b 3e 40 00 40 06                                                                                                    | b4 34 c0 a8 00 1c d0 50                                                     |
| 0020 98 02 bb 59 00 50 56 18                                                                                                    | 29 23 78 7c 57 9b 50 18Y.PV. )#x W.P.                                       |
| 0030 00 b7 48 00 00 00 47 45                                                                                                    | 54 20 2f 77 69 6b 69 2fHGE T /wiki/                                         |
| 0040 54 43 50 2f 49 50 20 48                                                                                                    | 54 54 50 2f 31 2e 31 0d TCP/IP H TTP/1.1.                                   |
| 0050 0a 48 6f 73 74 3a 20 65                                                                                                    | 6e 2e 77 69 6b 69 70 65 .Host: e n.wikipe                                   |
| 0060 64 69 61 2e 6f 72 67 0d                                                                                                    | 0a 55 73 65 72 2d 41 67 dia.org. User-Ag                                    |
| 0070 05 68 74 3a 20 40 6T 7a<br>0080 20 28 58 31 31 36 20 55                                                                                                    | 3b 20 4c 69 6e 75 78 20 (X11: 1 : Linux                                     |
| Frame (frame), 636 bytes                                                                                                    | Packets: 4260 Displayed: 4260 Marked: 0 Dropped: 0 Profile: Default         |
|                                                                                                    |                                                                             |

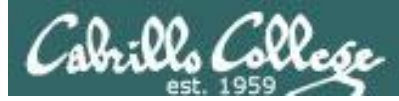

# Deep dive into a single packet – Layer 1

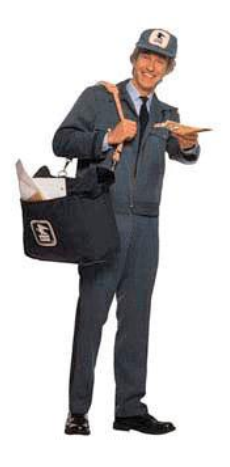

1-Physical

expanded

layer

| <u>F</u> ile <u>E</u> dit <u>V</u> iew <u>G</u> o <u>C</u> apture <u>A</u>                                                                                                    | <u>A</u> nalyze <u>S</u> tatistics <u>H</u> elp         |  |  |
|----------------------------------------------------------------------------------------------------|---------------------------------------------------------|--|--|
| 🗐 🛒 🗟 🔄 🔄 🗖                                                                                                    | ½ X 2 ≜   M + → Դ T ±   Ξ 🕞   Q Q 0. 鬥                  |  |  |
| Filter:                                                                                                    | 🗸 🔶 🔶 🔶 🔶 Vear 🗸 Vear                                   |  |  |
| No Time Source                                                                                                    | Destination Protocol Info                               |  |  |
| 2191 32.227437 200.00.132.                                                                                                    | 28 208.80.152.2 TCP 47961 > http [ACK] Seq=0 ACK=1 W]   |  |  |
| 2193 32.228731 192.168.0.2                                                                                                    | 28 208.80.152.2 HTTP GET /wiki/TCP/IP HTTP/1.1          |  |  |
| 2194 32.306985 192.168.0.3                                                                                                    | 32 192.168.0.27 TPKT Continuation 🗸                     |  |  |
| <(                                                                                                    | ···· )>                                                 |  |  |
| ▼ Frame 2193 (636 bytes on wir                                                                                                    | re, 636 bytes captured) 🧧                               |  |  |
| <pre>[Time delta from previous captured frame: 0.000920000 seconds]<br/>[Time delta from previous displayed frame: 0.000920000 seconds]<br/>[Time since reference or first frame: 32.228731000 seconds]<br/>Frame Number: 2193<br/>Frame Length: 636 bytes<br/>Capture Length: 636 bytes<br/>[Frame is marked: False]<br/>[Frame is marked: False]<br/>[Protocols in frame: eth:ip:tcp:http]<br/>[Coloring Rule Name: HTTP]<br/>[Coloring Rule String: http    tcp.port == 80]</pre> |                                                         |  |  |
| <pre>Ethernet II, Src: Vmware_6f:53:d9 (00:0c:29:6f:53:d9), Dst: ZyxelCom_e1:c9:a8 (00:a0:c5:e1:c9:a8)</pre>                                                                                                    |                                                         |  |  |
| ▶ Internet Protocol, Src: 192.168.0.28 (192.168.0.28), Dst: 208.80.152.2 (208.80.152.2)                                                                                                    |                                                         |  |  |
| 0000         00         a0         c5         e1         c9         a8         00         oc           0010         02         6e         5b         3e         40         00         40         06           0020         98         02         bb         59         00         50         56         18           0030         00         b7         48         00         00         00         47         45                                                                    | 29       6f       53       d9       08       00       4 |  |  |
| Frame (frame), 636 bytes       Packets: 4260 Displayed: 4260 Marked: 0 Dropped: 0       Profile: Default                                                                                                    |                                                         |  |  |

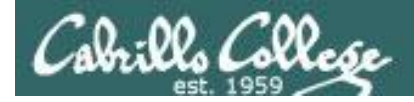

# Deep dive into a single packet – Layer 2

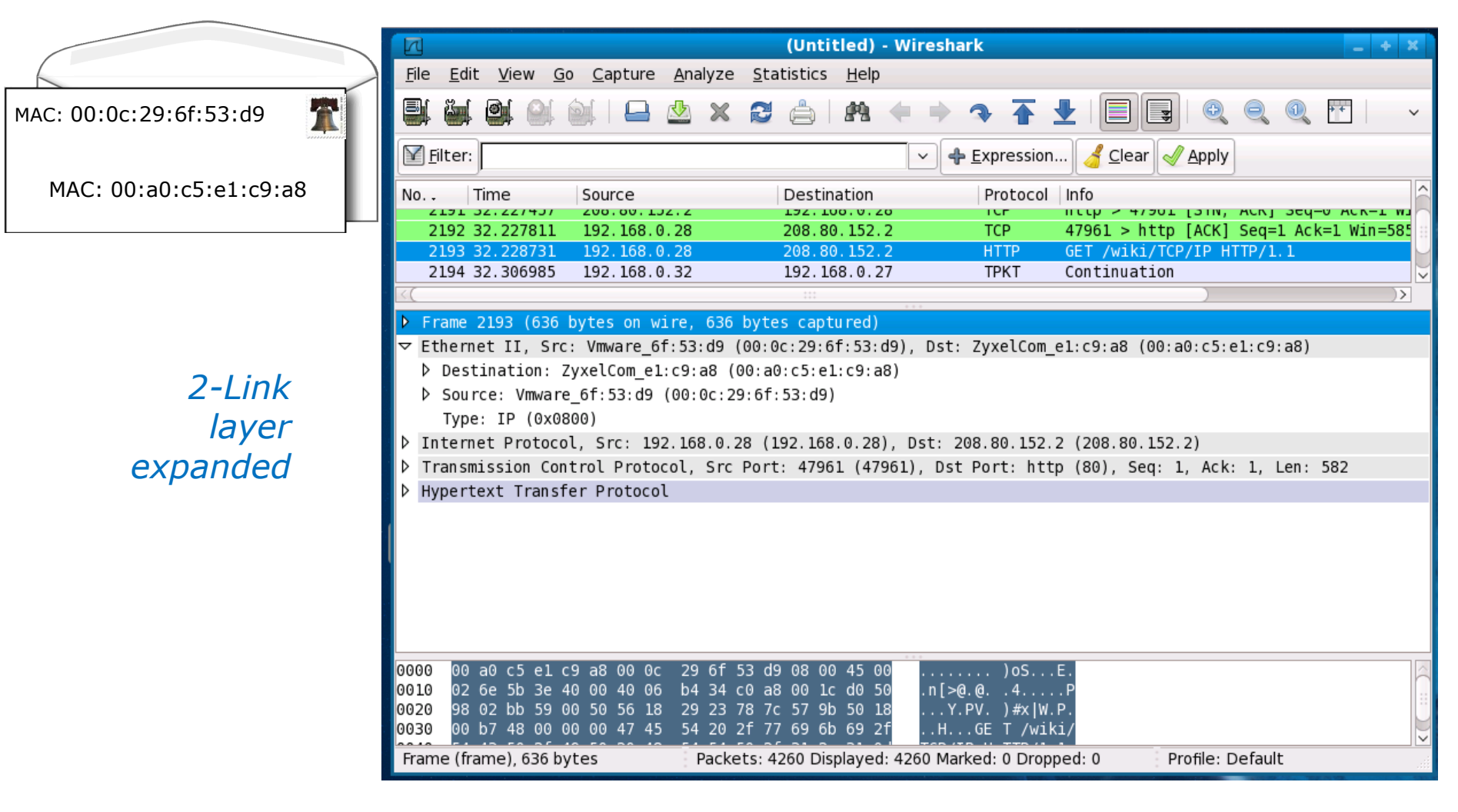

Note the use of **MAC addresses** in this layer. The first half of the MAC address identifies the NIC vendor.

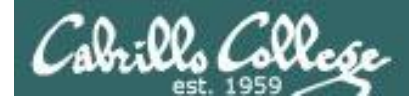

## Deep dive into a single packet – Layer 3

|                                         | Mireshark Network Analyzer       k       - + ×         File       Edit       View       Go       Capture         Wireshark traffic and network analyzer       - + ×                                                                                                    |
|-----------------------------------------|----------------------------------------------------------------------------------------------------|
| IP: 192.168.0.28                        |                                                                                                    |
|                                         | Filter:                                                                                                    |
| IP: 208.80.152.2                        | No., Time Source Destination Protocol Info                                                                                                    |
|                                         | 2192 32.227811 192.168.0.28 208.80.152.2 TCP 47961 > http://dxi.ic//ic/TCP/TP.HTCP/1                                                                                                    |
|                                         | 2194 32.306985 192.168.0.32 192.168.0.27 TPKT Continuation                                                                                                    |
|                                         |                                                                                                    |
|                                         | ▶ Frame 2193 (636 bytes on wire, 636 bytes captured)                                                                                                    |
|                                         | <pre>P Ethernet 11, SrC: Vmware_bf:53:d9 (00:00:29:6f:53:d9), DSt: ZyXelCom_e1:C9:a8 (00:a0:C5:e1:C9:a8)<br/>Thernet Protocol Src: 192 168 0 28 (192 168 0 28) Dst: 208 80 152 2 (208 80 152 2)</pre>                                                                                                    |
| <i>3-Network<br/>layer<br/>expanded</i> | <pre>Version: 4 Header length: 20 bytes Differentiated Services Field: 0x00 (DSCP 0x00: Default; ECN: 0x00) Total Length: 622 Identification: 0x5b3e (23358) Flags: 0x04 (Don't Fragment) Fragment offset: 0 Time to live: 64 Protocol: TCP (0x06) Header checksum: 0xb434 [correct] Source: 192.168.0.28 (192.168.0.28)</pre> |
|                                         | 0010 02 6e 5b 3e 40 00 40 06 b4 34 c0 a8 00 1c d0 50 .n[>@.@4P<br>0020 98 02 bb 59 00 50 56 18 29 23 78 7c 57 9b 50 18Y.PV. )#x W.P.<br>0030 00 b7 48 00 00 00 47 45 54 20 2f 77 69 6b 69 2fHGE T /wiki/                                                                                                    |
|                                         | Frame (frame), 636 bytes       Packets: 4260 Displayed: 4260 Marked: 0 Dropped: 0       Profile: Default                                                                                                    |

#### Note the use of **IP addresses** in this layer.
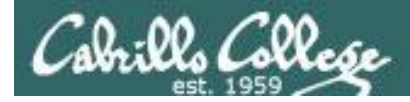

# Deep dive into a single packet – Layer 4

|                                         | 🛛 (Untitled) - Wireshark – +                                                                                                    | ×             |
|-----------------------------------------|----------------------------------------------------------------------------------------------------|---------------|
|                                         | <u>F</u> ile <u>E</u> dit <u>V</u> iew <u>G</u> o <u>C</u> apture <u>A</u> nalyze <u>S</u> tatistics <u>H</u> elp                                                                                                    |               |
| Port: 47961                             |                                                                                                    | ~             |
|                                         | Filter: Restart the running live capture V 🛧 Expression 🔏 Clear 🛷 Apply                                                                                                    |               |
| Port: 80                                | No., Time Source Destination Protocol Info                                                                                                    |               |
|                                         | 2192 32.227811       192.168.0.28       208.80.152.2       TCP       47961 > http [ACK] Seq=1 Ack=1 Win=5         2193 32.228731       192.168.0.28       208.80.152.2       HTTP       GET /wiki/TCP/IP HTTP/1.1         2194 32.306985       192.168.0.32       192.168.0.27       TPKT       Continuation                                                                                                    | 585<br>↓<br>↓ |
| <i>Transport<br/>layer<br/>expanded</i> | <ul> <li>▷ Frame 2193 (636 bytes on wire, 636 bytes captured)</li> <li>▷ Ethernet II, Src: Vmware_6f:53:d9 (00:0c:29:6f:53:d9), Dst: ZyxelCom_el:c9:a8 (00:a0:c5:el:c9:a8)</li> <li>▷ Internet Protocol, Src: 192.168.0.28 (192.168.0.28), Dst: 208.80.152.2 (208.80.152.2)</li> <li>▽ Transmission Control Protocol, Src Port: 47961 (47961), Dst Port: http (80), Seq: 1, Ack: 1, Len: 582<br/>Source port: 47961 (47961)</li> <li>Destination port: http (80)</li> <li>Sequence number: 1 (relative sequence number)</li> <li>[Next sequence number: 583 (relative sequence number)]</li> <li>Acknowledgement number: 1 (relative ack number)</li> <li>Header length: 20 bytes</li> <li>▷ Flags: 0x18 (PSH, ACK)</li> <li>Window size: 5856 (scaled)</li> <li>▷ Checksum: 0x4800 [correct]</li> </ul> |               |
|                                         | 0000       00 a0       c5 e1 c9 a8 00 0c       29 6f 53 d9 08 00 45 00      ) o5E.         0010       02 6e 5b 3e 40 00 40 06       b4 34 c0 a8 00 1c d0 50       .n [>@.@. 4P         0020       98 02 bb 59 00 50 56 18       29 23 78 7c 57 9b 50 18      Y.PV.) #x  W.P.         0030       00 b7 48 00 00 00 47 45       54 20 2f 77 69 6b 69 2f      GE T /wiki/         File: "/tmp/etherXXXXFiEWBH" 23                                                                                                    |               |

Note the use of **ports** in this layer. Port 80 is for web servers.

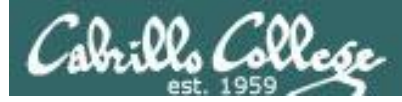

### Deep dive into a single packet – Application layer

GET /wiki/TCP /IP HTTP/1.1 \r\n

<u>File Edit View Go Capture Analyze Statistics Help</u> 8 R. 🦂 <u>C</u>lear 🛛 🎻 <u>A</u>pply Filter: <u>Expression...</u> No. . Time Source Destination Protocol Info LIJI JZ. ZZ/4J/ 200.00.132.2 192.100.0.20 ILE ILLE > 47501 [SIN, ACK] SEQ-0 ACK-1 WI 2192 32.227811 192.168.0.28 208.80.152.2 TCP 47961 > http [ACK] Seq=1 Ack=1 Win=585 2193 32.228731 192.168.0.28 208.80.152.2 HTTP GET /wiki/TCP/IP HTTP/1.1 2194 32.306985 192.168.0.32 192.168.0.27 TPKT Continuation Frame 2193 (636 bytes on wire, 636 bytes captured) Ethernet II, Src: Vmware 6f:53:d9 (00:0c:29:6f:53:d9), Dst: ZyxelCom e1:c9:a8 (00:a0:c5:e1:c9:a8) Internet Protocol, Src: 192.168.0.28 (192.168.0.28), Dst: 208.80.152.2 (208.80.152.2) Transmission Control Protocol, Src Port: 47961 (47961), Dst Port: http (80), Seq: 1, Ack: 1, Len: 582 Hypertext Transfer Protocol GET /wiki/TCP/IP HTTP/1.1\r\n Host: en.wikipedia.org\r\n Application User-Agent: Mozilla/5.0 (X11; U; Linux i686; en-US; rv:1.9.0.3) Gecko/2008101315 Ubuntu/8.10 (intrepid) Fi layer Accept: text/html,application/xhtml+xml,application/xml;g=0.9,\*/\*;g=0.8\r\n Accept-Language: en-us, en; q=0.5\r\n expanded Accept-Encoding: gzip, deflate\r\n Accept-Charset: ISO-8859-1, utf-8; g=0.7, \*; g=0.7\r\n Keep-Alive: 300\r\n 00 a0 c5 e1 c9 a8 00 0c 29 6f 53 d9 08 00 45 00 0000 ....E. 0010 02 6e 5b 3e 40 00 40 06 b4 34 c0 a8 00 1c d0 50 .n[>@.@. .4....P 0020 98 02 bb 59 00 50 56 18 29 23 78 7c 57 9b 50 18 ...Y.PV. )#x W.P. 0030 00 b7 48 00 00 00 47 45 54 20 2f 77 69 6b 69 2f ..H...GE T /wiki/ File: "/tmp/etherXXXXFiEWBH" 23... Packets: 4260 Displayed: 4260 Marked: 0 Dropped: 0 Profile: Default

(Untitled) - Wireshark

At last we get to the actual request being sent to the web server application

\_ + ×

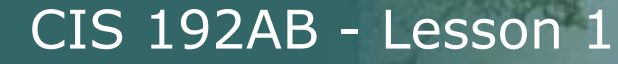

# Deep dive into a single packet

<u>Cobrills Collese</u>

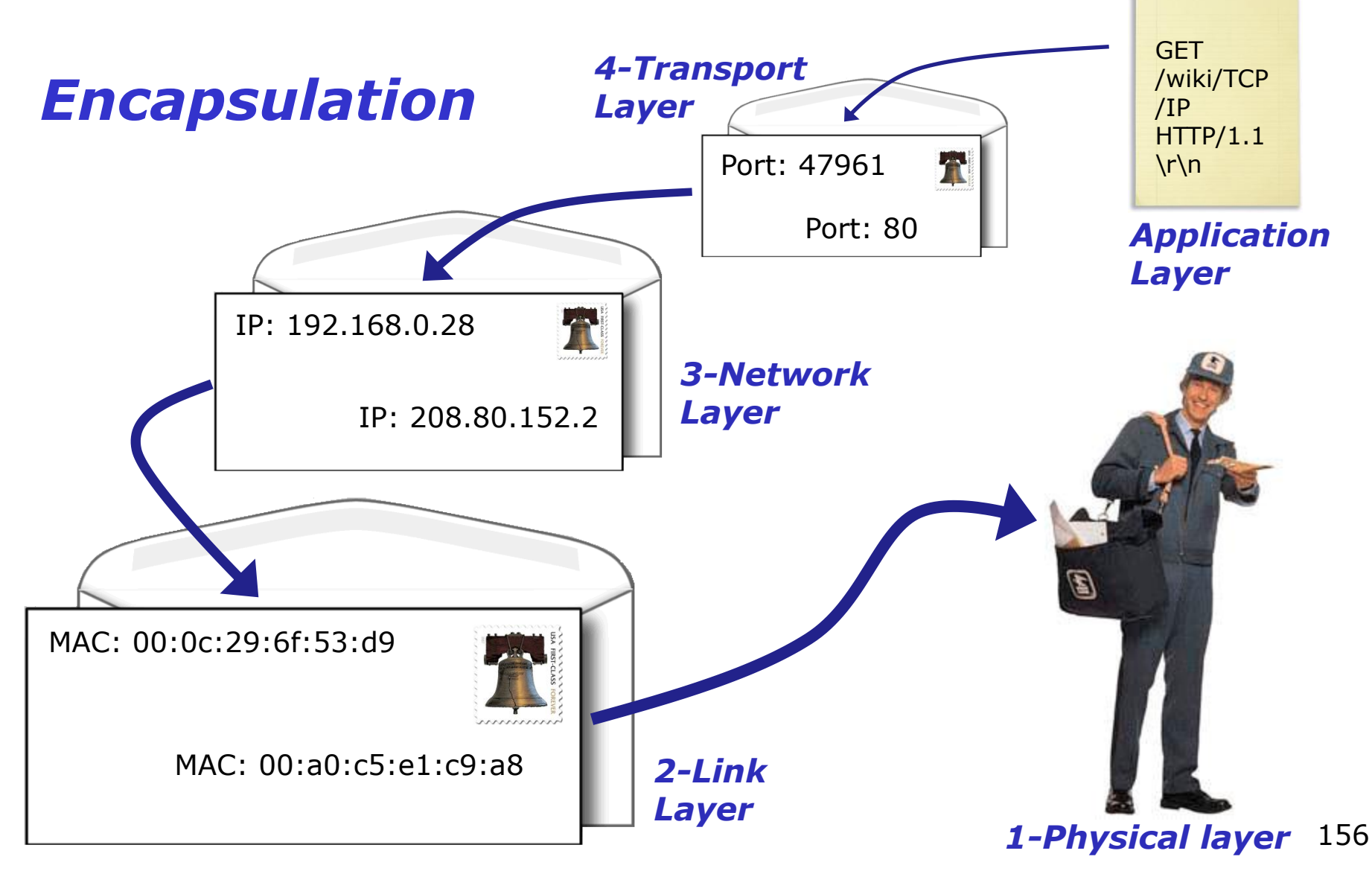

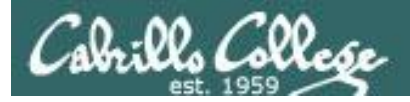

# Standards are needed

| OSI              | CIS 81      | Nemeth<br>Text | Wireshark              | Source/<br>Destination    | Unit                 | Devices             |
|------------------|-------------|----------------|------------------------|---------------------------|----------------------|---------------------|
| 7 - Application  |             |                | SSH, HTTP,             | An                        |                      |                     |
| 6 - Presentation | Application | Application    | DNS, RIP,<br>Bootstrap | application<br>program or | Data                 |                     |
| 5 - Session      |             |                | (DHCP), SMB            | service                   |                      |                     |
| 4 - Transport    | Transport   | Transport      | TCP/UDP                | Port                      | Segment,<br>Datagram |                     |
| 3 - Network      | Internet    | Network        | Internet<br>Protocol   | IP                        | Packet               | Router              |
| 2 – Data link    | Network     | Link           | Ethernet II            | MAC                       | Ethernet<br>Frame    | Switch, NIC         |
| 1 - Physical     | Access      | Physical       | Frame                  | RJ-45 Jack                | Bits                 | Hub, NIC,<br>cables |

- For all this to work **standards** are essential.
- Each layer uses a protocol that follows a **standard**.
- Network equipment providers and software vendors build to **standards** so everything can interoperate.

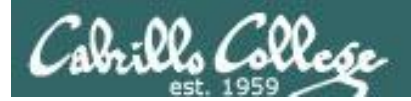

CIS 192AB - Lesson 1

# Standards

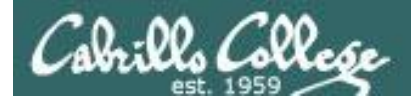

# Standards

- How do we get all this stuff to work together?
- How can multiple vendors products interoperate?

Answer: Standards

- **IEEE** lower layer focus, e.g. Ethernet
- **IETF** higher layer focus, e.g. HTTP protocol
- "Defacto" vendor with market share sets, e.g. MS Word Doc, Adobe PDF

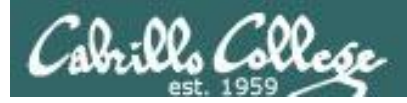

# IEEE Standards

#### Institute of Electrical and Electronics Engineers

- Examples: 802.3 (Ethernet), 802.11 (WLAN)
- Search: http://ieeexplore.ieee.org/xpl/standards.jsp

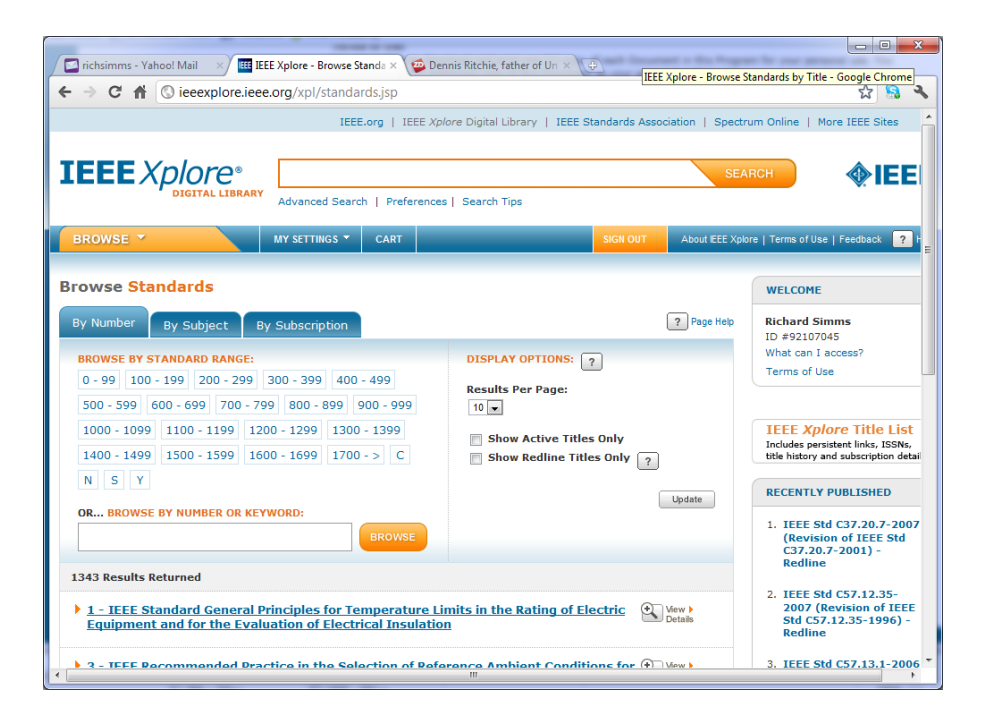

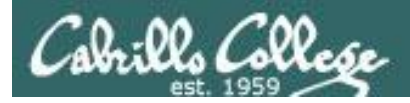

## IEEE Standards Institute of Electrical and Electronics Engineers

#### Example: Netgear Switch

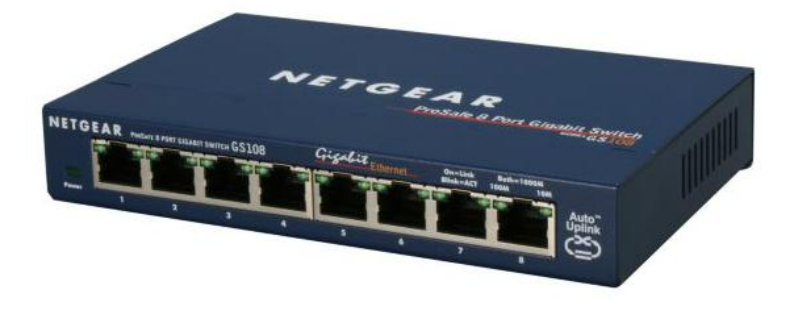

IEEE 802.3i 10BASE-T Ethernet IEEE 802.3u 100BASE-TX Fast Ethernet IEEE 802.3z 1000BASE-T Gigabit Ethernet IEEE 802.3x Full-duplex Flow Control IEEE 801.p priority tags

| IEEE Standard for<br>Information technology—<br>Telecommunications and information<br>exchange between systems—<br>Local and metropolitan area networks—<br>Specific requirements<br>Part 3: Carrier sense multiple access with<br>Collision Detection (CSMA/CD) Access Method<br>and Physical Layer Specifications<br>IEEE Computer Society<br>Sponsored by the<br>LANMAN Standards Committee |                | <b>∲IEEE</b>                                                                                                    |
|----------------------------------------------------------------------------------------------------|----------------|----------------------------------------------------------------------------------------------------|
| EEE Std 802.3"-200<br>Pet Averue<br>(Revision of IEEE Std 802.3.20)                                                                                                    | <b>802.3</b> ™ | IEEE Standard for<br>Information technology—<br>Telecommunications and information<br>exchange between systems—<br>Local and metropolitan area networks—<br>Specific requirements<br>Part 3: Carrier sense multiple access with<br>Collision Detection (CSMA/CD) Access Method<br>and Physical Layer Specifications |

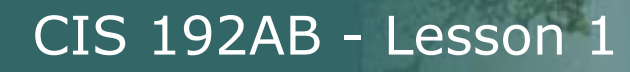

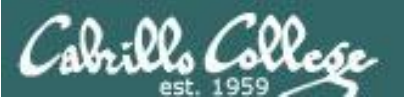

# IETF Standards Internet Engineering Task Force

- Published as RFCs (Request for Comments)
- Examples: TCP, IP, HTTP, FTP, DNS, DHCP, SSH
- Status
  - Informational (e.g. RFC 1983 "Glossary")
  - Experimental
  - Best Current Practice
  - Standards Track
    - Proposed Standard
    - Draft Standard
    - Internet Standard
  - Historic
- RFC Search Engine: http://www.rfc-editor.org/rfcsearch.html

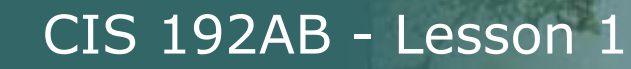

# Standards IETF (Internet Engineering Task Force)

| Your Search Results - Mozilla Firefox                                                                                                    |                                                  |                               |                  |                                  |                      |
|----------------------------------------------------------------------------------------------------|--------------------------------------------------|-------------------------------|------------------|----------------------------------|----------------------|
| Eile Edit View Higtory Bookmarks Iools Help                                                                                                    |                                                  |                               |                  |                                  |                      |
| 🔇 🗩 C 🗙 🏠 ( 🕅 http://www.fc-editor.org/cgi-bin/fcsearch.pl 🏠 + 🖸 🖓 - 🖸 🖓 - 🖸                                                                                                    |                                                  |                               |                  | • Google 🔎                       |                      |
| <ul> <li>Disabler &amp; Cookiesr CSS: Converse Distance Distance D</li></ul> |                                                  |                               |                  |                                  |                      |
| REC.ED NEWS REC REC LD LETE<br>HOME DATABASE SEARCH ERRATA SEARCH HOME                                                                                                    |                                                  |                               |                  |                                  |                      |
| h                                                                                                    | RFC Search                                       | Engine                        |                  | #~LP                             |                      |
| P                                                                                                    | erform Another                                   | Search :                      |                  |                                  |                      |
| dhcp                                                                                                    | ARCH S                                           | earch: ○ All<br>Match: ○ Pref | ○ RFC<br>fix ○ I | C ○ STD ○ BCP ○ F<br>Entire Word | YI                   |
| Search for All Fields <ul> <li>RFC File:</li> <li>● ASCII+</li> <li>● All PDF</li> <li>RFC Contents Via:</li> <li>● FTP</li> <li>● FTP</li> <li>● Ascending</li> <li>■ Ascending</li> <li>■ Ascending</li> <li>■ RFC Contents Via:</li> <li>● FTP</li> <li>● HTTP</li> <li>■ Contents Via:</li> <li>■ FTP</li> <li>■ FTP</li></ul>                                                                                                    |                                                  |                               |                  |                                  |                      |
| <ul> <li>o Based on your search of [<i>dhcp</i>] in the All Field</li> <li>Below you will find matching items <u>1 through 75</u></li> </ul>                                                                                                    | ds field 75 matches we                           | re found                      |                  |                                  |                      |
| Number Title                                                                                                    | Author or Ed.                                    | Date Fo                       | ormat 1          | More Info<br>(Obs&Upd)           | Status               |
| RFC5223<br>Discovering Location-to-Service<br>Translation (LoST) Servers Using the<br>Dynamic Host Configuration Protocol<br>(DHCP)                                                                                                    | H. Schulzrinne, J. Polk,<br>H. Tschofenig        | August A<br>2008              | SCII             |                                  | PROPOSED<br>STANDARD |
| RFC5192 DHCP Options for Protocol for Carrying<br>Authentication for Network Access<br>(PANA) Authentication Agents                                                                                                    | L. Morand, A. Yegin, S.<br>Kumar, S. Madanapalli | May 2008 A                    | SCII             |                                  | PROPOSED<br>STANDARD |
| × Find: reverse ↓ Next 🛉 Previous 🖉 Highlight all 💟 Match case                                                                                                    |                                                  |                               |                  |                                  |                      |
| Done                                                                                                    |                                                  |                               |                  |                                  |                      |

DHCP example

http://www.rfc-editor.org/rfcsearch.html

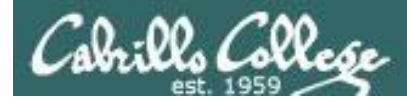

# Standards IETF (Internet Engineering Task Force)

RFC 4251 SSH Protocol Architecture

#### Example: PuTTY SSH software

| (A)                                                          |                                                                                             | Y                                                                                                    | ← ⇒ C M                                                                                                    | www.ietf.org/rfc/rfc4251.b                                                                                                    | xt                                                                                                    | ឋ                                                       | <u>s</u> | 2 |
|--------------------------------------------------------------|---------------------------------------------------------------------------------------------|----------------------------------------------------------------------------------------------------|----------------------------------------------------------------------------------------------------|----------------------------------------------------------------------------------------------------|----------------------------------------------------------------------------------------------------|---------------------------------------------------------|----------|---|
| PuTTY Configuration                                          |                                                                                             |                                                                                                    |                                                                                                    |                                                                                                    |                                                                                                    |                                                         |          | - |
| Session                                                      | Basic option                                                                                | ns for your PuTTY session                                                                                                    |                                                                                                    |                                                                                                    |                                                                                                    |                                                         |          |   |
|                                                              | Specify the destination                                                                     |                                                                                                    |                                                                                                    |                                                                                                    |                                                                                                    |                                                         |          |   |
|                                                              | Host <u>N</u> ame (or IP ad                                                                 | SSH-2 specifications                                                                                                    | Network Workin<br>Request for Co<br>Category: Star                                                                                                | ig Group<br>mmments: 4251<br>idards Track                                                                                                    | T. Y<br>SSH Communications Security<br>C. Lonvick                                                                                                    | lonen<br>Corp<br>, Ed.                                  |          |   |
| . Window                                                     | ○ <u>R</u> aw ○ <u>T</u> elne                                                               | RFC 4250: The Secure Shell (SSH) Protoco                                                                                                    |                                                                                                    |                                                                                                    | Cisco Systems,<br>January                                                                                                    | Inc.<br>2006                                            |          |   |
| Appearance                                                   | Load, save or delete                                                                        | RFC 4251: The Secure Shell (SSH) Protoco                                                                                                    |                                                                                                    |                                                                                                    | oundary.                                                                                                    | 2000                                                    |          |   |
| ····· Benaviour<br>···· Translation<br>···· Selection        | Sav <u>e</u> d Sessions                                                                     | RFC 4252: The Secure Shell (SSH) Authen<br>RFC 4253: The Secure Shell (SSH) Transp                                                                                                    |                                                                                                    | The Secure Shell (SSH) Pr                                                                                                    | rotocol Architecture                                                                                                    |                                                         |          |   |
| Colours                                                      | Default Settings                                                                            | RFC 4254: The Secure Shell (SSH) Connec                                                                                                    | Status of This                                                                                                    | s Memo                                                                                                    |                                                                                                    |                                                         |          |   |
| ⊡ - Connection<br>Data<br>Proxy<br>Telnet<br>Rlogin<br>⊛ SSH | 172.30.1.151<br>2501-router<br>2501-switch-01<br>2501-switch-02<br>NoPar<br>mikrotik router | RFC 4256: Generic Message Exchange Aut<br>(SSH)<br>RFC 4335: The Secure Shell (SSH) Session<br>RFC 4344: The Secure Shell (SSH) Transp                                                                                                    | This docume<br>Internet co<br>improvement<br>Official Pr<br>and status                                                                            | int specifies an Internet<br>mmunity, and requests dis<br>is. Please refer to the c<br>cotocol Standards" (STD 1)<br>of this protocol. Distri-                                                                                                    | standards track protocol for<br>scussion and suggestions for<br>surrent edition of the "Inter"<br>) for the standardization sta<br>ibution of this memo is unlim                                                                                                    | the<br>net<br>te<br>ited.                               |          |   |
| Serial                                                       | Close <u>w</u> indow on exi<br>⊚ Always     ⊚ Ne                                            | RFC 4345: Improved Arcfour Modes for the<br>Protocol                                                                                                    | Copyright                                                                                                    | (C) The Internet Society                                                                                                    | (2006).                                                                                                    |                                                         |          |   |
|                                                              |                                                                                             | RFC 4419: Diffie-Hellman Group Exchange                                                                                                    | Abstract                                                                                                    |                                                                                                    |                                                                                                    |                                                         |          |   |
| About                                                        |                                                                                             | Layer Protocol<br>RFC 4432: RSA Key Exchange for the Secu<br>RFC 4462: Generic Security Service Applic<br>Authentication and Key Exchange for the S<br>RFC 4716: The Secure Shell (SSH) Public<br>IETF Secure Shell working group drafts:<br>filexfer | The Secure<br>and other s<br>document de<br>the notatic<br>discusses t<br>extensions.<br>Transport I<br>confidentis<br>User Auther<br>The Connect | Shell (SSH) Protocol is a<br>secure network services or<br>scribes the architecture<br>in and terminology used in<br>the SSH algorithm naming s<br>. The SSH protocol consis<br>layer Protocol provides set<br>lity, and integrity with<br>trication Protocol authent<br>ticon Protocol authent | a protocol for secure remote i<br>ver an insecure network. This<br>of the SSH protocol, as well<br>1 SSH protocol documents. It<br>system that allows local<br>sts of three major components<br>erver authentication,<br>perfect forward secrecy. This<br>icates the client to the sec-<br>the encrypted tunnel into second | login<br>3<br>as<br>also<br>: The<br>e<br>ver.<br>veral |          | Ŧ |
|                                                              |                                                                                             | draft-miller-secsh-compression-delayed                                                                                                    |                                                                                                    |                                                                                                    |                                                                                                    |                                                         |          |   |

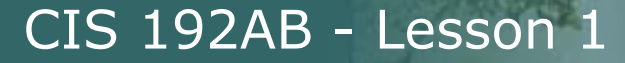

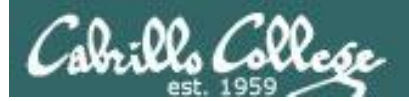

# Joining the network

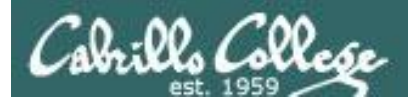

CIS 192AB - Lesson 1

# NIC Inventory

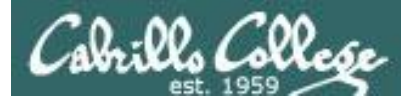

# Connecting your Linux system to the Network

- 1. Identify the NIC(s) in your system (vendor and model)
- 2. Locate a driver for your NIC
  - may be already available with your distro
  - may be available from NIC vendor
  - may be available from chipset vendor
  - may have get source and build (compile) it
- 3. Load the driver (insmod or modprobe command)
- 4. Bring up and configure the interface (ifconfig)

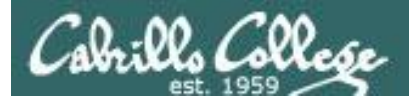

CIS 192AB - Lesson 1

# What is a NIC?

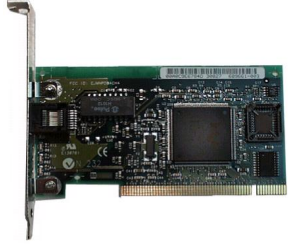

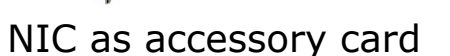

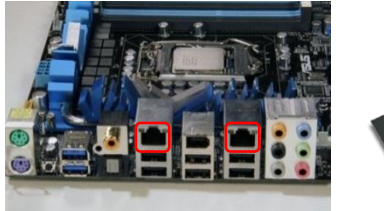

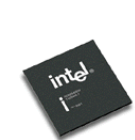

NIC chip on the motherboard

- The NIC (Network Interface Controller) is used by a computer to send and receive packets on the network.
- You will also hear NICs called *network adapters* or *Ethernet adapters*.
- Most PC NICs are now part of the motherboard rather than a card.
- A NIC can operate at the level 2 (Link Layer) sending and receiving Ethernet frames based on MAC addresses.
- Multiple NICs allow a computer to be on multiple networks or they can be teamed for higher performance.

*New Linux distributions automatically probe hardware at system startup to identify the current NICs installed* 

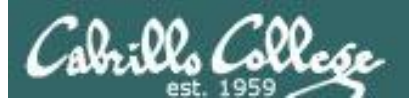

CIS 192AB - Lesson 1

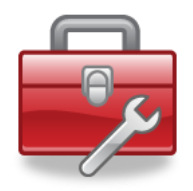

#### New commands for your toolbox

**lspci** List the Ethernet controllers (and other devices)

dmesg Show boot messages which shows NIC initialization

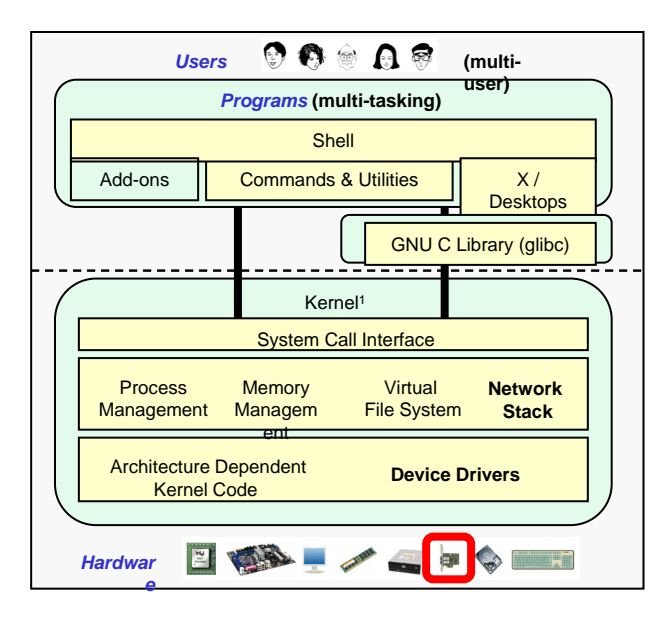

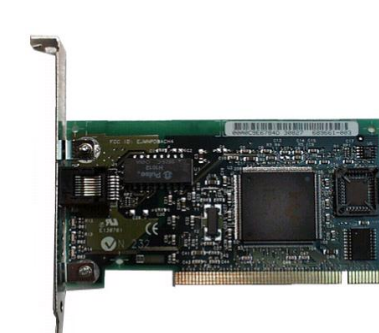

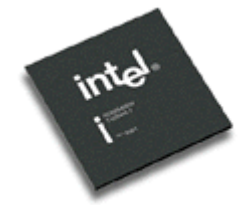

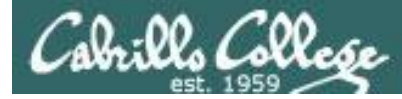

### Manual NIC Hardware Inventory

#### Ispci command ... on a pod VM

#### [cis192@p03-celebrian ~]\$ lspci

00:00.0 Host bridge: Intel Corporation 440BX/ZX/DX - 82443BX/ZX/DX Host bridge (rev 01) 00:01.0 PCI bridge: Intel Corporation 440BX/ZX/DX - 82443BX/ZX/DX AGP bridge (rev 01) 00:07.0 ISA bridge: Intel Corporation 82371AB/EB/MB PIIX4 ISA (rev 08) 00:07.1 IDE interface: Intel Corporation 82371AB/EB/MB PIIX4 IDE (rev 01) 00:07.3 Bridge: Intel Corporation 82371AB/EB/MB PIIX4 ACPI (rev 08) 00:07.7 System peripheral: VMware Virtual Machine Communication Interface (rev 10) 00:0f.0 VGA compatible controller: VMware SVGA II Adapter < snipped > 00:18.6 PCI bridge: VMware PCI Express Root Port (rev 01) 00:18.7 PCI bridge: VMware PCI Express Root Port (rev 01) 02:00.0 Ethernet controller: Intel Corporation 82545EM Gigabit Ethernet Controller (Copper) (rev 01) 02:01.0 Ethernet controller: Intel Corporation 82545EM Gigabit Ethernet Controller (Copper) (rev 01) 02:02.0 Ethernet controller: Intel Corporation 82545EM Gigabit Ethernet Controller (Copper) (rev 01) 03:00.0 Serial Attached SCSI controller: VMware PVSCSI SCSI Controller (rev 02) [cis1920p03-celebrian ~]\$

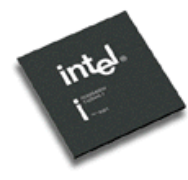

Look for the string "Ethernet controller" and in this case the Celebrian VM on Pod 3 has three Intel 82545EM NICs installed.

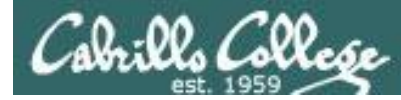

### Manual NIC Hardware Inventory

#### dmesg command ... on a pod VM

Use grep to search dmesg output for strings like net, eth, int etc.

[root@celebrian ~]# dmesg | grep eth e1000 0000:02:00.0: eth0: (PCI:66MHz:32-bit) 00:50:56:b7:f1:9b e1000 0000:02:00.0: eth0: Intel(R) PRO/1000 Network Connection e1000 0000:02:01.0: eth1: (PCI:66MHz:32-bit) 00:50:56:b7:68:07 e1000 0000:02:01.0: eth1: Intel(R) PRO/1000 Network Connection e1000 0000:02:02.0: eth2: (PCI:66MHz:32-bit) 00:50:56:b7:78:d1 e1000 0000:02:02.0: eth2: Intel(R) PRO/1000 Network Connection e1000: eth0 NIC Link is Up 1000 Mbps Full Duplex, Flow Control: None 8021q: adding VLAN 0 to HW filter on device eth0 eth0: no IPv6 routers present [cis192@p03-celebrian ~]\$

dmesg output often includes information on the NICs as the system boots up and drivers are loaded.

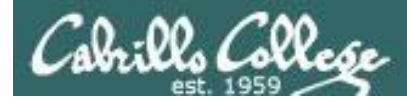

#### Google NIC for technical specifications

02:00.0 Ethernet controller: Intel Corporation 82545EM Gigabit Ethernet Controller (Copper) (rev 01)

> Use Google to help locate specs on your NICs based on lspci and dmesg output

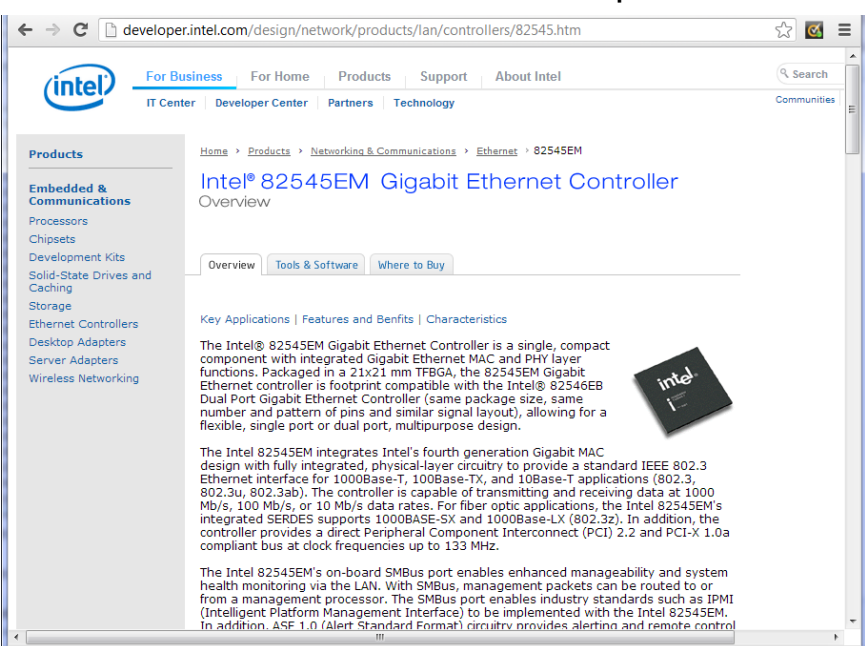

Specifications

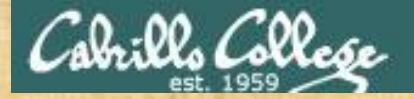

#### CIS 192AB - Lesson 1

#### Class Activity NIC Inventory

[root@misterio ~]# lspci 00:00.0 Host bridge: Intel Corporation 440FX - 82441FX PMC [Natoma] (rev 02) 00:01.0 ISA bridge: Intel Corporation 82371SB PIIX3 ISA [Natoma/Triton II] 00:01.1 IDE interface: Intel Corporation 82371AB/EB/MB PIIX4 IDE (rev 01) 00:02.0 VGA compatible controller: InnoTek Systemberatung GmbH VirtualBox Graphics Adapter 00:03.0 Ethernet controller: Advanced Micro Devices [AMD] 79c970 [PCnet32 LANCE] (rev 10) 00:04.0 System peripheral: InnoTek Systemberatung GmbH VirtualBox Guest Service 00:05.0 Multimedia audio controller: Intel Corporation 82801AA AC'97 Audio Controller (rev 01) 00:06.0 USB controller: Apple Inc. KeyLargo/Intrepid USB 00:07.0 Bridge: Intel Corporation 82371AB/EB/MB PIIX4 ACPI (rev 08) 00:08.0 Ethernet controller: Advanced Micro Devices [AMD] 79c970 [PCnet32 LANCE] (rev 40) 00:09.0 Ethernet controller: Intel Corporation 82543GC Gigabit Ethernet Controller (Copper) (rev 02) 00:00.0 Ethernet controller: Intel Corporation 82545EM Gigabit Ethernet Controller (Copper) (rev 02) 00:00.0 SATA controller: Intel Corporation 82801HM/HEM (ICH8M/ICH8M-E) SATA Controller [AHCI mode] (rev 02) [root@misterio ~]#

Use the CCC Confer Chat window to write your answers to these questions:

- 1) How many NICs are in this mystery system?
- 2) For each NIC, who is the vendor and what is the model number?

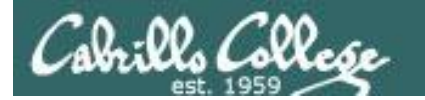

CIS 192AB - Lesson 1

# Locating NIC Drivers

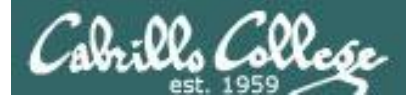

# Connecting your Linux system to the Network

1. Identify the NIC in your system (vendor and model)

#### **2. Locate a driver for your NIC**

- may be already available with your distro
- may be available from NIC vendor
- may be available from chipset vendor
- may have get source and build (compile) it
- 3. Load the driver (**insmod** or **modprobe** command)
- 4. Bring up and configure the interface (ifconfig)

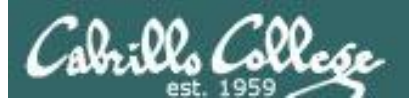

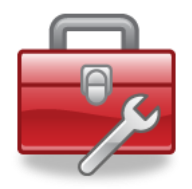

#### New commands for your toolbox

**lspci** -k List the Ethernet controllers (and other devices) including names of kernel drivers

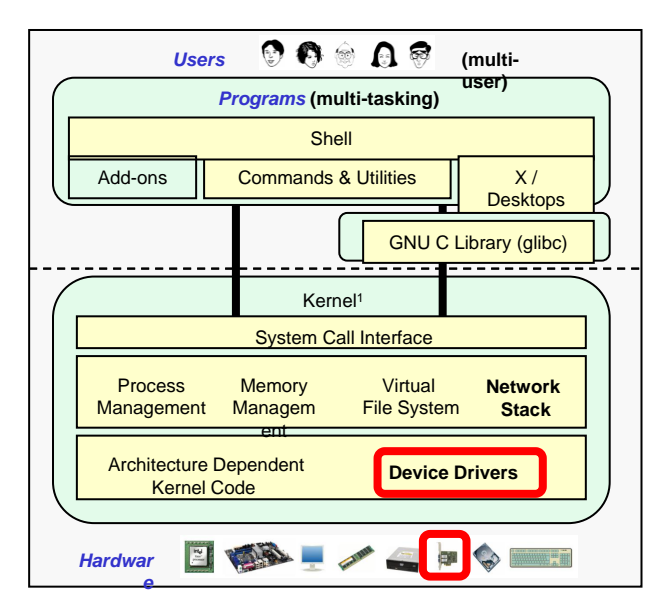

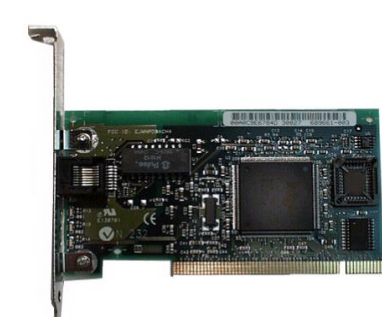

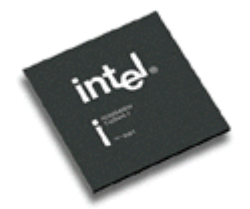

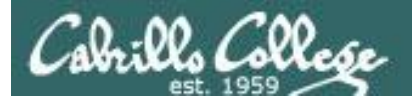

# What is a NIC driver?

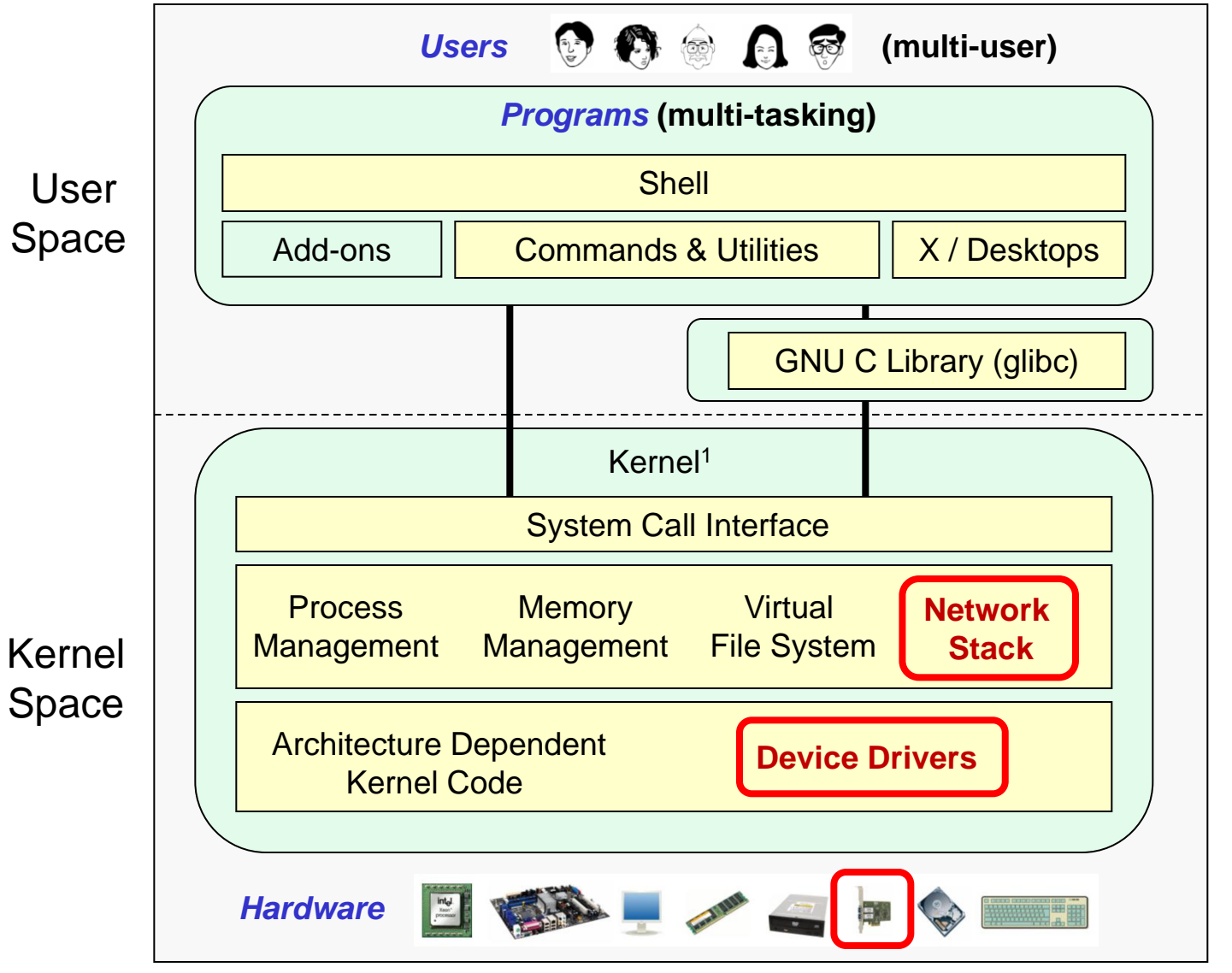

The network stack is implemented in the Linux kernel

NIC drivers are implemented as kernel modules that can be dynamically loaded and unloaded

<sup>1</sup>See "Anatomy of the Linux kernel" by M. Tim Jones at <u>http://www-128.ibm.com/developerworks/linux/library/l-linux-kernel/</u>

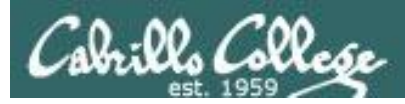

# NIC Drivers

|   | Users                              | 0                    | 🕆 🛯 🖗                  | (multi-user)      |
|---|------------------------------------|----------------------|------------------------|-------------------|
|   |                                    | Program              | ns (multi-tasking)     |                   |
|   |                                    | Sh                   | ell                    |                   |
|   | Add-ons                            | Commands             | & Utilities            | X / Desktops      |
|   |                                    | <b>_</b>             | GNU                    | C Library (glibc) |
| 6 |                                    | Kern                 | el <sup>1</sup>        |                   |
|   |                                    | System Call          | Interface              |                   |
|   | Process<br>Management              | Memory<br>Management | Virtual<br>File System | Network<br>Stack  |
|   | Architecture Depend<br>Kernel Code | dent                 | Device Dr              | ivers             |
|   | Hardware                           |                      | Jan 🕰 🖡                | •                 |

- The Linux kernel requires a specific driver to correctly use a specific vendors NIC hardware.
- Linux NIC drivers are implemented as dynamic kernel modules.
- Getting the right Linux driver for your NIC can be problematic:

Newer distributions are able to probe NIC hardware and automatically install the correct driver if they can recognize the NIC.

An older distribution may not recognize a newer NIC and you will have to manually locate, sometimes compile and install the correct NIC driver.

While there are hundreds of different NICs there are relatively few NIC chipsets many of which have Linux support

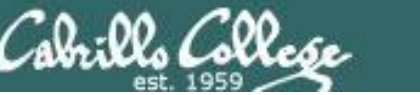

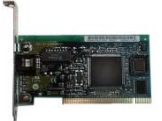

## The NIC drivers in your Linux distribution

# These drivers, compiled to match your kernel, are located in the **/lib/modules/\$(uname -r)/kernel/drivers/net** directory.

| [cis192@p03-c | elebrian ~]\$ <b>ls</b> | s -F /lib/modules/ | 2.6.32-279.el6.x8 | 86_64/kernel/drivers/net |
|---------------|-------------------------|--------------------|-------------------|--------------------------|
| 3c59x.ko*     | dl2k.ko*                | mdio.ko*           | ppp_synctty.ko*   | tehuti.ko*               |
| 8139cp.ko*    | dnet.ko*                | mii.ko*            | qla3xxx.ko*       | tg3.ko*                  |
| 8139too.ko*   | dummy.ko*               | mlx4/              | qlcnic/           | tlan.ko*                 |
| 8390.ko*      | e1000/                  | myri10ge/          | qlge/             | tulip/                   |
| acenic.ko*    | e1000e/                 | natsemi.ko*        | r6040.ko*         | tun.ko*                  |
| amd8111e.ko*  | e100.ko*                | ne2k-pci.ko*       | r8169.ko*         | typhoon.ko*              |
| atl1c/        | enic/                   | netconsole.ko*     | s2io.ko*          | usb/                     |
| atlle/        | epic100.ko*             | netxen/            | sc92031.ko*       | veth.ko*                 |
| atlx/         | ethoc.ko*               | niu.ko*            | sfc/              | via-rhine.ko*            |
| b44.ko*       | fealnx.ko*              | ns83820.ko*        | sis190.ko*        | via-velocity.ko*         |
| benet/        | forcedeth.ko*           | pch_gbe/           | sis900.ko*        | virtio_net.ko*           |
| bna/          | ifb.ko*                 | pcmcia/            | skge.ko*          | vmxnet3/                 |
| bnx2.ko*      | igb/                    | pcnet32.ko*        | sky2.ko*          | vxge/                    |
| bnx2x/        | igbvf/                  | phy/               | slhc.ko*          | wan/                     |
| bonding/      | ipg.ko*                 | ppp_async.ko*      | slip.ko*          | wimax/                   |
| can/          | ixgb/                   | ppp_deflate.ko*    | smsc9420.ko*      | wireless/                |
| cassini.ko*   | ixgbe/                  | ppp_generic.ko*    | starfire.ko*      | xen-netfront.ko*         |
| chelsio/      | ixgbevf/                | ppp_mppe.ko*       | sundance.ko*      |                          |
| cnic.ko*      | jme.ko*                 | pppoe.ko*          | sungem.ko*        |                          |
| cxgb3/        | macvlan.ko*             | pppol2tp.ko*       | sungem_phy.ko*    |                          |
| cxgb4/        | macvtap.ko*             | pppox.ko*          | sunhme.ko*        |                          |
| [cis1920p03-c | elebrian ~]\$           |                    |                   |                          |

CIS 192AB - Lesson 1

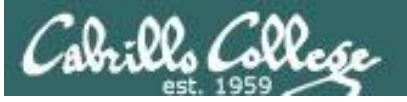

# Showing the driver loaded for a NIC

| [root@celebrian ~]# lspci   grep -i Ethernet   | Shows the NICs on your system                |          |  |  |
|------------------------------------------------|----------------------------------------------|----------|--|--|
| [cis192@p03-celebrian ~]\$ lspci   grep Ether  |                                              |          |  |  |
| 02:00.0 Ethernet controller: Intel Corporation | 82545EM Gigabit Ethernet Controller (Copper) | (rev 01) |  |  |
| 02:01.0 Ethernet controller: Intel Corporation | 82545EM Gigabit Ethernet Controller (Copper) | (rev 01) |  |  |
| 02:02.0 Ethernet controller: Intel Corporation | 82545EM Gigabit Ethernet Controller (Copper) | (rev 01) |  |  |
| [cis192@p03-celebrian ~]\$                     |                                              |          |  |  |

#### [root@celebrian ~]# lspci -k Shows the drivers loaded for the NICs

#### < snipped >

02:00.0 Ethernet controller: Intel Corporation 82545EM Gigabit Ethernet Controller (Copper) (rev 01) Subsystem: VMware PRO/1000 MT Single Port Adapter

Kernel driver in use: e1000

Kernel modules: e1000

02:01.0 Ethernet controller: Intel Corporation 82545EM Gigabit Ethernet Controller (Copper) (rev 01) Subsystem: VMware PRO/1000 MT Single Port Adapter

Kernel driver in use: e1000

Kernel modules: e1000

02:02.0 Ethernet controller: Intel Corporation 82545EM Gigabit Ethernet Controller (Copper) (rev 01) Subsystem: VMware PRO/1000 MT Single Port Adapter

Kernel driver in use: e1000

Kernel modules: e1000

#### < snipped >

[root@celebrian ~]#

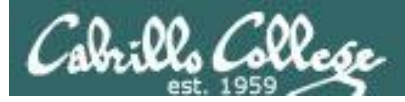

# Some Linux driver families

| NIC                                                      | Linux Driver |
|----------------------------------------------------------|--------------|
| Intel PRO 100 NIC                                        | e100         |
| Intel PRO 1000 NIC                                       | e1000        |
| D-Link NICs with RealTek 8129/8139 chipsets              | 8139too      |
| 3Com 3c905x NICs                                         | 3c59x        |
| Lite-on Communications LNE 100TX cards with DEC chipsets | tulip        |
| AMD 79c970 NIC                                           | pcnet32      |

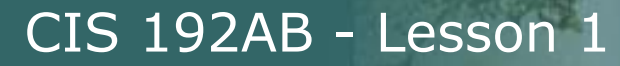

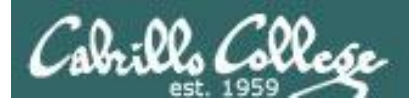

# Managing Drivers (showing, installing, removing)

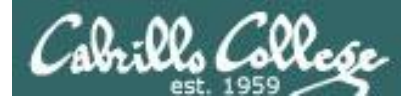

# Connecting your Linux system to the Network

- 1. Identify the NIC in your system (vendor and model)
- 2. Locate a driver for your NIC
  - may be already available with your distro
  - may be available from NIC vendor
  - may be available from chipset vendor
  - may have get source and build (compile) it

#### 3. Load the driver (insmod or modprobe command)

4. Bring up and configure the interface (ifconfig)

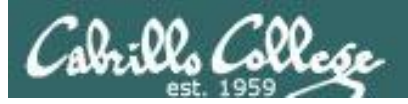

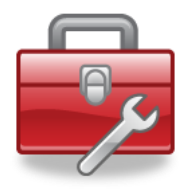

#### New commands for your toolbox

| lsmod                            | Show loaded kernel modules including NIC drivers                                                        |
|----------------------------------|----------------------------------------------------------------------------------------------------|
| rmmod driver                     | Manually remove (unload) a NIC driver                                                                   |
| insmod driver<br>modprobe driver | To manually insert (load) a NIC driver (old way)<br>To manually insert (load) a NIC driver (better way) |

#### Notes:

- 1) Do not specify the path or suffix (.ko) for drivers
- 2) Note: modprobe is more intelligent and recommended over insmod for loading NIC drivers

*Newer Linux distributions automatically identify and load the correct NIC drivers for most NICs* 

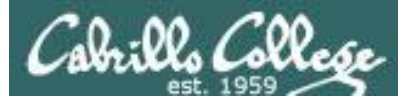

## Commands for managing NIC drivers

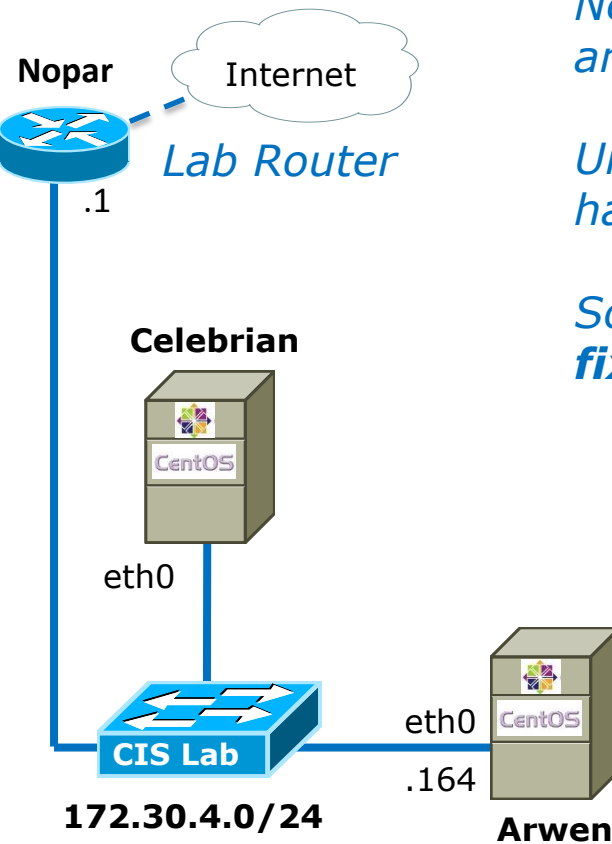

Newer Linux distributions automatically identify and load the correct NIC drivers for most NICs.

Unless you run into problems you usually don't have to use the driver management commands.

So let's make a problem by first **breaking**, then **fixing** Arwen using the new commands.

The example in the following slides shows how to use the driver management commands on Arwen (which is configured as shown here)

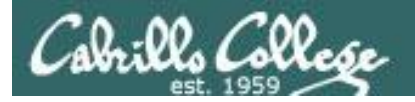

#### Ispci | grep net

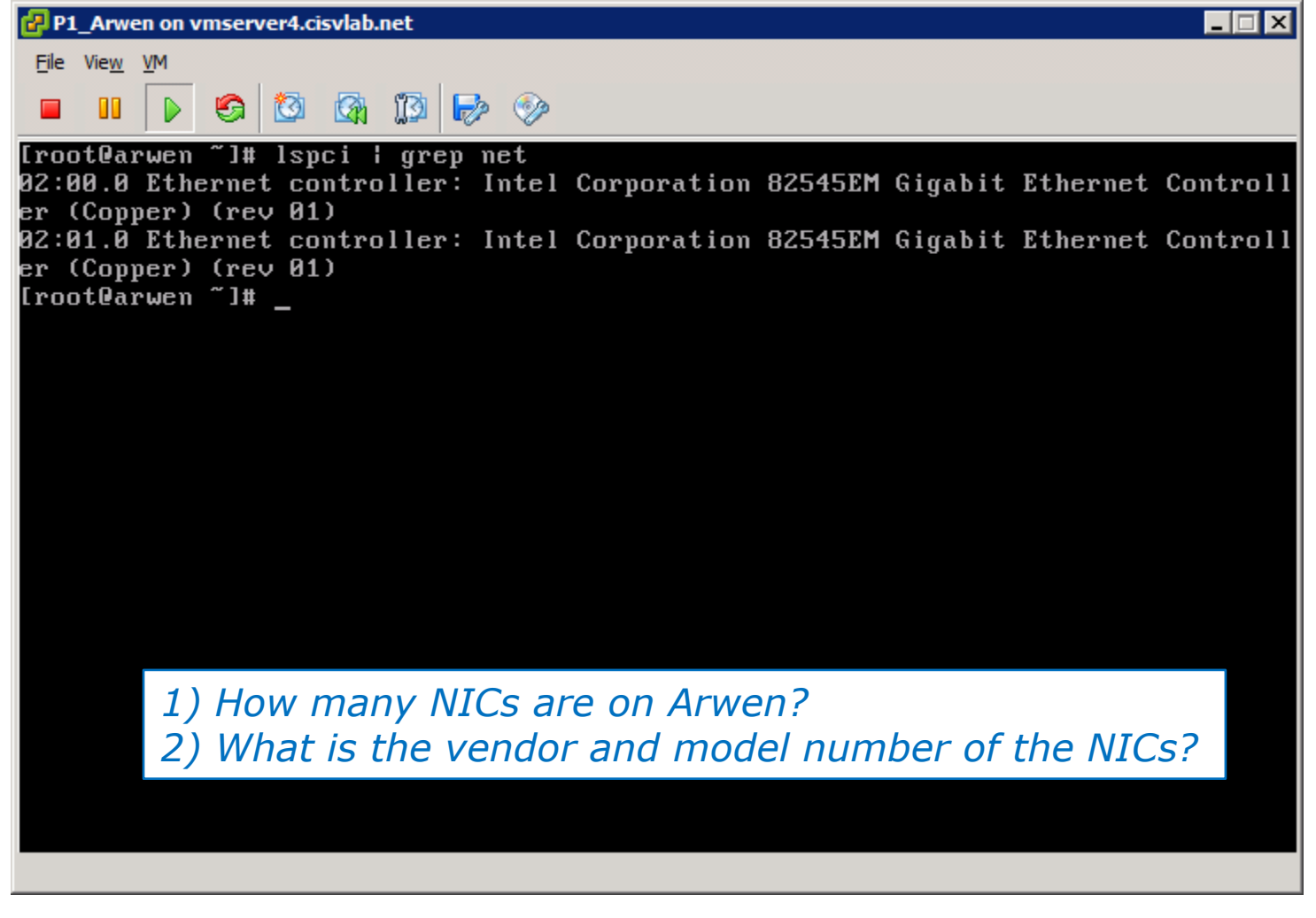

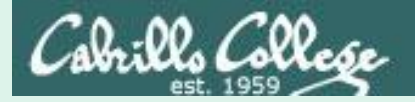

#### Ispci | grep net

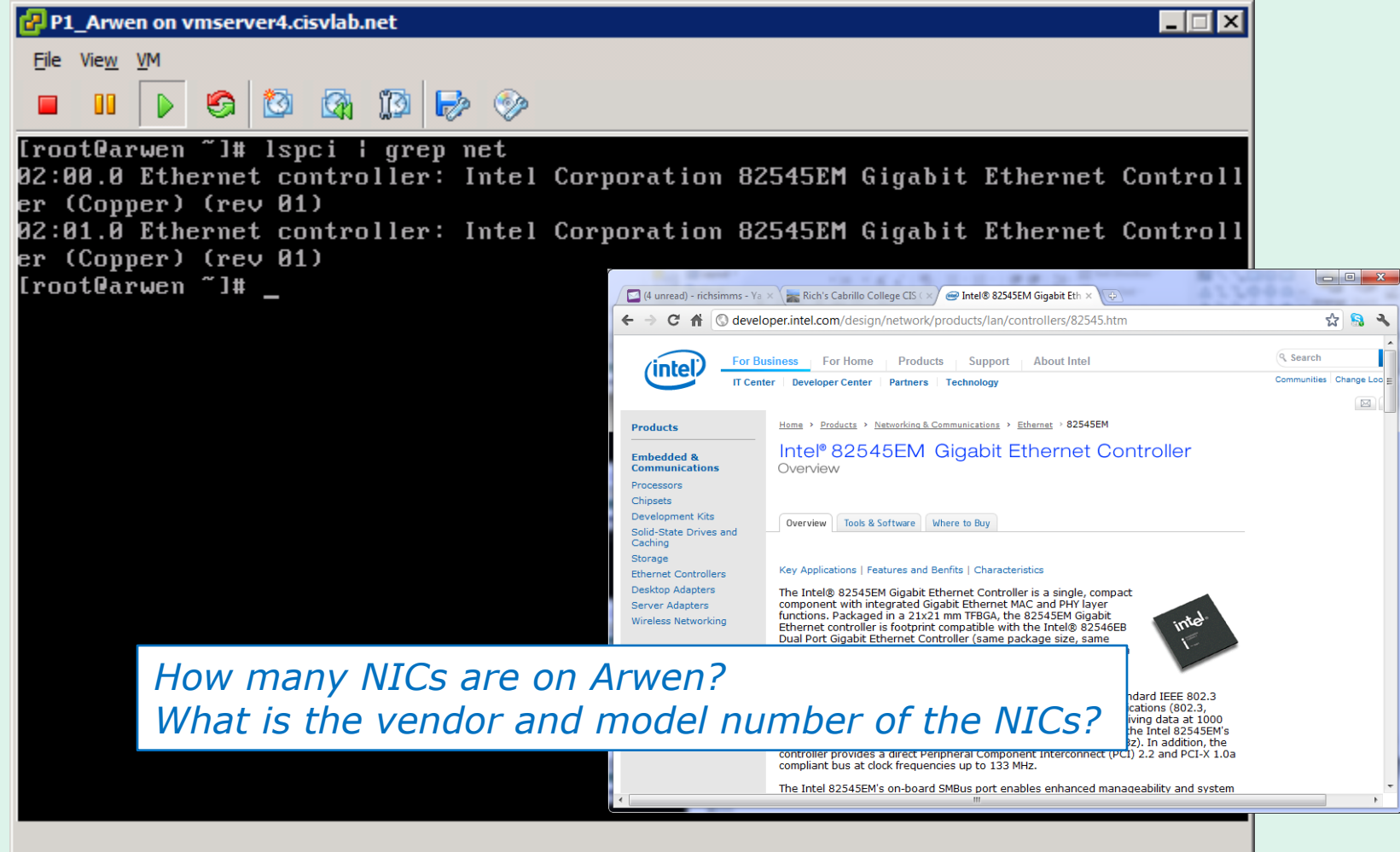

#### Answer 1: 2 Answer 2: Intel, model 82545EM

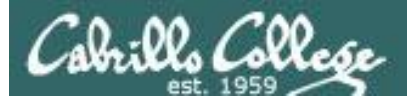

#### lspci –k | grep –A3 Ethernet

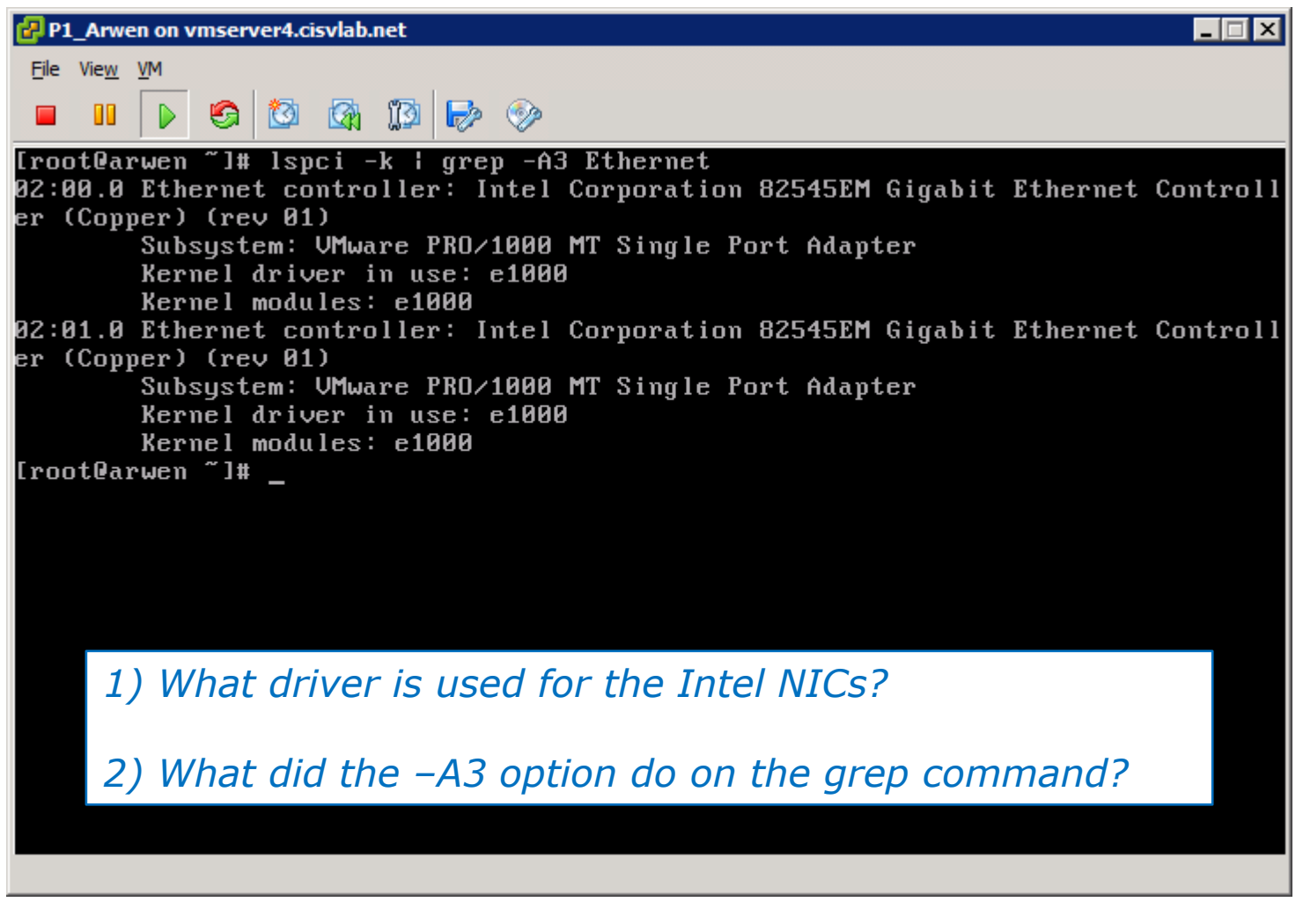

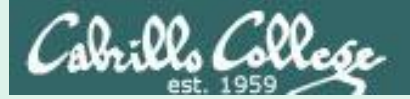

#### lspci –k | grep –A3 Ethernet

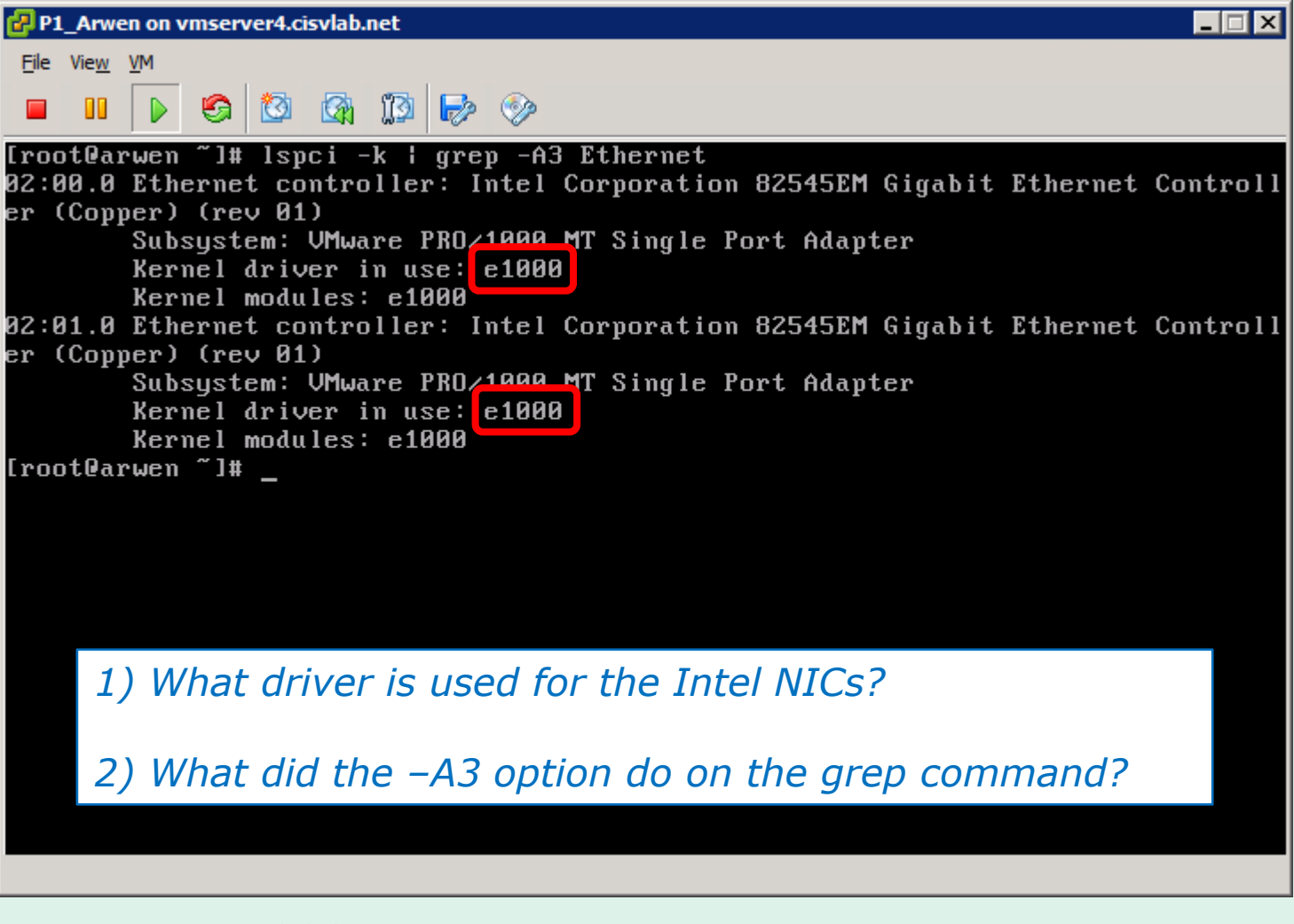

Answer 1: e1000 Answer 2: prints the matching line and the 3 lines after it
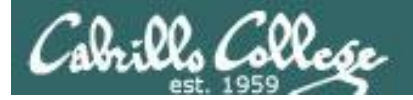

#### Ismod | grep e1000

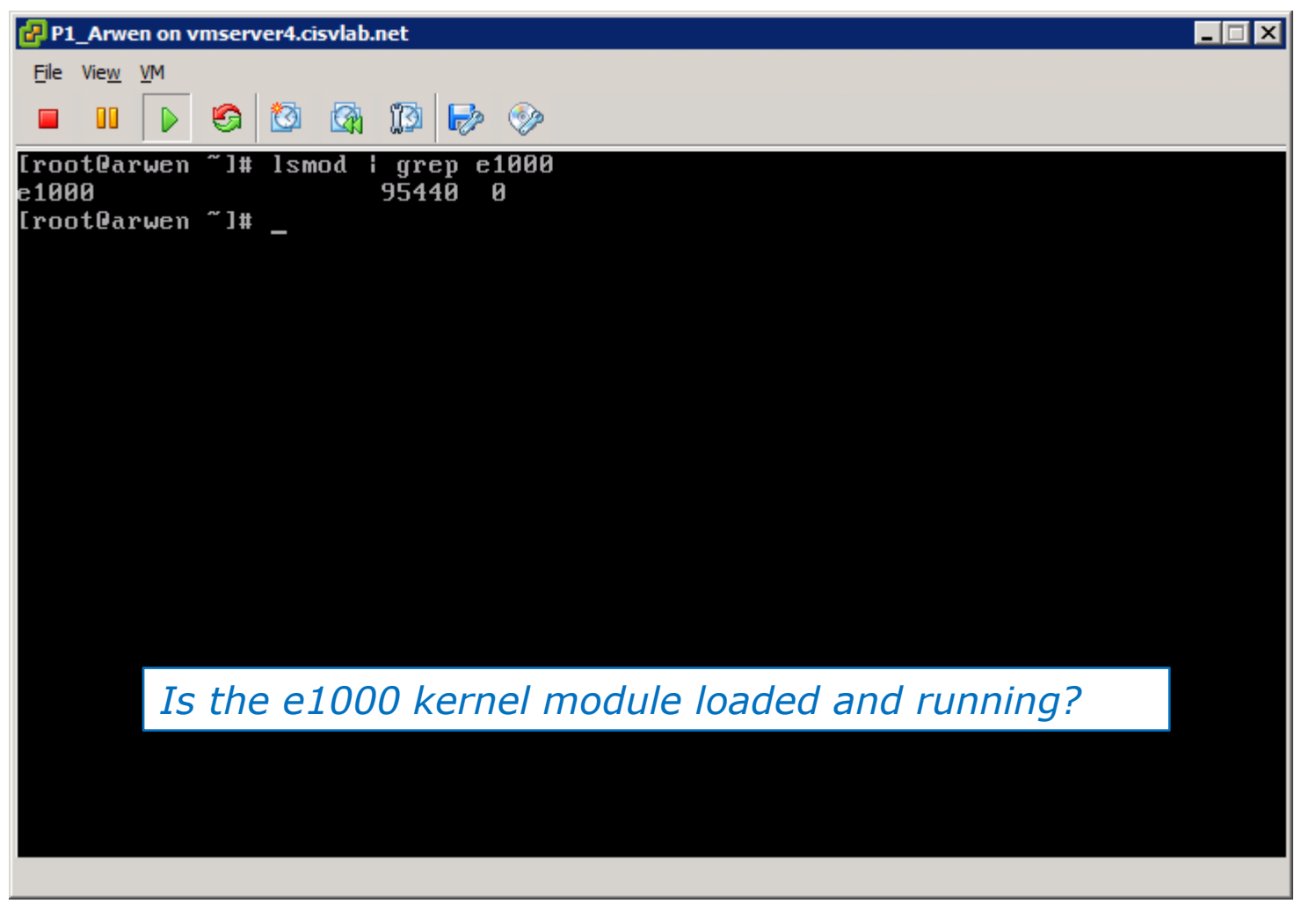

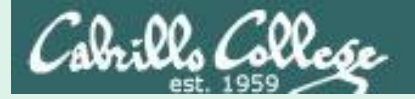

#### Ismod | grep e1000

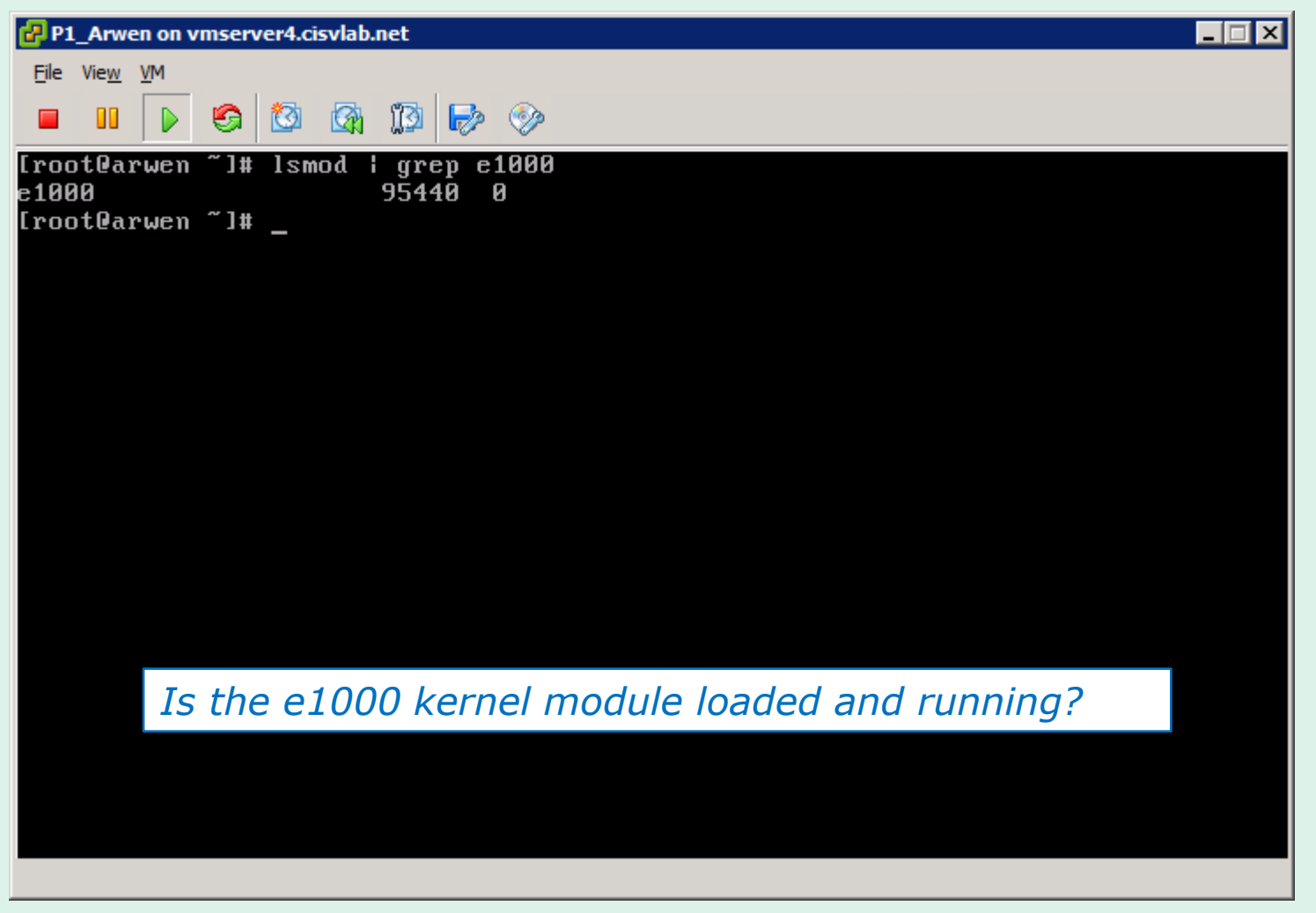

Answer: Yes

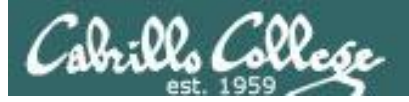

#### On Celebrian ping 172.30.4.164

#### On Arwen rmmod e1000

|                                               | 🔗 P1_Arwen on vmserver4.cisvlab.net     |
|-----------------------------------------------|-----------------------------------------|
| P1_Celebrian on vmserver4.cisvlab.net         | File View VM                            |
| <u>File View V</u> M                          |                                         |
|                                               | - 🔲 II   👂 🙆 🕼 🕼 🦻 🧇                    |
|                                               | [rootRaruen ~1# rmmod e1000             |
| 64                                            | [rootBaruen ~]#                         |
| 64 bytes from 172.30.4.164: icmp_seq=106 ttl: |                                         |
| 64 bytes from 172.30.4.164: icmp_seq=107 ttl: |                                         |
| 64 bytes from 172.30.4.164: icmp_seq=108 ttl: |                                         |
| 64 bytes from 172.30.4.164: icmp_seq=109 ttl: |                                         |
| 64 bytes from 172.30.4.164: icmp_seq=110 ttl: |                                         |
| 64                                            | =64 time=0.477 ms                       |
| 64                                            | =64 time=0.436 ms                       |
| 64                                            | =64 time=0.427 ms                       |
| 64                                            | =64 time=0.454 ms                       |
| 64                                            | -64 time=0.441 ms                       |
| 64                                            | -64 time=0.418 ms While Celebrian is    |
| 64                                            | -64 time=0.443 ms pipging Arwon what    |
| 64                                            | =64 time=0.714 ms philiping Alwen, what |
|                                               | happens when the                        |
| From 172.30.4.158 icmp_seq=168 Destination Ho | ost Unreachable a 1000 NIC driver is    |
| From 172.30.4.158 icmp_seq=169 Destination Ho | ost Unreachable E1000 NIC UNVEL IS      |
| From 172.30.4.158 icmp_seq=170 Destination Ho | ost Unreachable unloaded on Arwen?      |
| From 172.30.4.158 icmp_seq=172 Destination Ho | ost Unreachable                         |
| From 172.30.4.158 icmp_seq=173 Destination Ho | ost Unreachable                         |
| From 172.30.4.158 icmp_seq=174 Destination Ho | ost Unreachable                         |
| From 172.30.4.158 icmp_seq=176 Destination Ho | ost Unreachable                         |
| From 172.30.4.158 icmp_seq=177 Destination Ho | ost Unreachable                         |
| From 172.30.4.158 icmp_seq=178 Destination Ho | ost Unreachable                         |
|                                               |                                         |

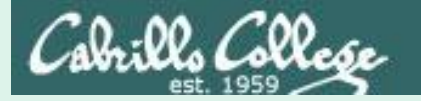

ping 172.30.4.164

**On Celebrian** 

#### CIS 192AB - Lesson 1

#### On Arwen rmmod e1000

|                                               | P1 Arwen on ymserver4.cisylab.net      |
|-----------------------------------------------|----------------------------------------|
| P1_Celebrian on vmserver4.cisvlab.net         |                                        |
| <u>Fi</u> le Vie <u>w</u> <u>V</u> M          | <u>File View VM</u>                    |
|                                               |                                        |
|                                               |                                        |
| 64                                            | tl: [root@arwen ]# rmmod e1000         |
| 64 bytes from 172.30.4.164: icmp_seq=106 ttl: | tl: <sup>Lroot@arwen J#</sup> —        |
| 64 bytes from 172.30.4.164: icmp_seq=107 ttl: | tl:                                    |
| 64 bytes from 172.30.4.164: icmp_seq=108 ttl: | tl:                                    |
| 64 bytes from 172.30.4.164: icmp_seq=109 ttl: | tl:                                    |
| 64 bytes from 172.30.4.164: icmp_seq=110 ttl: | tl                                     |
| 64 bytes from 172.30.4.164: icmp_seq=111 ttl= | tl=64 time=0.477 ms                    |
| 64                                            | tl=64 time=0.436 ms                    |
| 64 bytes from 172.30.4.164: icmp_seq=113 ttl= | tl=64 time=0.427 ms                    |
| 64 bytes from 172.30.4.164: icmp_seq=114 ttl= | tl=64 time=0.454 ms                    |
| 64 bytes from 172.30.4.164: icmp_seq=115 ttl= | tl=64 time=0.441 ms                    |
| 64 bytes from 172.30.4.164: icmp_seq=116 ttl= | tl=64 time=0.418 ms                    |
| 64 bytes from 172.30.4.164: icmp_seq=117 ttl= | tl=64 time=0.443 ms While Celebrian is |
| 64 bytes from 172.30.4.164: icmp_seq=118 ttl= | tl=64 time=0.714 ms pipging Arwen what |
|                                               | pinging Arwen, what                    |
| rrom 172.30.4.158 icmp_seq=168 Destination Ho | host Unreachable happens when the      |
| From 172.30.4.158 icmp_seq=169 Destination Ho | Host Unreachable 01000 NIC driver ic   |
| From 172.30.4.158 icmp_seq=170 Destination Ho | Host Unreachable EIUUU NIC UNVENS      |
| rrom 172.30.4.158 1cmp_seq=172 Destination Ho | Host Unreachable unloaded on Arwen?    |
| rrom 172.30.4.158 1cmp_seq=173 Destination Ho | Host Unreachable                       |
| From 172.30.4.158 1Cmp_seq=174 Destination Ho | Host Unreachable                       |
| From 172.30.4.150 [Cmp_seq=176 Destination Ho | Host Unreachable                       |
| From 172.30.4.150 [Cmp_seq=177 Destination Ho | Host Unreachable                       |
| rrum 172.50.4.156 ICmp_seq-176 Destination Ho | nust unreachable                       |

Answer: Arwen lost network connectivity and stopped responding to ping requests

## Cabrillo College

### CIS 192AB - Lesson 1

**On Arwen** 

Ismod | grep e1000

# On Celebrian ping 172.30.4.164

|              |                     |                 |                   |       | Arwe | en on v | mser   | ver4.ci | isvlab. | .net                                                                                                    |              |            |     |            |    |
|--------------|---------------------|-----------------|-------------------|-------|------|---------|--------|---------|---------|----------------------------------------------------------------------------------------------------|--------------|------------|-----|------------|----|
| 🛃 P1_        | Celebrian on vmserv | er4.cisvlab.net |                   | File  | View | VM      |        |         |         |                                                                                                    |              |            |     |            |    |
| <u>F</u> ile | Vie <u>w V</u> M    |                 |                   |       |      | _       | ~      |         |         | (The second second seco |              | -          |     |            |    |
| _            |                     |                 | <i>(</i> <b>)</b> |       |      |         | 9      |         |         | )[ <b>]</b>                                                                                                    |              | _ 🌮        |     |            |    |
| -            |                     |                 | - VP              | [root | t0ar | wen     | ~]#    | lsm     | od      | ar                                                                                                    | ev e         | 1000       |     |            |    |
| From         | 172.30.4.158        | icmp_seq=215    | Destination       | [roo  | t@ar | wen     | ~]#    |         |         | - J-                                                                                                    | - <b>r</b> - |            |     |            |    |
| From         | 172.30.4.158        | icmp_seq=216    | Destination       |       |      |         |        |         |         |                                                                                                    |              |            |     |            |    |
| From         | 172.30.4.158        | icmp_seq=217    | Destination       |       |      |         |        |         |         |                                                                                                    |              |            |     |            |    |
| From         | 172.30.4.158        | icmp_seq=219    | Destination       |       |      |         |        |         |         |                                                                                                    |              |            |     |            |    |
| From         | 172.30.4.158        | icmp_seq=220    | Destination       |       |      |         |        |         |         |                                                                                                    |              |            |     |            |    |
| From         | 172.30.4.158        | icmp_seq=221    | Destination       |       |      |         |        |         |         |                                                                                                    |              |            |     |            |    |
| From         | 172.30.4.158        | icmp_seq=223    | Destination       |       |      |         |        |         |         |                                                                                                    |              |            |     |            |    |
| From         | 172.30.4.158        | icmp_seq=224    | Destination       | ποςτ  | unr  | reaci   | nadi   | e       |         |                                                                                                    |              |            |     |            |    |
| From         | 172.30.4.158        | icmp_seq=225    | Destination       | Host  | Unr  | reacl   | habl   | е       |         |                                                                                                    |              |            |     |            |    |
| From         | 172.30.4.158        | icmp_seq=227    | Destination       | Host  | Unr  | reacl   | habl   | е       |         |                                                                                                    |              |            |     |            |    |
| From         | 172.30.4.158        | icmp_seq=228    | Destination       | Host  | Unr  | reacl   | habl   | е       |         |                                                                                                    |              |            |     |            |    |
| From         | 172.30.4.158        | icmp_seq=229    | Destination       | Host  | Unr  | reacl   | habl   | е       |         |                                                                                                    |              |            |     |            |    |
| From         | 172.30.4.158        | icmp_seq=231    | Destination       | Host  | Unr  | reacl   | habl   | е       |         |                                                                                                    |              |            |     |            |    |
| From         | 172.30.4.158        | icmp_seq=232    | Destination       | Host  | Unr  | reacl   | habl   | е       | 7       | ·                                                                                                    |              | - 1 0      |     | duitureur  |    |
| From         | 172.30.4.158        | icmp_seq=233    | Destination       | Host  | Unr  | reacl   | ha b l | е       | 1       | ST                                                                                                    | <i>1e</i>    | <i>e10</i> | 00  | ariver     | (a |
| From         | 172.30.4.158        | icmp_seq=235    | Destination       | Host  | Unr  | reacl   | habl   | е       | k       | err                                                                                                    | าคโ          | mo         | dul | <u>(م)</u> |    |
| From         | 172.30.4.158        | icmp_seq=236    | Destination       | Host  | Unr  | reacl   | habl   | е       |         | CII                                                                                                    |              |            | uur | C)         |    |
| From         | 172.30.4.158        | icmp_seq=237    | Destination       | Host  | Unr  | reacl   | habl   | е       |         | oaa                                                                                                    | led          | on         | Arı | wen?       |    |
| From         | 172.30.4.158        | icmp_seq=239    | Destination       | Host  | Unr  | reacl   | habl   | е       |         |                                                                                                    |              |            |     | 1          |    |
| From         | 172.30.4.158        | icmp_seq=240    | Destination       | Host  | Unr  | reac    | habl   | е       |         |                                                                                                    |              |            |     |            |    |
| From         | 172.30.4.158        | icmp_seq=241    | Destination       | Host  | Unr  | reac    | habl   | е       |         |                                                                                                    |              |            |     |            |    |
| From         | 172.30.4.158        | icmp_seq=243    | Destination       | Host  | Unr  | reac    | habl   | е       |         |                                                                                                    |              |            |     |            |    |
| from         | 172.30.4.158        | icmp_seq=244    | Destination       | Host  | Unr  | reac    | habl   | е       |         |                                                                                                    |              |            |     |            |    |
| from         | 172.30.4.158        | 1cmp_seq=245    | Destination       | Host  | Unr  | reac    | habl   | е       |         |                                                                                                    |              |            |     |            |    |
|              |                     |                 |                   |       |      |         |        |         |         |                                                                                                    |              |            |     |            |    |

## Cabrillo College

### CIS 192AB - Lesson 1

**On Arwen** 

Ismod | grep e1000

#### On Celebrian ping 172.30.4.164

|                     |                                                                                                    | 🚰 P1_                                                                                                    | Arwen on v                                                                                                  | /mserv                             | /er4.cis                                                                                                    | svlab.n                                                                                                    | iet                                                                                                    |                                                                                                    |                                                                                                    |                                                                                          |                                                                                                    |                                                                                                    |                                                  |                                                                                                    |                                                                                          |
|---------------------|----------------------------------------------------------------------------------------------------|----------------------------------------------------------------------------------------------------|----------------------------------------------------------------------------------------------------|------------------------------------|----------------------------------------------------------------------------------------------------|----------------------------------------------------------------------------------------------------|----------------------------------------------------------------------------------------------------|----------------------------------------------------------------------------------------------------|----------------------------------------------------------------------------------------------------|------------------------------------------------------------------------------------------|----------------------------------------------------------------------------------------------------|----------------------------------------------------------------------------------------------------|--------------------------------------------------|----------------------------------------------------------------------------------------------------|------------------------------------------------------------------------------------------|
| Celebrian on vmserv | er4.cisvlab.net                                                                                                    |                                                                                                    | File \                                                                                                    | View VM                            |                                                                                                    |                                                                                                    |                                                                                                    |                                                                                                    |                                                                                                    |                                                                                          |                                                                                                    |                                                                                                    |                                                  |                                                                                                    |                                                                                          |
| vie <u>w V</u> M    |                                                                                                    |                                                                                                    |                                                                                                    |                                    |                                                                                                    | 囫                                                                                                    |                                                                                                    | <b>17</b> 3                                                                                                    | B                                                                                                    | <u>@a</u>                                                                                |                                                                                                    |                                                                                                    |                                                  |                                                                                                    |                                                                                          |
|                     | i 🖓 113 🕞                                                                                                    | <u>@</u>                                                                                                    | _                                                                                                    |                                    | <u></u>                                                                                                    |                                                                                                    | <u>⊳</u> R                                                                                                    | 66 <b>2</b> 2                                                                                                    | <b>U</b>                                                                                                    |                                                                                          |                                                                                                    |                                                                                                    |                                                  |                                                                                                    |                                                                                          |
|                     |                                                                                                    | V                                                                                                    | [root                                                                                                    | t@arwen                            | ~]#                                                                                                    | lsmo                                                                                                    | od l                                                                                                    | gre                                                                                                    | p e1                                                                                                    | .000                                                                                     |                                                                                                    |                                                                                                    |                                                  |                                                                                                    |                                                                                          |
| 172.30.4.158        | icmp_seq=215                                                                                                    | Destination                                                                                                    | [root                                                                                                    | tQarwen                            | ~]#                                                                                                    | _                                                                                                    |                                                                                                    |                                                                                                    |                                                                                                    |                                                                                          |                                                                                                    |                                                                                                    |                                                  |                                                                                                    |                                                                                          |
| 172.30.4.158        | icmp_seq=216                                                                                                    | Destination                                                                                                    |                                                                                                    |                                    |                                                                                                    |                                                                                                    |                                                                                                    |                                                                                                    |                                                                                                    |                                                                                          |                                                                                                    |                                                                                                    |                                                  |                                                                                                    |                                                                                          |
| 172.30.4.158        | icmp_seq=217                                                                                                    | Destination                                                                                                    |                                                                                                    |                                    |                                                                                                    |                                                                                                    |                                                                                                    |                                                                                                    |                                                                                                    |                                                                                          |                                                                                                    |                                                                                                    |                                                  |                                                                                                    |                                                                                          |
| 172.30.4.158        | icmp_seq=219                                                                                                    | Destination                                                                                                    |                                                                                                    |                                    |                                                                                                    |                                                                                                    |                                                                                                    |                                                                                                    |                                                                                                    |                                                                                          |                                                                                                    |                                                                                                    |                                                  |                                                                                                    |                                                                                          |
| 172.30.4.158        | icmp_seq=220                                                                                                    | Destination                                                                                                    |                                                                                                    |                                    |                                                                                                    |                                                                                                    |                                                                                                    |                                                                                                    |                                                                                                    |                                                                                          |                                                                                                    |                                                                                                    |                                                  |                                                                                                    |                                                                                          |
| 172.30.4.158        | icmp_seq=221                                                                                                    | Destination                                                                                                    |                                                                                                    |                                    |                                                                                                    |                                                                                                    |                                                                                                    |                                                                                                    |                                                                                                    |                                                                                          |                                                                                                    |                                                                                                    |                                                  |                                                                                                    |                                                                                          |
| 172.30.4.158        | icmp_seq=223                                                                                                    | Destination                                                                                                    |                                                                                                    |                                    |                                                                                                    |                                                                                                    |                                                                                                    |                                                                                                    |                                                                                                    |                                                                                          |                                                                                                    |                                                                                                    |                                                  |                                                                                                    |                                                                                          |
| 172.30.4.158        | icmp_seq=224                                                                                                    | Destination                                                                                                    | πυςι                                                                                                    | Unreac                             | nabı                                                                                                    | e                                                                                                    |                                                                                                    |                                                                                                    |                                                                                                    |                                                                                          |                                                                                                    |                                                                                                    |                                                  |                                                                                                    |                                                                                          |
| 172.30.4.158        | icmp_seq=225                                                                                                    | Destination                                                                                                    | Host                                                                                                    | Unreac                             | habl                                                                                                    | е                                                                                                    |                                                                                                    |                                                                                                    |                                                                                                    |                                                                                          |                                                                                                    |                                                                                                    |                                                  |                                                                                                    |                                                                                          |
| 172.30.4.158        | icmp_seq=227                                                                                                    | Destination                                                                                                    | Host                                                                                                    | Unreac                             | habl                                                                                                    | е                                                                                                    |                                                                                                    |                                                                                                    |                                                                                                    |                                                                                          |                                                                                                    |                                                                                                    |                                                  |                                                                                                    |                                                                                          |
| 172.30.4.158        | icmp_seq=228                                                                                                    | Destination                                                                                                    | Host                                                                                                    | Unreac                             | habl                                                                                                    | е                                                                                                    |                                                                                                    |                                                                                                    |                                                                                                    |                                                                                          |                                                                                                    |                                                                                                    |                                                  |                                                                                                    |                                                                                          |
| 172.30.4.158        | icmp_seq=229                                                                                                    | Destination                                                                                                    | Host                                                                                                    | Unreac                             | habl                                                                                                    | е                                                                                                    |                                                                                                    |                                                                                                    |                                                                                                    |                                                                                          |                                                                                                    |                                                                                                    |                                                  |                                                                                                    |                                                                                          |
| 172.30.4.158        | icmp_seq=231                                                                                                    | Destination                                                                                                    | Host                                                                                                    | Unreac                             | ha b l                                                                                                    | е                                                                                                    |                                                                                                    |                                                                                                    |                                                                                                    |                                                                                          |                                                                                                    |                                                                                                    |                                                  |                                                                                                    |                                                                                          |
| 172.30.4.158        | icmp_seq=232                                                                                                    | Destination                                                                                                    | Host                                                                                                    | Unreac                             | habl                                                                                                    | е                                                                                                    | -                                                                                                    |                                                                                                    |                                                                                                    | 100                                                                                      |                                                                                                    | 1 .                                                                                                    |                                                  | /                                                                                                    |                                                                                          |
| 172.30.4.158        | icmp_seq=233                                                                                                    | Destination                                                                                                    | Host                                                                                                    | Unreac                             | ha b l                                                                                                    | е                                                                                                    | 19                                                                                                    | s th                                                                                                    | e e                                                                                                    | 100                                                                                      | 0                                                                                                    | ariv                                                                                                    | ver                                              | (a                                                                                                    |                                                                                          |
| 172.30.4.158        | icmp_seq=235                                                                                                    | Destination                                                                                                    | Host                                                                                                    | Unreac                             | ha b l                                                                                                    | е                                                                                                    |                                                                                                    | orn                                                                                                    | ol r                                                                                                    | mod                                                                                      |                                                                                                    | <b>)</b>                                                                                                    |                                                  |                                                                                                    |                                                                                          |
| 172.30.4.158        | icmp_seq=236                                                                                                    | Destination                                                                                                    | Host                                                                                                    | Unreac                             | ha b l                                                                                                    | е                                                                                                    |                                                                                                    |                                                                                                    |                                                                                                    | nou                                                                                      | uie                                                                                                    | シ                                                                                                    |                                                  |                                                                                                    |                                                                                          |
| 172.30.4.158        | icmp_seq=237                                                                                                    | Destination                                                                                                    | Host                                                                                                    | Unreac                             | ha b l                                                                                                    | е                                                                                                    |                                                                                                    | bad                                                                                                    | ed (                                                                                                    | on A                                                                                     | Irn                                                                                                    | <i>ien</i>                                                                                                    | 1?                                               |                                                                                                    |                                                                                          |
| 172.30.4.158        | icmp_seq=239                                                                                                    | Destination                                                                                                    | Host                                                                                                    | Unreac                             | ha b l                                                                                                    | е                                                                                                    |                                                                                                    |                                                                                                    |                                                                                                    | -                                                                                        |                                                                                                    |                                                                                                    |                                                  |                                                                                                    |                                                                                          |
| 172.30.4.158        | icmp_seq=240                                                                                                    | Destination                                                                                                    | Host                                                                                                    | Unreac                             | ha b l                                                                                                    | е                                                                                                    |                                                                                                    |                                                                                                    |                                                                                                    |                                                                                          |                                                                                                    |                                                                                                    |                                                  |                                                                                                    |                                                                                          |
| 172.30.4.158        | icmp_seq=241                                                                                                    | Destination                                                                                                    | Host                                                                                                    | Unreac                             | habl                                                                                                    | е                                                                                                    |                                                                                                    |                                                                                                    |                                                                                                    |                                                                                          |                                                                                                    |                                                                                                    |                                                  |                                                                                                    |                                                                                          |
| 172.30.4.158        | icmp_seq=243                                                                                                    | Destination                                                                                                    | Host                                                                                                    | Unreac                             | habl                                                                                                    | е                                                                                                    |                                                                                                    |                                                                                                    |                                                                                                    |                                                                                          |                                                                                                    |                                                                                                    |                                                  |                                                                                                    |                                                                                          |
| 172.30.4.158        | icmp_seq=244                                                                                                    | Destination                                                                                                    | Host                                                                                                    | Unreac                             | habl                                                                                                    | е                                                                                                    |                                                                                                    |                                                                                                    |                                                                                                    |                                                                                          |                                                                                                    |                                                                                                    |                                                  |                                                                                                    |                                                                                          |
| 172.30.4.158        | icmp_seq=245                                                                                                    | Destination                                                                                                    | Host                                                                                                    | Unreac                             | habl                                                                                                    | е                                                                                                    |                                                                                                    |                                                                                                    |                                                                                                    |                                                                                          |                                                                                                    |                                                                                                    |                                                  |                                                                                                    |                                                                                          |
|                     |                                                                                                    |                                                                                                    |                                                                                                    |                                    |                                                                                                    |                                                                                                    |                                                                                                    |                                                                                                    |                                                                                                    |                                                                                          |                                                                                                    |                                                                                                    |                                                  |                                                                                                    |                                                                                          |
|                     | Celebrian on vmserv<br>View VM<br>172.30.4.158<br>172.30.4.158 | Celebrian on vmserver4.cisvlab.net         Wew       M         II       Image: Colspan="2">Image: Colspan="2">Image: Colspan="2">Image: Colspan="2">Image: Colspan="2"         172.30.4.158       icmp_seq=215         172.30.4.158       icmp_seq=216         172.30.4.158       icmp_seq=217         172.30.4.158       icmp_seq=219         172.30.4.158       icmp_seq=220         172.30.4.158       icmp_seq=221         172.30.4.158       icmp_seq=223         172.30.4.158       icmp_seq=223         172.30.4.158       icmp_seq=223         172.30.4.158       icmp_seq=223         172.30.4.158       icmp_seq=223         172.30.4.158       icmp_seq=223         172.30.4.158       icmp_seq=233         172.30.4.158       icmp_seq=233         172.30.4.158       icmp_seq=233         172.30.4.158       icmp_seq=233         172.30.4.158       icmp_seq=233         172.30.4.158       icmp_seq=237         172.30.4.158       icmp_seq=233         172.30.4.158       icmp_seq=233         172.30.4.158       icmp_seq=234         172.30.4.158       icmp_seq=234         172.30.4.158       icmp_seq=244         172.30. | Celebrian on vmserver4.cisvlab.netViewVMIIIIIIIIIIIIIIIIIIIIIIIIIIIIIIIIIIIIIIIIIIIIIIIIIIIIIIIIIIIIIIIIIII | Celebrian on vmserver4.cisvlab.net | Celebrian on vmserver4.cisvlab.netViewMIIIIVIVIVIVIVIVIVIVIVIVIVIVIVIVIVIVIVIVIVIVIVIVIVIVIVIVIVIVIVIVIVIVIVIVIVIVIVIVIVIVIVIVIVIVIVIVIVIVIVIVIVIVIVIVIVIVIVIVIVIVIVIVIVIVIVIVIVIVIVIVIVIVIVIVIVIVIVIVIVIVIVIVIVIVIVIVIVIVIVIVIVIVIVIVIVIVIVIVIVIVIVIVIVIVIVIVIVIVIVIVIVIVIVIVIVIVIVIVIVIVIVIVIVIV </td <td>Celebrian on vmserver4.cisvlab.net         View W       Image: Complexity of the second second s</td> <td>Celebra on vmserver4.cisvlab.netWew WWWWWWWWWWWWWWWWWWWWWWWWWWWWWWWWWWWWWWWWWWWWWWWWWWWWWWWWWWWWWWWWWWWWWWWWWWWWWWWWWWWWWWWWWWWWWWWWWWWWWWWW<th< td=""><td>Celebran on vmserver4.cisvlab.net<br/>Wew W<br/>11<br/>12.30.4.158 icmp_seq=215 Destination<br/>172.30.4.158 icmp_seq=217 Destination<br/>172.30.4.158 icmp_seq=219 Destination<br/>172.30.4.158 icmp_seq=221 Destination<br/>172.30.4.158 icmp_seq=222 Destination<br/>172.30.4.158 icmp_seq=223 Destination<br/>172.30.4.158 icmp_seq=224 Destination<br/>172.30.4.158 icmp_seq=225 Destination<br/>172.30.4.158 icmp_seq=225 Destination<br/>172.30.4.158 icmp_seq=228 Destination<br/>172.30.4.158 icmp_seq=229 Destination<br/>172.30.4.158 icmp_seq=229 Destination<br/>172.30.4.158 icmp_seq=229 Destination<br/>172.30.4.158 icmp_seq=229 Destination<br/>172.30.4.158 icmp_seq=229 Destination<br/>172.30.4.158 icmp_seq=233 Destination<br/>172.30.4.158 icmp_seq=233 Destination<br/>172.30.4.158 icmp_seq=235 Destination<br/>172.30.4.158 icmp_seq=235 Destination<br/>172.30.4.158 icmp_seq=236 Destination<br/>172.30.4.158 icmp_seq=237 Destination<br/>172.30.4.158 icmp_seq=239 Destination<br/>172.30.4.158 icmp_seq=239 Destination<br/>172.30.4.158 icmp_seq=239 Destination<br/>172.30.4.158 icmp_seq=239 Destination<br/>172.30.4.158 icmp_seq=239 Destination<br/>172.30.4.158 icmp_seq=244 Destination<br/>172.30.4.158 icmp_seq=244 Destination<br/>172.30.4.158 icmp_seq=244 Destination<br/>172.30.4.158 icmp_seq=244 Destination<br/>172.30.4.158 icmp_seq=245 Destination<br/>172.30.4.158 icmp_seq=245 Destination<br/>172.30.4.15</td><td>Celebrian on vmserver4.cisvlab.netMerry MDIImage: Second Second Se</td><td>Celebrian on vmserver4.cisvlab.net<br/>Wey YM<br/>II P C P C P C P C P C P C P C P C P C P</td><td>Celebrian on vmserver4.cisvlab.net<br/>Wey W<br/>U V V<br/>11 V V<br/>12 V<br/>12 V<br/>13 V V<br/>14 V<br/>15 V<br/>172.30.4.158 icmp_seq=215 Destination<br/>172.30.4.158 icmp_seq=216 Destination<br/>172.30.4.158 icmp_seq=217 Destination<br/>172.30.4.158 icmp_seq=221 Destination<br/>172.30.4.158 icmp_seq=221 Destination<br/>172.30.4.158 icmp_seq=221 Destination<br/>172.30.4.158 icmp_seq=222 Destination<br/>172.30.4.158 icmp_seq=222 Destination<br/>172.30.4.158 icmp_seq=222 Destination<br/>172.30.4.158 icmp_seq=222 Destination<br/>172.30.4.158 icmp_seq=222 Destination<br/>172.30.4.158 icmp_seq=223 Destination<br/>172.30.4.158 icmp_seq=223 Destination<br/>172.30.4.158 icmp_seq=223 Destination<br/>172.30.4.158 icmp_seq=231 Destination<br/>172.30.4.158 icmp_seq=232 Destination<br/>172.30.4.158 icmp_seq=233 Destination<br/>172.30.4.158 icmp_seq=233 Destination<br/>172.30.4.158 icmp_seq=233 Destination<br/>172.30.4.158 icmp_seq=239 Destination<br/>172.30.4.158 icmp_seq=239 Destination<br/>172.30.4.158 icmp_seq=239 Destination<br/>172.30.4.158 icmp_seq=239 Destination<br/>172.30.4.158 icmp_seq=239 Destination<br/>172.30.4.158 icmp_seq=239 Destination<br/>172.30.4.158 icmp_seq=240 Destination<br/>172.30.4.158 icmp_seq=241 Destination<br/>172.30.4.158 icmp_seq=241 Destination<br/>172.30.4.158 icmp_seq=241 Destination<br/>172.30.4.158 icmp_seq=241 Destination<br/>172.30.4.158 icmp_seq=243 Destination<br/>172.30.4.158 icmp_seq=244 Destination<br/>172.30.4.158 icmp_seq=245 Destination<br/>172.30.4.158 icmp_seq=245 Destination<br/>173.30.4.158 icmp_seq=245 Destination<br/>174.30</td><td>Celebrian on vmserver4.cisvlab.net         Weyry M         III       IV       IV</td><td>Celebrian on vmserver4.cisvlab.net<br/>Wey W<br/>U</td><td>Celebrian on vmserver4.cisvlab.net<br/>Wey W<br/>11<br/>172.38.4.158 icmp_seq=215 Destination<br/>172.38.4.158 icmp_seq=216 Destination<br/>172.38.4.158 icmp_seq=221 Destination<br/>172.38.4.158 icmp_seq=221 Destination<br/>172.38.4.158 icmp_seq=223 Destination<br/>172.38.4.158 icmp_seq=223 Destination<br/>172.38.4.158 icmp_seq=223 Destination<br/>172.38.4.158 icmp_seq=223 Destination<br/>172.38.4.158 icmp_seq=223 Destination<br/>172.38.4.158 icmp_seq=223 Destination<br/>172.38.4.158 icmp_seq=223 Destination<br/>172.38.4.158 icmp_seq=223 Destination<br/>172.38.4.158 icmp_seq=223 Destination<br/>172.38.4.158 icmp_seq=223 Destination<br/>172.38.4.158 icmp_seq=223 Destination<br/>172.38.4.158 icmp_seq=223 Destination<br/>172.38.4.158 icmp_seq=233 Destination<br/>172.38.4.158 icmp_seq=233 Destination<br/>172.38.4.158 icmp_seq=233 Destination<br/>172.38.4.158 icmp_seq=233 Destination<br/>172.38.4.158 icmp_seq=233 Destination<br/>172.38.4.158 icmp_seq=233 Destination<br/>172.38.4.158 icmp_seq=234 Destination<br/>172.38.4.158 icmp_seq=235 Destination<br/>172.38.4.158 icmp_seq=234 Destination<br/>172.38.4.158 icmp_seq=234 Destination<br/>172.38.4.158 icmp_seq=234 Destination<br/>172.38.4.158 icmp_seq=244 Destination<br/>172.38.4.158 icmp_seq=244 Destination<br/>172.38.4.158 icmp_seq=244 Destination<br/>172.38.4.158 icmp_seq=244 Destination<br/>172.38.4.158 icmp_seq=244 Destination<br/>172.38.4.158 icmp_seq=244 Destination<br/>172.38.4.158 icmp_seq=245 Destination<br/>172.38.4.158 icmp_seq=244 Destination<br/>172.38.4.158 icmp_seq=245 Destination<br/>172.38.4.158 icmp_seq=245 Destination<br/>172.38.4.1</td><td>Celebrian on vmserver4.cisvlab.net<br/>Wery W<br/>11 b c c c c c c c c c c c c c c c c c c</td></th<></td> | Celebrian on vmserver4.cisvlab.net         View W       Image: Complexity of the second second s | Celebra on vmserver4.cisvlab.netWew WWWWWWWWWWWWWWWWWWWWWWWWWWWWWWWWWWWWWWWWWWWWWWWWWWWWWWWWWWWWWWWWWWWWWWWWWWWWWWWWWWWWWWWWWWWWWWWWWWWWWWWW <th< td=""><td>Celebran on vmserver4.cisvlab.net<br/>Wew W<br/>11<br/>12.30.4.158 icmp_seq=215 Destination<br/>172.30.4.158 icmp_seq=217 Destination<br/>172.30.4.158 icmp_seq=219 Destination<br/>172.30.4.158 icmp_seq=221 Destination<br/>172.30.4.158 icmp_seq=222 Destination<br/>172.30.4.158 icmp_seq=223 Destination<br/>172.30.4.158 icmp_seq=224 Destination<br/>172.30.4.158 icmp_seq=225 Destination<br/>172.30.4.158 icmp_seq=225 Destination<br/>172.30.4.158 icmp_seq=228 Destination<br/>172.30.4.158 icmp_seq=229 Destination<br/>172.30.4.158 icmp_seq=229 Destination<br/>172.30.4.158 icmp_seq=229 Destination<br/>172.30.4.158 icmp_seq=229 Destination<br/>172.30.4.158 icmp_seq=229 Destination<br/>172.30.4.158 icmp_seq=233 Destination<br/>172.30.4.158 icmp_seq=233 Destination<br/>172.30.4.158 icmp_seq=235 Destination<br/>172.30.4.158 icmp_seq=235 Destination<br/>172.30.4.158 icmp_seq=236 Destination<br/>172.30.4.158 icmp_seq=237 Destination<br/>172.30.4.158 icmp_seq=239 Destination<br/>172.30.4.158 icmp_seq=239 Destination<br/>172.30.4.158 icmp_seq=239 Destination<br/>172.30.4.158 icmp_seq=239 Destination<br/>172.30.4.158 icmp_seq=239 Destination<br/>172.30.4.158 icmp_seq=244 Destination<br/>172.30.4.158 icmp_seq=244 Destination<br/>172.30.4.158 icmp_seq=244 Destination<br/>172.30.4.158 icmp_seq=244 Destination<br/>172.30.4.158 icmp_seq=245 Destination<br/>172.30.4.158 icmp_seq=245 Destination<br/>172.30.4.15</td><td>Celebrian on vmserver4.cisvlab.netMerry MDIImage: Second Second Se</td><td>Celebrian on vmserver4.cisvlab.net<br/>Wey YM<br/>II P C P C P C P C P C P C P C P C P C P</td><td>Celebrian on vmserver4.cisvlab.net<br/>Wey W<br/>U V V<br/>11 V V<br/>12 V<br/>12 V<br/>13 V V<br/>14 V<br/>15 V<br/>172.30.4.158 icmp_seq=215 Destination<br/>172.30.4.158 icmp_seq=216 Destination<br/>172.30.4.158 icmp_seq=217 Destination<br/>172.30.4.158 icmp_seq=221 Destination<br/>172.30.4.158 icmp_seq=221 Destination<br/>172.30.4.158 icmp_seq=221 Destination<br/>172.30.4.158 icmp_seq=222 Destination<br/>172.30.4.158 icmp_seq=222 Destination<br/>172.30.4.158 icmp_seq=222 Destination<br/>172.30.4.158 icmp_seq=222 Destination<br/>172.30.4.158 icmp_seq=222 Destination<br/>172.30.4.158 icmp_seq=223 Destination<br/>172.30.4.158 icmp_seq=223 Destination<br/>172.30.4.158 icmp_seq=223 Destination<br/>172.30.4.158 icmp_seq=231 Destination<br/>172.30.4.158 icmp_seq=232 Destination<br/>172.30.4.158 icmp_seq=233 Destination<br/>172.30.4.158 icmp_seq=233 Destination<br/>172.30.4.158 icmp_seq=233 Destination<br/>172.30.4.158 icmp_seq=239 Destination<br/>172.30.4.158 icmp_seq=239 Destination<br/>172.30.4.158 icmp_seq=239 Destination<br/>172.30.4.158 icmp_seq=239 Destination<br/>172.30.4.158 icmp_seq=239 Destination<br/>172.30.4.158 icmp_seq=239 Destination<br/>172.30.4.158 icmp_seq=240 Destination<br/>172.30.4.158 icmp_seq=241 Destination<br/>172.30.4.158 icmp_seq=241 Destination<br/>172.30.4.158 icmp_seq=241 Destination<br/>172.30.4.158 icmp_seq=241 Destination<br/>172.30.4.158 icmp_seq=243 Destination<br/>172.30.4.158 icmp_seq=244 Destination<br/>172.30.4.158 icmp_seq=245 Destination<br/>172.30.4.158 icmp_seq=245 Destination<br/>173.30.4.158 icmp_seq=245 Destination<br/>174.30</td><td>Celebrian on vmserver4.cisvlab.net         Weyry M         III       IV       IV</td><td>Celebrian on vmserver4.cisvlab.net<br/>Wey W<br/>U</td><td>Celebrian on vmserver4.cisvlab.net<br/>Wey W<br/>11<br/>172.38.4.158 icmp_seq=215 Destination<br/>172.38.4.158 icmp_seq=216 Destination<br/>172.38.4.158 icmp_seq=221 Destination<br/>172.38.4.158 icmp_seq=221 Destination<br/>172.38.4.158 icmp_seq=223 Destination<br/>172.38.4.158 icmp_seq=223 Destination<br/>172.38.4.158 icmp_seq=223 Destination<br/>172.38.4.158 icmp_seq=223 Destination<br/>172.38.4.158 icmp_seq=223 Destination<br/>172.38.4.158 icmp_seq=223 Destination<br/>172.38.4.158 icmp_seq=223 Destination<br/>172.38.4.158 icmp_seq=223 Destination<br/>172.38.4.158 icmp_seq=223 Destination<br/>172.38.4.158 icmp_seq=223 Destination<br/>172.38.4.158 icmp_seq=223 Destination<br/>172.38.4.158 icmp_seq=223 Destination<br/>172.38.4.158 icmp_seq=233 Destination<br/>172.38.4.158 icmp_seq=233 Destination<br/>172.38.4.158 icmp_seq=233 Destination<br/>172.38.4.158 icmp_seq=233 Destination<br/>172.38.4.158 icmp_seq=233 Destination<br/>172.38.4.158 icmp_seq=233 Destination<br/>172.38.4.158 icmp_seq=234 Destination<br/>172.38.4.158 icmp_seq=235 Destination<br/>172.38.4.158 icmp_seq=234 Destination<br/>172.38.4.158 icmp_seq=234 Destination<br/>172.38.4.158 icmp_seq=234 Destination<br/>172.38.4.158 icmp_seq=244 Destination<br/>172.38.4.158 icmp_seq=244 Destination<br/>172.38.4.158 icmp_seq=244 Destination<br/>172.38.4.158 icmp_seq=244 Destination<br/>172.38.4.158 icmp_seq=244 Destination<br/>172.38.4.158 icmp_seq=244 Destination<br/>172.38.4.158 icmp_seq=245 Destination<br/>172.38.4.158 icmp_seq=244 Destination<br/>172.38.4.158 icmp_seq=245 Destination<br/>172.38.4.158 icmp_seq=245 Destination<br/>172.38.4.1</td><td>Celebrian on vmserver4.cisvlab.net<br/>Wery W<br/>11 b c c c c c c c c c c c c c c c c c c</td></th<> | Celebran on vmserver4.cisvlab.net<br>Wew W<br>11<br>12.30.4.158 icmp_seq=215 Destination<br>172.30.4.158 icmp_seq=217 Destination<br>172.30.4.158 icmp_seq=219 Destination<br>172.30.4.158 icmp_seq=221 Destination<br>172.30.4.158 icmp_seq=222 Destination<br>172.30.4.158 icmp_seq=223 Destination<br>172.30.4.158 icmp_seq=224 Destination<br>172.30.4.158 icmp_seq=225 Destination<br>172.30.4.158 icmp_seq=225 Destination<br>172.30.4.158 icmp_seq=228 Destination<br>172.30.4.158 icmp_seq=229 Destination<br>172.30.4.158 icmp_seq=229 Destination<br>172.30.4.158 icmp_seq=229 Destination<br>172.30.4.158 icmp_seq=229 Destination<br>172.30.4.158 icmp_seq=229 Destination<br>172.30.4.158 icmp_seq=233 Destination<br>172.30.4.158 icmp_seq=233 Destination<br>172.30.4.158 icmp_seq=235 Destination<br>172.30.4.158 icmp_seq=235 Destination<br>172.30.4.158 icmp_seq=236 Destination<br>172.30.4.158 icmp_seq=237 Destination<br>172.30.4.158 icmp_seq=239 Destination<br>172.30.4.158 icmp_seq=239 Destination<br>172.30.4.158 icmp_seq=239 Destination<br>172.30.4.158 icmp_seq=239 Destination<br>172.30.4.158 icmp_seq=239 Destination<br>172.30.4.158 icmp_seq=244 Destination<br>172.30.4.158 icmp_seq=244 Destination<br>172.30.4.158 icmp_seq=244 Destination<br>172.30.4.158 icmp_seq=244 Destination<br>172.30.4.158 icmp_seq=245 Destination<br>172.30.4.158 icmp_seq=245 Destination<br>172.30.4.15 | Celebrian on vmserver4.cisvlab.netMerry MDIImage: Second Second Se | Celebrian on vmserver4.cisvlab.net<br>Wey YM<br>II P C P C P C P C P C P C P C P C P C P | Celebrian on vmserver4.cisvlab.net<br>Wey W<br>U V V<br>11 V V<br>12 V<br>12 V<br>13 V V<br>14 V<br>15 V<br>172.30.4.158 icmp_seq=215 Destination<br>172.30.4.158 icmp_seq=216 Destination<br>172.30.4.158 icmp_seq=217 Destination<br>172.30.4.158 icmp_seq=221 Destination<br>172.30.4.158 icmp_seq=221 Destination<br>172.30.4.158 icmp_seq=221 Destination<br>172.30.4.158 icmp_seq=222 Destination<br>172.30.4.158 icmp_seq=222 Destination<br>172.30.4.158 icmp_seq=222 Destination<br>172.30.4.158 icmp_seq=222 Destination<br>172.30.4.158 icmp_seq=222 Destination<br>172.30.4.158 icmp_seq=223 Destination<br>172.30.4.158 icmp_seq=223 Destination<br>172.30.4.158 icmp_seq=223 Destination<br>172.30.4.158 icmp_seq=231 Destination<br>172.30.4.158 icmp_seq=232 Destination<br>172.30.4.158 icmp_seq=233 Destination<br>172.30.4.158 icmp_seq=233 Destination<br>172.30.4.158 icmp_seq=233 Destination<br>172.30.4.158 icmp_seq=239 Destination<br>172.30.4.158 icmp_seq=239 Destination<br>172.30.4.158 icmp_seq=239 Destination<br>172.30.4.158 icmp_seq=239 Destination<br>172.30.4.158 icmp_seq=239 Destination<br>172.30.4.158 icmp_seq=239 Destination<br>172.30.4.158 icmp_seq=240 Destination<br>172.30.4.158 icmp_seq=241 Destination<br>172.30.4.158 icmp_seq=241 Destination<br>172.30.4.158 icmp_seq=241 Destination<br>172.30.4.158 icmp_seq=241 Destination<br>172.30.4.158 icmp_seq=243 Destination<br>172.30.4.158 icmp_seq=244 Destination<br>172.30.4.158 icmp_seq=245 Destination<br>172.30.4.158 icmp_seq=245 Destination<br>173.30.4.158 icmp_seq=245 Destination<br>174.30 | Celebrian on vmserver4.cisvlab.net         Weyry M         III       IV       IV | Celebrian on vmserver4.cisvlab.net<br>Wey W<br>U | Celebrian on vmserver4.cisvlab.net<br>Wey W<br>11<br>172.38.4.158 icmp_seq=215 Destination<br>172.38.4.158 icmp_seq=216 Destination<br>172.38.4.158 icmp_seq=221 Destination<br>172.38.4.158 icmp_seq=221 Destination<br>172.38.4.158 icmp_seq=223 Destination<br>172.38.4.158 icmp_seq=223 Destination<br>172.38.4.158 icmp_seq=223 Destination<br>172.38.4.158 icmp_seq=223 Destination<br>172.38.4.158 icmp_seq=223 Destination<br>172.38.4.158 icmp_seq=223 Destination<br>172.38.4.158 icmp_seq=223 Destination<br>172.38.4.158 icmp_seq=223 Destination<br>172.38.4.158 icmp_seq=223 Destination<br>172.38.4.158 icmp_seq=223 Destination<br>172.38.4.158 icmp_seq=223 Destination<br>172.38.4.158 icmp_seq=223 Destination<br>172.38.4.158 icmp_seq=233 Destination<br>172.38.4.158 icmp_seq=233 Destination<br>172.38.4.158 icmp_seq=233 Destination<br>172.38.4.158 icmp_seq=233 Destination<br>172.38.4.158 icmp_seq=233 Destination<br>172.38.4.158 icmp_seq=233 Destination<br>172.38.4.158 icmp_seq=234 Destination<br>172.38.4.158 icmp_seq=235 Destination<br>172.38.4.158 icmp_seq=234 Destination<br>172.38.4.158 icmp_seq=234 Destination<br>172.38.4.158 icmp_seq=234 Destination<br>172.38.4.158 icmp_seq=244 Destination<br>172.38.4.158 icmp_seq=244 Destination<br>172.38.4.158 icmp_seq=244 Destination<br>172.38.4.158 icmp_seq=244 Destination<br>172.38.4.158 icmp_seq=244 Destination<br>172.38.4.158 icmp_seq=244 Destination<br>172.38.4.158 icmp_seq=245 Destination<br>172.38.4.158 icmp_seq=244 Destination<br>172.38.4.158 icmp_seq=245 Destination<br>172.38.4.158 icmp_seq=245 Destination<br>172.38.4.1 | Celebrian on vmserver4.cisvlab.net<br>Wery W<br>11 b c c c c c c c c c c c c c c c c c c |

# On Celebrian ping 172.30.4.164

Cabrillo College

|                                                                                                    | Un Arwen:                                                                                                    |
|----------------------------------------------------------------------------------------------------|----------------------------------------------------------------------------------------------------|
| File View VM                                                                                                    | modprobe e1000                                                                                                    |
|                                                                                                    | ifconfig eth0                                                                                                    |
| From 172.30.4.158 icmp_seq=344 Destination Host Unreachable<br>From 172.30.4.158 icmp_seq=345 Destination Host Unreachable<br>From 172.30.4.158 icmp_seq=347 Destination Host Unreachable<br>From 172.30.4.158 icmp_seq=348 Destination Host Unreachable                                                                                                    | dhclient -r<br>dhclient eth0                                                                                                    |
| From 172.30.4.158 icmp_seq=349 De 🗗 P1_Arwen on vmserver4.cisvlab.net                                                                                                    |                                                                                                    |
| From 172.30.4.158 icmp_seq=351 De<br>From 172.30.4.158 icmp_seq=352 De<br>From 172.30.4.158 icmp_seq=353 De<br>From 172.30.4.158 icmp_seq=355 De                                                                                                    |                                                                                                    |
| From 172.30.4.158       icmp_seq=356       De         From 172.30.4.158       icmp_seq=357       De         From 172.30.4.158       icmp_seq=357       De         From 172.30.4.158       icmp_seq=359       De         From 172.30.4.158       icmp_seq=360       De         From 172.30.4.158       icmp_seq=360       De         From 172.30.4.158       icmp_seq=361       De         From 172.30.4.158       icmp_seq=363       De         From 172.30.4.158       icmp_seq=364       De         From 172.30.4.158       icmp_seq=365       De         From 172.30.4.158       icmp_seq=365       De         From 172.30.4.158       icmp_seq=365       De         From 172.30.4.158       icmp_seq=365       De         64       bytes from 172.30.4.164:       icmp_         64       bytes from 172.30.4.164:       icmp_         64       bytes from 172.30.4.164:       icmp_         64       bytes from 172.30.4.164:       icmp_         64       bytes from 172.30.4.164:       icmp_         64       bytes from 172.30.4.164:       icmp_         64       bytes from 172.30.4.164:       icmp_         64       bytes from 172.30.4.164:       < | Ir 00:0C:29:BB:23:97<br>S:febb:2397/64 Scope:Link<br>ICAST MTU:1500 Metric:1<br>opped:0 overruns:0 frame:0<br>oped:0 overruns:0 carrier:0<br>000<br>IX bytes:468 (468.0 b)<br>What happened here? |

## Cabrillo College

#### CIS 192AB - Lesson 1

**On Arwen:** 

## On Celebrian ping 172.30.4.164

| P1_Celebrian on vmserver4.cisvlab.net                                                                                              | modprobe e1000             |
|----------------------------------------------------------------------------------------------------|----------------------------|
| <u>File View</u> <u>V</u> M                                                                                                    | ifconfig eth0              |
|                                                                                                    | dhclient -r                |
| From 172.30.4.158 icmp_seq=344 Destination Host Unreachable<br>From 172.30.4.158 icmp_seq=345 De <u>stination Host Unreachable</u> | dhclient eth0              |
| From 172.30.4.158 icmp_seq=347 De 🗗 P1_Arwen on vmserver4.cisvlab.net                                                              |                            |
| From 172.30.4.158 icmp_seq=348 De                                                                                                  |                            |
| From 172.30.4.158 icmp_seq=349 De                                                                                                  |                            |
| From 172.30.4.158 icmp_seq=351 De 🧧 🔢 խ 🧐 🔯 🚱 🕅 խ 📀 👘                                                                              |                            |
| From 172.30.4.158 icmp_seq=352 De                                                                                                  |                            |
| From 172.30.4.158 icmp_seq=353 De Froot@arwen []# modprobe e1000                                                                   |                            |
| From 172.30.4.158 icmp_seq=355 Delroot@arwen ]# ifconfig eth0                                                                      | 00-00-00-DD-00-07          |
| From 172.30.4.158 icmp_seq=356 Deeth0 Link encap:Ethernet HWadd                                                                    | r UU:UC:Z9:BB:Z3:97        |
| From 172.30.4.158 icmp_seq=357 De Inetb addr: fe80::20c:29ff                                                                       | ifebb:2397/b4 Scope:Link   |
| From 172.30.4.158 icmp_seq=359 De UP BRUHUCHST RUNNING MULTI                                                                       | CHSI MIU:1500 Metric:1     |
| From 172.30.4.158 icmp_seq=360 De                                                                                                  | pped:0 overruns:0 frame:0  |
| From 172.30.4.158 icmp_seq=361 De IX packets:6 errors:0 arop                                                                       | pea:0 overruns:0 carrier:0 |
| From 172.30.4.158 icmp_seq=363 De Collisions:0 txqueuelen:10                                                                       | 00<br>19 1                 |
| From 172.30.4.158 icmp_seq=364 De KX bytes:3103 (3.0 K1B) I                                                                        | X bytes:468 (468.0 b)      |
| From 172.30.4.158 icmp_seq=365 De                                                                                                  |                            |
| 64 bytes from 172.30.4.164: icmp_troot@arwen J# anclient -r                                                                        | What hannened here?        |
| 64 bytes from 172.30.4.164: icmp_troot@arwen J# anclient etno                                                                      | what happened here:        |
| 64 bytes from 172.30.4.164: icmp_troot@arwen _J# _                                                                                 |                            |
| 64 bytes from 172.30.4.164: icmp_seq=369 ttl=64 time=0.531 ms                                                                      |                            |
| 64 bytes from 172.30.4.164: icmp_seq=370 ttl=64 time=0.473 ms                                                                      |                            |
| 64 bytes from 172.30.4.164: icmp_seq=371 ttl=64 time=0.429 ms                                                                      |                            |
| 64 bytes from 172.30.4.164: icmp_seq=372 ttl=64 time=0.449 ms                                                                      |                            |
|                                                                                                    |                            |

#### Answer: **Re-loaded the e1000 driver and re-obtained an IP address to get Arwen back in business again** (more on dhclient later)

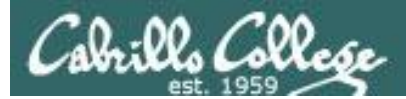

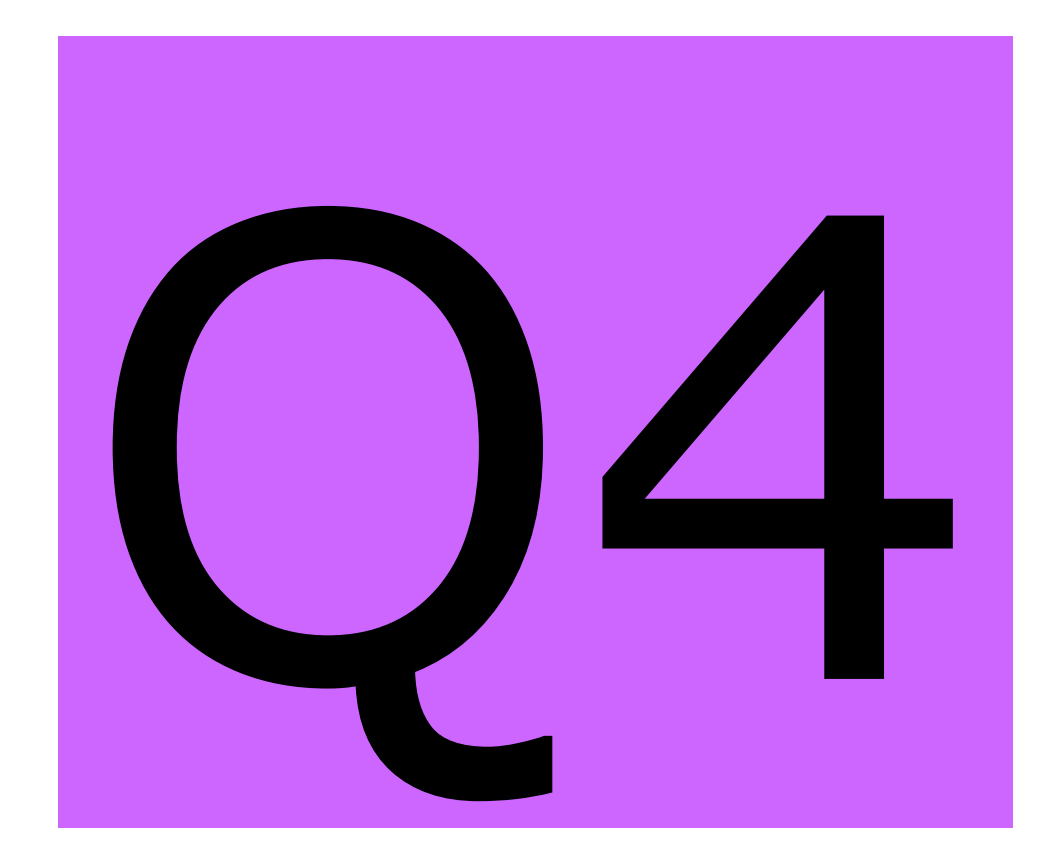

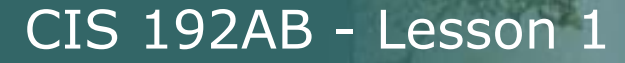

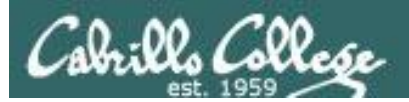

# Interface Configuration

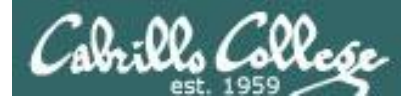

## Connecting your Linux system to the Network

- 1. Identify the NIC in your system (vendor and model)
- 2. Locate a driver for your NIC
  - may be already available with your distro
  - may be available from NIC vendor
  - may be available from chipset vendor
  - may have get source and build (compile) it
- 3. Load the driver (insmod or modprobe command)

## 4. Bring up and configure the interface (ifconfig)

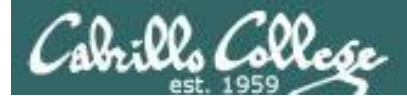

#### Configuring a static IP address with ifconfig

Having two Ethernet adapters in your VM is the same as having two real adapters in a real physical computer

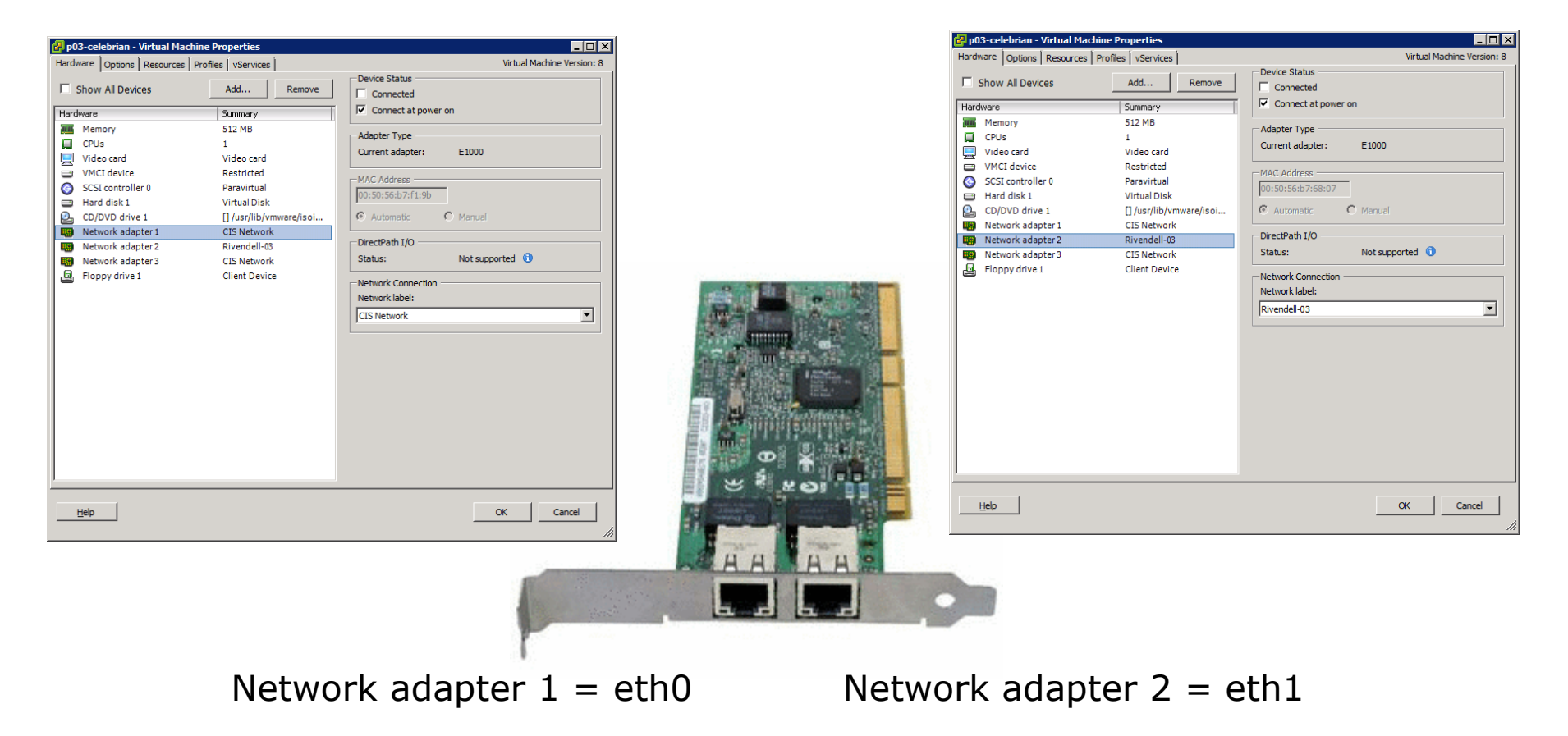

Linux will refer to the first adapter as **eth0** and the second as **eth1** 201

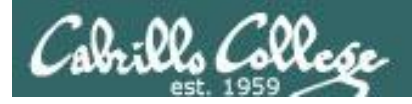

#### **MAC addresses**

#### Network adapter 1 = eth0

| ©<br> | SCSI controller 0<br>Hard disk 1<br>CD/DVD drive 1 | Paravirtual<br>Virtual Disk<br>[] /usr/lib/vmware/isoi |     | MAC Address     | lanual    |          |         |
|-------|----------------------------------------------------|--------------------------------------------------------|-----|-----------------|-----------|----------|---------|
|       | Network adapter 1                                  | [cis1920p03-ce                                         |     | brian ~1\$ ifco | nfia eth0 | l head - | n1      |
|       | Network adapter 2<br>Network adapter 3             | eth0 Link                                              | . е | encap:Ethernet  | HWaddr 00 | :50:56:B | 7:F1:9B |
| _     |                                                    |                                                        |     |                 |           |          |         |

Every NIC has a unique MAC address.

The first three bytes (24 bits) make up the OUI (Organizationally Unique Identifier). Network equipment vendors purchase an OUI from the IEEE Registration Authority then add another 24 bits, unique to their company, to form complete MAC addresses.

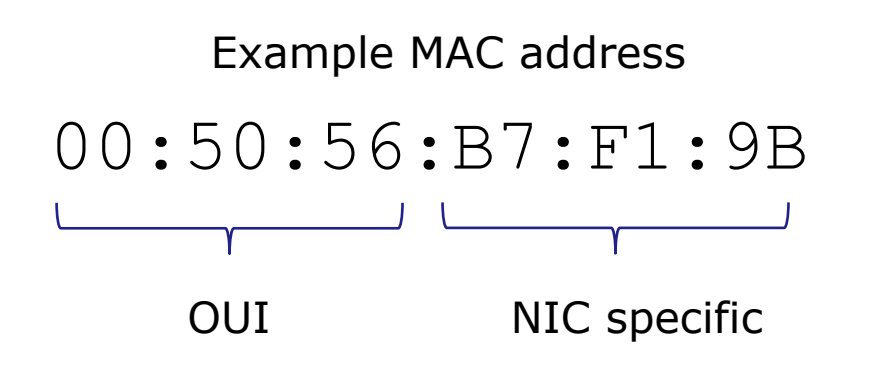

Sniffers like Wireshark and tcpdump use the OUI to identify the NIC vendor.

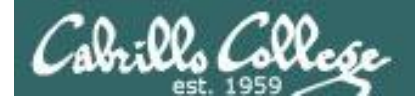

#### 🛃 p03-celebrian - Virtual Machine Properties

#### - 🗆 ×

#### Network adapter 1 = eth0

| ©<br>] | SCSI controller 0<br>Hard disk 1<br>CD/DVD drive 1 | Paravirtual<br>Virtual Disk<br>[] /usr/lib/vmware/isoi | MAC Address<br>00:50:56:b7:f1:9b<br>Automatic C N | Manual           |            |
|--------|----------------------------------------------------|--------------------------------------------------------|---------------------------------------------------|------------------|------------|
| 1      | Network adapter 1                                  | [cis1920p03-ce]e                                       | brian ~1\$ ifco                                   | nfig eth0   head | d -n1      |
|        | Network adapter 2<br>Network adapter 3             | eth0 Link e                                            | encap:Ethernet                                    | HWaddr 00:50:5   | 6:B7:F1:9B |
|        |                                                    |                                                        |                                                   |                  |            |

#### Network adapter 2 = eth1

| ©<br> | SCSI controller 0<br>Hard disk 1<br>CD/DVD drive 1 | Paravirtual<br>Virtual Disk<br>[] /usr/lib/vmware/isoi | MAC Address 00:50:56:b7:68:07  Automatic Manual                                                                                                    |
|-------|----------------------------------------------------|--------------------------------------------------------|----------------------------------------------------------------------------------------------------|
|       | Network adapter 1                                  | [cis1920p03-co]                                        | obrian als ifconfig othl   hoad -n1                                                                                                    |
| 1     | Network adapter 2                                  |                                                        | entral of the sector of the sector of the se |
| 12    | Network adapter 3                                  | Lecui Tiuk                                             | encap:Elnernel Hwaddr 00:50:56:B7:68:07                                                                                                    |

#### Network adapter 3 = eth2

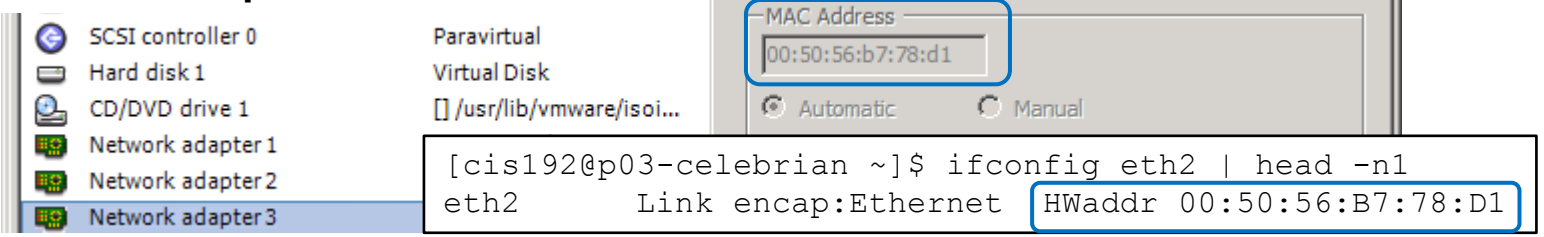

#### Showing how the VMware Network adapters correspond to Linux Ethernet interfaces

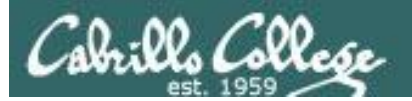

# Network connectivity via DHCP

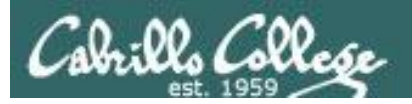

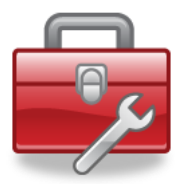

### New commands for your toolbox

#### To obtain and release IP address:

dhclient ethn
dhclient -v ethn
dhclient -r ethn
tail /var/log/messages

To request an IP address for an interface Same but shows the addressed obtained To release the IP address To view related log messages

#### To show network configuration:

ifconfig
ifconfig ethn
route -n
cat /etc/resolv.conf

Show status of all interfaces Show single interface status Show routing table (faster with no DNS lookups) Show DNS name servers

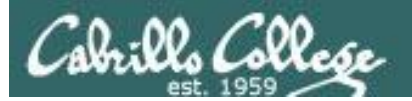

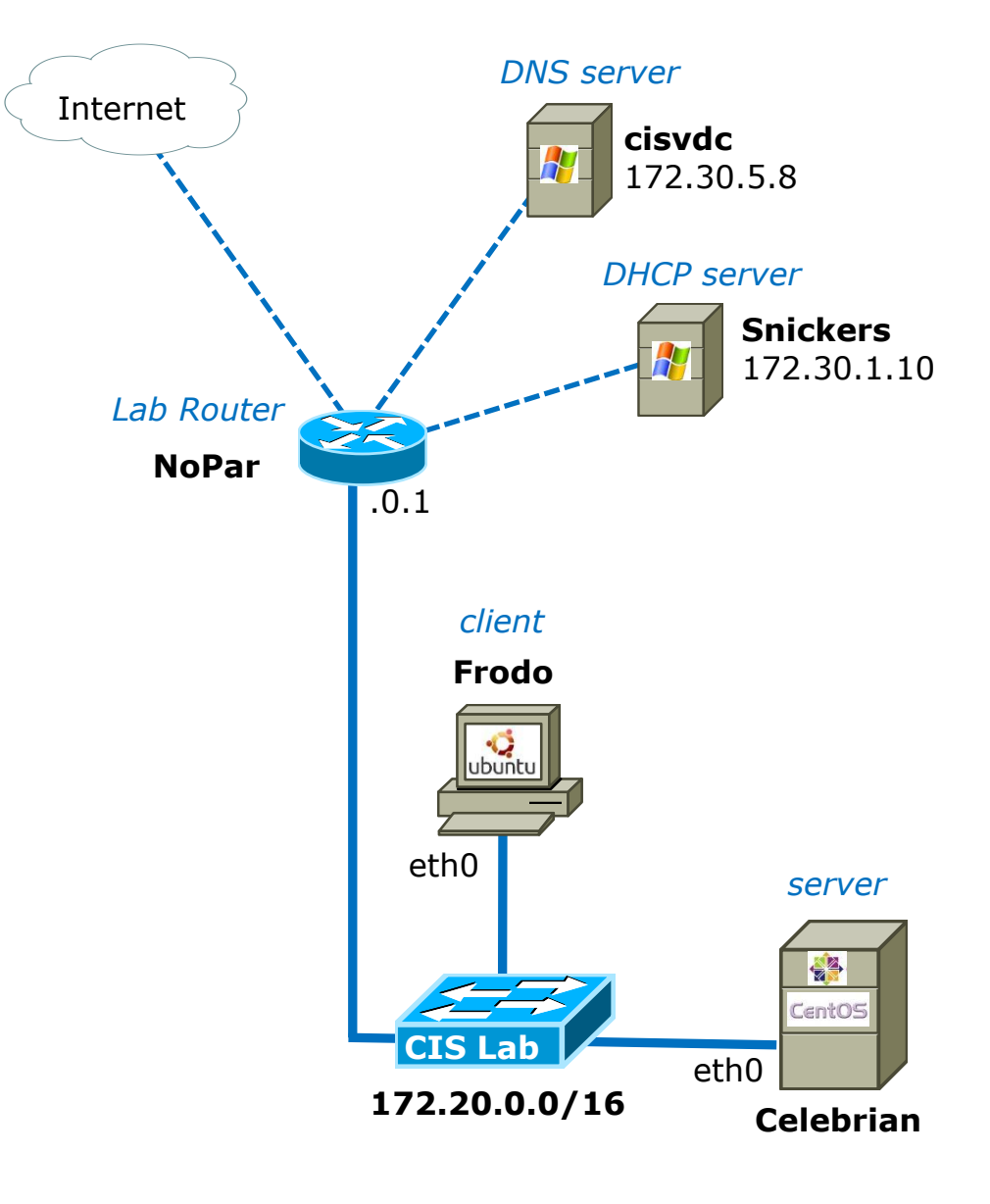

*cisvdc* is a DNS server and the domain controller for the cislab.net domain

## **Snickers** is a DHCP server in the 2501 closet

- It manages a pool of addresses (172.30.1.150 to 172.30.1.199) for room 2501.
- It also manages a different pool of addresses (172.20.4.11 to 172.20.9.254) for the systems in the CIS Lab.

**Frodo** has been configured to use DHCP and will have network connectivity after it boots up.

**Celebrian** is not configured for network access and will have no connectivity when it boots up.

### **Check network connectivity status**

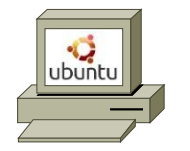

Frodo

oot@p03-frodo:~# ifconfig eth0

| inet addr:172.20.4.11 Bcast:172.20.255.255 Mask:255.255.0.0<br>inet6 addr: fe80::250:56ff:feb7:e0d9/64 Scope:Link<br>UP BRUADCAST RUNNING MULTICAST MTU:1500 Metric:1<br>RX packets:94 errors:0 dropped:0 overruns:0 frame:0<br>TX packets:103 errors:0 dropped:0 overruns:0 carrier:0<br>collisions:0 txqueuelen:1000 |                             |                        |         |              |     |           |  |  |  |
|----------------------------------------------------------------------------------------------------|-----------------------------|------------------------|---------|--------------|-----|-----------|--|--|--|
| RX bytes:13481 (13.4 KB) TX bytes:11926 (11.9 KB)                                                                                                    |                             |                        |         |              |     |           |  |  |  |
| root@p03-frodo<br>Kernel IP rout                                                                                                    | p:~# route −n<br>ting table |                        |         |              |     |           |  |  |  |
| Destination                                                                                                    | Gateway                     | Genmask                | Flags   | Metric       | Ref | Use Iface |  |  |  |
| 0.0.0.0<br>169 254 0 0                                                                                                    | 0 0 0 0                     | 0.0.0.0<br>255 255 A A | 06      | 1000         | 0   | 0 eth0    |  |  |  |
| 172.20.0.0                                                                                                    | 0.0.0.0                     | 255.255.0.0            | U       | 1            | 0   | 0 eth0    |  |  |  |
| root@p03-frodo:~# cat /etc/resolv.conf<br># Dynamic resolv.conf(5) file for glibc resolver(3) generated by resolvconf(8)<br># DO NOT EDIT THIS FILE BY HAND YOUR CHANGES WILL BE OVERWRITTEN<br>mameserver 127.0.0.1<br>search cislab.net                                                                              |                             |                        |         |              |     |           |  |  |  |
| root@p03-fro<br>PINC 172 20                                                                                                    | odo:~#ping 17               | (2.20.0.1 - c2)        | e of da | . <b>+</b> = |     |           |  |  |  |

ink encan:Ethernet HWaddr 00:50:56:b7:e0:d9

PING 172.20.0.1 (172.20.0.1) 56(84) bytes of data. 64 bytes from 172.20.0.1: icmp\_req=1 ttl=255 time=0.512 ms 64 bytes from 172.20.0.1: icmp\_req=2 ttl=255 time=0.480 ms

--- 172.20.0.1 ping statistics ---2 packets transmitted, 2 received, 0% packet loss, time 1001ms rtt min/aug/max/mdev = 0.480/0.496/0.512/0.016 ms

#### root@p03-frodo:~#ping google.com -c2

PING google.com (74.125.224.133) 56(84) bytes of data. 64 bytes from nuq04s09-in-f5.1e100.net (74.125.224.133): icmp\_req=1 ttl=55 time=5.71 ms 64 bytes from nuq04s09-in-f5.1e100.net (74.125.224.133): icmp\_req=2 ttl=55 time=5.38 ms

--- google.com ping statistics ---2 packets transmitted, 2 received, 0% packet loss, time 1001ms rtt min/aug/max/mdev = 5.388/5.551/5.715/0.179 ms

*Frodo obtained the IPv4 address and gateway information from the DHCP server at startup.* 

**ifconfig eth0** shows Frodo obtained a 172.20.4.11/16 IPv4 address and has a link-local IPv6 address. The eth0 interface is up.

**route -n** shows the default gateway is 172.20.0.1

#### cat /etc/resolv.conf

shows that name service requests will resolved by a local service

ping 172.20.0.1 -c2

shows we have segment connectivity

#### ping google.com -c2

shows we have Internet connectivity and access to a name server

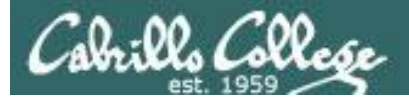

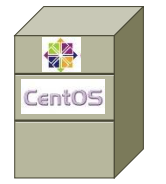

## Check network connectivity status

Celebrian

| Cupaton02                                            | aalahwinn                 | ~ 1#         |                   |                  |           |  |  |  |  |
|------------------------------------------------------|---------------------------|--------------|-------------------|------------------|-----------|--|--|--|--|
| trootep03-                                           | celebrian                 | 1#           |                   |                  |           |  |  |  |  |
| [root0p03-                                           | celebrian                 | ~]# ifconfig | y eth0            |                  |           |  |  |  |  |
| eth0                                                 | Link encap                | :Ethernet H  | Waddr 00:50:56:H  | 37:F1:9B         |           |  |  |  |  |
|                                                      | BROADCAST                 | MULTICAST N  | TU:1500 Metric:   | 1                |           |  |  |  |  |
|                                                      | RY nackets                | ·Q ennons·Q  | dronned 'O ouerru | ns Q frame Q     |           |  |  |  |  |
|                                                      | TY                        | ·0 crrors·0  |                   |                  |           |  |  |  |  |
| IX packets:0 errors:0 aroppea:0 overruns:0 carrier:0 |                           |              |                   |                  |           |  |  |  |  |
| collisions:0 txqueuelen:1000                         |                           |              |                   |                  |           |  |  |  |  |
|                                                      | RX bytes:0                | (0.0 b) T    | < bytes:0 (0.0 b) | )                |           |  |  |  |  |
|                                                      |                           |              |                   |                  |           |  |  |  |  |
| [root@p03-                                           | celebrian                 | ~]# route −ı | າ                 |                  |           |  |  |  |  |
| Kernel IP                                            | routing ta                | ble          |                   |                  |           |  |  |  |  |
| Destinatio                                           | m Ğate                    | way          | Genmask           | Flags Metric Ref | Use Iface |  |  |  |  |
| [root@p03-                                           | celebrian                 | ~]# cat ∕eto | c∕resolv.conf     | <u> </u>         |           |  |  |  |  |
| [root0n03-                                           | celebrian                 | ~]#          |                   |                  |           |  |  |  |  |
| [root0n03-                                           | celebrian                 | ~1# ning 172 | 2 2 0 0 1         |                  |           |  |  |  |  |
| croocepos<br>ssuusst: N                              | ccicolium<br>Istusski ist | unnenebable  |                   |                  |           |  |  |  |  |
| connect: n                                           | etwork is                 |              |                   |                  |           |  |  |  |  |
| Lroot@p03-                                           | celebrian                 | - ]#         |                   |                  |           |  |  |  |  |
| [root@p03-                                           | celebrian                 | ~]# ping goo | ogle.com          |                  |           |  |  |  |  |
| ping: unkn                                           | iown host g               | oogle.com    |                   |                  |           |  |  |  |  |
| [root0n03-                                           | celebrian                 | ~]#          |                   |                  |           |  |  |  |  |
|                                                      |                           | _            |                   |                  |           |  |  |  |  |

When Celebrian starts up it has **no network connectivity**. It does not have an IPv4 or IPv6 address. The eth0 interface is down. It has no default gateway set and no name servers configured.

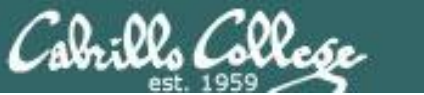

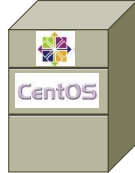

# How to manually obtain an IP address (and more)

Celebrian

#### [root@p03-celebrian ~]# dhclient -v eth0

Internet Systems Consortium DHCP Client 4.1.1–P1 Copyright 2004–2010 Internet Systems Consortium. All rights reserved. For info, please visit https://www.isc.org/software/dhcp/

Listening on LPF/eth0/00:50:56:b7:f1:9b Sending on LPF/eth0/00:50:56:b7:f1:9b Sending on Socket/fallback DHCPDISCOVER on eth0 to 255.255.255.255 port 67 interval 8 (xid=0x6844db11) DHCPOFFER from 172.20.0.1 DHCPREQUEST on eth0 to 255.255.255.255 port 67 (xid=0x6844db11) DHCPACK from 172.20.0.1 (xid=0x6844db11) bound to 172.20.4.14 -- renewal in 201082 seconds.

[root@p03-celebrian ~]# ifconfig eth0

eth0 Link encap:Ethernet HWaddr 00:50:56:B7:F1:9B inet addr:172.20.4.14 Bcast:172.20.255.255 Mask:255.255.0.0 inet6 addr: fe80::250:56ff:feb7:f19b/64 Scope:Link UP BROADCAST RUNNING MULTICAST MTU:1500 Metric:1 RX packets:9 errors:0 dropped:0 overruns:0 frame:0 TX packets:15 errors:0 dropped:0 overruns:0 carrier:0 collisions:0 txqueuelen:1000 RX bytes:1411 (1.3 KiB) TX bytes:2046 (1.9 KiB)

| [root@p03-celebr<br>Kernel IP routin | rian ~]# route -<br>ng table | n           |       |        |     |     |       |
|--------------------------------------|------------------------------|-------------|-------|--------|-----|-----|-------|
| Destination                          | Ğateway                      | Genmask     | Flags | Metric | Ref | Use | Iface |
| 172.20.0.0                           | 0.0.0.0                      | 255.255.0.0 | U     | 0      | 0   | 0   | eth0  |
| 0.0.0.0                              | 172.20.0.1                   | 0.0.0.0     | UG    | 0      | 0   | 0   | eth0  |

[root@p03-celebrian ~]# cat /etc/resolv.conf ; generated by /sbin/dhclient-script search cislab.net rivendell nameserver 172.30.5.8 nameserver 10.240.1.2

#### **dhclient -v eth0** *obtains an IPv4 address of 172,20,4,14*

**ifconfig eth0** shows the eth0 interface is up and has both a IPv4 and a link-local IPv6 address.

**route -n** shows the default gateway is 172.20.0.1

#### cat /etc/resolv.conf

shows that name service requests will go to the CIS DNS server or the Cabrillo DNS server 209

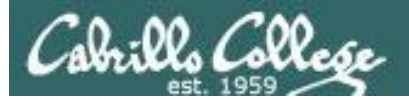

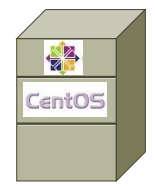

Celebrian

## **Verify connectivity**

[root0p03-celebrian ~]# ping 172.20.0.1 -c1 PING 172.20.0.1 (172.20.0.1) 56(84) bytes of data. 64 bytes from 172.20.0.1: icmp\_seq=1 ttl=255 time=0.444 ms

--- 172.20.0.1 ping statistics ---1 packets transmitted, 1 received, 0% packet loss, time 0ms rtt min/avg/max/mdev = 0.444/0.444/0.444/0.000 ms [root0n03-celebrian ~]#

[root0p03-celebrian ~]# ping google.com -c1 PING google.com (74.125.224.133) 56(84) bytes of data. 64 bytes from nuq04s09-in-f5.1e100.net (74.125.224.133): icmp\_seq=1 ttl=55 time= 5.69 ms --- google.com ping statistics ---1 packets transmitted, 1 received, 0% packet loss, time 9ms

rtt min/avg/max/mdev = 5.696/5.696/5.696/0.000 ms [root0p03-celebrian ~]# ping 172.20.0.1 -c2 shows we have segment connectivity

**ping google.com -c2** shows we have Internet connectivity and access to a name server

Celebrian now has full network connectivity. However this is **not permanent** and will lose connectivity if the system or network service is restarted.

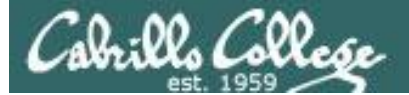

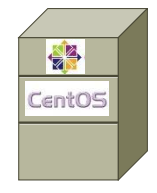

Celebrian

### How to release the IP address (and undo network settings)

#### [root@p03-celebrian ~]# dhclient -r eth0

[root0p03-celebrian ~]# tail -n2 /var/log/messages Feb 7 16:27:09 p03-celebrian dhclient[1830]: DHCPRELEASE on eth0 to 172.30.1.10 port 67 (xid=0xac9d64b) Feb 7 16:27:10 p03-celebrian NET[1846]: /sbin/dhclient-script : updated /etc/re solv.conf

#### [root0p03-celebrian ~]#

#### [root@p03-celebrian ~]# ifconfig eth0

eth0 Link encap:Ethernet HWaddr 00:50:56:B7:F1:9B inet6 addr: fe80::250:56ff:feb7:f19b/64 Scope:Link UP BROADCAST RUNNING MULTICAST MTU:1500 Metric:1 RX packets:119 errors:0 dropped:0 overruns:0 frame:0 TX packets:43 errors:0 dropped:0 overruns:0 carrier:0 collisions:0 txqueuelen:1000 RX bytes:13040 (12.7 KiB) TX bytes:5877 (5.7 KiB)

[root@p03-celebrian ~]# route -n Kernel IP rou<mark>d</mark>ing table Destination Gateway Genmask Flags Metric Ref Use Iface [root@p03-celebrian ~]#

[root@p03-celebrian ~]# cat /etc/resolv.conf

[root0p03-celebrian ~]# \_

## **dhclient -r eth0** *releases the IP address*

#### tail -n2 /var/log/messages

shows the release of the IP address back to Snickers in the system log

**ifconfig eth0** shows the interface is still up but no longer has an IPv4 address

**route -n** shows an empty routing table

cat /etc/resolv.conf
shows no nameservers

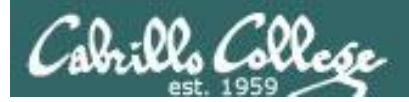

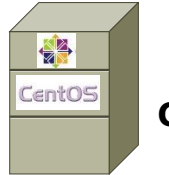

Celebrian

## **Check connectivity status**

[root@p03-celebrian ~]# ping 172.20.0.1 -c1 connect: Network is unreachable [root@p03-celebrian ~]#

[root@p03-celebrian ~]# ping google.com -c1 ping: unknown host google.com [root@p03-celebrian ~]# \_

Celebrian now has no network connectivity

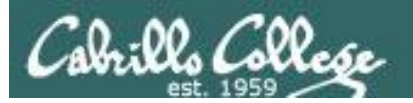

# Network connectivity via static IP (temporary)

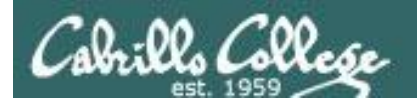

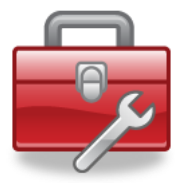

## New commands for your toolbox

**ifconfig eth***n xxx.xxx.xxx/pp To set an IP address and subnet mask* 

on an interface

ifconfig ethn down ifconfig ethn up

To shut down an interface To bring up an interface

Note: Configuring an IP address with **ifconfig** is temporary. It will last until the system is rebooted or the network service is restarted.

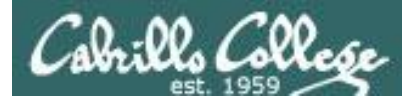

## Configuring a static IP address with ifconfig

The **ifconfig** command, with no arguments, will list all "up" interfaces

| Froot0p03 | -celebrian ~]# ifconfig                              |
|-----------|------------------------------------------------------|
| 10        | Link encap:Local Loopback                            |
|           | inet addr:127.0.0.1 Mask:255.0.0.0                   |
|           | inet6 addr: ::1/128 Scope:Host                       |
|           | UP LOOPBACK RUNNING MTU:16436 Metric:1               |
|           | RX packets:0 errors:0 dropped:0 overruns:0 frame:0   |
|           | TX packets:0 errors:0 dropped:0 overruns:0 carrier:0 |
|           | collisions:0 txqueuelen:0                            |
|           | RX bytes:0 (0.0 <sup>b</sup> ) TX bytes:0 (0.0 b)    |
|           |                                                      |

Network settings have not been configured on the CentOS VMs so you can practice setting them up. When you first power them on only the loopback "lo" interface is active.

The loopback interface is used to access network services that are running on the local system. Those packets don't have to be sent out on the network since they are destined for the local system.

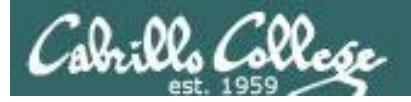

## Select a UNIQUE IPv4 address

| Rich's Cabrillo College CIS Classes         CIS 192 Calendar         Home       Resources         Forums       CIS Lab         Blackboard         Login       CIS 192 (Spring 2013) Course Calendar         Flashcards       Course Home         Admin       (content subject to change) |        |      |                                                                                                    |                         | pard                     | Select one of the IP addresses assigned<br>to your pod.<br>For Benji this would be 172.20.192.14<br>through 172.20.192.20 |                                  |          |                  |           |  |
|----------------------------------------------------------------------------------------------------|--------|------|----------------------------------------------------------------------------------------------------|-------------------------|--------------------------|----------------------------------------------------------------------------------------------------|----------------------------------|----------|------------------|-----------|--|
| <u>CIS 90</u>                                                                                                    | Lesson | Date | Topic<br>Introduction to Course.                                                                                                    | s<br>TCP/IP and Network | Chapte                   | er Due                                                                                                    |                                  |          | -                |           |  |
| <u>CIS 192</u><br><u>Previous Classes</u><br>9 days till term                                                                                                    |        |      | Access  Linux market and jobs Understand how this co Equipment and resource Victualization and Vibus                                                                                                    |                         | CIS 192 VLab Assignments |                                                                                                    |                                  |          |                  |           |  |
| starts!<br>Cabrillo College                                                                                                    |        |      | Virtualization and VMw     Networking overview     NIC drivers     Configure network setti     Test network connectio     Ping and SSH with IPv6     Materials     Presentation slides (download     Loging Short (download | Student                 | Student Pod              |                                                                                                    | CIS Lab Network<br>172.20.0.0/16 |          | Virtual Switches |           |  |
| Web Advisor                                                                                                    |        | 2/12 |                                                                                                    |                         | T                        | Start                                                                                                    | End                              | Shire    | Rivendell        | Mordor    |  |
| Commands and Files                                                                                                    |        |      |                                                                                                    | Ahmed                   | 1                        | 172.20.192.7                                                                                                    | 172.20.192.13                    | Shire-01 | Rivendell-01     | Mordor-01 |  |
|                                                                                                    | 1      |      |                                                                                                    | Benji                   | 2                        | 172.20.192.14                                                                                                    | 172.20.192.20                    | Shire-02 | Rivendell-02     | Mordor-02 |  |
| VLab RDP file                                                                                                    | -      |      |                                                                                                    | Bryan                   | 3                        | 172.20.192.21                                                                                                    | 172.20.192.27                    | Shire-03 | Rivendell-03     | Mordor-03 |  |
| CIS 90 VLab VM                                                                                                    |        |      | <ul> <li>Howto #303: Remote A</li> </ul>                                                                                                    | Carlos                  | 4                        | 172.20.192.28                                                                                                    | 172.20.192.34                    | Shire-04 | Rivendell-04     | Mordor-04 |  |
| CIS 192 VLab Pod                                                                                                    |        |      | (download)<br>• CIS VLab RDP file (****<br>Assignment<br>• Student survey (downlo<br>• Lab 1 (Linux VMs)                                                                                                    | Christopher             | 5                        | 172.20.192.35                                                                                                    | 172.20.192.41                    | Shire-05 | Rivendell-05     | Mordor-05 |  |
| Assignements                                                                                                    |        |      |                                                                                                    | Corey                   | 6                        | 172.20.192.42                                                                                                    | 172.20.192.48                    | Shire-06 | Rivendell-06     | Mordor-06 |  |
|                                                                                                    |        |      |                                                                                                    | David H.                | 7                        | 172.20.192.49                                                                                                    | 172.20.192.55                    | Shire-07 | Rivendell-07     | Mordor-07 |  |
| RIP Dennis Ritchie                                                                                                    |        |      |                                                                                                    | David M.                | 8                        | 172.20.192.56                                                                                                    | 172.20.192.62                    | Shire-08 | Rivendell-08     | Mordor-08 |  |
|                                                                                                    |        |      |                                                                                                    | Donna                   | 9                        | 172.20.192.63                                                                                                    | 172.20.192.69                    | Shire-09 | Rivendell-09     | Mordor-09 |  |
|                                                                                                    |        |      | CCC Confer                                                                                                    | Duke                    | 10                       | 172.20.192.70                                                                                                    | 172.20.192.76                    | Shire-10 | Rivendell-10     | Mordor-10 |  |
|                                                                                                    |        |      | Enter virtual classroom                                                                                                    | Elia                    | 11                       | 172.20.192.77                                                                                                    | 172.20.192.83                    | Shire-11 | Rivendell-11     | Mordor-11 |  |
|                                                                                                    |        |      | <ul> <li><u>Class archives</u></li> </ul>                                                                                                    | Evan                    | 12                       | 172.20.192.84                                                                                                    | 172.20.192.90                    | Shire-12 | Rivendell-12     | Mordor-12 |  |
|                                                                                                    |        |      |                                                                                                    | Gabriel                 | 13                       | 172.20.192.91                                                                                                    | 172.20.192.97                    | Shire-13 | Rivendell-13     | Mordor-13 |  |
|                                                                                                    |        |      |                                                                                                    | Homer                   | 14                       | 172.20.192.98                                                                                                    | 172.20.192.104                   | Shire-14 | Rivendell-14     | Mordor-14 |  |
|                                                                                                    |        |      |                                                                                                    | Sean                    | 15                       | 172.20.192.105                                                                                                    | 172.20.192.111                   | Shire-15 | Rivendell-15     | Mordor-15 |  |
|                                                                                                    |        |      |                                                                                                    | Shahram                 | 16                       | 172.20.192.112                                                                                                    | 172.20.192.118                   | Shire-16 | Rivendell-16     | Mordor-16 |  |
|                                                                                                    |        |      |                                                                                                    | Solomon                 | 17                       | 172.20.192.119                                                                                                    | 172.20.192.125                   | Shire-17 | Rivendell-17     | Mordor-17 |  |
|                                                                                                    |        |      |                                                                                                    | Stephanie               | 18                       | 172.20.192.126                                                                                                    | 172.20.192.132                   | Shire-18 | Rivendell-18     | Mordor-18 |  |
|                                                                                                    |        |      |                                                                                                    | Tajvia                  | 19                       | 172.20.192.133                                                                                                    | 172.20.192.139                   | Shire-19 | Rivendell-19     | Mordor-19 |  |
|                                                                                                    |        |      |                                                                                                    | Tony                    | 20                       | 172.20.192.140                                                                                                    | 172.20.192.146                   | Shire-20 | Rivendell-20     | Mordor-20 |  |

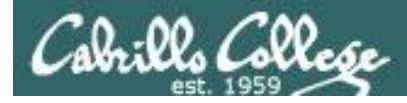

## Configuring a static IP address with ifconfig

To set an IP address and subnet mask on Celebrian in Pod 3:

#### ifconfig eth0 172.20.192.14/16

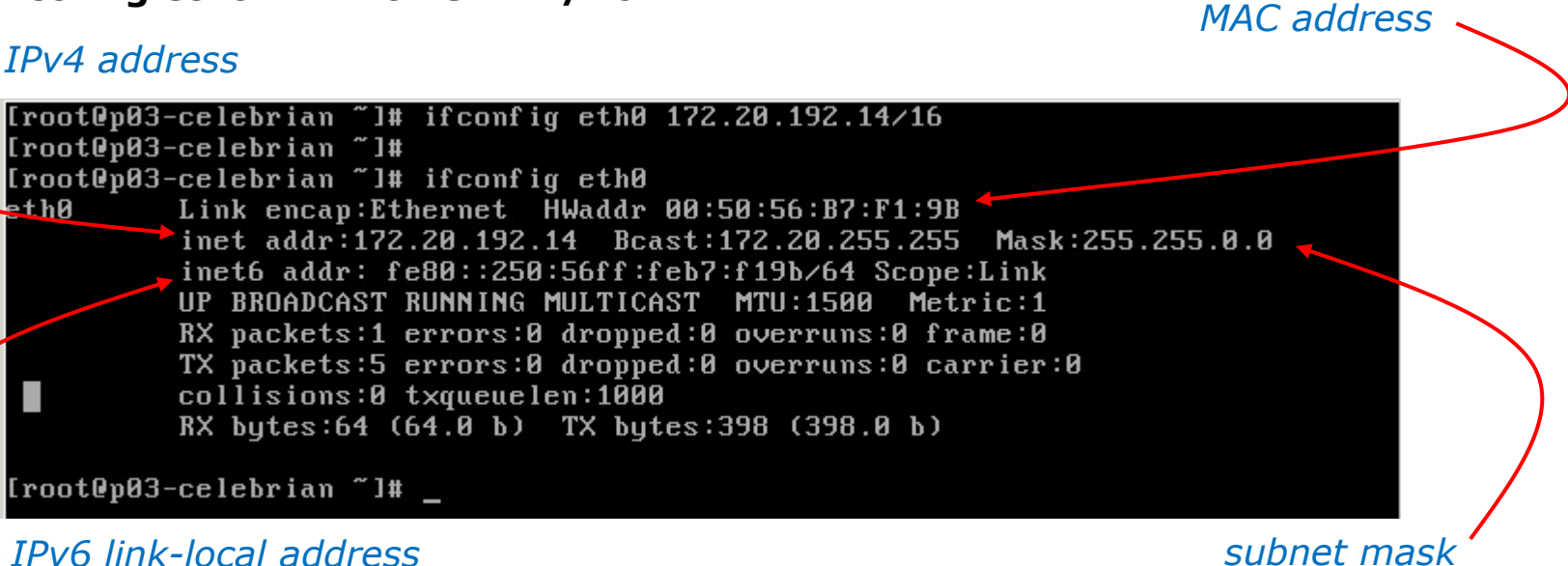

Remember that 172.20.192.14 is only to be used ion Pod 3.

If every student configures their VM with the same static IP address there will be duplicate IP issues on the network which = **TROUBLE** 

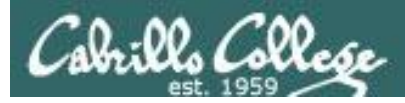

### **Configuring static IP and mask on other planets**

| Internet Protocol (TCP/IP) Properties 🛛 🕐 🔀                                                                                                    |                     |  |  |  |  |  |  |  |
|----------------------------------------------------------------------------------------------------|---------------------|--|--|--|--|--|--|--|
| General                                                                                                    |                     |  |  |  |  |  |  |  |
| You can get IP settings assigned automatically if your network supports<br>this capability. Otherwise, you need to ask your network administrator for<br>the appropriate IP settings. |                     |  |  |  |  |  |  |  |
| O Dbtain an IP address automatically                                                                                                    |                     |  |  |  |  |  |  |  |
| ● Use the following IP address: —                                                                                                    |                     |  |  |  |  |  |  |  |
| <u>I</u> P address:                                                                                                    | 172 . 20 . 192 . 14 |  |  |  |  |  |  |  |
| S <u>u</u> bnet mask:                                                                                                    | 255.255.0.0         |  |  |  |  |  |  |  |
| <u>D</u> efault gateway:                                                                                                    |                     |  |  |  |  |  |  |  |
| ○ 0 <u>b</u> tain DNS server address autom                                                                                                    | atically            |  |  |  |  |  |  |  |
| • Use the following DNS server add                                                                                                    | resses:             |  |  |  |  |  |  |  |
| Preferred DNS server:                                                                                                    |                     |  |  |  |  |  |  |  |
| <u>A</u> lternate DNS server:                                                                                                    |                     |  |  |  |  |  |  |  |
| Ad <u>v</u> anced                                                                                                    |                     |  |  |  |  |  |  |  |
| OK Cancel                                                                                                    |                     |  |  |  |  |  |  |  |

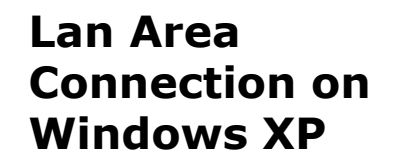

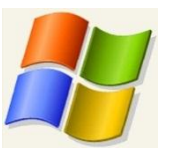

One standard .... many implementations!

#### fa 0/0 on Cisco 2811 router

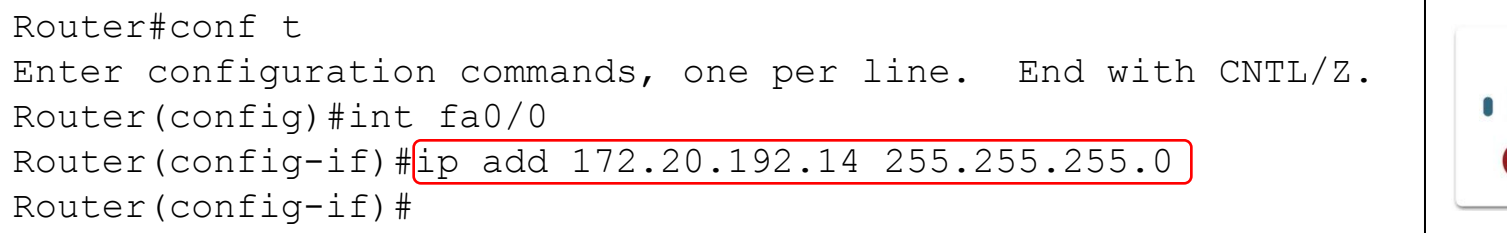

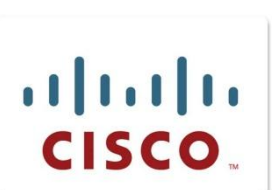

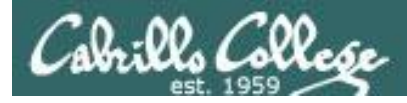

## **Caveat: Root's environment has /sbin in path**

#### As root, your path includes /sbin

#### Some non-root users may not have /sbin on their path

[homer@tachari ~]\$ ifconfig
-bash: ifconfig: command not found

# *If a command is not on your path then you must use a full absolute pathname to it*

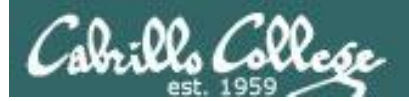

# Configuring Gateway (temporary)

220

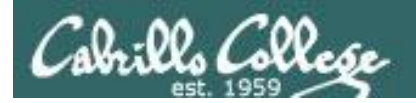

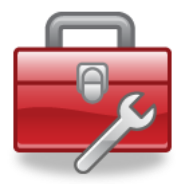

## New commands for your toolbox

route add default gw xxx.xxx.xxx.xxx To set the default gateway

route del default gw xxx.xxx.xxx.xxx

To delete the default gateway

Note: Configuring a route with this way is temporary. It will last until the system is rebooted or the network service is restarted.

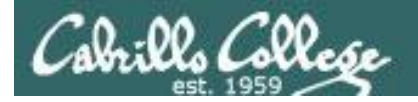

## **Configuring the gateway**

To set the default gateway

#### route add default gw 172.20.0.1 route -n

After setting a new route it's a good idea to verify it using **route –n** 

| [root@p03-cel                    | ebrian ~]# route        | add default gw 1 | 72.20.0 | 1      |     |     |       |  |  |  |
|----------------------------------|-------------------------|------------------|---------|--------|-----|-----|-------|--|--|--|
| [root0p03-cel                    | ebrian ~]#              |                  |         |        |     |     |       |  |  |  |
| [root@p03-celebrian ~]# route -n |                         |                  |         |        |     |     |       |  |  |  |
| Kernel IP rou                    | Kernel IP routing table |                  |         |        |     |     |       |  |  |  |
| Destination                      | Gateway                 | Genmask          | Flags   | Metric | Ref | Use | Iface |  |  |  |
| 172.20.0.0                       | 0.0.0                   | 255.255.0.0      | U       | 0      | 0   | 0   | eth0  |  |  |  |
| 0.0.0                            | 172.20.0.1              | 0.0.0            | UG      | 0      | 0   | 0   | eth0  |  |  |  |
| [root@p03-celebrian ~]# _        |                         |                  |         |        |     |     |       |  |  |  |

The routing table above has two routes:

- Packets destined for 172.20.0.0/16 are sent out the eth0 interface to the connected subnet
- All other packets are sent to the default gateway at 172.20.0.1

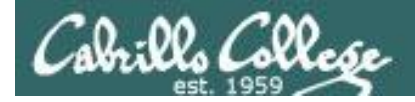

## **Configuring the gateway**

To delete the default gateway

#### route del default gw 172.20.0.1 route -n

After changing a route it's a good idea to verify it using **route -n** 

| [root@p03-ce | elebrian ~]# | route del | default   | gw 172.20.0 | 3.1      |     |     |       |
|--------------|--------------|-----------|-----------|-------------|----------|-----|-----|-------|
| [root@p03-ce | elebrian ~]# |           |           |             |          |     |     |       |
| [root0p03-ce | elebrian ~]# | route -n  |           |             |          |     |     |       |
| Kernel IP ro | outing table |           |           |             |          |     |     |       |
| Destination  | Gateway      | G         | enmask    | Flags       | s Metric | Ref | Use | Iface |
| 172.20.0.0   | 0.0.0        | 2!        | 55.255.0. | 0 U         | 0        | 0   | 0   | eth0  |
| [root@p03-ce | elebrian ~]# | _         |           |             |          |     |     |       |

The routing table above has one route:

• Packets destined for 172.20.0.0/16 are sent out the eth0 interface to the connected subnet

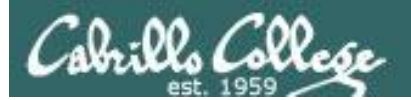

# Configuring DNS name servers

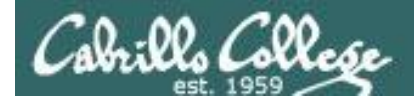

## **Configuring the gateway and DNS**

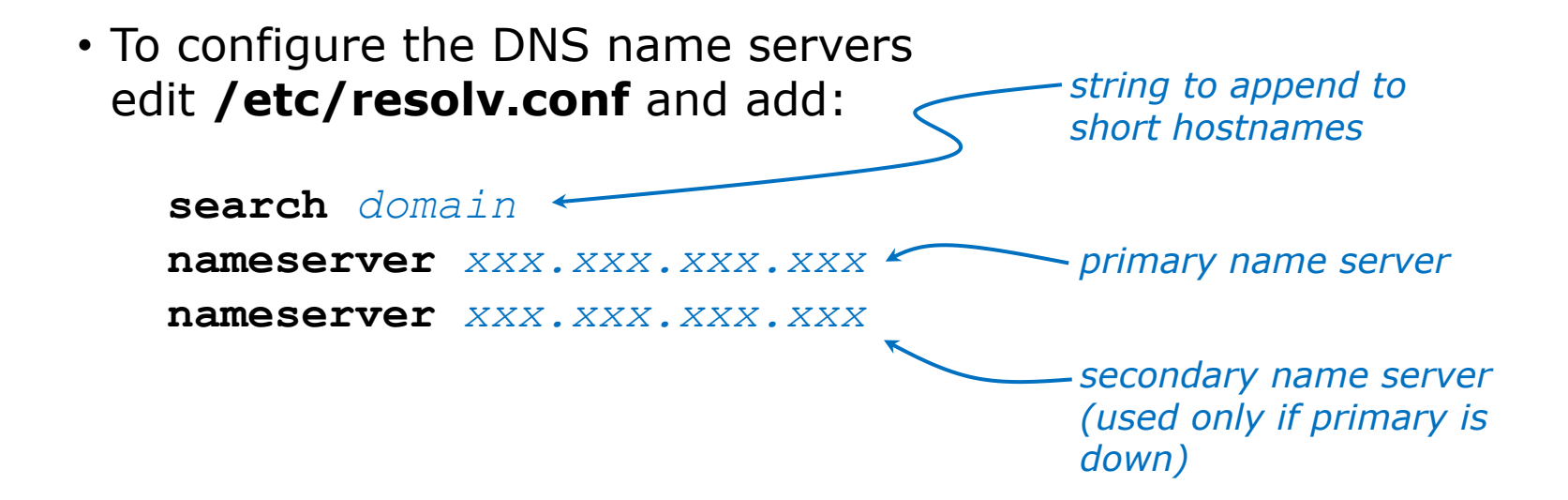
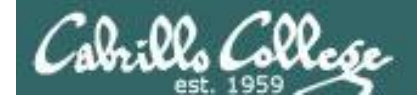

## **Configuring the gateway and DNS**

To set the DNS server edit /etc/resolv.conf and add:

search cislab.net
nameserver 172.30.5.8
nameserver 10.240.1.2

[root0p03-celebrian ~]# cat /etc/resolv.conf search cislab.net nameserver 172.30.5.8 nameserver 10.240.1.2

[root@p03-celebrian ~]#

The "search" line will cause lookups to append cislab.net to the hostname being resolved. User can then use short hostnames like opus instead of having to type opus.cislab.net

*The 172.30.5.8 is a CIS department DNS nameserver The 10.240.1.2 is a campus DNS nameserver* 

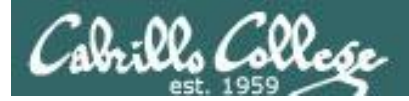

## **Verify your DNS settings**

```
[root@p03-celebrian ~1# ping vmserver3 -c2
PING vmserver3.cislab.net (192.168.0.13) 56(84) bytes of data.
64 bytes from vmserver3.cislab.net (192.168.0.13): icmp_seq=1 ttl=62 time=0.624
ms
64 bytes from vmserver3.cislab.net (192.168.0.13): icmp_seq=2 ttl=62 time=0.698
ms
--- vmserver3.cislab.net ping statistics ---
2 packets transmitted, 2 received, 0% packet loss, time 1002ms
rtt min/avg/max/mdev = 0.624/0.661/0.698/0.037 ms
[root@p03-celebrian ~1#
```

Local servers like vmserver3 automatically have .cislab.net" appended

[root@p03-celebrian ~]# ping google.com -c2
PING google.com (74.125.224.128) 56(84) bytes of data.
64 bytes from nuq04s09-in-f0.1e100.net (74.125.224.128): icmp\_seq=1 ttl=55 time=
5.82 ms
64 bytes from nuq04s09-in-f0.1e100.net (74.125.224.128): icmp\_seq=2 ttl=55 time=
5.55 ms
--- google.com ping statistics --2 packets transmitted, 2 received, 0% packet loss, time 1007ms
rtt min/avg/max/mdev = 5.557/5.691/5.826/0.154 ms
[root@p03-celebrian ~]# \_

Internet hostnames are resolvable

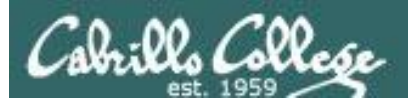

# Configuring hostname (temporary)

228

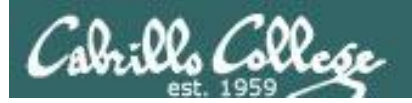

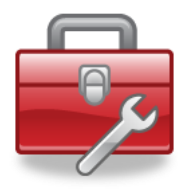

## New commands for your toolbox

hostname name

Shows current hostname Sets the hostname to a new name

*Note: Configuring the hostname this way is temporary. It will last until the system is rebooted or the network service is restarted.* 

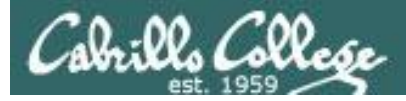

## Showing and changing the hostname

#### Shows the currently configured hostname

[root@p03-celebrian ~]# hostname p03-celebrian.rivendell

#### Sets a new hostname

[root0p03-celebrian ~]# hostname Hugo [root0p03-celebrian ~]# hostname Hugo

#### Changes back to the original hostname

[root@p03-celebrian ~]# hostname p03-celebrian.rivendell [root@p03-celebrian ~]# hostname p03-celebrian.rivendell

*Note:* Configuring the hostname this way is temporary. It will last until the system is rebooted or the network service is restarted.

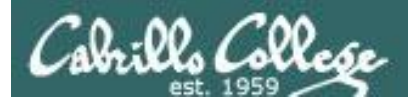

# SSH Hopping

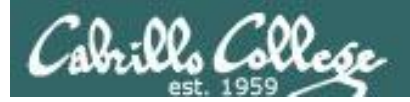

## SSH (Secure Shell)

- SSH is a standard network protocol that lets data be exchanged securely (via authentication and encryption) by two computers on a network.
- On Linux and UNIX systems, SSH replaces Telnet for logging into remote system and issuing commands.
- SSH v2 is more secure than SSH v1. It is also incompatible.
- OpenSSH, found on most Linux distributions, is an open source implementation of SSH v2.
- On Linux, the **ssh** command is used to login and issue commands on another system. The **scp** command is used to securely copy files between systems.
- On Windows, the **Putty** software uses SSH. The Putty **pscp** command is the windows version of the Linux **scp** command.
- **Filezilla** can copy files using SFTP which in turns uses SSH.

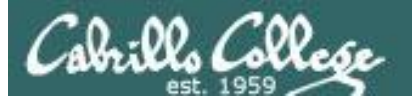

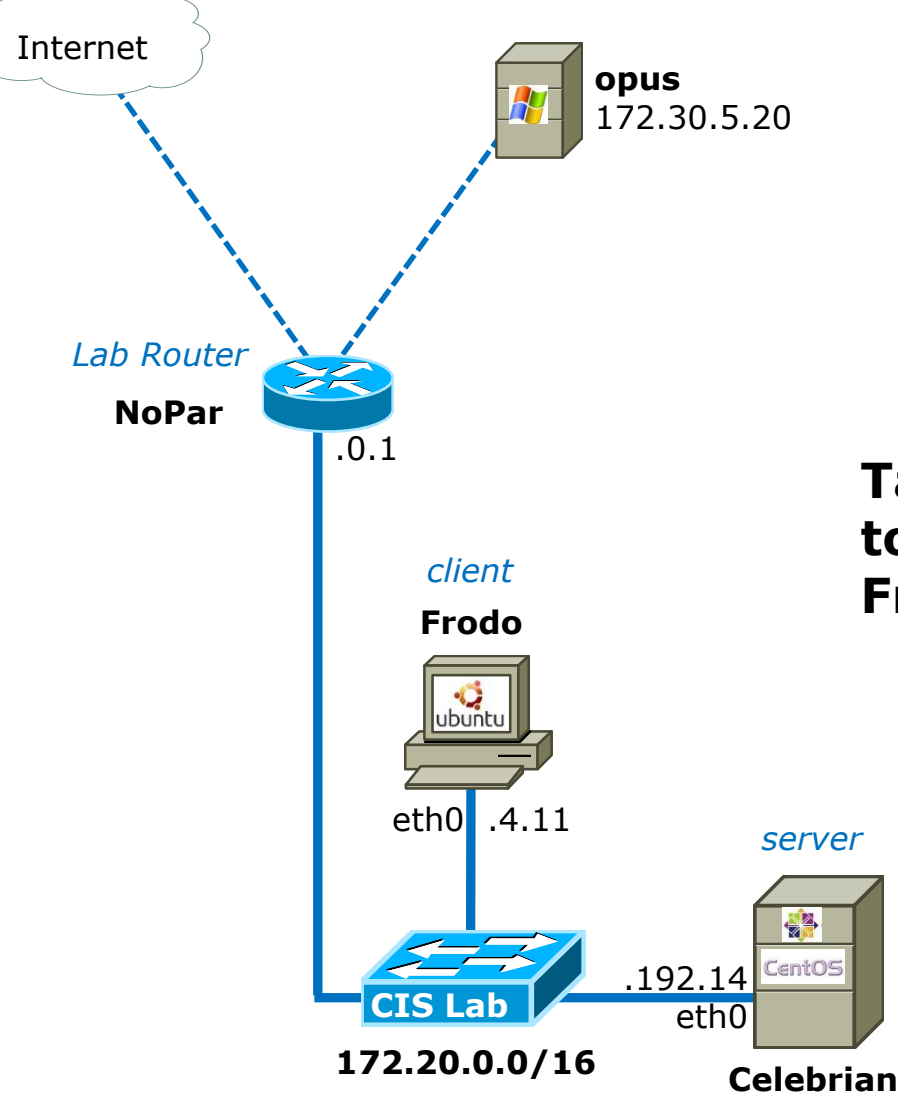

**Opus** is our CIS student server. Anything sent to oslab.cabrillo.edu will actually go to NoPar which forwards port 2200 traffic to Opus.

**Celebrian** and **Frodo** in Pod 3 have joined the CIS Lab network and shown in the diagram.

### Task: Use SSH from home to connect to Opus, then Frodo, and then Celebrian

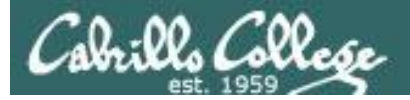

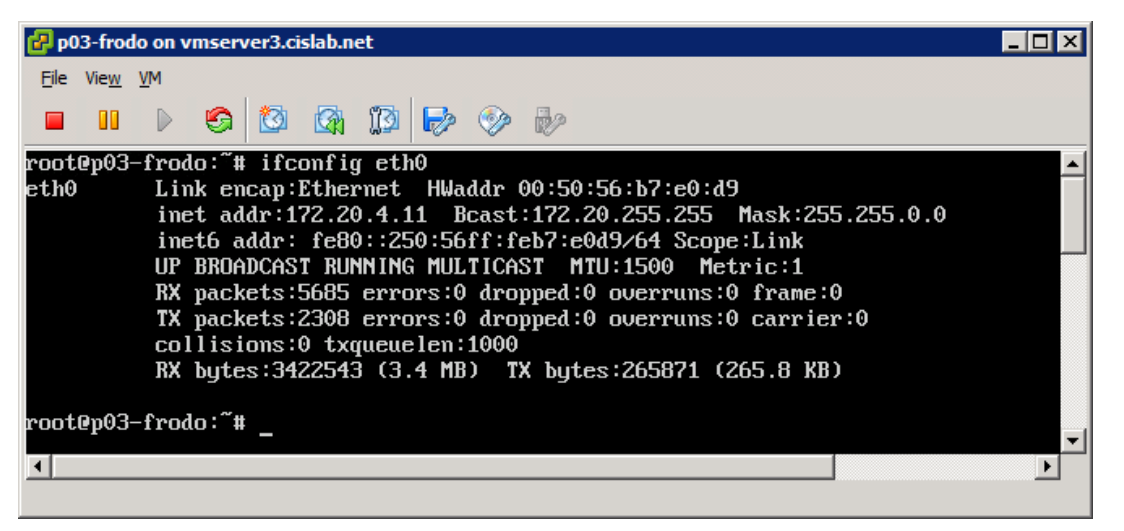

#### *In VLab, confirm your IP addresses for Frodo and Celebrian*

#### Frodo: 172.20.4.11

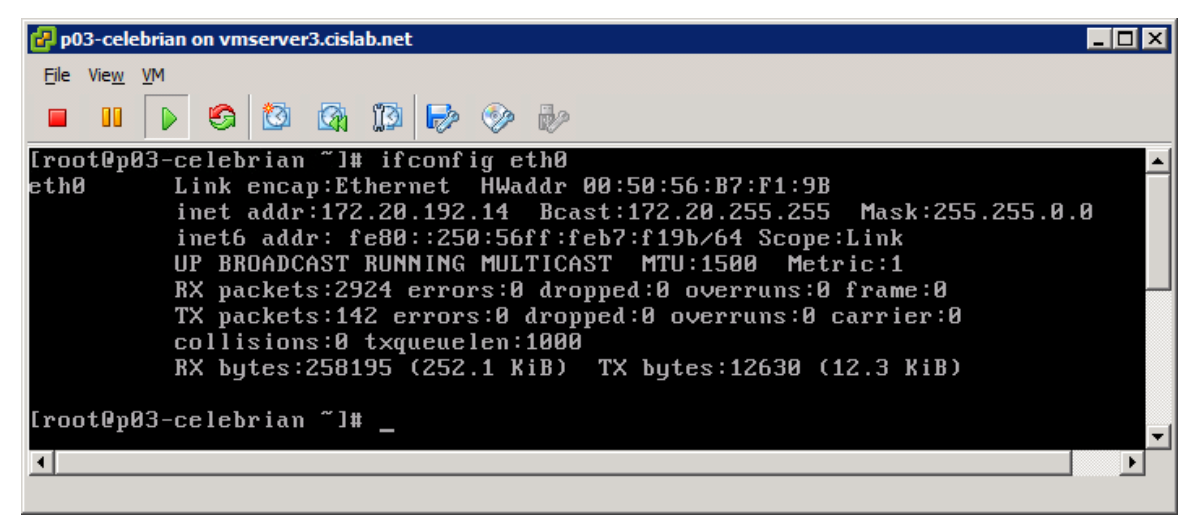

Celebrian: 172.20.192.14

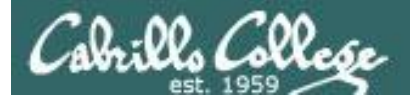

| PuTTY Configuration     Category:     Session     Logging     Terminal     Keyboard     Bell     Features     Window     Appearance     Behaviour     Terminitic | Basic options for your PuTTY session         Specify the destination you want to connect to         Host Name (or IP address)       Port         oslab.cabrillo.edu       2220         Connection type:       Raw         Raw       Teinet         Rlogin       SSH         Load, save or delete a stored session |                                                                                    |  |  |  |  |  |
|----------------------------------------------------------------------------------------------------|----------------------------------------------------------------------------------------------------|------------------------------------------------------------------------------------|--|--|--|--|--|
|                                                                                                    | 🥵 simben192@oslab:~                                                                                                    |                                                                                    |  |  |  |  |  |
| □ - Connection<br>□ - Data<br>□ - Proxy<br>□ - Telnet<br>□ - Rlogin<br>⊕ - SSH<br>□ - Serial                                                                     | login as: simben192<br>simben192@oslab.cabri<br>Last login: Tue Feb<br>d.com                                                                                                    | llo.edu's password:<br>5 06:21:41 2013 from 50-0-68-177.dsl.dynamic.fusionbroadban |  |  |  |  |  |
| About                                                                                                    |                                                                                                    | ('\v')<br>//-=-\\<br>(\_=_/)                                                       |  |  |  |  |  |
|                                                                                                    |                                                                                                    | Welcome to Opus<br>Serving Cabrillo College                                        |  |  |  |  |  |
|                                                                                                    | [simben192@oslab ~]\$                                                                                                    |                                                                                    |  |  |  |  |  |
|                                                                                                    |                                                                                                    |                                                                                    |  |  |  |  |  |

#### From Opus, connect to Frodo

🗬 cis192@p03-frodo: ~

Cabrillo Collese

| [simben192@oslab ~]\$ ssh cis192@172.20.4.11                               | *            |
|----------------------------------------------------------------------------|--------------|
| The authenticity of host '172.20.4.11 (172.20.4.11)' can't be established. |              |
| RSA key fingerprint is db:3d:c2:ca:c3:17:13:5b:86:8f:fd:65:ed:f2:26:72.    |              |
| Are you sure you want to continue connecting (yes/no)? yes                 |              |
| Warning: Permanently added '172.20.4.11' (RSA) to the list of known hosts. |              |
| cis192@172.20.4.11's password:                                             |              |
| Welcome to Ubuntu 12.04.1 LTS (GNU/Linux 3.2.0-29-generic x86_64)          |              |
|                                                                            |              |
| * Documentation: https://help.ubuntu.com/                                  |              |
|                                                                            |              |
| 335 packages can be updated.                                               |              |
| 112 updates are security updates.                                          |              |
| Last login: Fri Feb 8 08:58:24 2013 from oslab.cabrillo.edu                |              |
| cis192@p03-frodo:~\$ hostname                                              |              |
| p03-frodo                                                                  |              |
| cis1920p03-frodo:~\$                                                       |              |
|                                                                            |              |
|                                                                            |              |
|                                                                            | -            |
|                                                                            | -            |
|                                                                            |              |
|                                                                            |              |
|                                                                            | $\mathbf{T}$ |

X

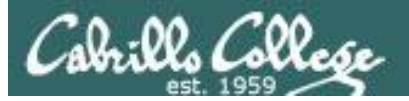

#### From Frodo, connect to Celebrian

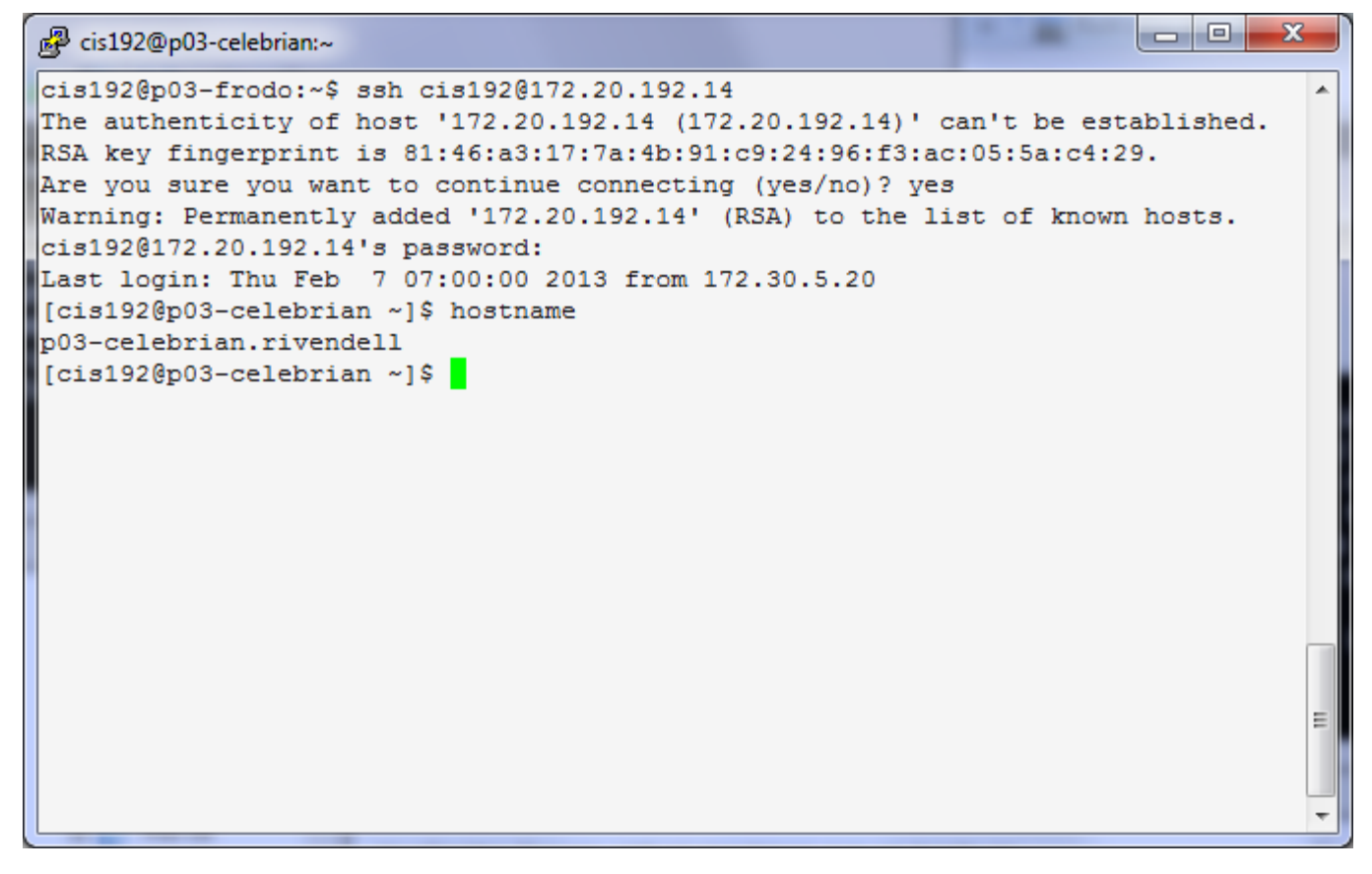

To leave, successively use the **exit** command to back out of each system you connected via SSH into.

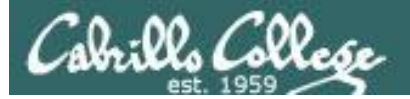

#### Putty

| Putty  prot@seeding76:~  root@192.168.0.20's password: Last login: Wed Dec 16 05:05:09 2009 from 192.168.0.24  froot@transbardu ut d nob root@0.10.10.10                                                                                                    | <i>Note: Putty copy &amp; paste keys differ from<br/>MS Windows!</i>                                                                                                    |
|----------------------------------------------------------------------------------------------------|----------------------------------------------------------------------------------------------------|
| <pre>[root@freeDeard *]* \$sh root@from 10.10.10.191<br/>root@freeDeard *]* password:<br/>Last login: Thu Dec 31 01:02:53 2009 from 10.10.10.1<br/>[root@seedling76 ~]* cat anaconda-ks.cfg<br/># Kickstart file automatically generated by anaconda.<br/>install</pre>                                                                                                    | Notepad                                                                                                    |
| <pre>urlurl http://10.10.10.1/mirrors/Cento<br/>lang en_US.VTF-8<br/>keyboard us<br/>networkdevice eth0bootproto dhcp<br/>rootpwiscrypted \$1\$cepUsyw\$AqPrr74HH<br/>firewallenabledport=22:tcp -port=2<br/>authconfiguseshadowenablemd5<br/>selinuxenforcing<br/>timezoneutc America/Los_Angeles<br/>bootloaderlocation=mbrdriveorder=sd<br/>f The following is the partition informat<br/>f Note that any partitions you deleted ar<br/>f here so unless you clear all partitions<br/>folcarpartallinitlabeldrives=sda<br/>folcarpart pv.2size=0growondisk=sda<br/>fvolgroup Volgroup0pesize=32768 pv.2<br/>flogvol /fstype ext3name=LogVol0<br/>flogvol /fstype ext3name=LogVol0<br/>flogvol /fstype</pre> | requested<br>pressed<br>this is<br>a<br>a<br>a<br>a<br>a<br>a<br>a<br>a<br>a<br>a<br>a<br>b<br>a<br>b<br>a<br>b<br>a<br>b<br>a<br>b<br>b<br>b<br>c<br>b<br>c<br>c<br>c<br>c<br>c<br>c<br>c<br>c<br>c<br>c<br>c<br>c<br>c |

**To copy (from Putty) to the Windows clipboard -** just select the text. The selected text is automatically put on the clipboard. Note, Ctrl-C does not do a copy, instead it sends an interrupt (SIGINT) to the current running program.

**To paste (into Putty) from the Windows clipboard** – just click the right mouse key. Be careful as you may inadvertently paste unwanted clipboard contents into your Putty session!

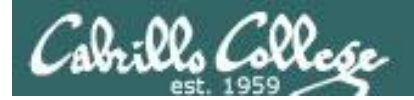

## Ping testing and troubleshooting

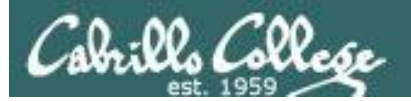

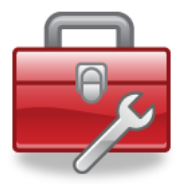

## New commands for your toolbox

| ping | XXX.XXX.XXX.XXX      | Ping an IPv4 address                    |  |  |  |
|------|----------------------|-----------------------------------------|--|--|--|
| ping | hostname             | Ping a hostname (requires DNS server)   |  |  |  |
| ping | -c2 -I eth0 hostname | Ping a hostname, only 2 times, via eth0 |  |  |  |

Without the -c option pings go on forever. Use Ctrl-C to kill them.

The ping command can be used to check network connectivity. When troubleshooting, ping errors are very helpful in isolating problems.

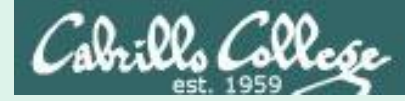

#### Ping the lab router

[root@p03-celebrian ~1# ping 172.20.0.1 PING 172.20.0.1 (172.20.0.1) 56(84) bytes of data. 64 bytes from 172.20.0.1: icmp\_seq=1 ttl=255 time=0.469 ms 64 bytes from 172.20.0.1: icmp\_seq=2 ttl=255 time=0.467 ms 64 bytes from 172.20.0.1: icmp\_seq=3 ttl=255 time=0.446 ms ^C --- 172.20.0.1 ping statistics ---3 packets transmitted, 3 received, 0% packet loss, time 2528ms rtt min/avg/max/mdev = 0.446/0.460/0.469/0.026 ms [root@p03-celebrian ~1# \_

Use Ctrl-C to stop pinging which will go on forever if you don't.

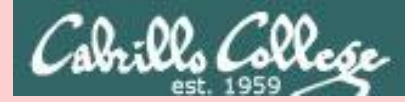

Ping the lab router

#### ping 172.20.0.1

[root0p03-celebrian ~]# ping 172.20.0.1 connect: Network is unreachable [root0p03-celebrian ~]# \_

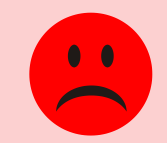

The "Network is unreachable" error means there is no route available to reach the device.

In this case the eth0 interface was not configured with an IP address.

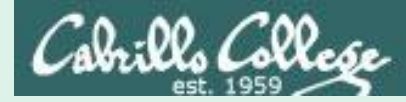

#### Ping another VM

#### ping 172.20.4.14

[root@p03-celebrian ~]# ping 172.20.4.11 PING 172.20.4.11 (172.20.4.11) 56(84) bytes of data. 64 bytes from 172.20.4.11: icmp\_seq=1 ttl=64 time=1.90 ms 64 bytes from 172.20.4.11: icmp\_seq=2 ttl=64 time=0.292 ms 64 bytes from 172.20.4.11: icmp\_seq=3 ttl=64 time=0.326 ms ^C --- 172.20.4.11 ping statistics ---3 packets transmitted, 3 received, 0% packet loss, time 2372ms rtt min/avg/max/mdev = 0.292/0.839/1.901/0.751 ms [root@p03-celebrian ~]#

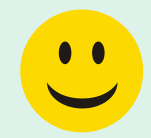

Use Ctrl-C to stop pinging which will go on forever if you don't.

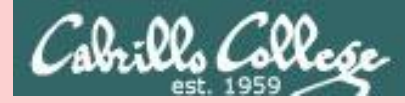

#### Ping another VM

#### ping 172.20.4.14

[root@p03-celebrian ~]# ping 172.20.4.11 PING 172.20.4.11 (172.20.4.11) 56(84) bytes of data. From 172.20.4.14 icmp\_seq=10 Destination Host Unreachable From 172.20.4.14 icmp\_seq=11 Destination Host Unreachable From 172.20.4.14 icmp\_seq=12 Destination Host Unreachable ^C --- 172.20.4.11 ping statistics ---15 packets transmitted, 0 received, +3 errors, 100% packet loss, time 14231ms pipe 3 [root@p03-celebrian ~]# \_

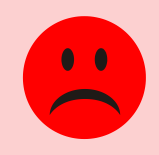

The "Destination Host Unreachable" error means you can reach the destination network but the host is down or offline.

In this case the destination VM lost network connectivity when its IP address was manually released.

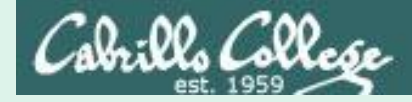

### **Reach a host on another network?**

Ping the CIS department DNS server

#### ping 172.30.5.8

[root@p03\_celebrian ~]# ping 172.30.5.8 PING 172.30.5.8 (172.30.5.8) 56(84) bytes of data. 64 bytes from 172.30.5.8: icmp\_seq=1 ttl=127 time=0.663 ms 64 bytes from 172.30.5.8: icmp\_seq=2 ttl=127 time=0.633 ms 64 bytes from 172.30.5.8: icmp\_seq=3 ttl=127 time=0.641 ms ^C --- 172.30.5.8 ping statistics ---3 packets transmitted, 3 received, 0% packet loss, time 2513ms rtt min/avg/max/mdev = 0.633/0.645/0.663/0.031 ms [root@p03-celebrian ~]# \_

...

Use Ctrl-C to stop pinging which will go on forever if you don't.

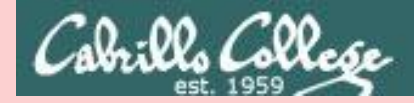

## **Reach a host on another network?**

Ping the CIS department DNS server

ping 172.30.5.8

[root0p03-celebrian ~]# ping 172.30.5.8 connect: Network is unreachable [root0p03-celebrian ~]# \_

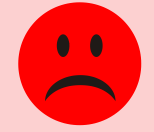

The "Network is unreachable" error means there is no route available to reach the device. In this case the default gateway was not set.

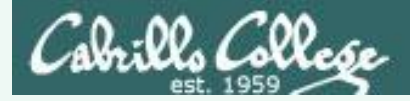

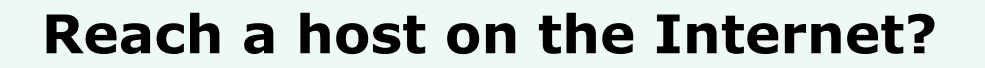

#### Ping Google

#### ping google.com

Iroot@p03-celebrian ~]# ping google.com
PING google.com (74.125.224.137) 56(84) bytes of data.
64 bytes from nuq04s09-in-f9.1e100.net (74.125.224.137): icmp\_seq=1 ttl=55 time=
6.25 ms
64 bytes from nuq04s09-in-f9.1e100.net (74.125.224.137): icmp\_seq=2 ttl=55 time=
5.95 ms
64 bytes from nuq04s09-in-f9.1e100.net (74.125.224.137): icmp\_seq=3 ttl=55 time=
5.90 ms
64 bytes from nuq04s09-in-f9.1e100.net (74.125.224.137): icmp\_seq=4 ttl=55 time=
5.88 ms
^C
--- google.com ping statistics --4 packets transmitted, 4 received, 0% packet loss, time 3118ms
rtt min/avg/max/mdev = 5.889/5.998/6.254/0.176 ms
Iroot@p03-celebrian ~]# \_

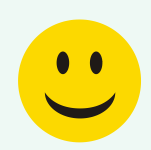

Use Ctrl-C to stop pinging which will go on forever if you don't.

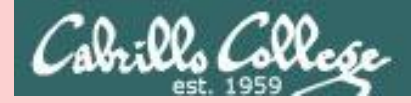

## Reach a host on the Internet?

#### Ping Google

#### ping google.com

[root@p03-celebrian ~]# ping google.com ping: unknown host google.com \_\_\_\_\_ [root@p03-celebrian ~]# \_\_

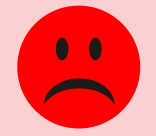

The "unknown host" error message means the hostname was not resolvable to an IP address. It could be a mis-typed hostname or a nmae server could not be reached.

In this case the DNS name server were not configured in /etc/resolv.conf

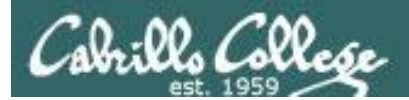

## Ping Output

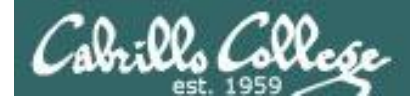

## TTL (Time To Live)

cis192@p03-frodo:~\$ ping -c3 opus
PING opus.cislab.net (172.30.5.20) 56(84) bytes of data.
64 bytes from opus.cislab.net (172.30.5.20): icmp\_req=1 ttl=63 time=0.489 ms
64 bytes from oslab.cabrillo.edu (172.30.5.20): icmp\_req=2 ttl=63 time=0.652 ms
64 bytes from opus.cislab.net (172.30.5.20): icmp\_req=3 ttl=63 time=0.640 ms

--- opus.cislab.net ping statistics ---3 packets transmitted, 3 received, 0% packet loss, time 2002ms rtt min/avg/max/mdev = 0.489/0.593/0.652/0.079 ms cis192@p03-frodo:~\$

- TTL = Time to Live
- The initial TTL on the ping reply is set by the host being pinged
- Different OS's have different initial default TTLs
  - UNIX/Linux is usually 64
  - Windows is usually 128
  - Cisco is usually 255
- The TTL is decremented each time the IP packet goes through a router

Viewing the TTL gives clues to the OS being pinged and how far away it is (in router hops)

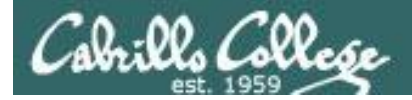

## **RTT (Round Trip Time)**

cis192@p03-frodo:~\$ ping -c3 cisvdc PING cisvdc.cislab.net (172.30.5.8) 56(84) bytes of data. 64 bytes from cisvdc.cislab.net (172.30.5.8): icmp\_req=1 ttl=127 time=0.537 ms 64 bytes from cisvdc.cislab.net (172.30.5.8): icmp\_req=2 ttl=127 time=0.642 ms 64 bytes from cisvdc.cislab.net (172.30.5.8): icmp\_req=3 ttl=127 time=0.675 ms

--- cisvdc.cislab.net ping statistics ---3 packets transmitted, 3 received, 0% packet loss, time 2003ms rtt min/avg/max/mdev = 0.537/0.618/0.675/0.058 ms cis1920p03-frodo:~\$

- RTT = Round Trip Time
- Measured in milliseconds

Long RTTs can indicate slow links and network congestion

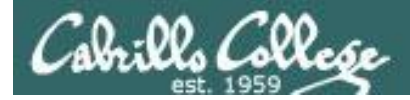

## **Packet Loss**

```
cis192@p03-frodo:~$ ping -c3 cisvdc
PING cisvdc.cislab.net (172.30.5.8) 56(84) bytes of data.
64 bytes from cisvdc.cislab.net (172.30.5.8): icmp_req=1 ttl=127 time=0.537 ms
64 bytes from cisvdc.cislab.net (172.30.5.8): icmp_req=2 ttl=127 time=0.642 ms
64 bytes from cisvdc.cislab.net (172.30.5.8): icmp_req=3 ttl=127 time=0.675 ms
```

```
--- cisvdc.cislab.net ping statistics ---
3 packets transmitted, 3 received, 0% packet loss, time 2003ms
rtt min/avg/max/mdev = 0.537/0.618/0.675/0.058 ms
cis192@p03-frodo:~$
```

- Packet loss is the percentage of ping requests with no ping replies
- 100% packet loss indicates zero connectivity to target host
- Partial packet loss can indicate routing problems, duplicate IPs and other issues.

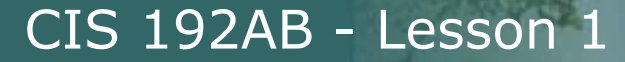

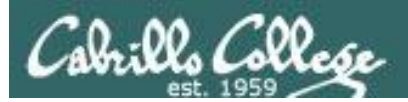

# Command Line Sniffing

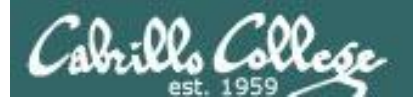

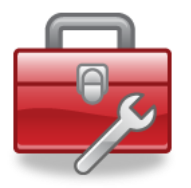

## New commands for your toolbox

| tcpdump                  | Display traffic                              |
|--------------------------|----------------------------------------------|
| tcpdump -i eth0          | Display traffic on a specific interface      |
| tcpdump -i eth0 -c 10 -n | Display 10 packets then stop, no DNS lookups |

tcpdump -n arp or ip and not port 22

No DNS lookups, show only arp and IP packets and filter out ssh (port 22)

tcpdump is the command-line equivalent of wireshark and quite useful for trouble-shooting.

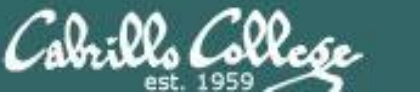

#### Celebrian pinging Frodo

[root@p03-celebrian ~]# ping 172.20.4.11 -c2
PING 172.20.4.11 (172.20.4.11) 56(84) bytes of data.
64 bytes from 172.20.4.11: icmp\_seq=1 ttl=64 time=1.65 ms
64 bytes from 172.20.4.11: icmp\_seq=2 ttl=64 time=0.423 ms
--- 172.20.4.11 ping statistics --2 packets transmitted, 2 received, 0% packet loss, time 1002ms
rtt min/avg/max/mdev = 0.423/1.040/1.657/0.617 ms

[root0p03-celebrian ~]# \_

#### Frodo getting pinged by Celebrian

root@p03-frodo:~# tcpdump -n arp or icmp tcpdump: verbose output suppressed, use -v or -vv for full protocol decode listening on eth0, link-type EN10MB (Ethernet), capture size 65535 bytes 20:05:05.310931 ARP, Request who-has 172.20.4.11 tell 172.20.4.14, length 46 20:05:05.310950 ARP, Reply 172.20.4.11 is-at 00:50:56:b7:e0:d9, length 28 20:05:05.311153 IP 172.20.4.14 > 172.20.4.11: ICMP echo request, id 11528, seq 1, length 64 20:05:05.311171 IP 172.20.4.11 > 172.20.4.14: ICMP echo reply, id 11528, seq 1, length 64 20:05:06.311941 IP 172.20.4.14 > 172.20.4.11: ICMP echo request, id 11528, seq 2, length 64 20:05:06.311967 IP 172.20.4.11 > 172.20.4.14: ICMP echo reply, id 11528, seq 2, length 64 20:05:10.318498 ARP, Request who-has 172.20.4.14 tell 172.20.4.11, length 28 20:05:10.318828 ARP, Reply 172.20.4.14 is-at 00:50:56:b7:f1:9b, length 46 ^С 8 packets captured 8 packets received by filter 0 packets dropped by kernel root@p03-frodo:~#

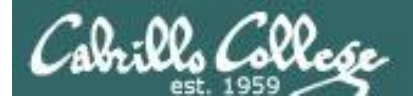

# Dup IPs

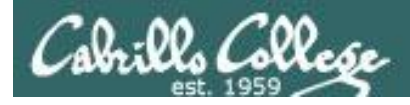

### **Duplicate IP addresses = TROUBLE !!**

#### NoPar

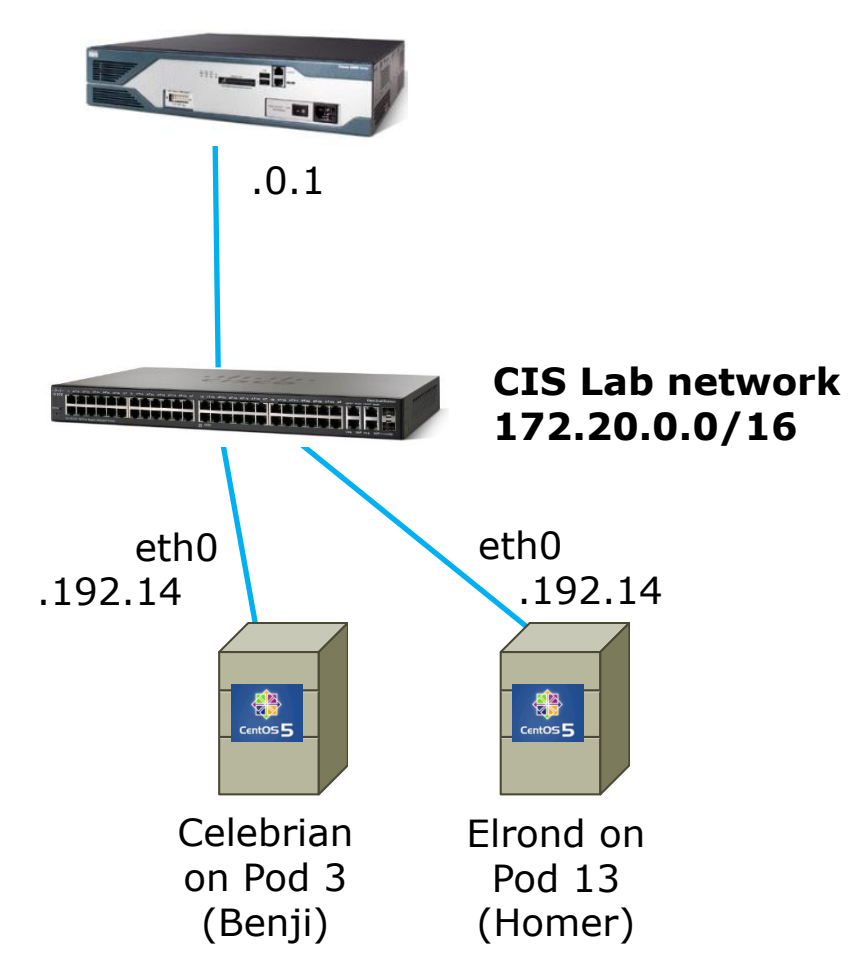

*Benji configures his Celebrian eth0 interface with an IP of 172.20.192.14.* 

*Homer configures his Elrond eth0 interface with an IP address of 172.20.192.14.* 

What will happen when Benji and Homer both ping the NoPar router?

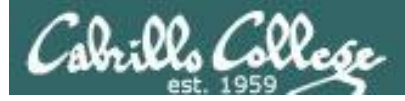

### **Duplicate IP addresses = TROUBLE !!**

#### Celebrian

| 64  | bytes   | from   | 172.20.0.1:   | icmp_seq=50133 | ttl=255   | time=0.443 | MS              |
|-----|---------|--------|---------------|----------------|-----------|------------|-----------------|
| 64  | bytes   | from   | 172.20.0.1:   | icmp_seq=50134 | ttl=255   | time=0.430 | ms              |
| 64  | bytes   | from   | 172.20.0.1:   | icmp_seq=50135 | ttl=255   | time=0.434 | ms              |
| 64  | bytes   | from   | 172.20.0.1:   | icmp_seq=50136 | ttl=255   | time=0.434 | MS              |
| 64  | bytes   | from   | 172.20.0.1:   | icmp_seq=50137 | ttl=255   | time=0.402 | MS              |
| ^с  |         |        |               |                |           |            |                 |
|     | - 172.2 | 20.0.1 | l ping statis | tics           |           |            |                 |
| 501 | 137 pac | kets   | transmitted,  | 25011 received | l, 50% pa | acket loss | time 50136895ms |
| rtt | : min∕a | a∨g∕ma | ix∕mdev = 0.3 | 27/0.471/67.61 | 1∕0.883 m | ns         |                 |

Elrond

| 64            | bytes                                             | from   | 172.20.0.1:   | icmp_seq=50138 | tt1=255   | time=0.466  | ms   |            |  |
|---------------|---------------------------------------------------|--------|---------------|----------------|-----------|-------------|------|------------|--|
| 64            | bytes                                             | from   | 172.20.0.1:   | icmp_seq=50139 | ttl=255   | time=0.508  | ms   |            |  |
| 64            | bytes                                             | from   | 172.20.0.1:   | icmp_seq=50140 | ttl=255   | time=0.469  | ms   |            |  |
| 64            | bytes                                             | from   | 172.20.0.1:   | icmp_seq=50141 | ttl=255   | time=0.475  | ms   |            |  |
| 64            | bytes                                             | from   | 172.20.0.1:   | icmp_seq=50142 | tt1=255   | time=0.441  | ms   |            |  |
| ^C            |                                                   |        |               |                |           |             |      |            |  |
|               | - 172.2                                           | 20.0.1 | l ping statis | stics          |           |             |      |            |  |
| 50:           | 185 pac                                           | ckets  | transmitted,  | 24421 received | l, 51% pa | acket loss, | time | 50184883ms |  |
| $\mathbf{rt}$ | tt min/avg/max/mdev = 0.353/0.512/60.000/0.862 ms |        |               |                |           |             |      |            |  |

Answer: Both will experience PACKET LOSS !!

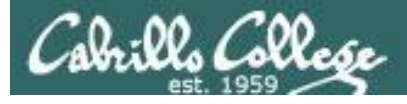

## Unique IP addresses =

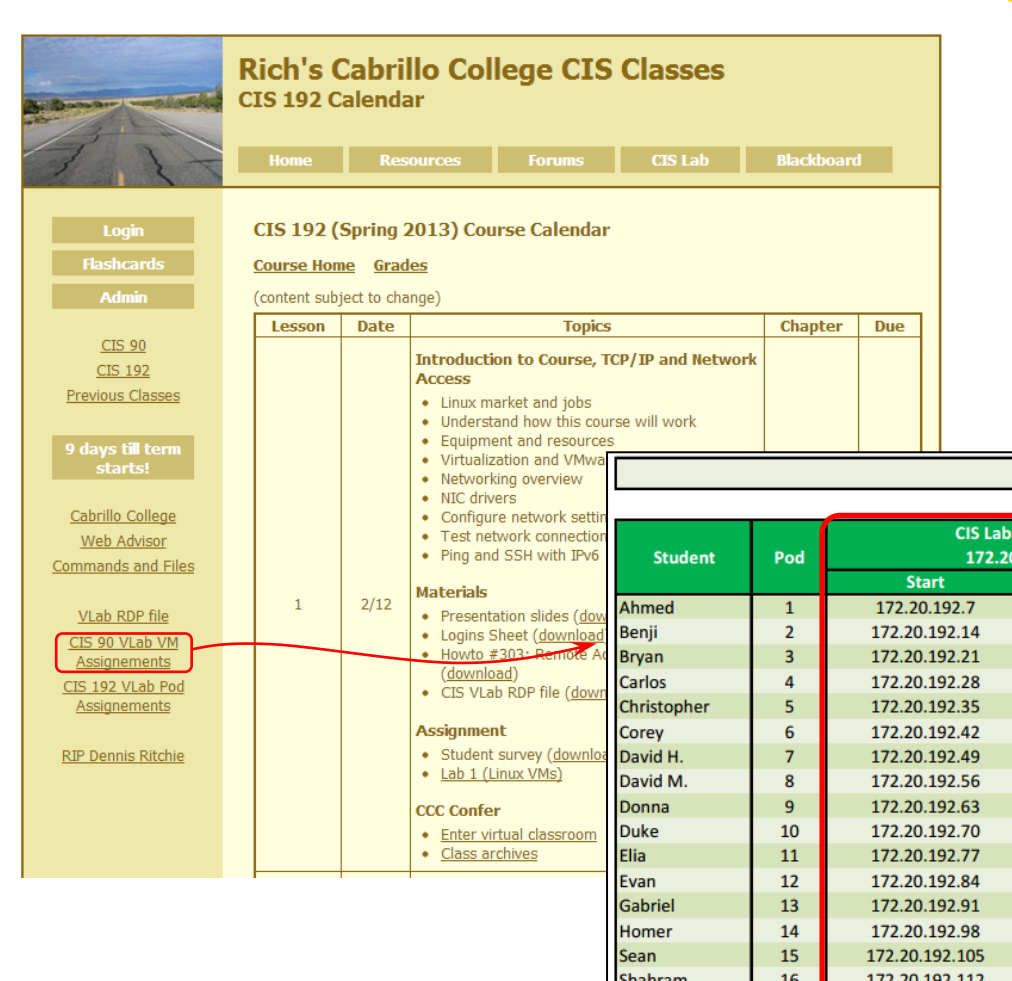

To avoid **TROUBLE**, use the Static IPs link on the website to select IP addresses.

Only use the static IPs assigned to the pod and everyone will be  $\bigcirc$ 

| tualization and VMwa<br>working overview                                           | CIS 192 VLab Assignments |     |                      |                   |                  |              |           |  |
|------------------------------------------------------------------------------------|--------------------------|-----|----------------------|-------------------|------------------|--------------|-----------|--|
| Cdrivers<br>nfigure network settin<br>st network connection<br>g and SSH with IPv6 | Student                  | Pod | CIS Lab N<br>172.20. | Network<br>0.0/16 | Virtual Switches |              |           |  |
| iala                                                                               |                          |     | Start                | End               | Shire            | Rivendell    | Mordor    |  |
| sentation slides (dow                                                              | Ahmed                    | 1   | 172.20.192.7         | 172.20.192.13     | Shire-01         | Rivendell-01 | Mordor-01 |  |
| ins Sheet ( <u>download</u>                                                        | Benji                    | 2   | 172.20.192.14        | 172.20.192.20     | Shire-02         | Rivendell-02 | Mordor-02 |  |
| vto #303: Remote Ad                                                                | Bryan                    | 3   | 172.20.192.21        | 172.20.192.27     | Shire-03         | Rivendell-03 | Mordor-03 |  |
| wnload)<br>VI ab PDP filo (down                                                    | Carlos                   | 4   | 172.20.192.28        | 172.20.192.34     | Shire-04         | Rivendell-04 | Mordor-04 |  |
| veab (cbr file ( <u>down</u>                                                       | Christopher              | 5   | 172.20.192.35        | 172.20.192.41     | Shire-05         | Rivendell-05 | Mordor-05 |  |
| nment                                                                              | Corey                    | 6   | 172.20.192.42        | 172.20.192.48     | Shire-06         | Rivendell-06 | Mordor-06 |  |
| dent survey ( <u>downloa</u>                                                       | David H.                 | 7   | 172.20.192.49        | 172.20.192.55     | Shire-07         | Rivendell-07 | Mordor-07 |  |
| 1 (Linux VMs)                                                                      | David M.                 | 8   | 172.20.192.56        | 172.20.192.62     | Shire-08         | Rivendell-08 | Mordor-08 |  |
| onfer                                                                              | Donna                    | 9   | 172.20.192.63        | 172.20.192.69     | Shire-09         | Rivendell-09 | Mordor-09 |  |
| er virtual classroom                                                               | Duke                     | 10  | 172.20.192.70        | 172.20.192.76     | Shire-10         | Rivendell-10 | Mordor-10 |  |
| ss archives                                                                        | Elia                     | 11  | 172.20.192.77        | 172.20.192.83     | Shire-11         | Rivendell-11 | Mordor-11 |  |
|                                                                                    | Evan                     | 12  | 172.20.192.84        | 172.20.192.90     | Shire-12         | Rivendell-12 | Mordor-12 |  |
|                                                                                    | Gabriel                  | 13  | 172.20.192.91        | 172.20.192.97     | Shire-13         | Rivendell-13 | Mordor-13 |  |
|                                                                                    | Homer                    | 14  | 172.20.192.98        | 172.20.192.104    | Shire-14         | Rivendell-14 | Mordor-14 |  |
|                                                                                    | Sean                     | 15  | 172.20.192.105       | 172.20.192.111    | Shire-15         | Rivendell-15 | Mordor-15 |  |
|                                                                                    | Shahram                  | 16  | 172.20.192.112       | 172.20.192.118    | Shire-16         | Rivendell-16 | Mordor-16 |  |
|                                                                                    | Solomon                  | 17  | 172.20.192.119       | 172.20.192.125    | Shire-17         | Rivendell-17 | Mordor-17 |  |
|                                                                                    | Stephanie                | 18  | 172.20.192.126       | 172.20.192.132    | Shire-18         | Rivendell-18 | Mordor-18 |  |
|                                                                                    | Tajvia                   | 19  | 172.20.192.133       | 172.20.192.139    | Shire-19         | Rivendell-19 | Mordor-19 |  |
|                                                                                    | Tony                     | 20  | 172.20.192.140       | 172.20.192.146    | Shire-20         | Rivendell-20 | Mordor-20 |  |
|                                                                                    | Tony                     | 20  | 172.20.192.140       | 172.20.192.146    | Shire-20         | Rivendell-20 | Mordor-20 |  |

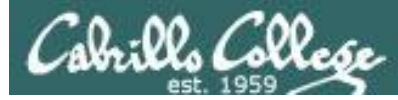

| CIS 192 VLab Assignments |     |                                      |                |                  |              |           |  |  |  |
|--------------------------|-----|--------------------------------------|----------------|------------------|--------------|-----------|--|--|--|
| Student                  | Pod | CIS Lab Network<br>Pod 172.20.0.0/16 |                | Virtual Switches |              |           |  |  |  |
|                          |     | Start                                | End            | Shire            | Rivendell    | Mordor    |  |  |  |
| Ahmed                    | 1   | 172.20.192.7                         | 172.20.192.13  | Shire-01         | Rivendell-01 | Mordor-01 |  |  |  |
| Benji                    | 2   | 172.20.192.14                        | 172.20.192.20  | Shire-02         | Rivendell-02 | Mordor-02 |  |  |  |
| Bryan                    | 3   | 172.20.192.21                        | 172.20.192.27  | Shire-03         | Rivendell-03 | Mordor-03 |  |  |  |
| Carlos                   | 4   | 172.20.192.28                        | 172.20.192.34  | Shire-04         | Rivendell-04 | Mordor-04 |  |  |  |
| Christopher              | 5   | 172.20.192.35                        | 172.20.192.41  | Shire-05         | Rivendell-05 | Mordor-05 |  |  |  |
| Corey                    | 6   | 172.20.192.42                        | 172.20.192.48  | Shire-06         | Rivendell-06 | Mordor-06 |  |  |  |
| David H.                 | 7   | 172.20.192.49                        | 172.20.192.55  | Shire-07         | Rivendell-07 | Mordor-07 |  |  |  |
| David M.                 | 8   | 172.20.192.56                        | 172.20.192.62  | Shire-08         | Rivendell-08 | Mordor-08 |  |  |  |
| Donna                    | 9   | 172.20.192.63                        | 172.20.192.69  | Shire-09         | Rivendell-09 | Mordor-09 |  |  |  |
| Duke                     | 10  | 172.20.192.70                        | 172.20.192.76  | Shire-10         | Rivendell-10 | Mordor-10 |  |  |  |
| Elia                     | 11  | 172.20.192.77                        | 172.20.192.83  | Shire-11         | Rivendell-11 | Mordor-11 |  |  |  |
| Evan                     | 12  | 172.20.192.84                        | 172.20.192.90  | Shire-12         | Rivendell-12 | Mordor-12 |  |  |  |
| Gabriel                  | 13  | 172.20.192.91                        | 172.20.192.97  | Shire-13         | Rivendell-13 | Mordor-13 |  |  |  |
| Homer                    | 14  | 172.20.192.98                        | 172.20.192.104 | Shire-14         | Rivendell-14 | Mordor-14 |  |  |  |
| Sean                     | 15  | 172.20.192.105                       | 172.20.192.111 | Shire-15         | Rivendell-15 | Mordor-15 |  |  |  |
| Shahram                  | 16  | 172.20.192.112                       | 172.20.192.118 | Shire-16         | Rivendell-16 | Mordor-16 |  |  |  |
| Solomon                  | 17  | 172.20.192.119                       | 172.20.192.125 | Shire-17         | Rivendell-17 | Mordor-17 |  |  |  |
| Stephanie                | 18  | 172.20.192.126                       | 172.20.192.132 | Shire-18         | Rivendell-18 | Mordor-18 |  |  |  |
| Tajvia                   | 19  | 172.20.192.133                       | 172.20.192.139 | Shire-19         | Rivendell-19 | Mordor-19 |  |  |  |
| Tony                     | 20  | 172.20.192.140                       | 172.20.192.146 | Shire-20         | Rivendell-20 | Mordor-20 |  |  |  |

NoPar

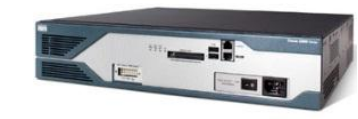

------

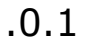

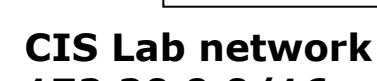

172.20.0.0/16

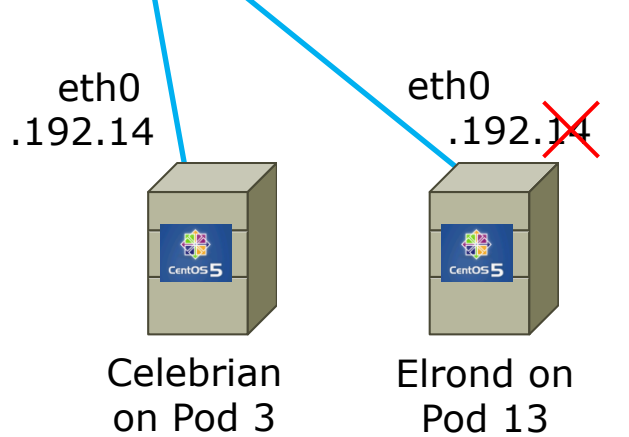

Homer should have consulted the table and used one of the IP addresses assigned to him:

172.20.192.91 172.20.192.92 172.20.192.93 172.20.192.94 172.20.192.95 172.20.192.96 172.20.192.97

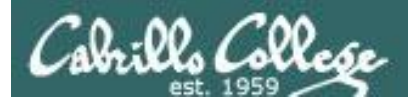

# ipv6
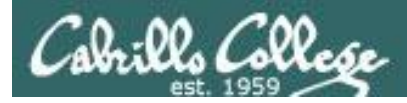

## Using IPv6 addresses in Linux

- IPv6 is a layer 3 protocol designed to replace IPv4
- The CentOS VMs for this course have the IPv6 module loaded into the kernel (use lsmod | grep ipv6 to see it)
- IPv6 uses 128 bits to form an IP address as opposed to 32 bits in IPv4
- IPv4 IP address and mask do not need to be configured in order to use IPv6
- The loopback address for IPv6 is ::1, for IPv4 it is
   127.0.0.1
- To ping yourself use ping6 ::1

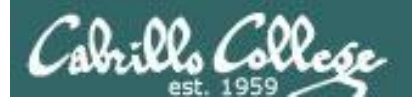

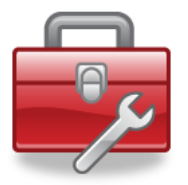

## New commands for your toolbox

ping6 -I eth0 ff02::1 IPv6 broadcast ping (via eth0)
ping6 -I eth0 2001:470:1f04:9b3::2 Ping an IPv6 address (via eth0)

ping6 ipv6.google.com Ping an IPv6 hostname
ping6 -c2 ipv6.google.com Ping an IPv6 hostname, only 2 times

Without the -c option pings go on forever. Use Ctrl-C to kill them.

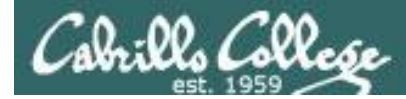

### **IPv6 Broadcast Ping**

```
root@p03-frodo:~# ping6 -I eth0 ff02::1 -c2
PING ff02::1(ff02::1) from fe80::250:56ff:feb7:e0d9 eth0: 56 data bytes
64 bytes from fe80::250:56ff:feb7:e0d9: icmp seq=1 ttl=64 time=0.043 ms
64 bytes from fe80::250:56ff:febd:227: icmp seq=1 ttl=64 time=1.17 ms (DUP!)
64 bytes from fe80::250:56ff:febd:537e: icmp seq=1 ttl=64 time=1.19 ms (DUP!)
64 bytes from fe80::250:56ff:febd:c4bb: icmp seq=1 ttl=64 time=1.19 ms
                                                                        (DUP!)
64 bytes from fe80::250:56ff:febd:bd91: icmp seq=1 ttl=64 time=1.20 ms
                                                                        (DUP!)
64 bytes from fe80::20c:29ff:fec5:b627: icmp seq=1 ttl=64 time=1.20 ms (DUP!)
64 bytes from fe80::250:56ff:febd:cb20: icmp seq=1 ttl=64 time=1.23 ms (DUP!)
64 bytes from fe80::250:56ff:febd:81fe: icmp seq=1 ttl=64 time=1.28 ms (DUP!)
64 bytes from fe80::250:56ff:febd:2789: icmp seq=1 ttl=64 time=1.29 ms
                                                                       (DUP!)
64 bytes from fe80::250:56ff:febd:994e: icmp seq=1 ttl=64 time=1.33 ms
                                                                        (DUP!)
64 bytes from fe80::250:56ff:febd:6931: icmp seq=1 ttl=64 time=1.44 ms
                                                                        (DUP!)
< snipped >
64 bytes from fe80::250:56ff:febd:fcab: icmp seq=1 ttl=64 time=6.53 ms (DUP!)
64 bytes from fe80::250:56ff:febd:d21a: icmp seq=1 ttl=64 time=6.54 ms (DUP!)
64 bytes from fe80::250:56ff:febd:cf44: icmp seq=1 ttl=64 time=6.85 ms (DUP!)
64 bytes from fe80::250:56ff:febd:f61e: icmp seq=1 ttl=64 time=6.95 ms (DUP!)
64 bytes from fe80::250:56ff:feb7:e0d9: icmp seq=2 ttl=64 time=0.054 ms
--- ff02::1 ping statistics ---
2 packets transmitted, 2 received, +49 duplicates, 0% packet loss, time 1001ms
rtt min/avg/max/mdev = 0.043/3.255/6.959/1.905 ms
root@p03-frodo:~#
```

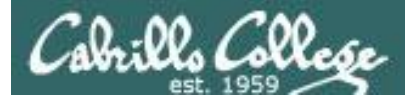

## Using IPv6 addresses in Linux – ping6

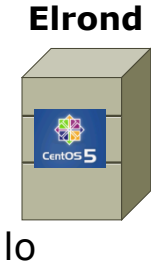

root@elrond ~]# ping6 ::1 ING ::1(::1) 56 data bytes 4 bytes from ::1: icmp\_seq=0 ttl=64 time=0.330 ms 4 bytes from ::1: icmp\_seq=1 ttl=64 time=0.265 ms -- ::1 ping statistics --packets transmitted, 2 received, 0% packet loss, time 1001ms tt min/avg/max/mdev = 0.265/0.297/0.330/0.036 ms, pipe 2 root@elrond ~]# ping 127.0.0.1 ING 127.0.0.1 (127.0.0.1) 56(84) bytes of data. 4 bytes from 127.0.0.1: icmp\_seq=1 ttl=64 time=0.980 ms 4 bytes from 127.0.0.1: icmp\_seq=2 ttl=64 time=0.095 ms -- 127.0.0.1 ping statistics --packets transmitted, 2 received, 0% packet loss, time 1000ms tt min/avg/max/mdev = 0.095/0.537/0.980/0.443 ms root@elrond ~]#

The first ping uses an IPv6 loopback address.

The second ping uses the traditional IPv4 loopback address.

Loopback address are used to make network connections to local services. Packets stay local and are not sent out the NIC to the network.

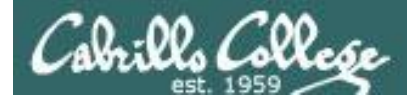

## Using IPv6 addresses in Linux – ping6

Elrond

[root@elrond ~]# ping6 -I eth0 fe80::20c:29ff:fe4b:f5ce

PING fe80::20c:29ff:fe4b:f5ce(fe80::20c:29ff:fe4b:f5ce) from fe80::20c:29ff:fe68 :3687 eth0: 56 data bytes 64 bytes from fe80::20c:29ff:fe4b:f5ce: icmp\_seq=0 tt1=64 time=2.30 ms

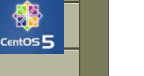

64 bytes from fe80::20c:29ff:fe4b:f5ce: icmp\_seq=1 ttl=64 time=2.14 ms

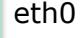

--- fe80::20c:29ff:fe4b:f5ce ping statistics ---2 packets transmitted, 2 received, 0% packet loss, time 1000ms rtt min/avg/max/mdev = 2.141/2.223/2.306/0.095 ms, pipe 2 [root@elrond ~]# \_

Note: the interface must be specified on the ping6 command

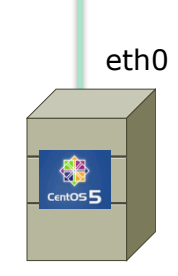

eth0 Link encap:Ethernet HWaddr 00:0C:29:4B:F5:CE inet6 addr: fe80::20c:29ff:fe4b:f5ce/64 Scope:Link UP BROADCAST RUNNING MULTICAST MTU:1500 Metric:1 RX packets:713 errors:0 dropped:0 overruns:0 frame:0 TX packets:605 errors:0 dropped:0 overruns:0 carrier:0 collisions:0 txqueuelen:1000 RX bytes:557922 (544.8 KiB) TX bytes:61674 (60.2 KiB) Interrupt:177 Base address:0x1400

Arwen

[root@arwen ~]#

Use the *ifconfig* command to see what the *ipV6* address is

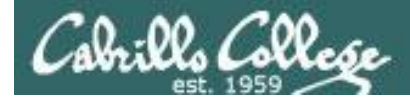

## Using IPv6 addresses in Linux - ssh

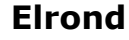

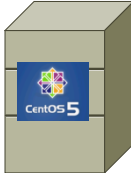

[root@elrond ~]# ssh fe80::20c:29ff:fe4b:f5ce%eth0 root@fe80::20c:29ff:fe4b:f5ce%eth0's password: Last login: Mon Jan 25 23:30:16 2010 from fe80::20c:29ff:fe68:3687%eth0 [root@arwen ~]# \_

eth0

Note: the interface must be specified on the ssh command

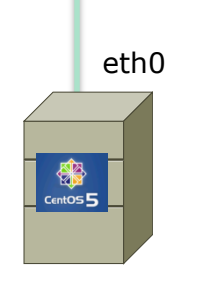

eth0 Link encap:Ethernet HWaddr 00:0C:29:4B:F5:CE inet6 addr: fe80::20c:29ff:fe4b:f5ce/64 Scope:Link UP BROADCAST RUNNING MULTICAST MTU:1500 Metric:1 RX packets:713 errors:0 dropped:0 overruns:0 frame:0 TX packets:605 errors:0 dropped:0 overruns:0 carrier:0 collisions:0 txqueuelen:1000 RX bytes:557922 (544.8 KiB) TX bytes:61674 (60.2 KiB) Interrupt:177 Base address:0x1400

Arwen

[root@arwen ~]#

Use the *ifconfig* command to see what the *ipV6* address is

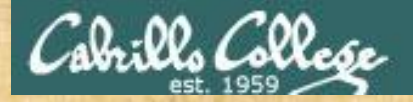

### Class Activity IPv6

- 1. Power on **Frodo** and **Celebrian** if they are not on already using two different VMware consoles.
- 2. Their eth0 NICs should both be connected as bridged.
- 3. On Frodo, ping yourself using the loopback address with ping6 ::1
- 4. On Frodo, discover your IPv6 address using ifconfig
- 5. Position the smaller Celebrian console on top of the Frodo console so you can see Frodo's IPv6 address.
- 6. On Celebrian use **ping6 –I eth0** <*insert Frodo's IPv6 address*> to ping Frodo using IPv6.
- On Celebrian use ssh cis192@<insert Frodo's IPv6 address>%eth0 and login to Frodo.

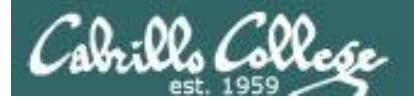

# TBA Assignment

In addition to the lecture portion of this course you are expected to spend on average four hours and five minutes in the CIS VLab (Virtual Lab) each week practicing what you learned in the lecture.

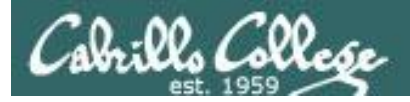

### How to use the Calendar web page to get your work in on time

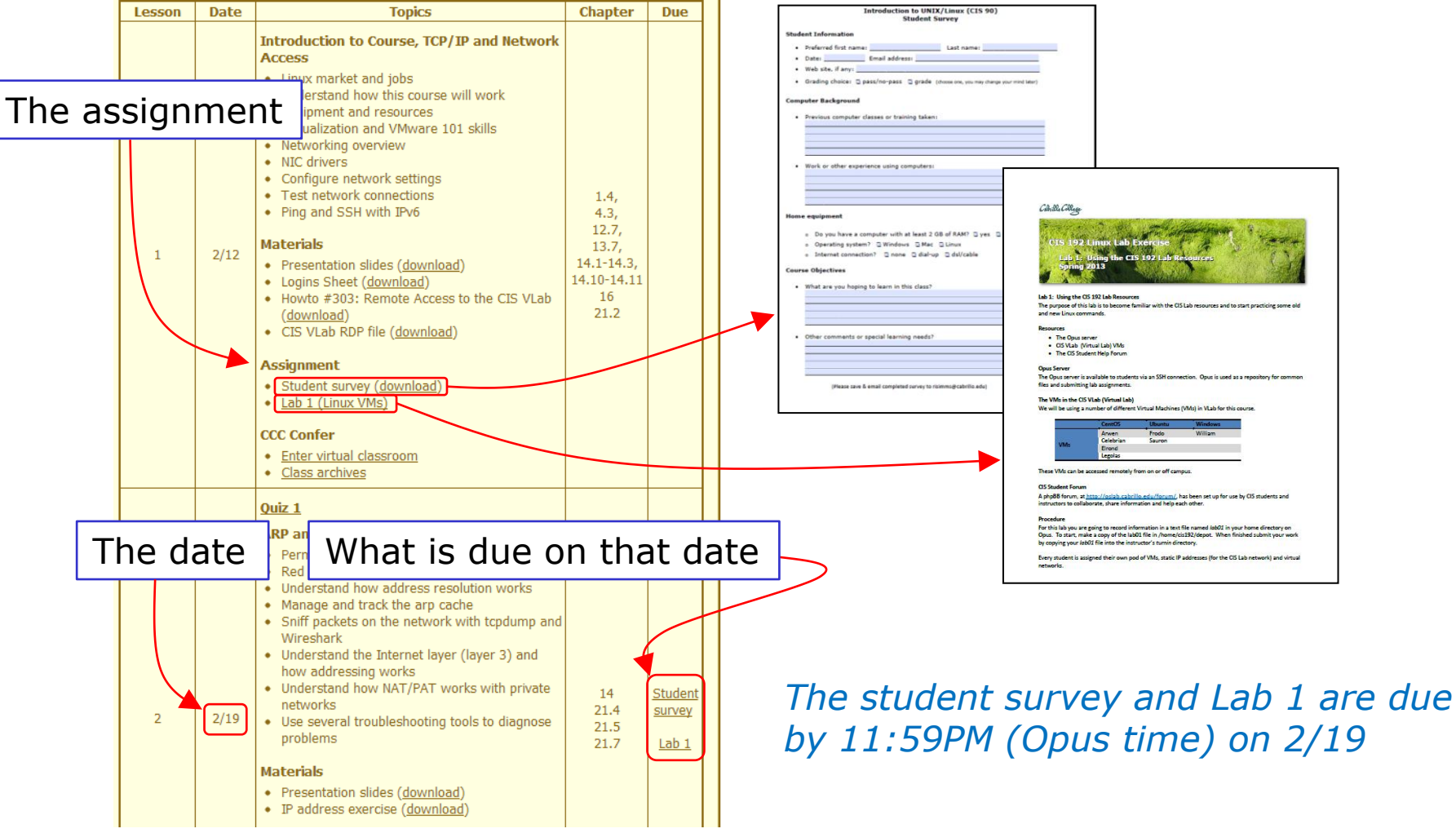

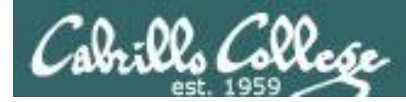

## How to submit your work for grading

- For each lab you will create a text file on Opus that gets submitted for grading.
- See the specific submittal instructions at the end of each lab.
- It's a good idea to verify your copy worked!
- Labs must get turned in by 11:59PM (Opus time) on the due date to get credit.
- Submit as many times as you wish up till the deadline.
- No points for late work. It's better to make a partial submittal before the deadline for partial credit.

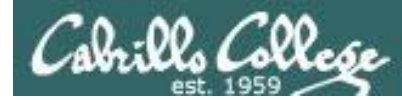

## How to submit your work for grading

#### **Examples:**

• Submit using **cp** command on Opus:

[simben192@opus ~]\$ cp lab01 /home/rsimms/turnin/cis192/lab01.\$LOGNAME

• Check your submittal from Opus:

```
[simben192@opus ~]$ ls /home/rsimms/turnin/cis192
lab01.simben192
```

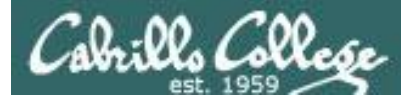

## Some troubleshooting tips for doing labs

#### The "I've tried everything and it still won't work" problem

- Use the forum to ask questions and to clarify things.
- Review Lesson PowerPoint's which usually have examples aimed at doing the lab assignments.
- Make a network diagram with all interfaces labeled. Confirm your configuration matches the diagram.
- Go back and methodically verify each step was completed. For example, if you modified /etc/hosts then cat it out and review your changes. If you set the default gateway, use route -n command to verify. If you configured an IP address, use **ifconfig** to verify.
- Google problems or unknown error messages you observe.

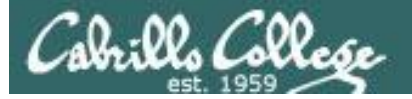

Due

#### Static IP addresses are one click away:

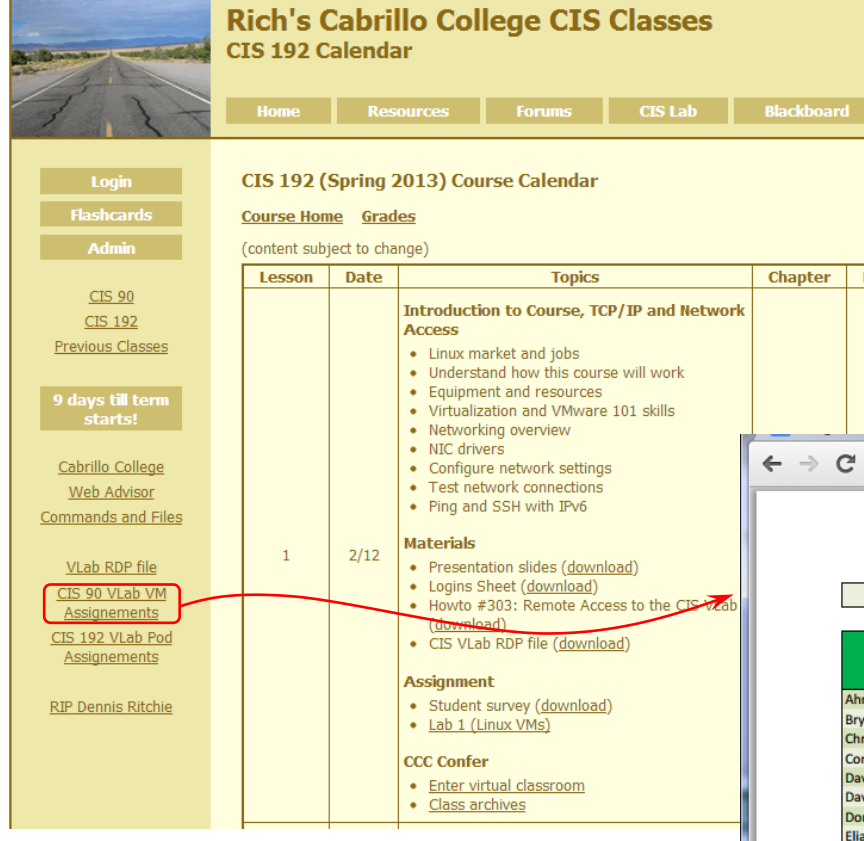

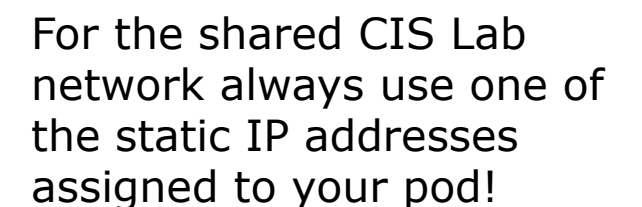

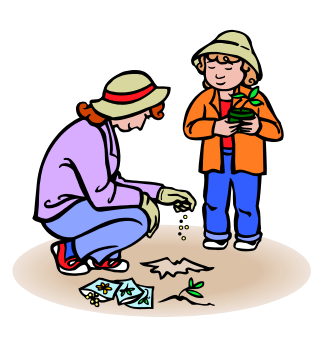

Don't forget!

Don't ruin your day with duplicate IP addresses!

C isimms-teach.com/docs/cis192/Pod-Assignments-192-sp13.pdf

☆ 🛛 =

CIS 192 VLab Assignments

| Student     | Pod | CIS Lab N<br>172.20.0 | letwork<br>0.0/16 | Virtual Switches |              |           |  |
|-------------|-----|-----------------------|-------------------|------------------|--------------|-----------|--|
|             |     | Start                 | End               | Shire            | Rivendell    | Mordor    |  |
| Ahmed       | 1   | 172.20.192.7          | 172.20.192.13     | Shire-01         | Rivendell-01 | Mordor-01 |  |
| Bryan       | 2   | 172.20.192.14         | 172.20.192.20     | Shire-02         | Rivendell-02 | Mordor-02 |  |
| Christopher | 3   | 172.20.192.21         | 172.20.192.27     | Shire-03         | Rivendell-03 | Mordor-03 |  |
| Corey       | 4   | 172.20.192.28         | 172.20.192.34     | Shire-04         | Rivendell-04 | Mordor-04 |  |
| David H.    | 5   | 172.20.192.35         | 172.20.192.41     | Shire-05         | Rivendell-05 | Mordor-05 |  |
| David M.    | 6   | 172.20.192.42         | 172.20.192.48     | Shire-06         | Rivendell-06 | Mordor-06 |  |
| Donna       | 7   | 172.20.192.49         | 172.20.192.55     | Shire-07         | Rivendell-07 | Mordor-07 |  |
| Elia        | 8   | 172.20.192.56         | 172.20.192.62     | Shire-08         | Rivendell-08 | Mordor-08 |  |
| Evan        | 9   | 172.20.192.63         | 172.20.192.69     | Shire-09         | Rivendell-09 | Mordor-09 |  |
| Gabriel     | 10  | 172.20.192.70         | 172.20.192.76     | Shire-10         | Rivendell-10 | Mordor-10 |  |
| Sean        | 11  | 172.20.192.77         | 172.20.192.83     | Shire-11         | Rivendell-11 | Mordor-11 |  |
| Shahram     | 12  | 172.20.192.84         | 172.20.192.90     | Shire-12         | Rivendell-12 | Mordor-12 |  |
| Solomon     | 13  | 172.20.192.91         | 172.20.192.97     | Shire-13         | Rivendell-13 | Mordor-13 |  |
| Stephanie   | 14  | 172.20.192.98         | 172.20.192.104    | Shire-14         | Rivendell-14 | Mordor-14 |  |
| Tony        | 15  | 172.20.192.105        | 172.20.192.111    | Shire-15         | Rivendell-15 | Mordor-15 |  |

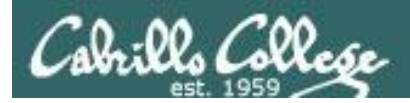

## Lab Assignments

| -                                                                                                    |                                                                                                    |                                                                                                    |                                                                                                    |                               |                 |      |
|----------------------------------------------------------------------------------------------------|----------------------------------------------------------------------------------------------------|----------------------------------------------------------------------------------------------------|----------------------------------------------------------------------------------------------------|-------------------------------|-----------------|------|
| a second                                                                                                    | . Thereader                                                                                                    | and the state of the                                                                                                    | White Caller                                                                                                    |                               |                 | 3    |
| No. 1 Steel                                                                                                    | and the                                                                                                    | What he work                                                                                                    | and the second                                                                                                  | 1.0                           | and a start     | 1    |
| CIS 192                                                                                                    | Linux Lab                                                                                                    | Exercise                                                                                                    | 14                                                                                                    | N. S. S. S. S. S.             | ALC: NOT        |      |
| Constanting                                                                                                    | Using the CD                                                                                                    | S 192 Lah Re                                                                                                    | sources                                                                                                    |                               | 1. 1. 1         |      |
| Spring                                                                                                    | 2013                                                                                                    | Carlos and                                                                                                    | 1                                                                                                    |                               | ALL AL          |      |
| A State                                                                                                    | 3                                                                                                    | States and                                                                                                    | 10.00                                                                                                    |                               | A CONTRACTOR    |      |
| ADDED ASSIST                                                                                                    | 10                                                                                                    | Concession of the second second second second second second second second second second second second second s                                                                                                    |                                                                                                    | 1.0.2                         | CONTRACTOR      |      |
| Lab 1: Using the C                                                                                                    | IS 192 Lab Resource                                                                                                    |                                                                                                    |                                                                                                    |                               |                 |      |
| The purpose of this                                                                                                    | a lab is to become fa                                                                                                    | amiliar with the CIS                                                                                                    | Lab resources and                                                                                               | to start prac                 | ticing some old |      |
| and new Linux com                                                                                                    | mands.                                                                                                    |                                                                                                    |                                                                                                    |                               |                 |      |
| Recourses                                                                                                    |                                                                                                    |                                                                                                    |                                                                                                    |                               |                 |      |
| . The Onus re                                                                                                    | Cuer.                                                                                                    |                                                                                                    |                                                                                                    |                               |                 |      |
|                                                                                                    |                                                                                                    |                                                                                                    |                                                                                                    |                               |                 |      |
| · CIS VLab (V                                                                                                    | irtual Lab) VMs                                                                                                    |                                                                                                    |                                                                                                    |                               |                 |      |
| CIS VLab (V     The CIS Stur                                                                                                    | irtual Lab) VMs<br>dent Help Forum                                                                                                    |                                                                                                    |                                                                                                    |                               |                 |      |
| CIS VLab (V     The CIS Stur                                                                                                    | irtual Lab) VMs<br>dent Help Forum                                                                                                    |                                                                                                    |                                                                                                    |                               |                 |      |
| CIS VLab (V     The CIS Sture     Opus Server     The Opus server is                                                                                                    | irtual Lab) VMs<br>dent Help Forum<br>available to student                                                                                                    | ts via an SSH conne                                                                                                    | ction. Onus is used                                                                                             | as a renosit                  | nov for common  |      |
| CIS VLab (V     The CIS Stue Opus Server The Opus server is files and submittin                                                                                                    | irtual Lab) VMs<br>dent Help Forum<br>available to student<br>g lab assignments.                                                                                                    | ts via an SSH conne                                                                                                    | ction. Opus is used                                                                                             | l as a reposit                | tory for commor |      |
| CIS VLab (V     The CIS Sture Opus Server The Opus server is files and submittin                                                                                                    | irtual Lab) VMs<br>Sent Help Forum<br>available to student<br>g lab assignments.                                                                                                    | ts via an SSH conne                                                                                                    | ction. Opus is used                                                                                             | l as a reposit                | tory for common |      |
| CIS VLab (V     The CIS Sture Opus Server The Opus server is files and submittin The VMs in the CIS                                                                                                    | irtual Lab) VMs<br>Jent Help Forum<br>available to student<br>g lab assignments.<br>i VLab (Virtual Lab)                                                                                                    | ts via an SSH conne                                                                                                    | ction. Opus is used                                                                                             | l as a reposit                | tory for common |      |
| CIS VLab (V     The CIS Stur Opus Server The Opus server is files and submittin The VMs in the CIS We will be using a                                                                                                    | irtual Lab) VMs<br>dent Help Forum<br>available to student<br>g lab assignments.<br>: VLab (Virtual Lab)<br>number of different                                                                                                    | ts via an SSH conne<br>: Virtual Machines                                                                                                    | ction. Opus is used<br>(VMs) in VLab for th                                                                     | l as a reposit<br>is course.  | tory for commor | •    |
| CIS VLab (V     The CIS Stur<br>Opus Server<br>The Opus server is<br>files and submittin<br>The VMs in the CIS<br>We will be using a                                                                                                    | irtual Lab) VMs<br>dent Help Forum<br>available to student<br>g lab assignments.<br>VLab (Virtual Lab)<br>number of different<br>CentOS                                                                                                    | ts via an SSH conne<br>: Virtual Machines<br>Ubuntu                                                                                                    | ction. Opus is used<br>(VMs) in VLab for th<br>Windows                                                          | l as a reposit<br>vis course. | tory for commor |      |
| CIS VLab (V     The CIS Stur<br>Opus Server<br>The Opus server is<br>files and submittin<br>The VMs in the CIS<br>We will be using a                                                                                                    | intual Lab) VMs<br>dent Help Forum<br>available to student<br>g lab assignments.<br>VLab (Virtual Lab)<br>number of different<br><u>CentOS</u><br>Anven                                                                                                    | ts via an SSH conne<br>: Virtual Machines<br>Ubuntu<br>Frodo                                                                                                    | ction. Opus is used<br>(VMs) in VLab for th<br>Windows<br>William                                               | l as a reposit<br>is course.  | tory for commor |      |
| CIS VLab (V     The CIS Stur<br>Opus Server<br>The Opus server is<br>files and submittin<br>The VMs in the CIS<br>We will be using a<br>VMs                                                                                                    | irtual Lab) VMs<br>dent Help Forum<br>available to student<br>g lab assignments.<br>VLab (Virtual Lab)<br>number of different<br>CentOS<br>Arwen<br>Celebrian<br>Second                                                                                                    | ts via an SSH conne<br>Virtual Machines<br>Ubuntu<br>Frodo<br>Sauron                                                                                                    | ction. Opus is used<br>(VMs) in VLab for th<br>William                                                          | l as a reposit<br>is course.  | tory for common | 10 I |
| CIS VLab (V     The CIS Stur<br>Opus Server<br>The Opus server is<br>files and submittin<br>The VMs in the CIS<br>We will be using a<br>VWs                                                                                                    | irtual Lab) VMs<br>dent Help Forum<br>g lab assignments.<br>: VLab (Virtual Lab)<br>number of different<br><u>Cenet0S</u><br><u>Anven</u><br><u>Celebrian</u><br>Errond<br>Legolas                                                                                                    | ts via an SSH conne<br>Virtual Machines<br>Ubuntu<br>Frodo<br>Sauron                                                                                                    | ction. Opus is used<br>VMs) in VLab for th<br>Windows<br>William                                                | l as a reposit<br>his course. | tory for common |      |
| CIS VLab (V     The CIS Stur<br>Opus Server<br>The Opus server is<br>files and submittin<br>The VMs in the CIS<br>We will be using a                                                                                                    | intual Lab) VMs<br>dent Help Forum<br>available to student<br>g lab assignments.<br>VLab (Virtual Lab)<br>number of different<br>Cent05<br>Arwen<br>Cent05<br>Arwen<br>Eirond<br>Legolas                                                                                                    | ts via an SSH conne<br>Virtual Machines<br>Ubuntu<br>Frodo<br>Sauron                                                                                                    | ction. Opus is used<br>VMs) in VLab for th<br>Windows<br>William                                                | l as a reposit                | ory for common  |      |
| CIS VLab (V     The CIS Stur<br>Opus Server<br>The Opus server is<br>files and submittin<br>The VMs in the CIS<br>We will be using a<br>VMs These VMs can be                                                                                                    | intual Lub) VMs<br>Jent Help Forum<br>available to student<br>g lab assignments.<br>VLab (Virtual Lab)<br>number of different<br>Cent0S<br>Anven<br>Celebrian<br>Eironia<br>Legolas<br>accessed remotely f                                                                                                    | ts via an SSH conne<br>Virtual Machines<br>Ubuntu<br>Frodo<br>Sauron                                                                                                    | vtion. Opus is used<br>VMs) in VLab for th<br>William<br>William                                                | l as a reposit<br>vis course. | tory for common |      |
| CLS VLab (V     The CLS Stur<br>Opus Server<br>The Opus server is<br>files and submittin<br>The VMs in the CLS<br>We will be using a<br>VWs These VMs can be CLS Enders Exerce                                                                                                    | intual Lab) VMs<br>Jent Help Forum<br>available to student<br>g lab assignments.<br>: VLab (Vintual Lab)<br>number of different<br>Celebrian<br>Erond<br>Legolas<br>accessed remotely f                                                                                                    | ts via an SSH conne<br>Virtual Machines<br>Ubontu<br>Frodo<br>Sauron                                                                                                    | ction. Opus is used<br>(VMs) in VLab for th<br>William<br>William                                               | l as a reposit<br>ils course. | tory for common |      |
| OS VLab (M     OS VLab (M)     The CIS Stur<br>Opus Server<br>The Opus server is<br>files and submittin<br>The VMs in the CIS<br>We will be using a<br>VMs These VMs can be<br>CIS Student Forum                                                                                                    | intual Lab) VMs<br>dent Help Forum<br>available to student<br>g lab assignments.<br>VLab (virtual Lab)<br>number of different<br><u>Cent05</u><br><u>Anwen</u><br><u>Celebrian</u><br><u>Erond</u><br>Legolas<br>accessed remotely f                                                                                                    | ts via an SSH conne<br>Virtual Machines<br>Ubuntu<br>Frodo<br>Sauron                                                                                                    | ction. Opus is used<br>VMs) in VLab for th<br>William<br>William                                                | l as a reposit<br>lis course. | tory for common |      |
| OLS VLab (M     The CIS Stur<br>Opus Server<br>The Opus server is<br>files and submittin<br>The WMs in the CIS<br>We will be using a<br>VMs<br>These VMs can be<br>CIS Student Forum<br>A phpBB forum, at<br>instructors to the                                                                                                    | intual Lab) VMs<br>dent Help Forum<br>available to student<br>g lab assignments.<br>Vitab (Vitab (Vitab Lab)<br>number of different<br>Celebrian<br>Eirond<br>Legolas<br>accessed remotely f<br>http://oslab.ext.infor<br>borde, share infor                                                                                                    | ts via an SSH conne<br>Virtual Machines<br>Ubuntu<br>Frodo<br>Sauron<br>From on or off cam                                                                                                    | ction. Opus is used<br>(VMs) in VLab for th<br>Windows<br>William<br>pus.<br>as been set up for to<br>to other. | I as a reposit<br>is course.  | very for common |      |
| OS VLab (V     OS VLab (V)     The CIS Stuu     Opus Server Is     The Opus server Is     files and submittin     The VMs in the CIS     We will be using a     VMs     These VMs can be     CIS Student Forum     Intructors to colla                                                                                                    | intual Lab) VMs<br>dent Help Forum<br>available to student<br>g lab assignments.<br>: VLab (Vintual Lab)<br>umber of different<br>Celebrian<br>Eirond<br>Eirond<br>Eirond<br>Eirond<br>Saccessed remotely f<br>http://oslab.csbri<br>borate, share inform                                                                                                    | ts via an SSH conne<br>Virtual Machines<br><u>Ubuntu</u><br>Frodo<br>Sauron<br>from on or off cam<br><u>ilo edu /forum/</u> , H<br>nation and help ea                                                                                                    | ction. Opus is used<br>(VMs) in VLab for th<br>William<br>William<br>pus.<br>as been set up for o               | I as a reposit<br>is course.  | ory for common  |      |
| COS VLab (V)     Che COS Study     Che COS Study     Constraints     Constraints     Constraints     Cost Constraints     Cost Con | Intral Lab) VMs<br>dent Help Forum<br>available to student<br>g lab assignments.<br>V (tab (Vittael Lab)<br>number of different<br><u>Cent05</u><br><u>Annen</u><br><u>Cent05</u><br><u>Annen</u><br><u>Cent05</u><br><u>Annen</u><br><u>Cent05</u><br><u>Annen</u><br><u>Cent05</u><br><u>Annen</u><br><u>Cent05</u><br><u>Annen</u><br><u>Cent05</u><br><u>Annen</u><br><u>Cent05</u><br><u>Annen</u><br><u>Cent05</u><br><u>Annen</u><br><u>Cent05</u><br><u>Annen</u><br><u>Cent05</u><br><u>Annen</u><br><u>Cent05</u><br><u>Annen</u><br><u>Cent05</u><br><u>Cent05</u><br><u></u> | ts via an SSH conne<br>Virtual Machines<br>Ubuntu<br>Frodo<br>Sauron<br>from on or off cam<br>ito edu/forum/, F                                                                                                    | ction. Opus is used<br>(VMs) in VLab for th<br>Windows<br>William<br>pus.<br>as been set up for o<br>ch other.  | I as a reposit<br>is course.  | ory for common  |      |
| COS Vitab (V)     The COS Study     Che COS Study     Constraints     Constraints     Constraints     Constraints     Cost Student Forum     COS Student Forum     COS Student Forum     COS Student Forum     Procedure     Procedure     Procedure     Procedure                                                                                                    | Intrail Lab) VMs<br>dent Help Forum<br>available to student<br>glab assignments.<br>I VLab (Virtual Lab)<br>number of different<br>Celebrian<br>Erond<br>Legolas<br>accessed remotely f<br>http://osisb.cebri<br>borste, share inform                                                                                                    | ts via an SSH conne<br>Virtual Machines<br>Ubuntu<br>Frodo<br>Sauron<br>from on or off cam<br>from on or off cam<br>from on or off cam<br>from on or off cam<br>from on or off cam<br>from on or off cam<br>from on or off cam<br>from on or off cam<br>from on or off cam | ction. Opus is used<br>(VMs) in VLab for th<br>Windows<br>William<br>pus.<br>as been set up for o<br>ch other.  | I as a reposit<br>is course.  | tory for common |      |

#### Pearls of Wisdom:

- Don't wait till the last minute to start.
- The *slower* you go the *sooner* you will be finished.
- A few minutes reading the forum can save you hour(s).
- Line up materials, references, equipment and software ahead of time.
- It's best if you fully understand each step as you do it. Use Google or refer back to lesson slides to understand the commands you are using.
- Use Google when trouble-shooting
- Keep a growing cheat sheet of commands and examples.
- Partner with another student "two heads are better than one" (at least most of the time!)
- Use the forum to collaborate and share specific tips you learned while doing a lab.
- Late work is not accepted so submit what you have for partial credit.

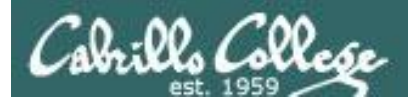

# Wrap

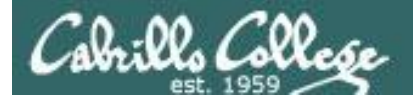

New commands: dmesg ifconfig insmod Ismod Ispci modprobe ping ping6 rmmod route scp ssh su

New Files and Directories:

/etc/resolv.conf /lib/modules/2.6.18-164.e15/kernel/drivers.net

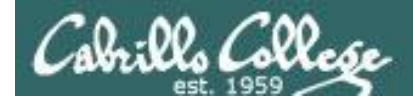

## Next Class

Assignment: Check Calendar Page on web Lab I Survey site to see what is due next week.

Quiz questions for next class:

- What command would you use to remove (unload) the e1000 NIC driver?
- What command would you use to add 172.30.4.1 as the default gateway.
- What command would you use to show the MAC address on eth1?

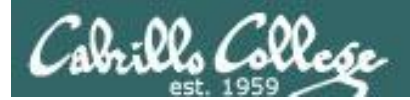

# Backup